SAIA-Burgess Electronics

SWITCHES • MOTORS • CONTROLLERS

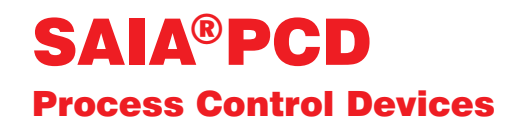

### Positioniermodul für Servoantriebe mit Linearund Kreisinterpolation PCD4.H4..

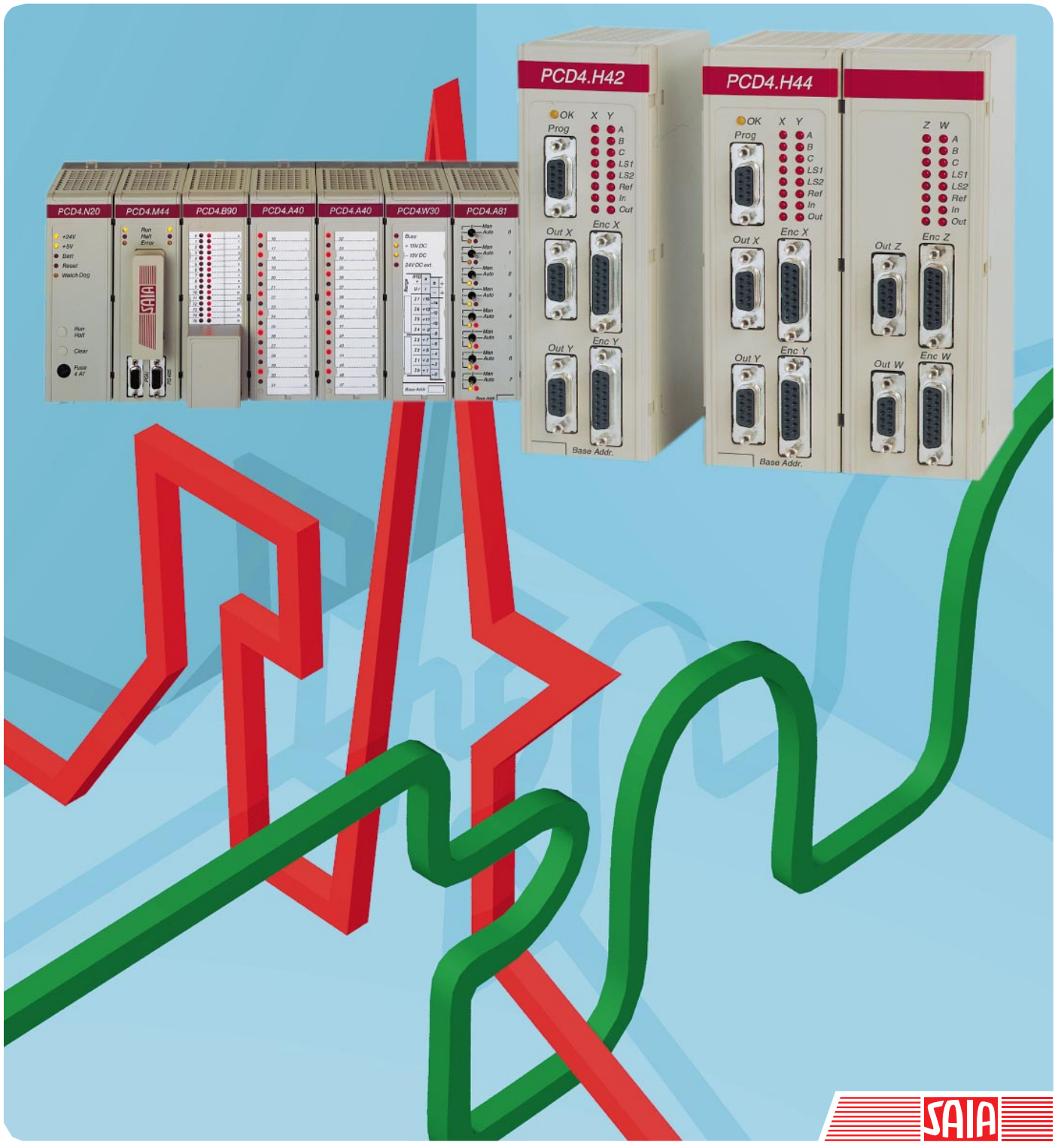

Ausgabe 26/752 D1

| GB: Electronic Controllers | Telefon | 026 / 672 72 72 |
|----------------------------|---------|-----------------|
|                            | Telefax | 026 / 672 74 99 |

#### SAIA-Burgess Gesellschaften

| Schweiz     | SAIA-Burgess Electronics AG<br>Freiburgstrasse 33<br>CH-3280 Murten<br>☎ 026 672 77 77, Fax 026 670 19 83                       | Frankreich  | SAIA-Burgess Electronics Sàrl.<br>10, Bld. Louise Michel<br>F-92230 Gennevilliers<br>☎ 01 46 88 07 70, Fax 01 46 88 07 99 |
|-------------|----------------------------------------------------------------------------------------------------|-------------|----------------------------------------------------------------------------------------------------|
| Deutschland | SAIA-Burgess Electronics GmbH<br>Daimlerstrasse 1k<br>D-63303 Dreieich<br>☎ 06103 89 060, Fax 06103 89 06 66                    | Niederlande | SAIA-Burgess Electronics B.V.<br>Hanzeweg 12c<br>NL-2803 MC Gouda<br>2 0182 54 31 54, Fax 0182 54 31 51                   |
| Österreich  | SAIA-Burgess Electronics Ges.m.b.H.<br>Schallmooser Hauptstrasse 38<br>A-5020 Salzburg<br>☎ 0662 88 49 10, Fax 0662 88 49 10 11 | Belgien     | SAIA-Burgess Electronics Belgium<br>Avenue Roi Albert 1er, 50<br>B-1780 Wemmel<br>☎ 02 456 06 20, Fax 02 460 50 44        |
| Italien     | SAIA-Burgess Electronics S.r.l.<br>Via Cadamosto 3<br>I-20094 Corsico MI<br>☎ 02 48 69 21, Fax 02 48 60 06 92                   | Ungarn      | SAIA-Burgess Electronics Automation Kft.<br>Liget utca 1.<br>H-2040 Budaörs<br>☎ 23 501 170, Fax 23 501 180               |

#### Vertretungen

| Gross-<br>britannien | Canham Controls Ltd.<br>25 Fenlake Business Centre, Fengate<br>Peterborough PE1 5BQ UK<br>☎ 01733 89 44 89, Fax 01733 89 44 88                                        | Portugal                 | INFOCONTROL Electronica e Automatismo LDA.<br>Praceta Cesário Verde, No 10 s/cv, Massamá<br>P-2745 Queluz                               |
|----------------------|----------------------------------------------------------------------------------------------------|--------------------------|----------------------------------------------------------------------------------------------------|
| Dänemark             | Malthe Winje Automation AS<br>Håndværkerbyen 57 B<br>DK-2670 Greve<br>270 20 52 01, Fax 70 20 52 02                                                                   | Spanien                  | Tecnosistemas Medioambientales, S.L.<br>Poligono Industrial El Cabril, 9<br>E-28864 Ajalvir, Madrid<br>2 91 884 47 93, Fax 91 884 40 72 |
| Norwegen             | Malthe Winje Automasjon AS<br>Haukelivn 48<br>№1415 Oppegård<br>☎ 66 99 61 00, Fax 66 99 61 01                                                                        | Tschechische<br>Republik | ICS Industrie Control Service, s.r.o.<br>Modranská 43<br>CZ-14700 Praha 4<br>☎ 2 44 06 22 79, Fax 2 44 46 08 57                         |
| Schweden             | Malthe Winje Automation AB<br>Truckvägen 14A<br>S-194 52 Upplands Våsby<br>☎ 08 795 59 10, Fax 08 795 59 20                                                           | Polen                    | SABUR Ltd.<br>ul. Druzynowa 3A<br>PL-02-590 Warszawa<br>☎ 22 844 63 70, Fax 22 844 75 20                                                |
| Suomi/<br>Finnland   | ENERGEL OY<br>Atomitie 1<br>FIN-00370 Helsinki<br>☎ 09 586 2066, Fax 09 586 2046                                                                                      |                          |                                                                                                    |
| Australien           | Siemens Building Technologies Pty. Ltd.<br>Landis & Staefa Division<br>411 Ferntree Gully Road<br>AUS-Mount Waverley, 3149 Victoria<br>☎ 3 9544 2322, Fax 3 9543 8106 | Argentinien              | MURTEN S.r.I.<br>Av. del Libertador 184, 4° "A"<br>RA-1001 Buenos Aires<br>2 054 11 4312 0172, Fax 054 11 4312 0172                     |

#### Kundendienst

| USA | SAIA-Burgess Electronics Inc.      |
|-----|------------------------------------|
|     | 1335 Barčlay Boulevard             |
|     | Buffalo Grove, IL 60089, USA       |
|     | 🕿 847 215 96 00, Fax 847 215 96 06 |

Issue: 22.11.2000

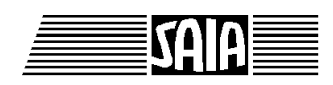

SAIA<sup>®</sup> Process Control Devices

# Positioniermodul für Servoantriebe mit Linearund Kreisinterpolation

PCD4.H4x0

SAIA-Burgess Electronics AG 1997. Alle Rechte vorbehalten Ausgabe 26/752 D1 - 06.1997

Technische Änderungen vorbehalten

## Anpassungen

#### Handbuch: PCD4.H4x0 - Positioniermodul für Servoantriebe mit Linear-und Kreisinterpolation - Ausgabe D1

| Datum | Abschnitt | Seite | Beschreibung |
|-------|-----------|-------|--------------|
|       |           |       |              |
|       |           |       |              |
|       |           |       |              |
|       |           |       |              |
|       |           |       |              |
|       |           |       |              |
|       |           |       |              |
|       |           |       |              |

Seite

## Inhalt

| 1.                   | Einführung                                                                                                    |                                        |
|----------------------|----------------------------------------------------------------------------------------------------|----------------------------------------|
| 2.                   | Technische Daten                                                                                                    |                                        |
| 2.1<br>2.2           | PCD4.H4xx<br>PCD4 Konfigurierung                                                                                                    | 2-1<br>2-4                             |
| 3.                   | Präsentation                                                                                                    |                                        |
| 3.1<br>3.2.          | Frontplatte und LEDs<br>Gedruckte Leiterplatte                                                                                                    | 3-1<br>3-3                             |
| 4.                   | Blockschaltbild                                                                                                    |                                        |
| 5.                   | Anschlüsse                                                                                                    |                                        |
| 5.1.<br>5.2.<br>5.3. | Klemmenanschlüsse des Bus-Moduls (Übersicht)<br>Digitale Ein-/Ausgänge an den Busmodul-Klemmen<br>Frontstecker und Kabel                                                                                                    | 5-1<br>5-3<br>5-8                      |
| 6.                   | Funktionsbeschreibung                                                                                                    |                                        |
| 6.1.<br>6.2          | Einführung<br>Blockdiagramm, Funktionsweise                                                                                                    | 6-1<br>6-3                             |
|                      | <ul> <li>6.2.1 Übersicht</li> <li>6.2.2 H4-Programmspeicher</li> <li>6.2.3 Parameter</li> <li>6.2.4 Ausführungsmodus (Immediate/Program)</li> <li>6.2.5 Ausführungs-Buffer</li> <li>6.2.6 Achsenstatusflag</li> <li>6.2.7 Messwertbuffer</li> </ul> | 6-3<br>6-4<br>6-5<br>6-5<br>6-6<br>6-6 |
| 6.3<br>6.4<br>6.5    | Funktionsübersicht<br>Unterschiede der Module H3 und H4<br>Generator für das Geschwindigkeitsprofil                                                                                                    | 6-7<br>6-8<br>6-9                      |
|                      | <ul><li>6.5.1 Trapez Geschwindigkeitsprofil</li><li>6.5.2 S-Kurven Geschwindigkeitsprofil</li></ul>                                                                                                    | 6-9<br>6-10                            |

| 6.6<br>6.7<br>6.8<br>6.9                                   | Blend<br>Hom<br>PID-2<br>Enco                                                           | ded move (Weicher Übergang)<br>e Funktion / Referenzfahren<br>Regler<br>der                                                                                                    | 6-12<br>6-15<br>6-17<br>6-18                                                 |
|------------------------------------------------------------|-----------------------------------------------------------------------------------------|----------------------------------------------------------------------------------------------------|------------------------------------------------------------------------------|
|                                                            | 6.9.1<br>6.9.2<br>6.9.3                                                                 | Encodertyp<br>Drehrichtung<br>Auflösung / Einheiten                                                                                                    | 6-18<br>6-18<br>6-19                                                         |
| 6.10<br>6.11<br>6.12<br>6.13<br>6.14<br>6.15<br><b>7</b> . | Umk<br>Elekt<br>Funk<br>Funk<br>"Cha<br>Besc                                            | ehrspiel / Backlash<br>tronisches Getriebe<br>tion "Trigger-Out"-Signal<br>tion "Position Capture Input"-Signal<br>nge on-the-fly"- Funktion<br>hreibung von zirkularen periodischen Achsen                                                                                                    | 6-20<br>6-21<br>6-22<br>6-23<br>6-24<br>6-25                                 |
| 7.1.<br>7.2.<br>7.3                                        | Einfü<br>Prog<br>Prog                                                                   | ihrung<br>rammierkonzept<br>rammierung mit CP-Tool<br>(Commissioning / Programming tool)                                                                                                    | 7-1<br>7-2<br>7-4                                                            |
|                                                            | 7.3.1<br>7.3.2<br>7.3.3                                                                 | Installation<br>Menü-Übersicht<br>Menü Erläuterung                                                                                                    | 7-4<br>7-5<br>7-7                                                            |
| 7.4                                                        | Prog                                                                                    | rammierung mit FBs                                                                                                    | 7-13                                                                         |
|                                                            | 7.4.1<br>7.4.2<br>7.4.3<br>7.4.4<br>7.4.5<br>7.4.6                                      | Einführung<br>Adressierung des H4-Moduls<br>Vorsteuern der Statusflags<br>Software Bibliothek mit Funktionsbausteinen<br>Dateien assemblieren und linken<br>Beschreibung der FB                                                                                                    | 7-13<br>7-14<br>7-14<br>7-15<br>7-16<br>7-17                                 |
| 7.5                                                        | Befel                                                                                   | hlsliste                                                                                                    | 7-23                                                                         |
|                                                            | 7.5.1<br>7.5.2<br>7.5.3<br>7.5.4<br>7.5.5<br>7.5.6<br>7.5.7<br>7.5.8<br>7.5.9<br>7.5.10 | Syntaxerklärung der Befehlsliste<br>Übersicht Befehlsgruppen<br>Alphabetische Befehls- und Parameterliste<br>Bewegungsbefehle / Motion commands<br>Achsensteuerbefehle / Axis control commands<br>Spezialbefehle / Special commands<br>Parameterbefehle / Parameter commands<br>Programmsteuerbefehle / Program control com.<br>Programmstruktur Befehle / Program structure c.<br>Programm List-Funktionen für Terminal<br>December 2010 | 7-23<br>7-24<br>7-25<br>7-27<br>7-31<br>7-37<br>7-38<br>7-40<br>7-42<br>7-44 |

#### Inhalt

| ~ |              |   |
|---|--------------|---|
| S | eite         |   |
| ν | $c_{1}c_{1}$ | 1 |

| 7.6               | Parameterliste                                                                                                    | 7-47                                                 |
|-------------------|----------------------------------------------------------------------------------------------------|------------------------------------------------------|
|                   | <ul> <li>7.6.1 Modul Parameter (generell)</li> <li>7.6.2 Maschinen Parameter</li> <li>7.6.3 Jog und Referenzfahren</li> <li>7.6.4 Regel Parameter</li> <li>7.6.5 Beschleunigung Parameter</li> <li>7.6.6 Achsmode Parameter</li> <li>7.6.7 Spezielle Parameter</li> </ul> | 7-47<br>7-48<br>7-49<br>7-50<br>7-51<br>7-52<br>7-53 |
| 7.7               | H4-Programme mit FBs schreiben und lesen                                                                                                    | 7-54                                                 |
| 8.                | Fehler-Behandlung                                                                                                    |                                                      |
| 8.1<br>8.2<br>8.3 | Installation<br>Checkliste zur Fehlersuche<br>Fehlerbehandlung mit FB                                                                                                    | 8-1<br>8-2<br>8-4                                    |
| 9.                | Anwendungsbeispiele                                                                                                    |                                                      |
| 9.1               | Verfahren eines einfachen Weges                                                                                                    | 9-1                                                  |
|                   | <ul><li>9.1.1 Beispiel</li><li>9.1.2 Variante mit CP-Tool</li><li>9.1.3 Variante mit PCD Programm</li></ul>                                                                                                    | 9-1<br>9-2<br>9-3                                    |
| 9.2<br>9.3<br>9.4 | Anwendungsbeispiel mit Kreisinterpolation<br>Anwendungsbeispiel Drehautomat<br>Anwendungsbeispiel mit unabhängigen Achsen                                                                                                    | 9-5<br>9-8<br>9-14                                   |
|                   | Anhang A: Kommandocode-Definitionen<br>für die Programmierung mit FBs                                                                                                    | A-1                                                  |
|                   | Anhang B: Programmbeispiele mit FBs                                                                                                    | B-1                                                  |
|                   | Beispiel 1<br>Beispiel 2<br>Beispiel 3<br>Beispiel 4<br>Beispiel 5<br>Beispiel 6                                                                                                    | B-1<br>B-7<br>B-11<br>B-17<br>B-21<br>B-27           |

Inhalt

Notizen

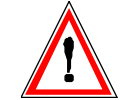

#### Wichtiger Hinweis:

Um den einwandfreien Betrieb von SAIA<sup>®</sup> PCD sicherstellen zu können, wurde eine Vielzahl detaillierter Handbücher geschaffen. Diese wenden sich an technisch qualifiziertes Personal, das nach Möglichkeit auch unsere Workshops erfolgreich absolviert hat.

Die vielfältigen Leistungen der SAIA<sup>®</sup> PCD treten nur dann optimal in Erscheinung, wenn alle in diesen Handbüchern aufgeführten Angaben und Richtlinien bezüglich Montage, Verkabelung, Programmierung und Inbetriebnahme genau befolgt werden.

Damit allerdings werden Sie zum grossen Kreis der begeisterten SAIA<sup>®</sup> PCD Anwendern gehören.

### Übersicht

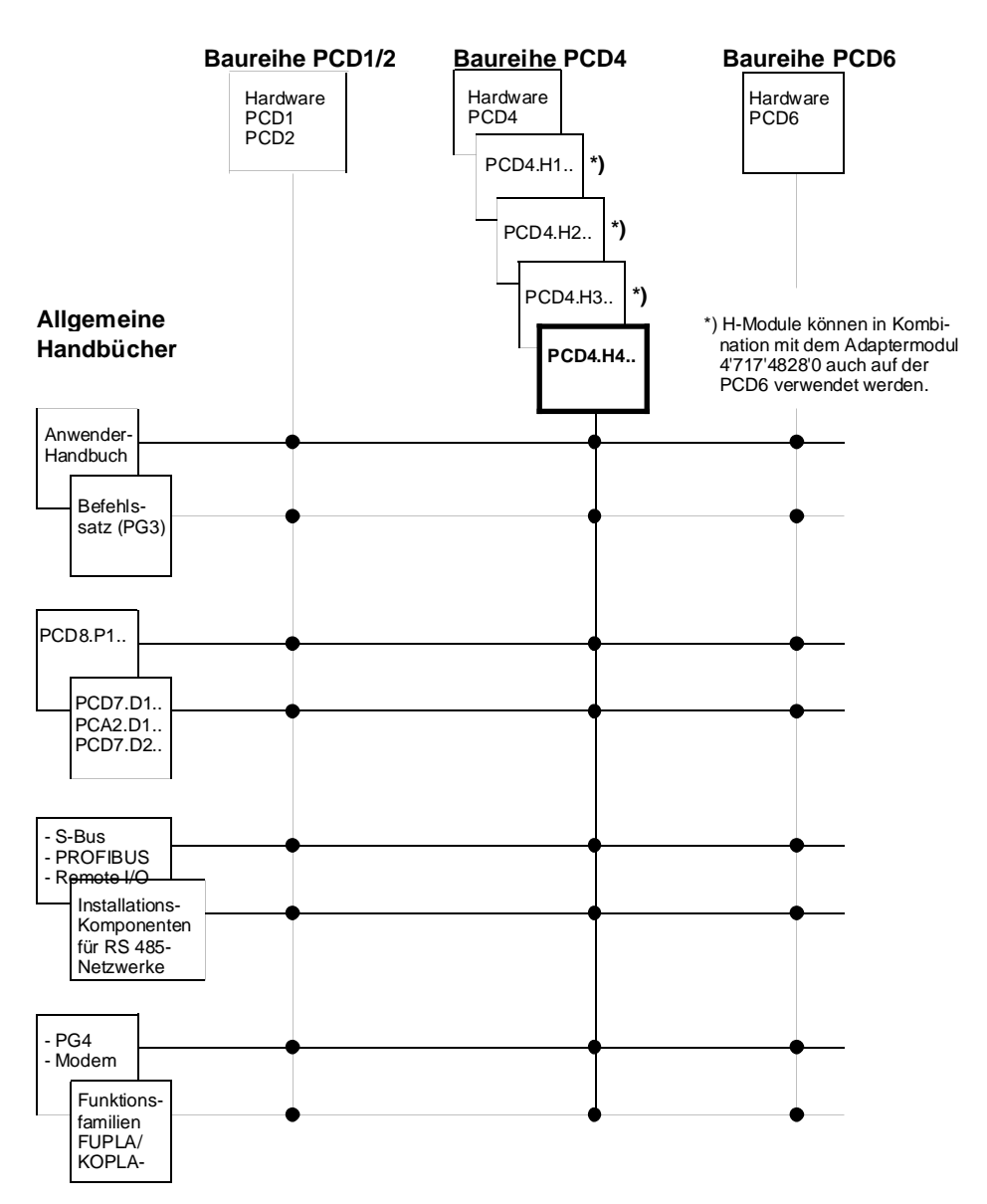

### Zuverlässigkeit und Sicherheit elektronischer Steuerungen

Die Firma SAIA-Burgess Electronics AG konzipiert, entwickelt und stellt ihre Produkte mit aller Sorgfalt her:

- Neuster Stand der Technik
- Einhaltung der Normen
- Zertifiziert nach ISO 9001
- Internationale Approbationen: z.B. Germanischer Lloyd, Det Norske Veritas, CE-Zeichen ...
- Auswahl qualitativ hochwertiger Bauelemente
- Kontrollen in verschiedenen Stufen der Fertigung
- In-Circuit-Tests
- Run-in (Wärmelauf bei 85°C während 48h)

Die daraus resultierende hochstehende Qualität zeigt trotz aller Sorgfalt Grenzen. So ist z.B. mit natürlichen Ausfällen von Bauelementen zu rechnen. Für diese gibt die Firma SAIA-Burgess Electronics AG Garantie gemäss den "Allgemeinen Lieferbedingungen".

Der Anlagebauer seinerseits muss auch seinen Teil für das zuverlässige Arbeiten einer Anlage beitragen. So ist er dafür verantwortlich, dass die Steuerung datenkonform eingesetzt wird und keine Überbeanspruchungen, z.B. auf Temperaturbereiche, Überspannungen und Störfelder oder mechanischen Beanspruchungen auftreten.

Darüber hinaus ist der Anlagebauer auch dafür verantwortlich, dass ein fehlerhaftes Produkt in keinem Fall zu Verletzungen oder gar zum Tod von Personen bzw. zur Beschädigung oder Zerstörung von Sachen führen kann. Die einschlägigen Sicherheitsvorschriften sind in jedem Fall einzuhalten. Gefährliche Fehler müssen durch zusätzliche Massnahmen erkannt und hinsichtlich ihrer Auswirkung blockiert werden. So sind z.B. für die Sicherheit wichtige Ausgänge auf Eingänge zurückzuführen und softwaremässig zu überwachen. Es sind die Diagnoseelemente der PCD wie Watch-Dog, Ausnahme-Organisations-Blocks (XOB) sowie Testund Diagnose-Befehle konsequent anzuwenden.

Werden alle diese Punkte berücksichtigt, verfügen Sie mit der SAIA<sup>®</sup> PCD über eine moderne und sichere programmierbare Steuerung, die Ihre Anlage über viele Jahre zuverlässig steuern, regeln und überwachen wird.

Einführung

## 1. Einführung

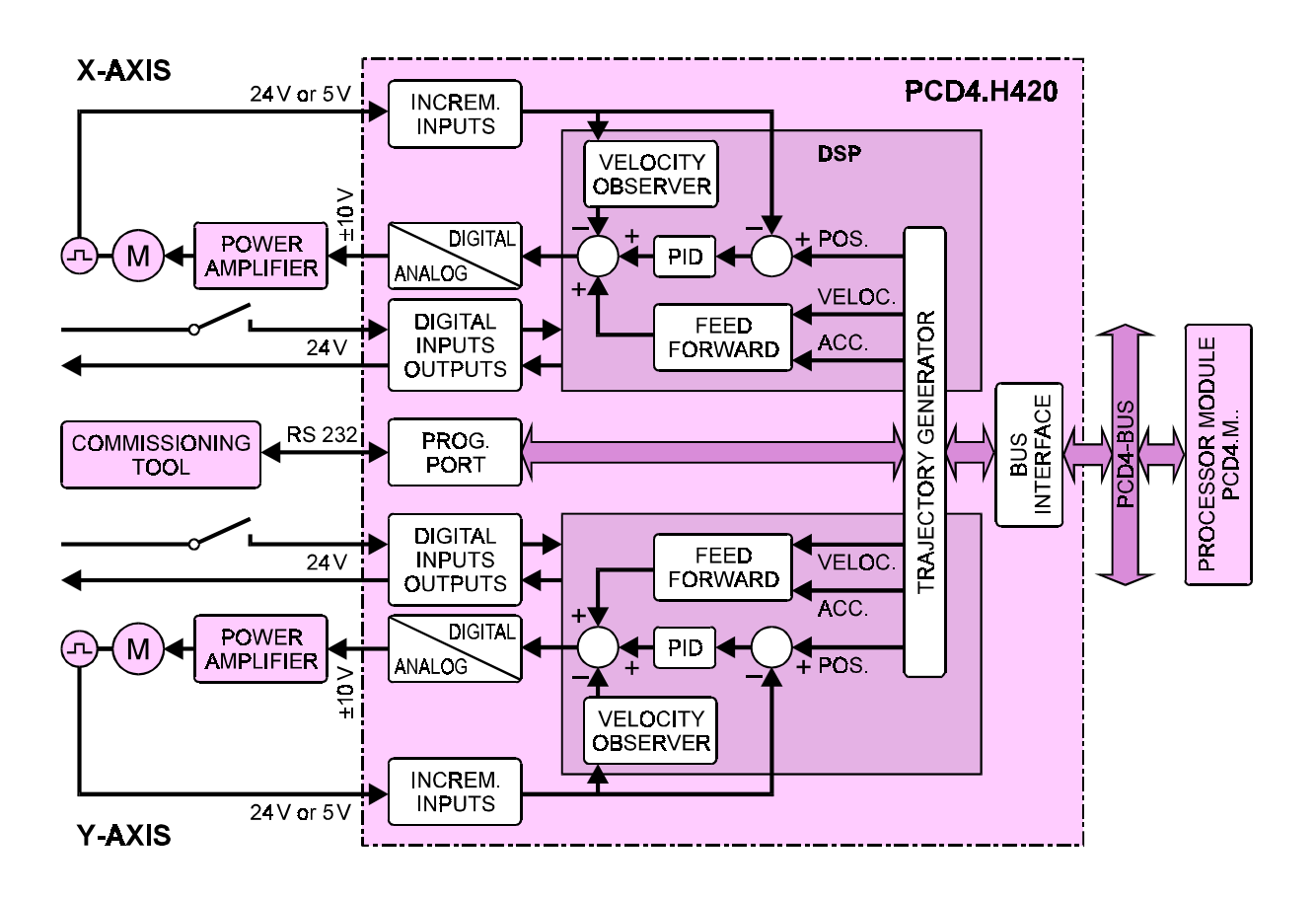

#### Blockschema eines Servoantriebes für 2 Achsen

#### **Funktion und Anwendung**

Das ..H4..-Modul ist das leistungsfähigste der Achssteuermodule zur SAIA<sup>®</sup> PCD4. Durch den Einsatz modernster DSP-Technologie (Digital Signal Processor) ist das ..H4..-Modul in der Lage, 2 bzw. 4 Servomotor-Achsen unabhängig, linearinterpoliert oder zirkularinterpoliert zu regeln. Das S-förmige Geschwindigkeitsprofil ergibt dabei schnelle und zugleich weiche Bewegungsabläufe.

Durch den eigenen Speicher und die hohe Eigenintelligenz kann, je nach Einsatzart des ..H4..-Moduls, die CPU der PCD4 fast vollständig entlastet werden, so dass diese ganz für die eigentliche Prozess-Steuerung frei bleibt. Praxisgerechte Funktionsbausteine und ein leistungsfähiges Softwarepaket machen die Programmierung und Inbetriebnahme äusserst einfach. Sinnvolle Test- und Diagnose-Informationen mit entsprechenden Help-Funktionen unterstützen den Einsteiger und machen die Abläufe transparent. Geschwindigkeits-/Weg-Profil mit S-förmigem Verlauf und Anfahren der Zielposition mit Langsamvorschub

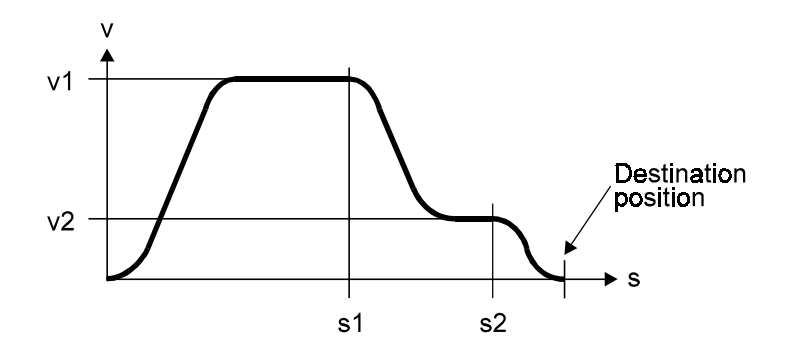

#### Die wichtigsten Eigenschaften

- PID-geregelte Steuerung von 2 bis 4 Achsen, unabhängig voneinander oder mit Linearinterpolation
- Zirkularinterpolation von 2 beliebigen Achsen des gleichen Moduls
- Weiche Bewegungsabläufe dank wählbarem Geschwindigkeitsprofil mit trapez- oder S-förmigem Verlauf
- Hohe Rechengeschwindigkeit (40 MIPS)
- Dank autonomer Achsfunktionen des .. H4..Moduls wird die CPU der Steuerung kaum belastet, steht also ganz für die Prozess-Steuerung zur Verfügung.
- Die Bewegungsparameter können in einem EEPROM nullspannungssicher gespeichert werden
- Als Incremental-Encoder lassen sich Ausführungen für 5V oder 24V einsetzen.
- Hardware- oder Software-Endschalter werden vom Modul selbständig überwacht und verarbeitet
- Als Ausgang zur Leistungselektronik steht pro Achse ein analoger Ausgang ±10V mit 16 Bit-Auflösung zur Verfügung
- Einfache Programmierung dank leistungsfähiger Befehle und praxisgerechter Software-Bibliothek mit Funktionsbausteinen
- Komfortables Programmier- und Inbetriebnahme-Werkzeug, mit welchem alle Bewegungsabläufe überwacht und geändert sowie individuelle Programme direkt in das ..H4..-Modul geladen und anschliessend gefahren werden können

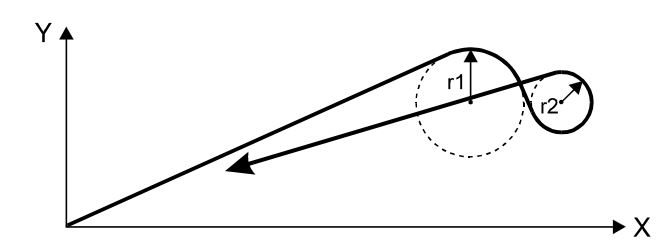

Linear- und zirkular-interpolierter Verfahrweg von 2 Achsen

#### Typische Einsatzgebiete

- Palettierautomaten
- Bestückungs- und Montageautomaten
- Verpackungsmaschinen
- NC-gesteuerte Schneidemaschinen
- Maschinen für Dichtungs- und Klebstoffauftrag
- Rohrbiegemaschinen
- Werkzeugwechsler
- Lagerhandling
- Handlingroboter
- Poliermaschinen und anderes mehr

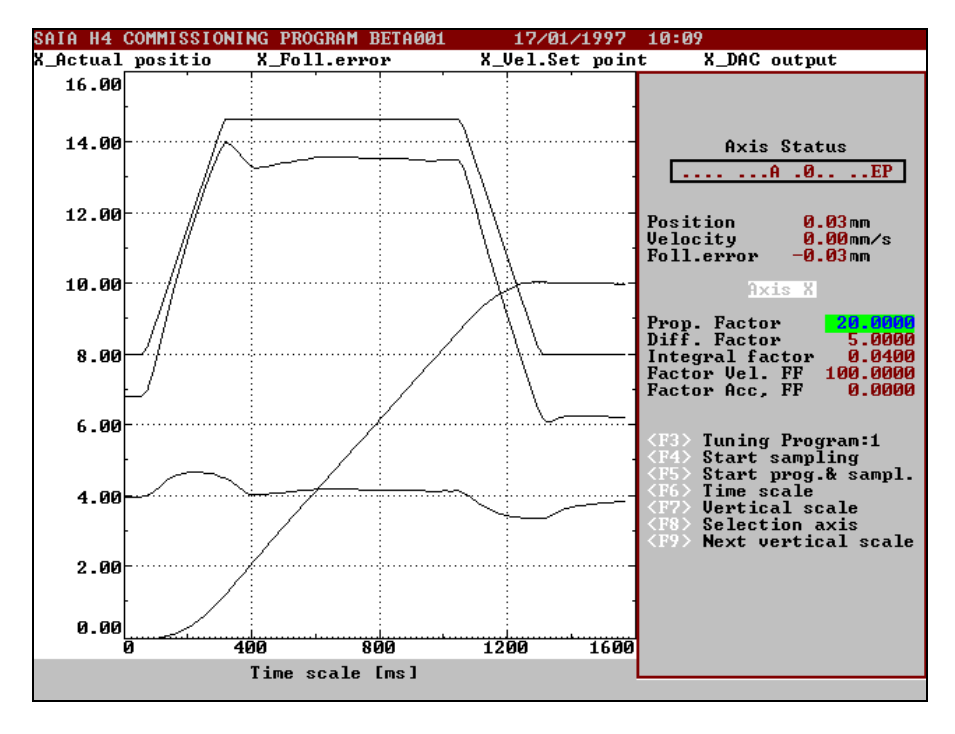

Ausdruck aus dem aktuellen CP (Commissioning and Programming Tool)

#### Programmier- und Inbetriebnahme-Werkzeug (CP)

Mit diesem Softwarepaket hat der Anwender Zugriff auf alle Funktionen des leistungsfähigen ...H4..-Moduls, d.h. Erstellen und Testen von Verfahrprogrammen sowie Optimieren der Regelparameter. Als menügeführte Programme stehen zur Verfügung:

- **Configure:** Eingabe der Kommunikations- und Achsparameter
- **Motion:** Syntax-geführter Editor zur Erstellung und Inbetriebnahme der Verfahrprogramme
- **Grafics:** grafische Wiedergabe eines Bewegungsablaufes (siehe obenstehende Abbildung), welche die Überprüfung und Optimierung der Regelungsparameter erlaubt
- Utility: Laden und Sichern von Programmen und Parametern

Notizen

## 2. Technische Daten

### 2.1 PCD4.H4xx

**Wegerfassung** (inkremental, 2 um 90° versetzte Impulse A und B sowie Referenzmarke R)

| <u>5V Eingänge</u> | 5V differenzielle RS422-Eingänge                                                                                                    |
|--------------------|----------------------------------------------------------------------------------------------------|
| Potentialtrennung  | nein                                                                                                    |
| Signalfrequenz     | max. 150 kHz (intern 600 kHz mit x4-Mode)                                                                                                    |
| 24V Eingänge       | L (Low) = 0 4V                                                                                                    |
| Signalbereiche     | H (High) = 19 32V                                                                                                    |
| Eingangsstrom      | 10 mA                                                                                                    |
| Potentialtrennung  | nein                                                                                                    |
| Signalfrequenz     | max. 100 kHz (intern 400 kHz mit x4-Mode)                                                                                                    |
| Arbeitsmodus       | Quellbetrieb                                                                                                    |
| Digitale Eingänge  |                                                                                                    |
| Gemeinsam für alle | - Stop                                                                                                    |
| Achsen             | - Start                                                                                                    |
| Pro Achse          | <ul> <li>Endschalter LS1   Können auch durch Software-</li> <li>Endschalter LS2   Endschalter ersetzt werden.</li> <li>Referenzschalter</li> <li>Positionserfassung</li> <li>Fehler im Leistungsverstärker</li> </ul> |
| Signalpegel        | Low = 0 4V, High = 19 32V                                                                                                    |
| Eingangsstrom      | 10 mA                                                                                                    |
| Eingangsfilter     | 30 µs                                                                                                    |
| Potentialtrennung  | nein                                                                                                    |
| Arbeitsmodus       | Quellbetrieb                                                                                                    |

#### Digitale Ausgänge

| Gemeinsam für alle<br>Achsen                                                                                 | - H4 ready                                                                                                    |  |
|----------------------------------------------------------------------------------------------------|----------------------------------------------------------------------------------------------------|--|
| Pro Achse                                                                                                    | <ul> <li>Positions-Trigger-Ausgang</li> <li>Leistungsverstärker enable/disable</li> </ul>                                                     |  |
| Potentialtrennung<br>Kurzschlussfest<br>Ausgangsstrom<br>Arbeitsmodus                                        | nein<br>nein<br>1 100 mA (min. Last = $240\Omega$ an $24V$ )<br>Quellbetrieb                                                                  |  |
| Regler-Ausgang (zur A                                                                                        | Ansteuerung des Leistungsverstärkers)                                                                                                    |  |
| Pro Achse                                                                                                    | $\pm 10V$ , kurzschlussfest, Auflösung 15 Bit plus<br>Vorzeichen, Lastwiderstand $\geq 3 \text{ k}\Omega$<br>Offset max. $\pm 100 \text{ mV}$ |  |
| <b>Programmier- und Inbetriebnahme-Werkzeug</b><br>(PC mit MS-DOS)                                           |                                                                                                    |  |
| Anschluss                                                                                                    | RS 232 (mit Standard-Kabel PCD8.K110/111)                                                                                                    |  |
| <b>Bewegungsparameter</b> (können wahlweise in mm, Inch, Winkelgrad oder Encoder-Impulsen eingegeben werden) |                                                                                                    |  |

| Position                   | -2 147 483 648 bis +2 147 483 647 Einheiten<br>Bereich: $-2^{31}$ + $(2^{31}-1)$ Impulse                                                                      |
|----------------------------|----------------------------------------------------------------------------------------------------|
| Geschwindigkeit            | -16 384 bis +16 383 Einheiten/Servo-Zyklus<br>Bereich: $-2^{14}$ + $(2^{14}-1)$ Impulse<br>(limitriert durch das Eingangsfilter auf 100 kHz<br>rsp. 150 kHz). |
| Beschleunigung             | -16 384 bis +16 383 Einheiten/Servo-Zyklus<br>Bereich: $-2^{14}$ + $(2^{14}-1)$ Impulse                                                                       |
| Dauer der S-Form           | 0.01 bis 99.99s                                                                                                    |
| PID-Regler                 | P-, I- und D-Faktoren programmierbar<br>Abtastzeit 200 µs bei 2 Achsen, 400 µs bei<br>4 Achsen                                                                |
| Elektronisches<br>Getriebe | für Übersetzungsverhältnisse 0.0001 bis 10'000                                                                                                    |

| Programmierung             | mit Funktions-Blocks (FB) welche als PCD-<br>Quellcode abgeben werden oder mit dem "Pro-<br>gramming/Commissioning"-Tool.                                                                                                    |
|----------------------------|----------------------------------------------------------------------------------------------------|
| <b>Speicher</b> (auf demH4 | <ul> <li>4Modul)</li> <li>nullspannungssicheres EEPROM für alle<br/>Bewegungsparameter von 4 Achsen</li> <li>mit Super-Cap gepuffertes RAM<br/>ca. 3000 4000 Programmzeilen unterteilbar in<br/>9_Einzelprogramme mit max. 1000 Zeilen pro<br/>Programm.</li> </ul> |
| Stromversorgung            |                                                                                                    |
| Extern durch<br>Anwender   | 24 VDC (19 32VDC) geglättet, Restwelligkeit max. 10%, max. 0.2A plus Encoder-Speisung                                                                                                    |
| Für 5V Encoder             | I <sub>max</sub> = 300 mA/Achse                                                                                                    |

| Für 24V Encoder | I <sub>max</sub> = 200 mA/Achse |
|-----------------|---------------------------------|
|                 |                                 |

| Intern vom   |                                |
|--------------|--------------------------------|
| PCD4-Bus +5V | typ. 550 mA + 100 mA pro Achse |

#### Betriebsbedingungen

| Umgebungs-<br>Temperatur  | Betrieb: 0 +55 °C ohne Zwangsbelüftung<br>Lagerung: -20°C +85 °C<br>Feuchte: 5 95%                   |
|---------------------------|----------------------------------------------------------------------------------------------------|
| EMV                       | gemäss CE-Empfehlungen:<br>Immunität gemäss EN 50 082-2, 1995<br>Emissionen gemäss EN 50 081-2, 1993 |
| Mechanische<br>Festigkeit | gemäss IEC 1131-2                                                                                    |
| Störfestigkeit            | 1 kV in kapazitiver Kopplung gemäss IEC 801-4                                                        |

### 2.2 PCD4 Konfigurierung

| CPU      | Jede PCD4 CPU ist einsetzbar                                                                              |
|----------|----------------------------------------------------------------------------------------------------|
| Speisung | PCD4.N210 muss wegen den ±15 VDC, welche vom H4-Modul benötigt werden, eingesetzt werden.                 |
|          | Die 5V Stromaufnahme der H4-Module begrenzt die<br>Anzahl Module auf 4 Module H120 oder 3 Module<br>H440. |
| Speicher | PCD7.R1 genügt, wenn keine Daten in den DB der CPU abgelegt werden.                                       |
|          | PCD7.R3 in allen andern Fällen<br>(siehe Abschnitt 7.7)                                                   |

## 3. Präsentation

### 3.1 Frontplatte und LEDs

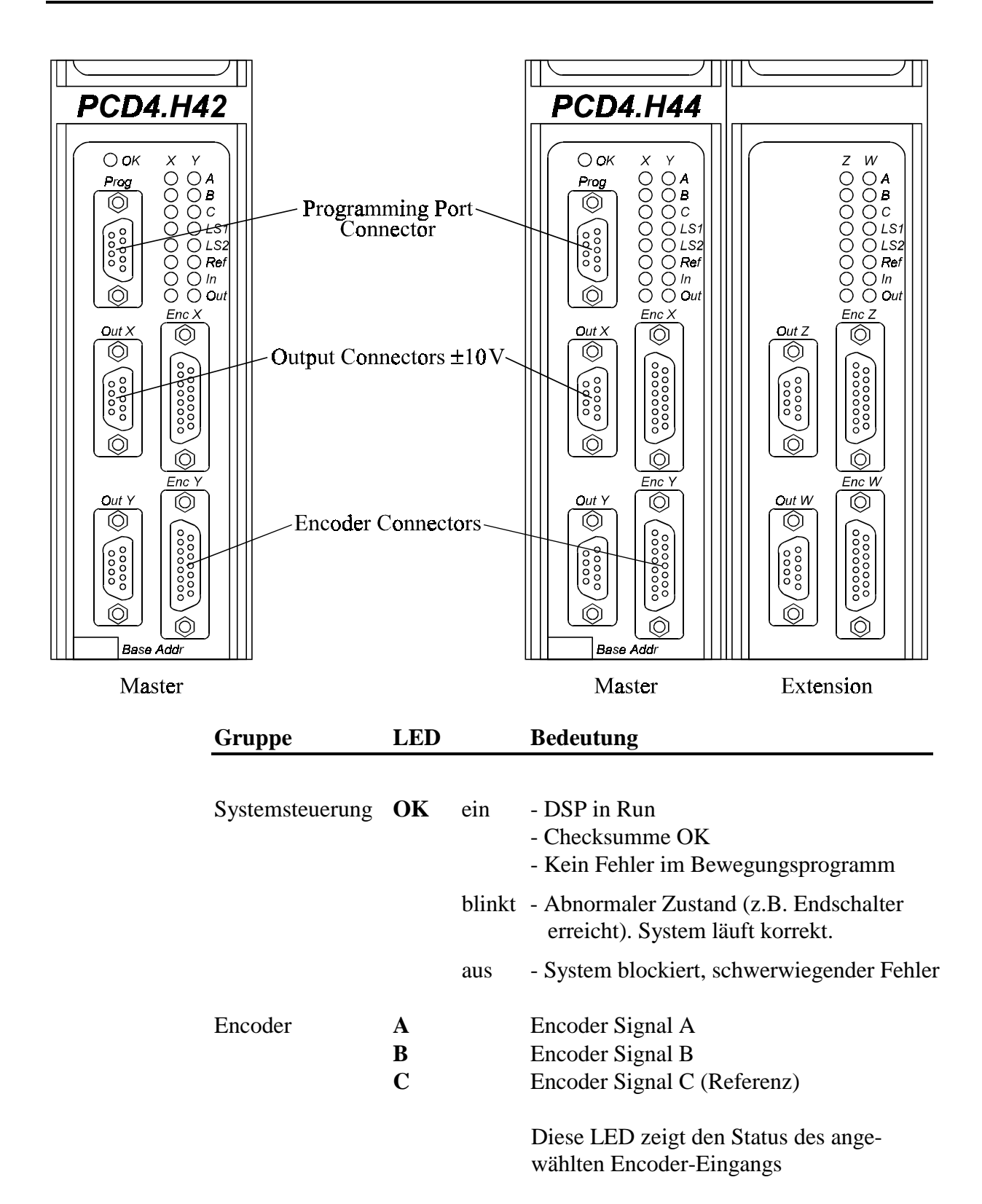

| Group             | LED |     | Bedeutung                                                                     |
|-------------------|-----|-----|-------------------------------------------------------------------------------|
|                   |     |     |                                                                               |
| Digitale Eingänge | LS1 | ein | Negativer Endschalter erreicht                                                |
|                   |     | aus | Negativer Endschalter nicht erreicht                                          |
|                   | LS2 | ein | Positiver Endschalter erreicht                                                |
|                   |     | aus | Positiver Endschalter nicht erreicht                                          |
|                   | Ref | ein | Referenz-Schalter erreicht                                                    |
|                   |     | aus | Referenz-Schalter nicht erreicht                                              |
|                   |     |     | Diese Eingänge sind im "L"-Status aktiv.                                      |
|                   |     |     | Es werden hier aus Sicherheitsgründen<br>Pubekontakta (normally closed) singe |
|                   |     |     | setzt.                                                                        |
|                   |     |     |                                                                               |
| Amplifier         | Out | ein | Der digitale Ausgang "Amplifier enable"                                       |
| (Verstärker)      |     |     | wurde durch das H4 = H gesetzt. (Betehl<br>"Enable")                          |
|                   |     |     | Lindole )                                                                     |
|                   | In  | ein | Der digitale Eingang "Amplifier OK"                                           |
|                   |     | •   | wurde durch den Verstärker = H geseetzt.                                      |
|                   |     |     | (als Anwort auf "Enable")                                                     |

### 3.2 Gedruckte Leiterplatte

#### Hauptprint, Master

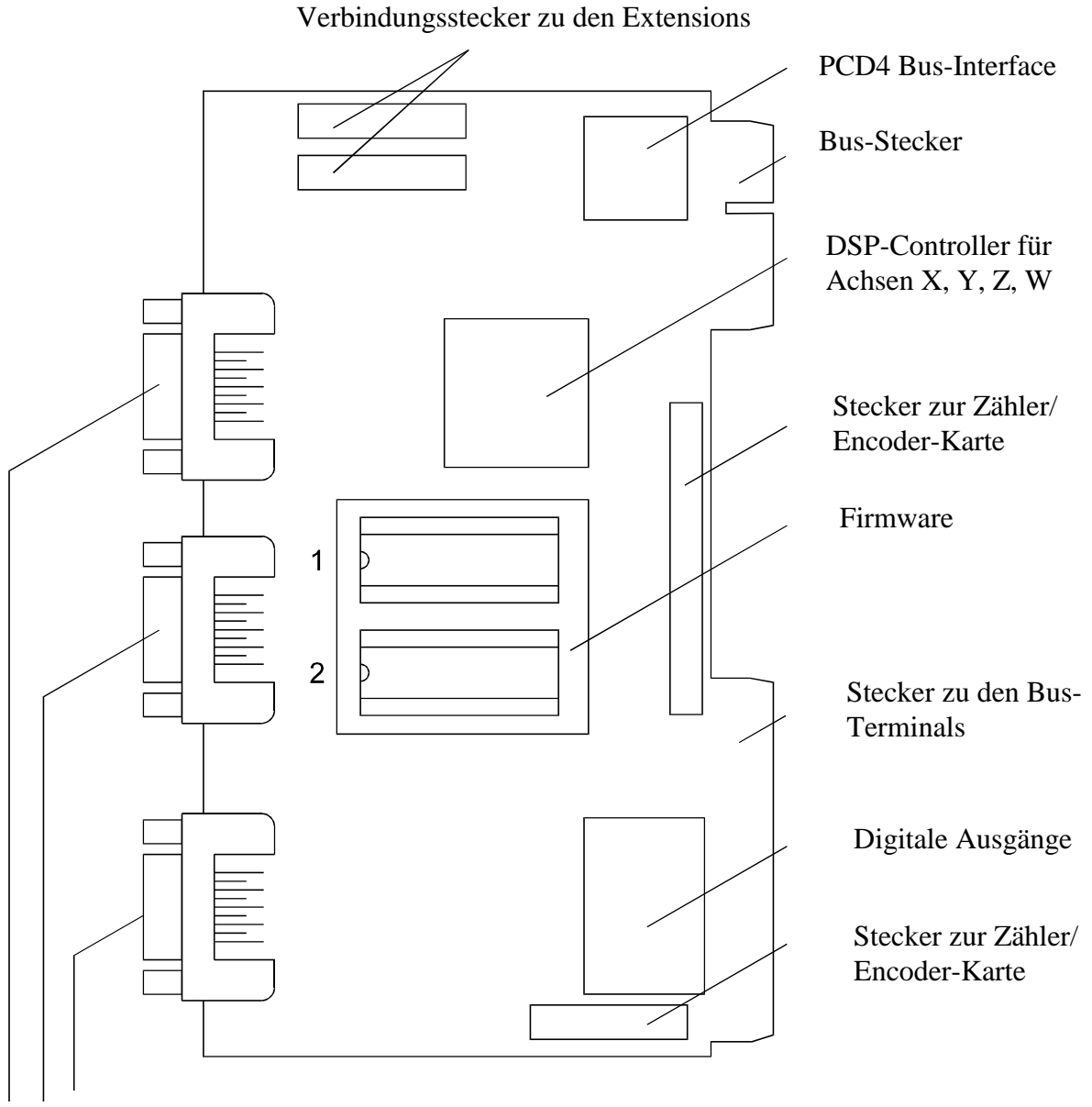

Ausgangsstecker ± 10V, Y-Achse Ausgangsstecker ± 10V, X-Achse PGU-Stecker

#### Zähler/Encoder Karte

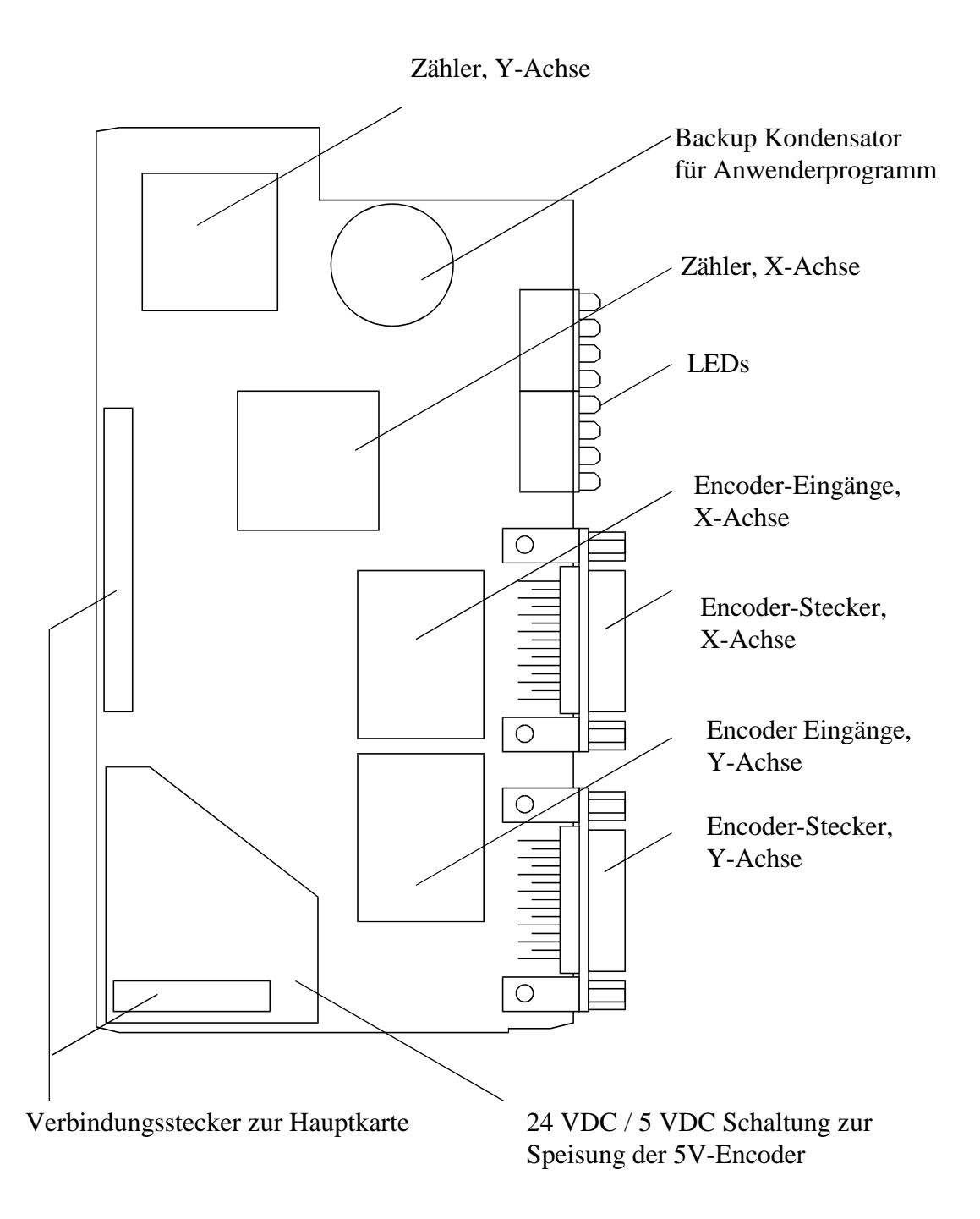

## 4. Blockschaltbild

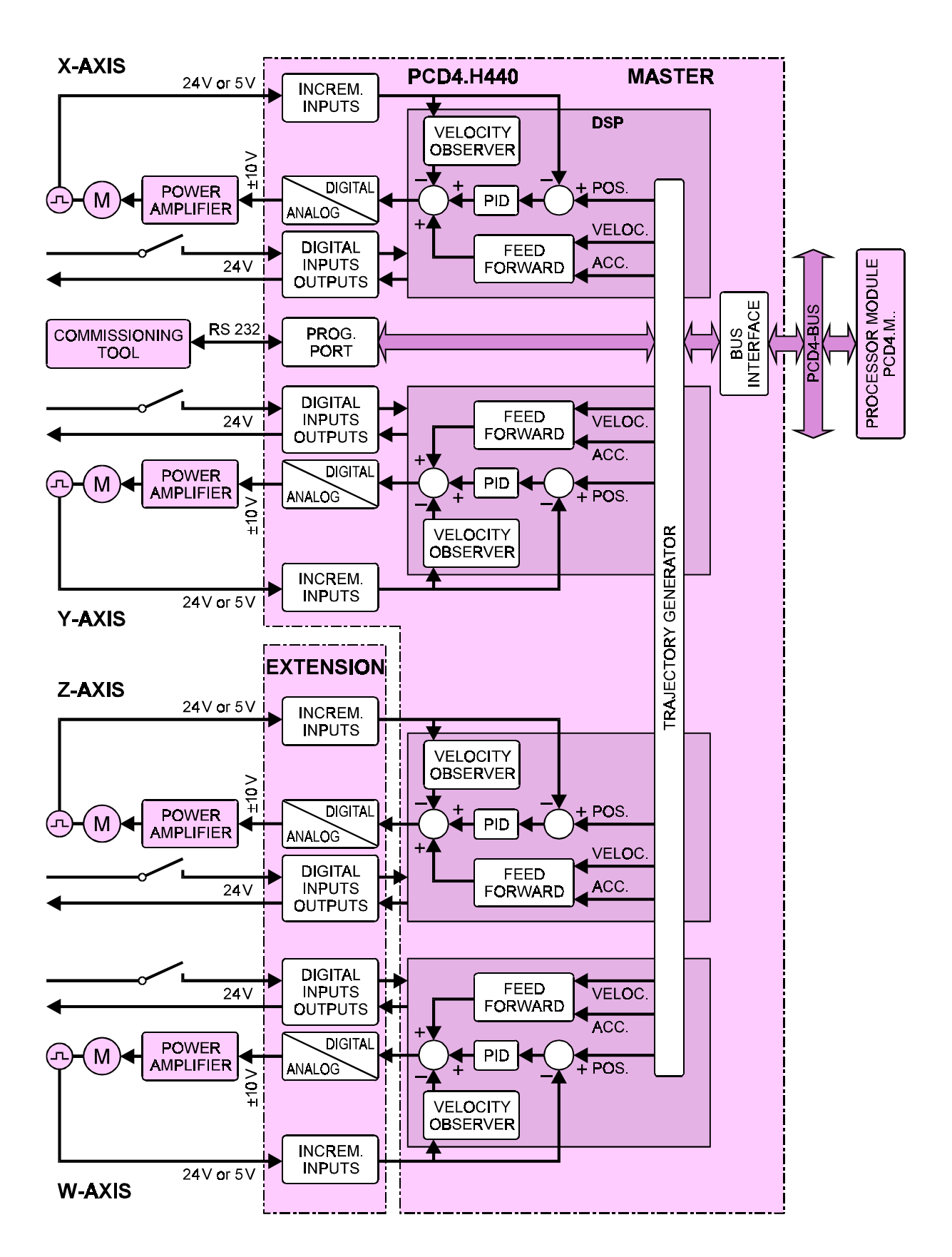

#### Blockschaltbild eines Servoantriebs für 4 Achsen

Notizen

## 5. Anschlüsse

## 5.1 Klemmenanschlüsse des Bus-Moduls (Übersicht)

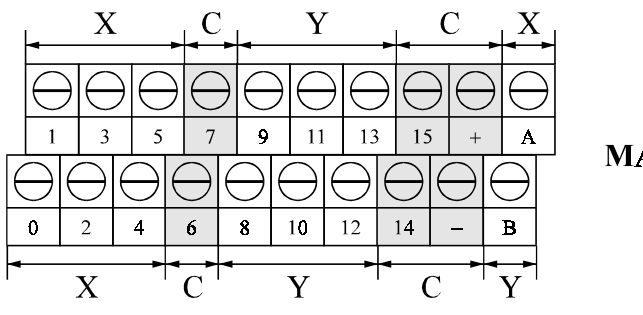

#### MASTER

X-Achse (Master)

 $(LS \rightarrow Limit Switch = Endschalter)$ 

| Anschluss | Beschreibung                 | Тур     |
|-----------|------------------------------|---------|
| 0         | Verstärker aktiv/inaktiv     | Ausgang |
| 1         | Trigger-Ausgang              | Ausgang |
| 2         | Verstärker ok / Fehlersignal | Eingang |
| 3         | LS1: Endschalter 1 (neg.)    | Eingang |
| 4         | LS2: Endschalter 2 (pos.)    | Eingang |
| 5         | Ref: Referenzpunkt-Schalter  | Eingang |
| А         | Positionserfassung           | Eingang |

#### Y-Achse (Master)

| Anschluss | Beschreibung                 | Тур     |
|-----------|------------------------------|---------|
| 8         | Verstärker aktiv/inaktiv     | Ausgang |
| 9         | Trigger-Ausgang              | Ausgang |
| 10        | Verstärker ok / Fehlersignal | Eingang |
| 11        | LS1: Endschalter 1 (neg.)    | Eingang |
| 12        | LS2: Endschalter 2 (pos.)    | Eingang |
| 13        | Ref: Referenzpunkt-Schalter  | Eingang |
| В         | Positionserfassung           | Eingang |

#### Gemeinsame Anschlüsse (Master)

| Anschluss | Beschreibung   | Тур     |
|-----------|----------------|---------|
| 6         | H4 Bereit      | Ausgang |
| 7         | Stop Programm  | Eingang |
| 14        |                |         |
| 15        | Start Programm | Eingang |
| -         | GND            |         |
| +         | +24 V          |         |

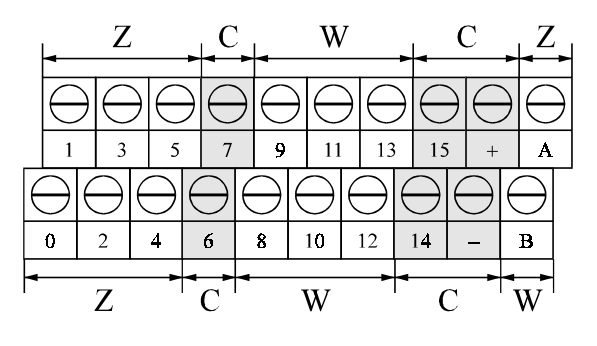

### Erweiterung

### Z-Achse (Erweiterung)

 $(LS \rightarrow Limit Switch = Endschalter)$ 

| Anschluss | Beschreibung                | Тур     |
|-----------|-----------------------------|---------|
| 0         | Verstärker aktiv/inaktiv    | Ausgang |
| 1         | Trigger-Ausgang             | Ausgang |
| 2         | Verstärker ok Fehlersignal  | Eingang |
| 3         | LS1: Endschalter 1 (neg.)   | Eingang |
| 4         | LS2: Endschalter 2 (pos.)   | Eingang |
| 5         | Ref: Referenzpunkt-Schalter | Eingang |
| A         | Positionserfassung          | Eingang |

#### W-Achse (Erweiterung)

| Anschluss | Beschreibung                 | Тур     |
|-----------|------------------------------|---------|
| 8         | Verstärker aktiv/inaktiv     | Ausgang |
| 9         | Trigger-Ausgang              | Ausgang |
| 10        | Verstärker ok / Fehlersignal | Eingang |
| 11        | LS1: Endschalter 1 (neg.)    | Eingang |
| 12        | LS2: Endschalter 2 (pos.)    | Eingang |
| 13        | Ref: Referenzpunkt-Schalter  | Eingang |
| В         | Positionserfassung           | Eingang |

#### Gemeinsame Anschlüsse (Erweiterung)

| Anschluss | Beschreibung    | Тур |
|-----------|-----------------|-----|
| 6         | nicht verwendet |     |
| 7         | nicht verwendet |     |
| 14        | nicht verwendet |     |
| 15        | nicht verwendet |     |
| _         | GND             |     |
| +         | +24 V           |     |

### 5.2. Digitale Ein-/Ausgänge an den Busmodul-Klemmen

#### Master

| Anschluss | Beschreibung                      | Тур     |
|-----------|-----------------------------------|---------|
| 0         | Verstärker aktiv/inaktiv, X-Achse | Ausgang |
| 8         | Verstärker aktiv/inaktiv, Y-Achse | Ausgang |

#### Erweiterung

| Anschluss | Beschreibung                      | Тур     |
|-----------|-----------------------------------|---------|
| 0         | Verstärker aktiv/inaktiv, Z-Achse | Ausgang |
| 8         | Verstärker aktiv/inaktiv, W-Achse | Ausgang |

Die meisten Verstärker verfügen über einen Aktiv-Inaktiv-Eingang (Enable), welcher das Abschalten des Verstärkers, unabhängig von der Grösse des Steuersignals ermöglicht.

Diese Steuerfunktion ist sicherheitstechnisch sehr wichtig, damit der Vertärker im Bedarfsfall ganz herungergefahren werden kann (dies in einem Fehlerfall oder auch zum Steueren der Einschaltsequenz des Systems). Ein Stopsignal sollte niemals von einem analogen Ausgang, welcher Null Volt ist, abgenommen werden, da sich hier ein Offset aufbauen kann, was dann nicht zu einem Stop führt.

#### Der Ausgang ist aktiv, wenn dieser = H ist.

#### Master

| Anschluss | Beschreibung                          | Тур     |
|-----------|---------------------------------------|---------|
| 2         | Verstärker ok / Fehlersignal, X-Achse | Eingang |
| 10        | Verstärker ok / Fehlersignal, Y-Achse | Eingang |

#### Erweiterung

| Anschluss | Beschreibung                          | Тур     |
|-----------|---------------------------------------|---------|
| 2         | Verstärker ok / Fehlersignal, Z-Achse | Eingang |
| 10        | Verstärker ok / Fehlersignal, W-Achse | Eingang |

An diesen Eingang wird das Verstärker-OK-Signal geführt, so dass im Störungsfall alle Bewegungen und Programme gestoppt und einer oder alle Verstärker ausgeschaltet werden.

#### Der Eingang ist aktiv, wenn dieser = H ist.

| Master    | ster $(LS \rightarrow Limit Switch = Endschal$ |         |
|-----------|------------------------------------------------|---------|
| Anschluss | Beschreibung                                   | Тур     |
| 3         | LS1: Endschalter neg. X-Achse                  | Eingang |
| 11        | LS1: Endschalter neg. Y-Achse                  | Eingang |

#### Erweiterung

| Anschluss | Beschreibung                  | Тур     |
|-----------|-------------------------------|---------|
| 3         | LS1: Endschalter neg. Z-Achse | Eingang |
| 11        | LS1: Endschalter neg. W-Achse | Eingang |

An diesen Eingang wird der Endschalter 1 für die negative Wegbegrenzung angeschlossen.

Diese Eingänge sind im "L"-Status aktiv, d.h. im Normalfall (Achse nicht auf Endschalter) müssen +24V anliegen.

## Diese Schaltung verlangt einen Ruhekontakt (normally closed) als Endschalter.

#### Master

 $(LS \rightarrow Limit Switch = Endschalter)$ 

| Anschluss | Beschreibung                  | Тур   |
|-----------|-------------------------------|-------|
| 4         | LS2: Endschalter pos. X-Achse | INPUT |
| 12        | LS2: Endschalter pos. Y-Achse | INPUT |

#### Erweiterung

| Anschluss | Beschreibung                  | Тур   |
|-----------|-------------------------------|-------|
| 4         | LS2: Endschalter pos. Z-Achse | INPUT |
| 12        | LS2: Endschalter pos. W-Achse | INPUT |

An diesen Eingang wird der Endschalter2 für die positive Wegbegrenzung bei der Endposition angeschlossen.

Diese Eingänge sind im "L"-Status aktiv, d.h. im Normalfall (Achse nicht auf Endschalter) müssen +24V anliegen.

## Diese Schaltung verlangt einen Ruhekontakt (normally closed) als Endschalter.

#### Master

| Anschluss | Beschreibung                         | Тур     |
|-----------|--------------------------------------|---------|
| 5         | Ref: Referenzpunkt-Schalter, X-Achse | Eingang |
| 13        | Ref: Referenzpunkt-Schalter, Y-Achse | Eingang |

#### Erweiterung

| Anschluss | Beschreibung                         | Тур     |
|-----------|--------------------------------------|---------|
| 5         | Ref: Referenzpunkt-Schalter, Z-Achse | Eingang |
| 13        | Ref: Referenzpunkt-Schalter, W-Achse | Eingang |

Dieser Eingang wird in der Routine zum Anfahren des Referenzpunktes verwendet (homing routine).

## Diese Schaltung verlangt einen Ruhekontakt (normally closed) als Referenzschalter.

#### Master

| Anschluss | Beschreibung                     | Тур     |
|-----------|----------------------------------|---------|
| 6         | H4Ready-Ausgang (Bereit-Ausgang) | Ausgang |

Dieser Ausgang ist = H, wenn das System zum Arbeiten bereit ist und kein abnormaler Zustand (z.B. Endschalter aktiv) vorliegt.

Der Ausgang wird = L, wenn die OK-LED blinkt oder ganz ausgeschaltet ist.

#### Master

| Anschluss | Beschreibung  | Тур     |
|-----------|---------------|---------|
| 15        | Start-Eingang | Eingang |

Mit diesem Eingang wird der Start des mit P95 gewählten Programms ausgelöst (wie Befehl 'Start').

#### Die Polarität dieses Eingangs ist programmierbar (P90).

#### Master

| Anschluss | Beschreibung | Тур     |
|-----------|--------------|---------|
| 7         | Stop-Eingang | Eingang |

Mit diesem Eingang wird der Programmablauf des mit P95 gewählten Programms bei der nächsten Warte-Instruktion angehalten (wie Befehl 'Break').

#### Die Polarität dieses Eingangs ist programmierbar (P91).

#### Master

| Anschluss | Beschreibung             | Тур     |
|-----------|--------------------------|---------|
| 1         | Trigger-Ausgang, X-Achse | Ausgang |
| 9         | Trigger-Ausgang, Y-Achse | Ausgang |

#### Erweiterung

| Anschluss | Beschreibung             | Тур     |
|-----------|--------------------------|---------|
| 1         | Trigger-Ausgang, Z-Achse | Ausgang |
| 9         | Trigger-Ausgang, W-Achse | Ausgang |

Der Triggerausgang liefert, wenn softwaremässig aktiviert, eine Signalflanke, wenn eine Achse eine vorgegebene Position erreicht.

Mit dieser Funktion kann eine externe Aktion, abhängig von einer Achsposition, praktisch verzögerungsfrei ausgelöst werden.

#### Die Polarität dieses Ausgangs ist programmierbar (P'x'62).

#### Master

| Anschluss | Beschreibung                | Тур     |
|-----------|-----------------------------|---------|
| А         | Positionserfassung, X-Achse | Eingang |
| В         | Positionserfassung, Y-Achse | Eingang |

#### Erweiterung

| Anschluss | Beschreibung                | Тур     |
|-----------|-----------------------------|---------|
| А         | Positionserfassung, Z-Achse | Eingang |
| В         | Positionserfassung, W-Achse | Eingang |

Mit diesem Signal kann, wenn softwaremässig aktiviert, die aktuelle Position der Achsen in Echtzeit-Werten für spätere Auswertungen gespeichert werden.

#### Der aktive Status dieses Eingangs ist = H.

### 5.3. Frontstecker und Kabel

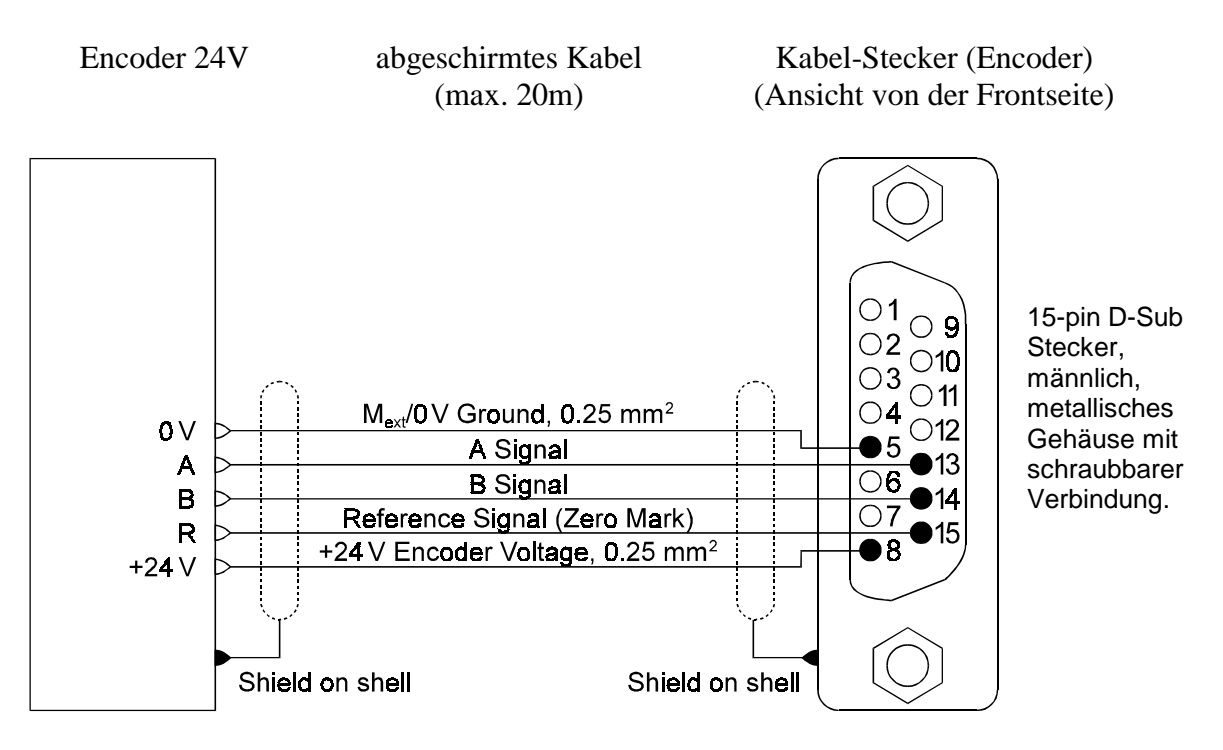

#### Verbindungs-Diagramm für das 24V Encoder-Anschlusskabel

#### Verbindungs-Diagramm für das 5V/RS 422 Encoder-Anschlusskabel

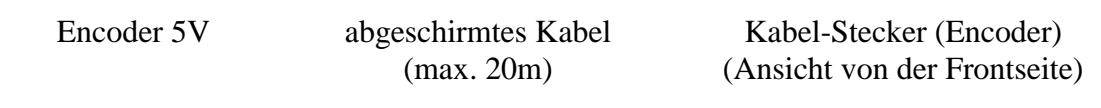

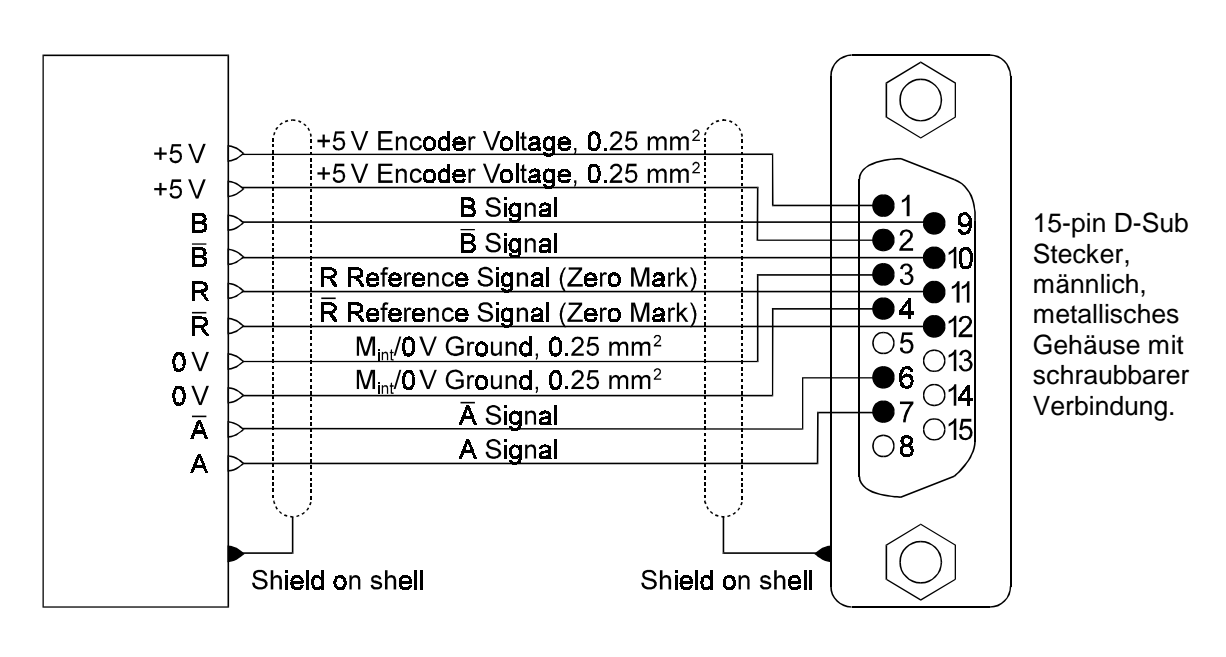

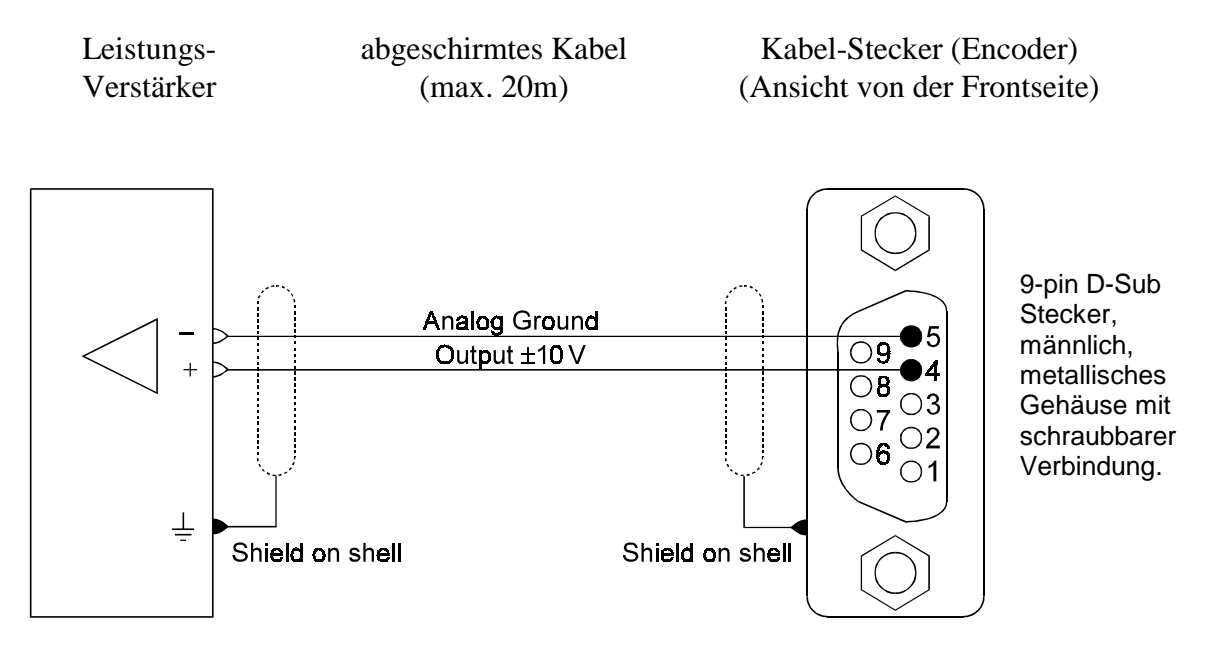

#### Verbindungs-Diagramm für das Analog-Ausgangs Kabel (±10 V)

#### Programmier-Schnittstelle (PROG)

mit Standard-Kabel PCD8.K110/111

(Anschlussbelegungen siehe PCD4-Handbuch)

Notizen

## 6. Funktionsbeschreibung

### 6.1 Einführung

#### Das Modul

Das PCD4.H4.. "Motion Control"-Modul steuert 1 bis 4 Achsen und kann diese linear und zirkular interpolieren.

Das Modul wird auf den PCD4-Bus aufgesteckt. Das Modul belegt 16 Adressen des PCD4-Bus für den Datenaustausch mit der PCD4-Anwender-Software. Die 5V Stromaufnahme limitiert die Anzahl H4-Module. Es könnten theoretisch bis zu 8 Module (32 Achsen) gesteckt werden und jedes Modul kann seine Achsen interpolieren (siehe Abschnitt 2.2, Speisung). Eine modulübergreifende Interpolation ist nicht möglich, jedoch können mit einem H4-Modul 4 Achsen für eigenständige Bewegungen unabhängig voneinander oder 4 Achsen für eine Bewegung (interpoliert) gesteuert und überwacht werden. Kombinationen dazwischen sind selbstverständlich auch möglich.

#### Selbständigkeit

Das Modul arbeitet selbständig. Das Modul regelt die Achsen, verfährt diese bahngenau, kommuniziert mit dem CP-Tool (Commissioning and Programming Tool) und/oder mit der PCD-CPU via den SAIA<sup>®</sup> Standard-Funktionsblöcken und verfügt über einen eigenen Programmspeicher.

#### **Integriert in PCD**

Je nach Komplexität der Anwendung (z.B. variable prozessabhängige Daten wie Geschwindigkeit, Position usw.) muss eine PCD-CPU zur Steuerung der H4-Module herangezogen werden.

#### Benutzerfreundlich

Die Programmierung und Parametrierung ist mit dem CP-Tool am PC Bildschirm möglich aber auch via den FBs von der PCD4-CPU aus. Dies gibt dem Anwender die volle Freiheit, alle Möglichkeiten für sein Projekt auszuschöpfen.

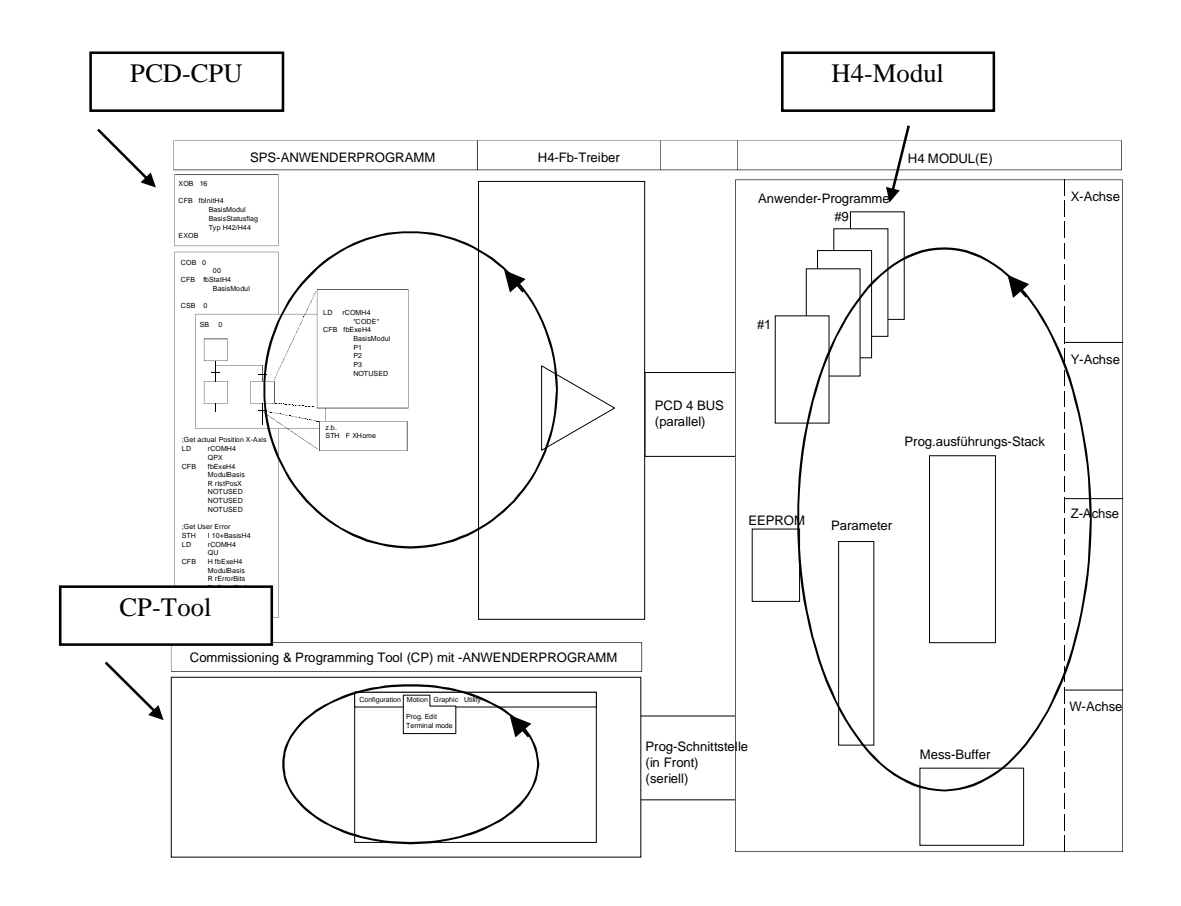

Bild 6.01

Dieses Bild zeigt, dass jedes Modul (PCD, H4-Modul, CP-Tool) selbständig arbeitet und die andern nicht wesentlich belastet.
# 6.2 Blockdiagramm, Funktionsweise

# 6.2.1 Übersicht

Das Hardware-Blockschaltbild kann in Kapitel 4 eingesehen werden. Hier wird das H4-Modul in seinen Ressourcen und Funktionen dargestellt. So ist zum Beispiel ersichtlich, dass es einen Parameterbereich (Block) gibt. Alle Funktionen oder Befehle (mit Pfeilen gekennzeichnet) wirken immer auf den entsprechenden Block.

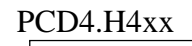

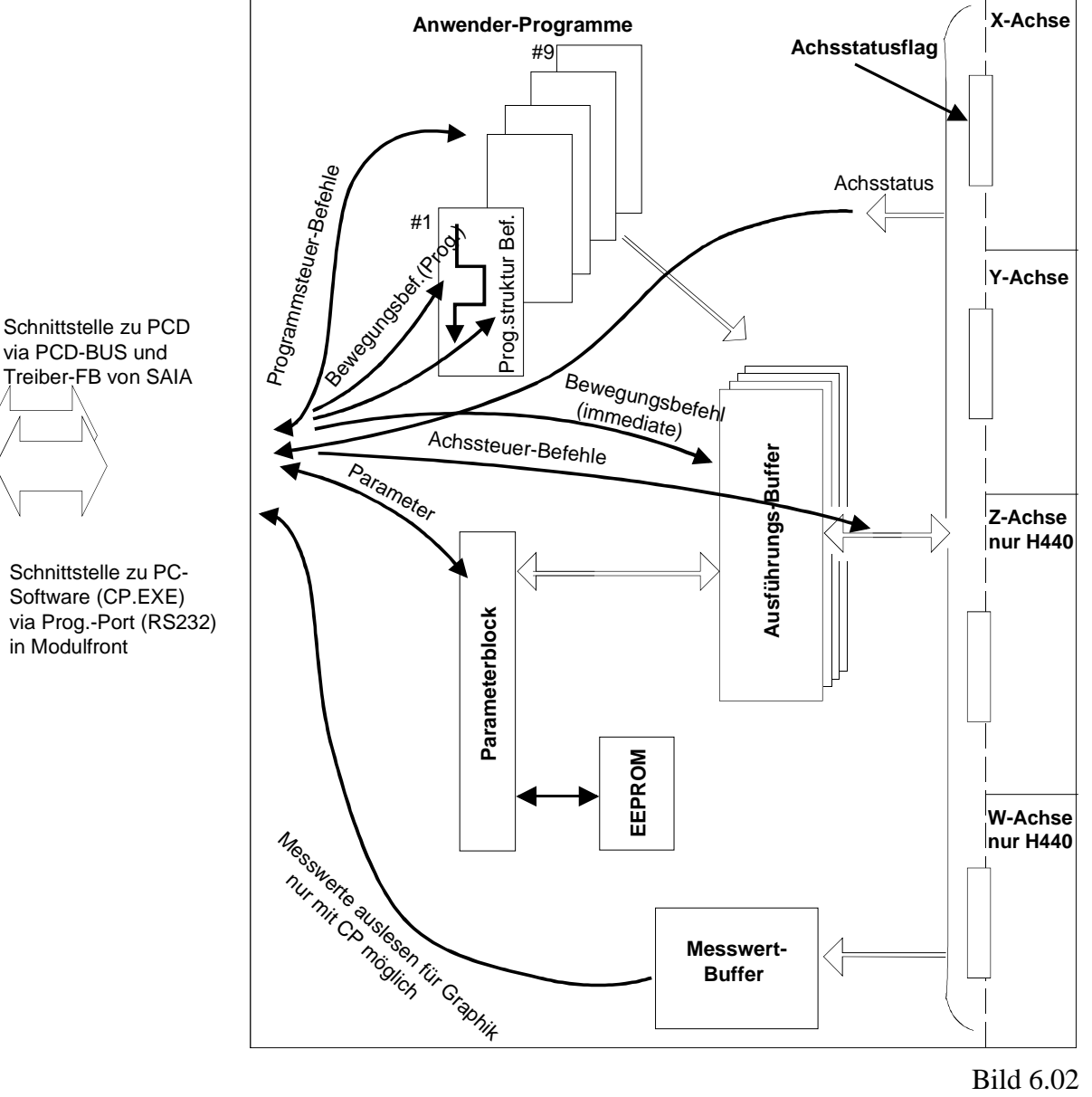

Anhand obiger Darstellung ist ersichtlich, dass die Befehle ans H4-Modul in verschiedene Gruppen aufgeteilt werden können. Es spielt dabei keine Rolle, ob diese Befehle von der PCD-CPU (via FBs) oder vom PC (CP.EXE) stammen.

### 6.2.2 H4-Programmspeicher

Das H4-Modul besitzt einen eigenen Speicher für Anwender-Programme. In diesem Speicher können Befehle aus dem Befehlsvorrat des H4-Moduls abgelegt werden. Ein Programm kann im CP-Tool geschrieben und anschliessend ins H4-Modul transferiert werden. Dies ist ebenso von der PCD4-CPU aus mit den FBs möglich.

### Programme

Die Programme werden beim Laden ins H4-Modul einer Nummer zugeordnet. Es stehen 9 Programme zur Verfügung. Es können maximal 4 Programme gleichzeitig laufen.

### Programmzeilen

Es können max. 1000 Programmzeilen pro Programm im H4-Modul gespeichert werden. Insgesamt können, je nach verwendeten Befehlen, ca. 3000 - 4000 Programmzeilen im H4-Modul gespeichert werden.

### Speicherung

Die Programme im H4-Modul sind gegen Verlust bei Spannungsausfall mit einem Supercap gesichert und werden mindestens 2 Wochen gehalten. Die Parameter sind im EEPROM gesichert und gehen nicht verloren.

## 6.2.3 Parameter

Etwa 80 Parameter sind im H4-Modul hinterlegt. Diese werden beim Einschalten vom EEPROM in den 'Parameterblock' kopiert mit welchem das H4-Betriebssystem arbeitet. Die Parameter sind in Funktionsgruppen gegliedert und in der Parameterliste, Abschnitt 7.6, zusammengefasst.

## Änderungen / EEPROM

Änderungen der Parameter sind bei Spannungsausfall flüchtig. Um dennoch die Einstellungen für eine bestimmte Applikation im H4-Modul zu speichern, können die Parameter ins EEPROM kopiert werden. Dies geschieht mit dem CP-Tool automatisch beim Schreiben der Parameter ins H4-Modul aus dem Parametermenü.. Beim Arbeiten mit den FBs muss das Speichern der Parameter bewusst mit einem speziellen Befehl ausgeführt werden. Die maximale Anzahl Schreibzyklen ist auf 100'000 begrenzt. Aus diesem Grund darf das Abspeichern nicht in einem zyklischen Programmablauf erfolgen.

## 6.2.4 Ausführungsmodus (Immediate / Program)

### FBs:

In Bild 6.02 ist ersichtlich, dass es zwei Typen von Bewegungs-Befehlen gibt. Die Bewegungsbefehle 'Immediate' werden direkt den Ausführungsbuffern übermittelt und fortlaufend ausgeführt. Die Bewegungsbefehle 'Program' werden nicht direkt ausgeführt, sondern in ein H4-Programm (Nr. 1 - 9) geschrieben. In der Befehlsliste (Abschnitt 7.5) ist in der Spalte 'ip-Parameter' angegeben, welcher Befehl in welchem Ausführungsmodus arbeitet. (I nur Immediate, P nur Program, IP Immediate + Program)

## **CP-Tool:** (**CP** = **Commissioning** / **Programming**)

Grundsätzlich bestehen die beiden Ausführungsmodi (Immediate / Program) bei Verwendung des CP-Tools auch. Der Anwender wird jedoch nur indirekt damit konfrontiert. Verwendet und arbeitet man im CP-Tool im Menü 'Motion/Program Edit', in welchem Programme erstellt und anschliessend ins H4-Modul geladen werden, so werden nur die Befehle 'Motion Prog. Cmd' akzeptiert. Im Fenster 'Motion/ Terminal' werden hingegen die Befehle 'Motion immediate' benutzt.

# 6.2.5 Ausführungs-Buffer

Das H4-Modul ist eigenständig und kann somit Programme bis zum Schluss ohne weitere Unterstützung ausführen. Vom CP-Tool aus oder mit den FBs der PCD-CPU muss anschliessend nur der Programmfluss gesteuert werden (z.B. Run 5).

Für diesen eigenständigen Ausführungsprozess der Programme oder auch für das Ausführen der 'Motion Immediate'-Befehle verfügt das H4 über vier interne Ausführungs-Buffer. Dieser Ausführungs-Buffer oder Ausführungs-Prozess kann nicht umgangen werden. Mit 'Immediate'-Befehlen wird nur ein Ausführungs-Buffer verwaltet.

Der Ausführungs-Buffer kann 50 'Immediate'-Befehle speichern. Wird diese Anzahl überschritten, wird das 'User Error Bit' und das Störungs-Bit 9 gesetzt. Diese Fehlermeldung wird zurückgesetzt, wenn die Anzahl Befehle im Buffer auf 45 sinkt.

Buffer Überfüllung: Werden trotz der Fehlermeldung 'Buffer full' (Bit 9) weitere Immediate-Befehle ans H4 geschickt, gehen diese verloren.

Der Ausführungsbuffer wird sequentiell abgearbeitet, d.h. ein neuer Befehl wird erst ausgeführt, wenn der vorangehende beendet ist.

Wenn mehrere Achsen gleichzeitig (nicht interpoliert) bewegt werden sollen, muss mit verschiedenen Programmen (1 Programm/Achse) gearbeitet werden, welche parallel gestartet werden können.

Jedes Programm benutzt einen Ausführungsbuffer, d.h. max. 4 Programme oder 3 Programme und Immediate-Befehle können gleichzeitig ausgeführt werden.

## 6.2.6 Achsenstatusflag

In Bild 6.02 ist ersichtlich, dass jede Achse sogenannte Achsenstatusflag beinhaltet. Anhand dieser kann z. B. festgestellt werden, ob eine Achse einen Endlagen-Schalter erreicht hat, die Lageregelung aktiv ist oder z.B. auch ob der Home-Prozess beendet ist. Diese Achsenstatusflag werden mit dem Befehl 'Query status x' abgefragt. Die einzelnen Flags und deren Bedeutung entnehmen Sie bitte der Befehlsliste (Abschnitt 7.5).

Die Statusflags sind in Gruppen aufgeteilt. Die Flags 0-7 werden durch die Standard-FBs belegt und dürfen vom Anwender nicht benutzt werden. Die Flags 8-23 sind für die X-Achse reserviert, 24-39 für Y, 40-55 für Z und 56-71 für die Achse W. Für die Programmierung steht es dem Anwender frei, ob er mit Nummern arbeiten oder ob er dem jeweiligen Flag ein Symbol zuteilen will. Zu allen Flags wird die Basisadresse der Flags (BAF) addiert, welche im Initialisierungs-FB definiert wurde. (siehe Abschnitt 7.4.6).

| Flag | <ul> <li>0-6: Die Flag 0-6 werden durch die Standard-FBs belegt<br/>und dürfen vom Anwender nicht benutzt werden.</li> <li>7: Fatal Error (siehe Kapitel 8).</li> </ul> |    |    |     |                                             |
|------|----------------------------------------------------------------------------------------------------|----|----|-----|---------------------------------------------|
|      | X                                                                                                    | Y  | Z  | W:  | Achse                                       |
| Flag | 8                                                                                                    | 24 | 40 | 56: | Achse in Position                           |
| 0    | 9                                                                                                    | 25 | 41 | 57: | Achse läuft in 'immediate'-Mode             |
|      | 10                                                                                                    | 26 | 42 | 58: | Achse in Hardware LS                        |
|      | 11                                                                                                    | 27 | 43 | 59: | Achse in Software LS                        |
|      | 12                                                                                                    | 28 | 44 | 60: | Störung Schleppfehler                       |
|      | 13                                                                                                    | 29 | 45 | 61: | Warnung Schleppfehler                       |
|      | 14                                                                                                    | 30 | 46 | 62: | Soll-Geschwindigkeit der Achse $= 0$        |
|      | 15                                                                                                    | 31 | 47 | 63: | Capture-Position erfasst                    |
|      | 16                                                                                                    | 32 | 48 | 64: | Drive OK (Status Input AOK)                 |
|      | 17                                                                                                    | 33 | 49 | 65: | Negativ LS Input angesprochen (LSS)         |
|      | 18                                                                                                    | 34 | 50 | 66: | Positiv LS Input angesprochen (LSE)         |
|      | 19                                                                                                    | 35 | 51 | 67: | Referenz Switch angesprochen (RPS)          |
|      | 20                                                                                                    | 36 | 52 | 68: | 'Position Capture Input' angesprochen (PCI) |
|      | 21                                                                                                    | 37 | 53 | 69: | Trigger-Position erreicht                   |

23 39 55 71: Homefunktion erfolgreich beendet

22

38

54

70:

## 6.2.7 Messwertbuffer (siehe Bild auf Seite 1-3 und Bild 6-02)

Der Messwertbuffer kann nur vom CP-Tool im Graphic-Menü ausgelesen werden. Der Messwertbuffer dient der Speicherung der vorgängig vom Anwender gewählten Bewegungs-Daten. Diese können grafisch visualisiert werden (Oszilloskop-Funktion) und dienen der Einstellung der Achsregelparameter an Maschinen. Das Bedienen und Einsetzen dieser Funktion ist im Abschnitt 7.3, CP-Tool, beschrieben.

Positionsüberlauf

# 6.3 Funktionsübersicht

## Funktionen:

| Positionieren einer linearen Achse                 | Ja            |
|----------------------------------------------------|---------------|
| Positionieren einer Dreh-Achse                     | Ja            |
| Linearinterpolation bis zu 4 Achsen                | Ja            |
| Kreisinterpolation                                 | Ja            |
| Spline-Interpolation                               | Nein          |
| Lageregelung (Positioniermode)                     | Ja            |
| Drehzahlregelung                                   | Nein          |
| Elektronik-Getriebe (von zwei und mehr Achsen)     | Ja            |
| Blended moves                                      | Ja            |
| S-Kurven Beschleunigungsprofil                     | Ja            |
| Feedforward für Geschwindigkeit und Beschleunigung | Ja            |
| Justieren der Achsenregelparameter                 | Ja mit Soft-  |
|                                                    | ware (CP-     |
|                                                    | Tool)         |
| Speichern des Bewegungsprog. des H4-Moduls ausser- | Ja auf PC     |
| halb des Moduls                                    | oder SPS      |
| Spindelsteigung Fehlerkompensation                 | Nein          |
| Kompensation des Umkehrspiels                      | Ja            |
| Teach-In                                           | Nein          |
| ISO-Code (CNC)                                     | Nein          |
| Verändern der Parameter im Betrieb                 | Ja (siehe 'on |
|                                                    | the fly')     |
| M-Befehle wie in CNC                               | Nein          |
| Jog: Manual-Betrieb                                | Ja            |
|                                                    |               |
|                                                    |               |

Die mit 'Nein' bezeichneten Funktionen können grossteils mit der CPU gelöst werden.

### **Einsatzbeispiele:** (siehe auch Kapitel 1)

| Electronic cam programmer (el. Nockenschaltwerk) | Nein |
|--------------------------------------------------|------|
| Flying cut possibilities (Fliegende-Schere)      | Nein |
| Kartesischer Roboter                             | Ja   |
| Handling-Gerät                                   | Ja   |
| Spezial-Maschinen                                | Ja   |
|                                                  |      |
|                                                  |      |
|                                                  |      |

# 6.4 Unterschiede der Module H3 und H4

| Unterschiede                  | PCD4.H3xx                        | PCD4.H4xx                                           |
|-------------------------------|----------------------------------|-----------------------------------------------------|
| Betriebsmodi                  | Positions- und Geschwindig-      | Nur Positionsmodus                                  |
|                               | keitsmodus                       |                                                     |
| Programm Editor für IL-       | Jeder ASCII Editor, ohne         | Jeder ASCII Editor, auch SEDIT mög-                 |
| Instruktionen                 | SEDIT (Symbol Offset nicht       | lich.                                               |
|                               | möglich).                        |                                                     |
| Bewegungs- Programm           | Kann im Modul nicht gespeichert  | Bis zu 9 verschiedene Programme kön-                |
|                               | werden. Alle Daten und Infor-    | nen im RAM des Moduls gespeichert                   |
|                               | mationen der Achse sind in der   | werden. Die PCD-CPU wird somit                      |
|                               | PCD-CPU abgelegt.                | entlastet.                                          |
| Parameter                     | Sind im Modul nicht null-        | Sind im Modul in einem EEPROM                       |
|                               | spannungssicher gespeichert.     | gespeichert. Daher gehen diese bei                  |
|                               | Das heisst, diese gehen beim     | Power down nicht verloren.                          |
|                               | Ausschalten verloren.            |                                                     |
| Achs Init und Achs Handling   | Jede Achse wird durch zwei FBs   | Jede Funktion wird durch Aufruf des                 |
|                               | gesteuert und überwacht. "AxI-   | FBs "fbH4.exe" mit einem Befehlswort                |
|                               | nit" und "AxHndlg".              | direkt ausgeführt. Für die Initialisierung          |
|                               | Eine Funktion wird durch Setzen  | und den Modul-Zustand stehen zwei                   |
|                               | eines Flags ausgelöst.           | weitere FBs zur Verfügung                           |
| Referenz Prozedur             | Muss durch den Anwender gelöst   | Auf Verlangen vom H4 automatisch                    |
|                               | werden.                          | durchgeführt                                        |
| FB Verschachtelungsebene      | 3 Ebenen                         | 1 Ebene                                             |
|                               |                                  | (bei Prog. Up/Down laden 2 Ebenen)                  |
| Synchronisation zwischen Ach- | Durch das Anwender-Programm      | Durch das Modul (Mehrachsen Linear-                 |
| sen                           | in der PCD.                      | oder Zirkular-Interpolation)                        |
| Motion Control Factor :       |                                  |                                                     |
| - Einheiten                   | - Encoder Impulse oder mm        | - Encoder Impulse, mm, Grad                         |
|                               |                                  | oder Inch                                           |
| - Ubersetzung von Impulsen zu | - durch PCD-CPU                  | - Durch H4                                          |
| mm / inch oder umgekehrt      |                                  |                                                     |
| Commissioning & Progr. Tool : |                                  |                                                     |
| - Verbindung                  | - PGU Stecker auf der PCD-CPU    | - Programmier-Stecker auf dem H4                    |
| - Programmierung              | - nicht möglich                  | - ganze Bewegungsablaufe konnen                     |
|                               |                                  | geschrieben, ausgeführt und auf Dis-                |
|                               |                                  | kette gespeichert werden. Dazu ist                  |
|                               |                                  | CDL as traver die                                   |
| Commissioning                 | nur sins Ashas kann nusanam      | CPU notwendig.<br>Mäglichkeit für direkte Dewegunge |
| - Commissioning               | - nur eine Achse kann program-   | - Moglichkeit für direkte Bewegungs-                |
|                               | Fin minimalas PCD Programm       | Austuntung<br>Online Ontimierung der Beremeter mit  |
|                               | muss in der PCD CPU verhan       | - Omne Optimierung der Farameter mit                |
|                               | don soin                         | granscher Unterstutzung.                            |
| Endechalter und               | Muss durch den Benutzer über     | Üharmaaht durch das H4 Madul                        |
| Referenz Schalter             | wacht werden                     | o bei waent duich das 114 Modul.                    |
| A dressen                     | Die erste Adresse und die Anzehl | Elevibler Die Adresse iedes Moduls                  |
|                               | der Module müssen definiert      | muss definiert werden und als Parame                |
|                               | werden Bei mehreren Modulen      | ter den FBs übergeben werden. Dies                  |
|                               | müssen alle beieinander liegen   | ermöglicht die freie Plazierung der                 |
|                               | (lückenlos)                      | Module auf dem PCD4-Rus                             |
| I/O für Motion Control Modul  | Alle I/Os müssen durch die PCD-  | Integriert und kontrolliert im H4                   |
|                               | CPU gesteuert werden.            | integriere une koncontert ini II+.                  |

# 6.5 Generator für das Geschwindigkeitsprofil

### Profilgenerator

Mit dem H4-Modul können entweder Trapezförmige oder S- kurvenförmige Geschwindigkeitsprofile generiert werden. Diese können für jede Achse mit P 'x' 42 gewählt und festgelegt werden. Der Generator produziert die spezifizierte Sollkurve für jede Achse. Der Servo-Lageregler regelt nun die effektive Position so gut wie möglich an die Soll-Position.

## 6.5.1 Trapez Geschwindigkeitsprofil

Dies ist das einfachste Geschwindigkeitsprofil. Die Achse fährt mit einer bestimmten Geschwindigkeit auf ein Ziel, beschleunigt und bremst mit einer konstanten Rampe. Diese Geschwindigkeiten sind in den folgenden Parametern definiert:

| maximum acceleration/deceleration rate: | P 'x' 33                  |
|-----------------------------------------|---------------------------|
| acceleration rate:                      | P 'x' 43                  |
| deceleration rate:                      | P 'x' 44                  |
| Geschwindigkeit mit dem Befehl          | SS 'x'                    |
| Beschleunigungsmodus                    | P'x'42 = 0 (trapezförmig) |
|                                         |                           |

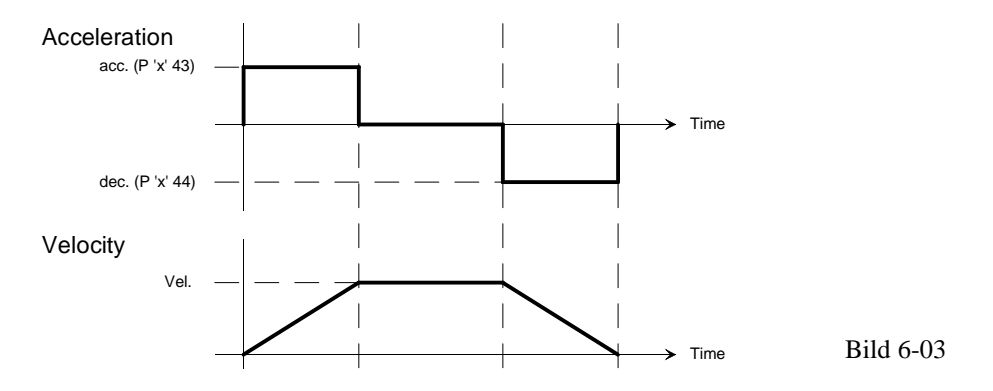

Bei Verwendung einer hohen Geschwindigkeit oder beim Verfahren einer sehr kurzen Strecke ist es möglich, dass die gewünschte Geschwindigkeit nicht erreicht wird. In diesem Fall wird das Geschwindigkeitsprofil dreieckförmig.

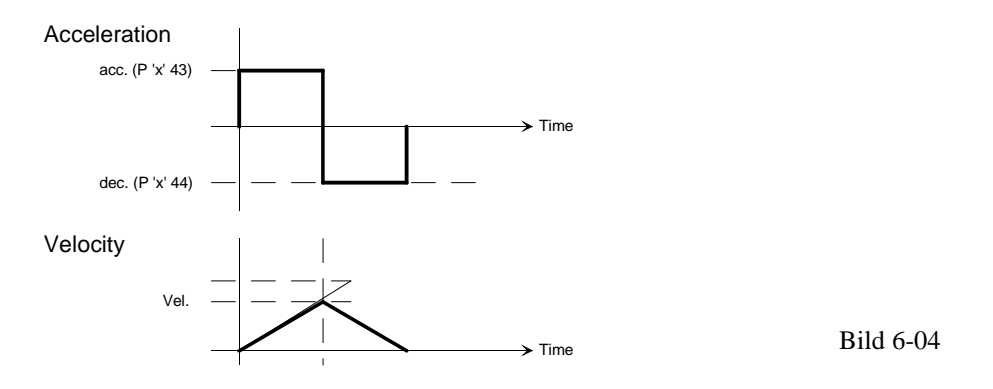

## 6.5.2 S-Kurven Geschwindigkeitsprofil

Ein Trapez-Geschwindigkeitsprofil mit einer konstanten Beschleunigung hat einen harten Wechsel beim Einsetzen der Beschleunigung zur Folge, was die Achse zum Schwingen anregen kann. Für einen weicheren Übergang und zum Überwinden der Haftreibung bei V = 0, wird das S- Kurven-Profil verwendet. Dieses Profil wird durch Ändern der Beschleunigung während dem Beschleunigen erreicht. Die S-Kurvendauer t<sub>s</sub> ist einstellbar und in einem Parameter hinterlegt.

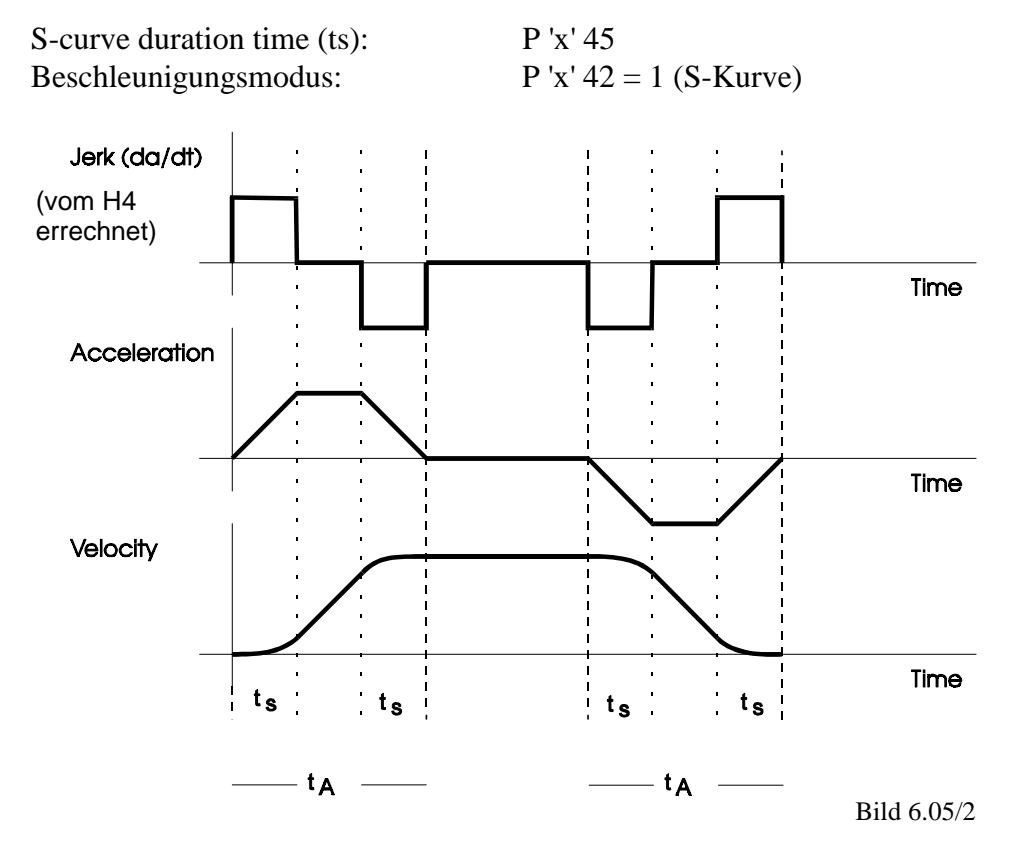

Wird die S-Kurve verwendet, so gelten die Parameter 43 und 44 als mittlere Acceleration und Deceleration.

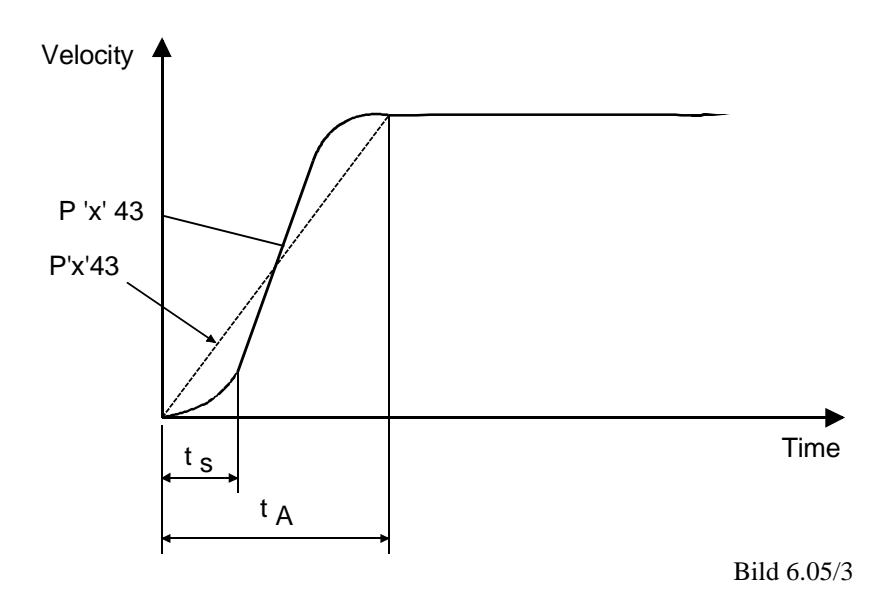

Wird die S-Kurvendauer  $t_s = 0$  spezifiziert, ergibt sich ein rein trapezförmiges Geschwindigkeitsprofil. Wird  $t_s$  grösser als die Hälfte der (errechneten) Beschleunigungszeit ( $t_A$ ) spezifiziert, wird ts auf  $t_{A/2}$  begrenzt. Innerhalb der Beschleunigung ergibt sich somit kein linearer Anteil. Dies ergibt eine rein S-förmige Beschleunigung mit einem Maximum, welches 2x der mittleren Beschleunigung (P 'x' 43) entspricht. Die maximale Beschleunigung, eingestellt in P 'x' 33, kann somit bei Verwendung einer reinen S-Kurve auch 2x überschritten werden, was sich durch einen grösseren Schleppfehler während dem Beschleunigen auswirken würde.

In der Praxis erweist sich eine S-Kurvendauer von 5 … 30% der Beschleunigungszeit  $t_a$  als sinnvoll.

## Kombination von zwei Achsen mit unterschiedlichem Rampenprofil

Wird zum Beispiel die X-Achse mit dem trapezförmigen Rampenprofil und die Y-Achse mit der S-Kurve definiert und eine Bahn-Bewegung ausgelöst, so werden beide Achsen mit der S-Kurve beschleunigt.

Ist die Zeit  $t_s$  'Duration time', welche für jede Achse definiert wird unterschiedlich, so wird die grösste Zeit verwendet.

Für interpolierte Bewegungen gelten folgende Befehle:

| SV anstelle SS 'x'   | (Geschwin  | digkeit)       |
|----------------------|------------|----------------|
| SA anstelle P 'x' 43 | (Beschleur | nigung)        |
| SD anstelle P 'x' 44 | (Verzögeru | ing)           |
| max. Velocity        | P 'x' 30   | wird auch      |
| max. Acc./Dec.       | P 'x' 33   | berücksichtigt |

Die Bahngeschwindigkeit SV wird entsprechend der Verfahrwege auf die einzelnen Achsen aufgeteilt.

| $\mathbf{SV} = \sqrt{\mathbf{V}_{x}^{2} + \mathbf{V}_{y}^{2}}$ | für 2-Achs-Interpolation |
|----------------------------------------------------------------|--------------------------|
| $SV = \sqrt{V_x^2 + V_y^2 + V_z^2}$                            | für 3-Achs-Interpolation |
| $SV = \sqrt{V_x^2 + V_y^2 + V_z^2 + V_w^2}$                    | für 4-Achs-Interpolation |

Pro Modul existiert nur 1 Bahngeschwindigkeit SV. Beim Ausführen einer interpolierten Bewegung wird immer der aktuelle Wert von SV zur Berechnung verwendet. Danach kann SV verändert werden, ohne dass die laufende Bewegung beeinflusst wird. (nicht 'on the fly'). Damit können bei einem H440 zwei Achsenpaare gleichzeitig mit unterschiedlichen Bahngeschwindigkeiten bewegt werden.

# 6.6 Blended move (Weicher Übergang)

Dem H4-Modul können ganze Abläufe in Auftrag gegeben werden. Das heisst, mehrere einzelne Bewegungen zusammen ergeben einen Ablauf. Ist eine einzelne Bewegung eines Ablaufs beendet, würden alle beteiligten Achsen die Geschwindigkeit auf Null reduzieren, um anschliessend für die nächste Bewegung erneut zu beschleunigen. Mit der Funktion 'Blended move' wird die neue Geschwindigkeit übernommen und es findet nur eine Änderung von der ersten zur zweiten Geschwindigkeit statt. Diese Änderung beginnt bei der Position wo die Bremsrampe (ohne 'blended move') einsetzen würde. Die Überblendung von einer Geschwindigkeit auf eine neue, wird immer trapezförmig ausgeführt.

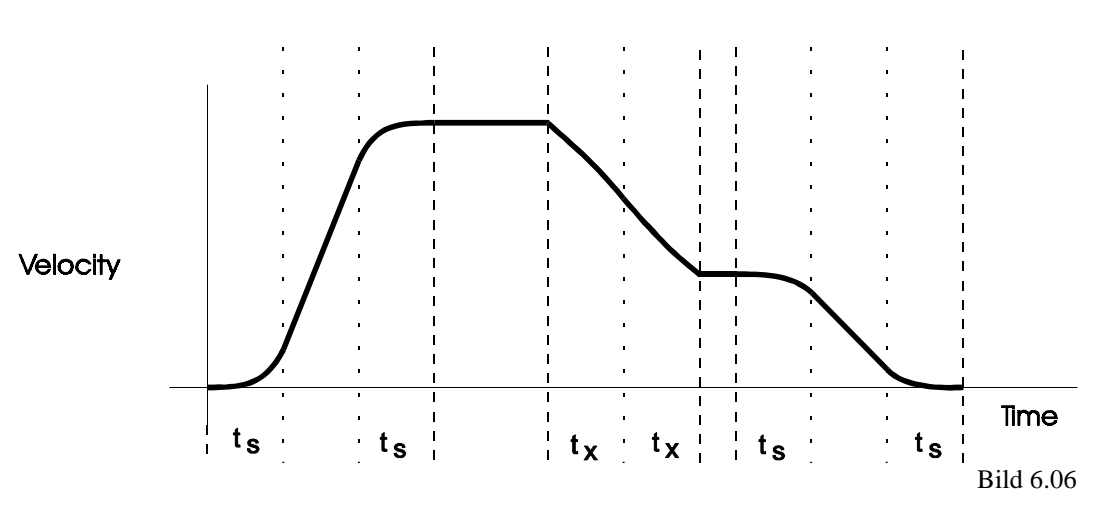

Beispiele:

| ohne Blended move:                  | mit Blended move:          |
|-------------------------------------|----------------------------|
| XR500,YR0                           | XR500,YR0                  |
| WAITO<br>XR200YR100                 | XR200YR100                 |
| SV100<br>XR50,YR0<br>WAIT0<br>SV120 | SV100<br>XR50,YR0<br>SV120 |
| XR200,YR100                         | XR200,YR100                |
| XR500<br>YR200                      | XR500,YR0<br>XR0,YR200     |

### Parameter P97 ''Blended move Winkel''

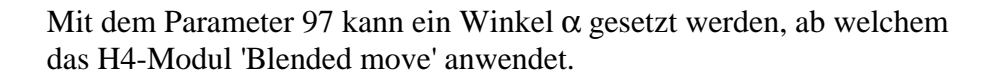

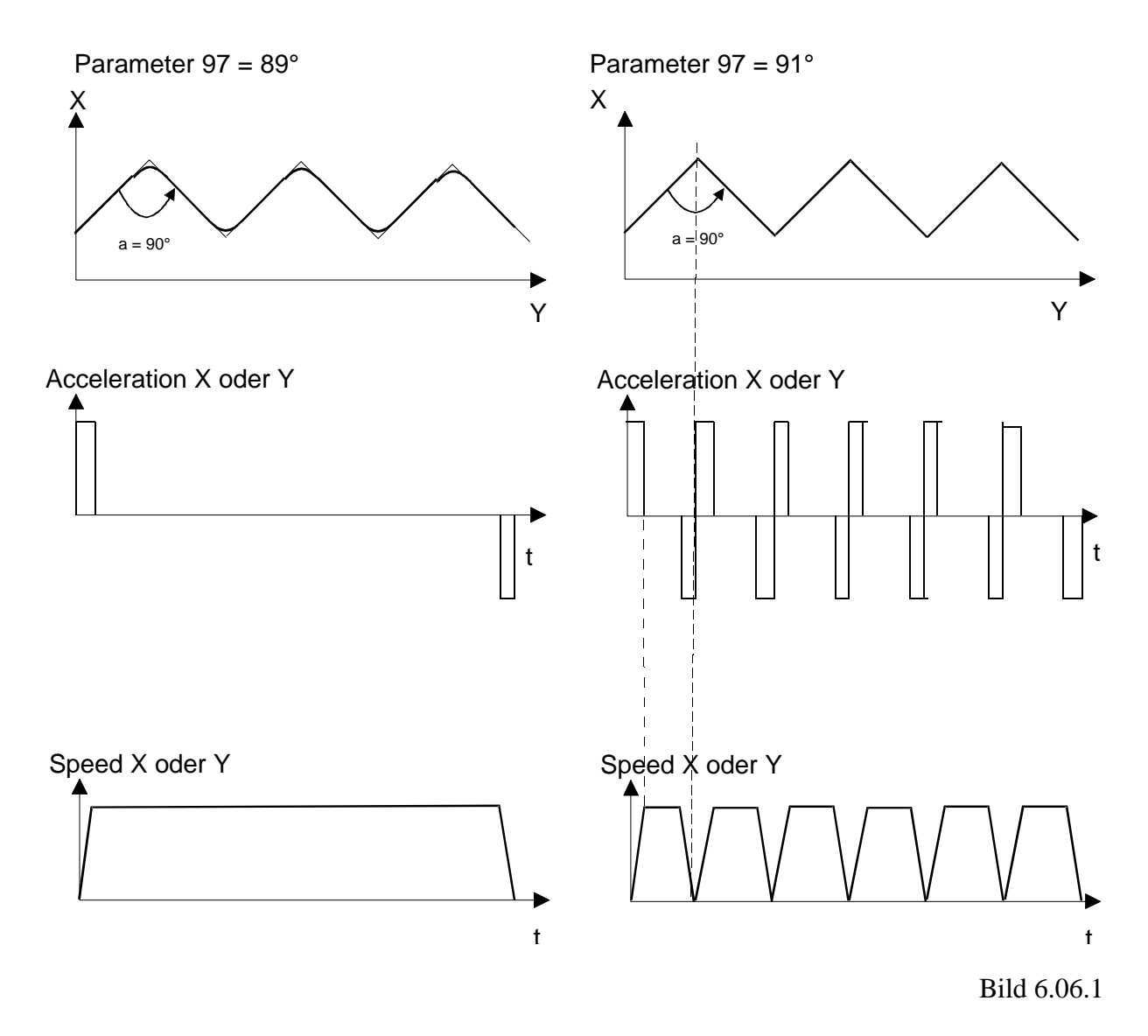

Ist P97 kleiner als der beim Verfahren der Achsen entstehende Winkel, so wird 'Blended move' angewendet. Dies ist sinnvoll, wenn zum Beispiel mit einem Handlinggerät eine Strecke zurückgelegt werden muss, ohne dazwischen anzuhalten. Sollen jedoch bestimmte Punkte exakt angefahren werden, so kann der Winkel so gesetzt werden, dass kein 'Blended move' angewendet wird. (Mit P97 =  $181^{\circ}$  wird die Funktion ganz ausgeschaltet). Es ist jedoch zu beachten, dass mit 'Blended move' die Zwischenpositionen nicht ganz erreicht werden, um die Bahngeschwindigkeit konstant zu halten.

### Geschwindigkeit bei 'Blended move'

Sind die einzelnen Bewegungsschritte im Vergleich zur gewählten Geschwindigkeit klein ist es möglich, dass diese nicht erreicht wird.

Die Geschwindigkeit bei 'blended move' entspricht derjenigen, welche im Maximum bei einer einzelnen Bewegung erreicht würde und ist abhängig von der Beschleunigung P'x'43 bzw. P'x'44 und dem Weg 's':

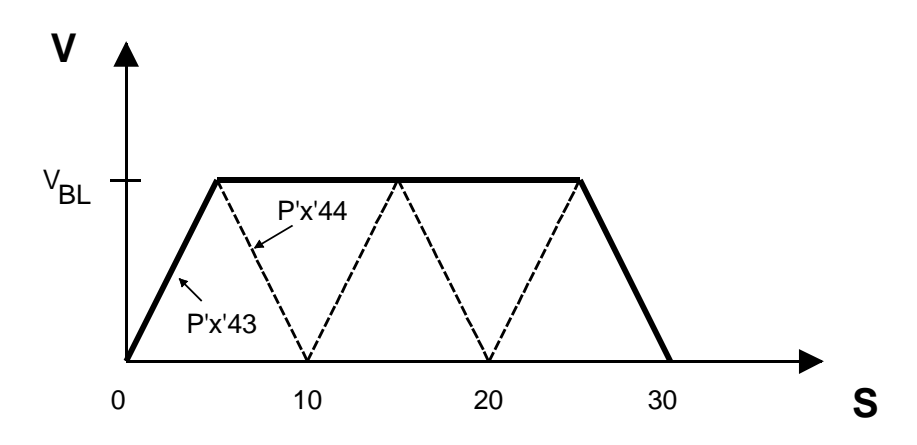

Mit Acc. P'x'43 = Desc. P'x'44 = a ergibt sich die folgende max. Geschwindigkeit:

$$V_{BL} = \sqrt{2 \times a \times s}$$

Wenn die gewählte Geschwindigkeit erreicht werden soll, kann:

- die Geschwindigkeit reduziert werden (SSX bzw. SV) oder
- die Beschleunigungen P'x'43 und P'x'44 erhöht werden oder
- die einzelnen Bewegungsschritte vergrössert werden

# 6.7 Home Funktion / Referenzfahren

Das H4-Modul kann die Referenzfahrt eigenständig ausführen. Diese Funktion ist bereits ein kleiner Programmablauf und muss daher auch definiert werden. Die Definitionen stehen in den Parametern 20-24 und sind im Abschnitt 7.6.3 aufgelistet.

Die zu referenzierende Achse muss aktiv sein (ENABLE). (Die nachfolgende Beschreibung ist auf Bild 6.07 bezogen)

- 1. Die Suche des Referenzschalters wird mit der in Parameter 22 definierten Geschwindigkeit durchgeführt. Im Parameter 20 wird die Suchrichtung definiert. Wird der Referenzschalter nicht gefunden und trifft die Achse auf einen Endschalter (HW oder SW), wird die Suchrichtung geändert.
- 2. Wurde der Referenzschalter gefunden, beginnt das Freifahren. Die Richtung des Freifahrens ist in Parameter 21 definiert, die Geschwindigkeit in P 'x' 24.
- Nachdem der Refernzschalter abgefallen ist, wird die Achse weiter bewegt, bis das Index-Signal des Encoders (Kanal C) detektiert wird. Die Wiederholgenauigkeit des Referenzschalters ist nicht relevant, da auf das C-Signal des Encoders referenziert wird. Die Wiederholgenauigkeit ist somit incrementgenau.
- 4. Beim Erkennen des C-Signals wird die Achse mit dem in Parameter 23 festgelegten Wert geladen (oft '0') und anschliessend abgebremst. Die Achse steht daher nach dem Stoppen nicht genau auf dem Referenzpunkt.

Die Home Funktion ist erfolgreich beendet und das Statusflag wird 'H' gesetzt (siehe Abschnitt 7.5.5).

Hinweise:

- Wird kein Referenzschalter oder kein C-Signal des Encoders gefunden, blinkt die OK-LED und im User-Error Code wird das Störungs-Bit 7 hinterlegt. (siehe Abschnitt 7.5.5, Zelle 2.13). Liefert der Encoder kein C-Signal, muss dieser Eingang auf logisch H verdrahtet werden (siehe Abschnitt 5.3).
- Die Referenzposition P 'x' 23 kann zum Beispiel auch als Abgleichung der Achsen von mehreren gleichen Maschinen dienen.
- Die Home-Funktion wird nicht PID geregelt sondern nur gesteuert ausgeführt. Die Steuerspannung ist:

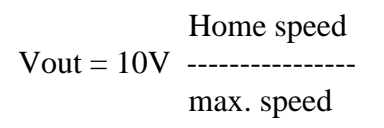

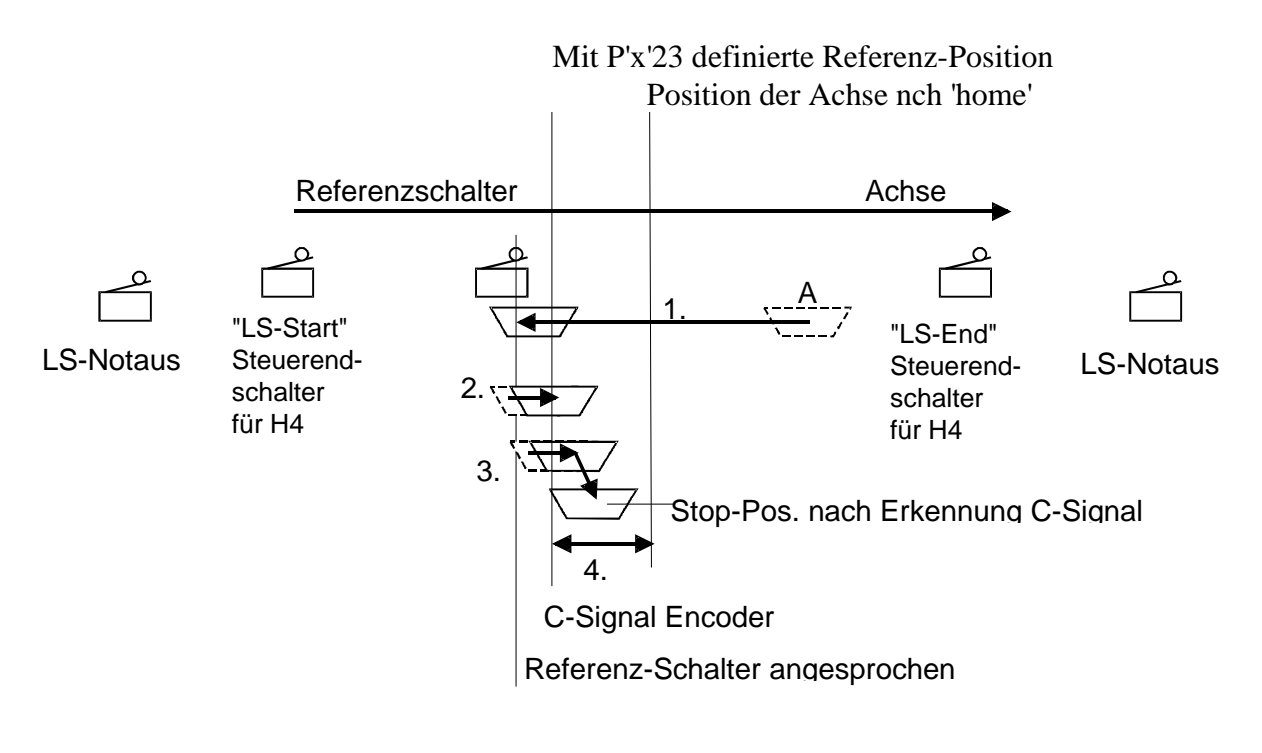

Bild 6.07

# 6.8 PID-Regler

Der digitale Lageregler mit 'Geschwindigkeit feedforward' und 'Beschleunigung feedforward' kann in allen seinen Regelgrössen während der Bewegung verändert werden. (Change "on the fly" in Abschnitt 7.6).

Regler-Parameter:

| Proportional- Faktor        | Parameter 50 |
|-----------------------------|--------------|
| Differential- Faktor        | Parameter 51 |
| Abtastfaktor für D          | Parameter 56 |
| Integral Faktor             | Parameter 52 |
| Integrallimit               | Parameter 53 |
| Integralmode                | Parameter 16 |
| Geschwindigkeit feedforward | Parameter 54 |
| Beschleunigung feedforward  | Parameter 55 |
| Dead band                   | Parameter 10 |

#### Trajectory Generator

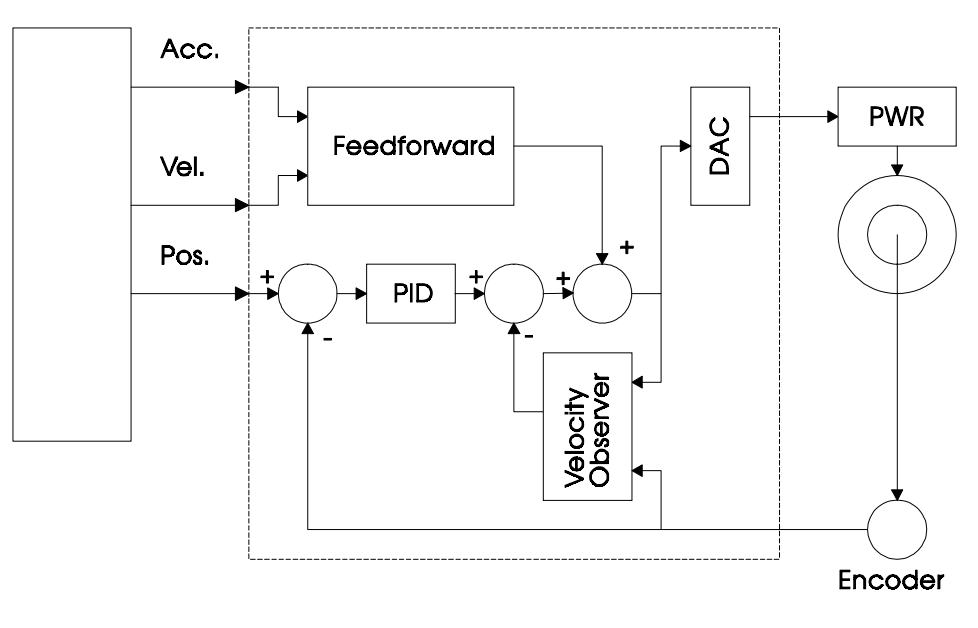

Bild 6.08

Der Profil-Generator (Trajectory Generator) erzeugt alle digitalen Informationen, um das System zu steuern (Zielposition, Geschwindigkeit, Beschleunigung). Ebenso wird die Funktion 'jerk' erzeugt (Beschleunigungs-Änderung).

# 6.9 Encoder

Die genaue Position der Achse wird mit einem Incremental-Drehgeber oder Incremental-Massstab erfasst. Die Position wird im 'x4'-Modus ausgewertet. Damit wird die vierfache Auflösung erreicht.

# 6.9.1. Encodertyp

Die Incremental-Geber können verschiedene Signale aufweisen. Das H4 Modul kann 24 VDC oder 5 VDC-Encoder verarbeiten (Hardwaredetails siehe Kapitel 2 "Technische Daten").

Der Encodertyp kann im Parameter 92 ausgewählt und eingestellt werden. Die Einstellung umfasst jeweils ein Achsenpaar X und Y oder Z und W. Da die LEDs A, B und C nach der Encoderwahl angesteuert werden, kann mit diesen die korrekte Einstellung überprüft werden.

# 6.9.2. Drehrichtung

Die Signalreihenfolge der Signale A und B bestimmen die Drehrichtung, und dementsprechend wird die aktuelle Position incrementiert oder decrementiert. Abhängig davon, an welchem Wellenende und in welcher Lage der Incremental-Geber montiert ist, wird die Zählrichtung positiv oder negativ. Durch Vertauschen der Signale A und B ist eine Zählrichtungsänderung möglich. Das H4-Modul ermöglicht dies jedoch auch ohne Verdrahtungsänderung, indem der Parameter 08 geändert wird. Dies erlaubt auch im Schema eine Vereinheitlichung der Verdrahtung, unabhängig von der Lage des Gebers.

## 6.9.3. Auflösung / Einheiten

Das H4-Modul arbeitet direkt in physikalischen Einheiten. So wird mit dem Parameter 01 die Einheit gewählt, in der gearbeitet werden soll (mm / Zoll / Grad / Impulse). Auf diese Weise ist es möglich, z.B. den Weg 233,56 mm direkt dem H4 Modul zu übergeben. Um eine optimale Zusammenarbeit mit der PCD-CPU und dem H4 zu ermöglichen und dennoch eine hohe Auflösung zu erreichen, wurde für floating point Werte das 'Virtual Integer' Format gewählt, d.h. alle Werte werden ganzzahlig, mit einer virtuellen Kommastelle, welche in Parameter 96 definiert ist, übergeben.

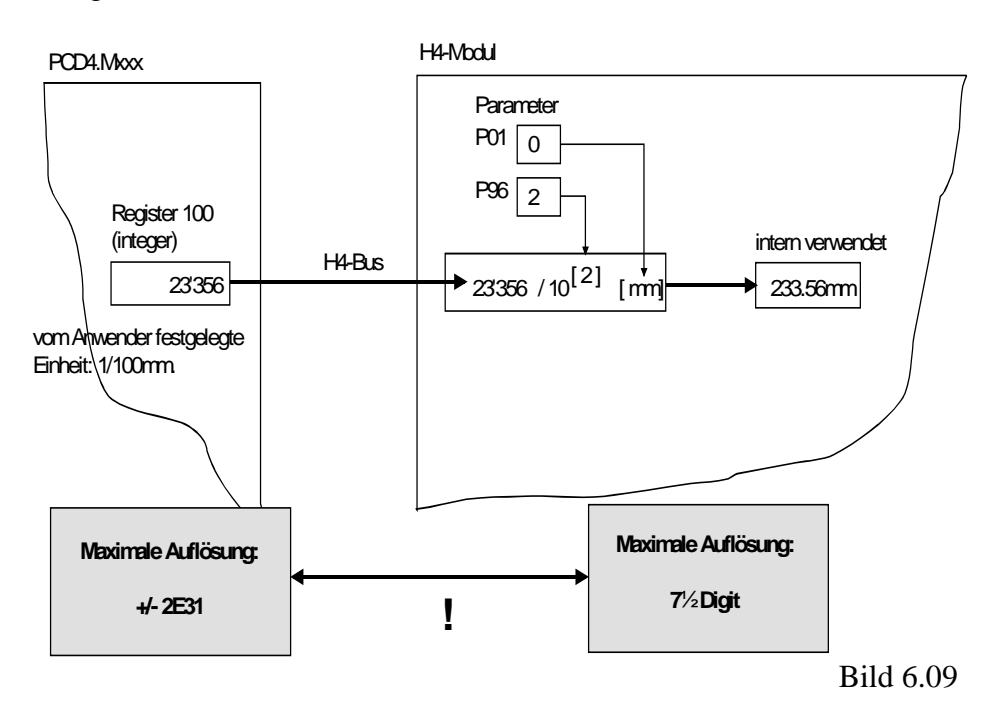

Ganzzahlige Werte (integer) sind von dieser Umwandlung nicht betroffen. In der Befehlsliste sind die Befehle, welche für Parameter das "Virtual Integer" Format verwenden mit "VI" bezeichnet.

Die Grundgenauigkeit für die Fliesskommawerte beträgt 7½ Digit, d.h. alle Werte welche in diesem Format berechnet werden, wie z.B. die Position, sind bis zur 7. Dezimalstelle exakt. (Bsp.: 0,001 mm auf 10m Weg).

Um die Achsposition (ohne Umrechnung) inkrementgenau anzuzeigen stehen spezielle Befehle zur Verfügung (QPI'x', ...)

# 6.10 Umkehrspiel / Backlash

Eine Achse mit einem Spindelantrieb hat meist ein Umkehrspiel. Wird die Wegrichtung geändert, so fährt die Achse den gewünschten Weg minus das Umkehrspiel, also nicht exakt den gewünschten Weg.

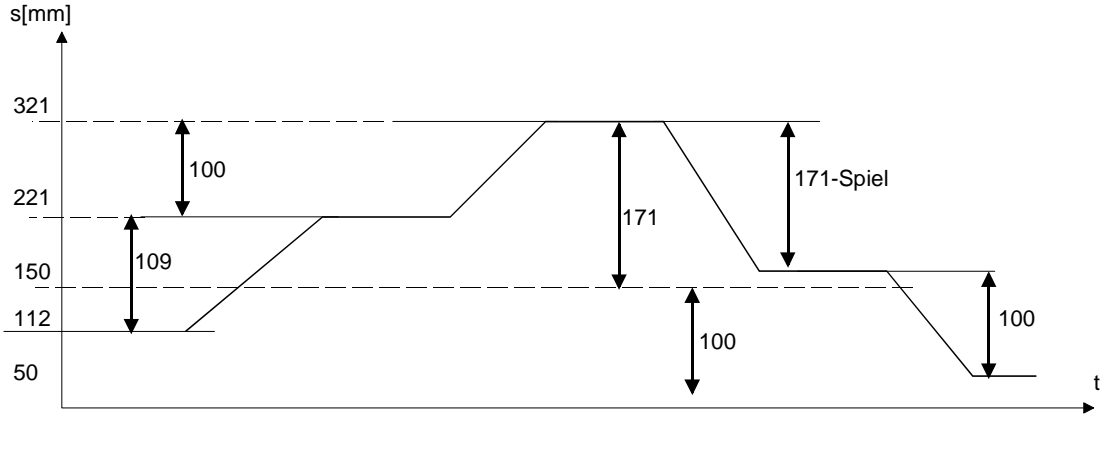

Bild 6.10

Die Genauigkeit einer Maschine wird durch das Umkehrspiel erheblich verschlechtert. Entweder wird eine spielfreie Mechanik eingesetzt, die oft sehr teuer ist oder aber dieses Spiel wird durch die Umkehrkompensation auf 'Null' gesetzt.

Das H4-Modul besitzt diese Möglichkeit. Das Umkehrspiel kann im Parameter 14 eingestellt werden (siehe Parameterliste 7.6.4) und wird beim Ändern der Richtung zum Verfahrweg addiert. Wird die Richtung nicht geändert, ist das Spiel bereits aufgehoben und es wird keine Korrektur vorgenommen.

Umkehr Korrekturgeschwindigkeit

Mit dem Parameter 63 kann die Geschwindigkeit eingestellt werden, mit welcher das Umkehrspiel aufgehoben wird. Diese kann unter Umständen höher sein als die normale Geschwindigkeit, da nur der Motor und die Spindel bewegt werden müssen.

Bereich = 10... 100% der max. Geschwindigkeit (Parameter 30).

# 6.11 Elektronisches Getriebe

Bei der Kopplung (Link) der Y-Achse an die X-Achse werden alle Wegbefehle auf die X-Achse auch auf der Y-Achse ausgeführt. Das Übersetzungsverhältnis kann in Parameter 07 eingestellt werden, in diesem Fall Y/X. Diese Kopplung (Link) ist nur in eine Richtung wirksam (Y übernimmt die X-Befehle und nicht umgekehrt). Ist die Kopplung in beide Richtungen gewünscht, so müssen die Kopplungen in beiden Richtungen gesetzt werden. Der Link Y an X und der Link X an Y. Es ist dabei darauf zu achten, dass die zweite Kopplung das inverse Übersetzungsverhältnis zur ersten hat (1/2 und 2/1). Das elektronische Getriebe wird als lineare Interpolation gerechnet. Somit sind die Vektorgeschwindigkeit SV und die Vektorbeschleunigung SA resp. SD wirksam.

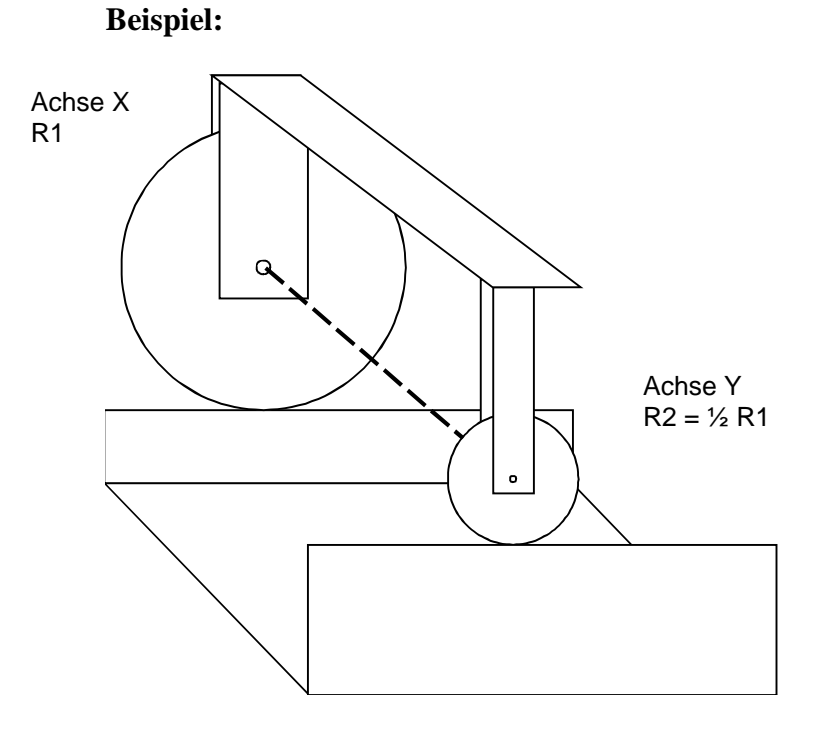

Bild 6.11

Eine Maschine hat zwei weit auseinander liegende Achsantriebe, die synchron miteinander fahren sollen. Die mechanische Kopplung ist schwierig zu lösen oder sehr teuer. Es bietet sich also eine Lösung mit zwei einzelnen Antrieben an, welche synchron miteinander verfahren und dadurch, wie durch ein Getriebe verbunden sind. Man spricht daher von einem 'Elektronischen Getriebe'.

Im Bild 6.11 ist eine virtuelle Achsverbindung der beiden Räder eingezeichnet. Wäre diese vorhanden, könnte der Wagen nicht geradeaus fahren, da der Umfang der Räder unterschiedlich ist. Durch das 'Elektronische Getriebe' ist es möglich, diese beiden Räder mit unterschiedlichen Durchmessern mit Einzelantrieben auszurüsten und im richtigen Verhältnis miteinander synchron laufen zu lassen, so dass der Wagen geradeaus fährt. Wenn X als Master gewählt wird, muss P 'x' 06 = 2 (Achse Y) und P 'x' 07 = Y/X gesetzt werden.

# 6.12 Funktion "Trigger-Out"-Signal

Pro Achse steht ein "Trigger-Out"-Signal zur Verfügung. Mit diesem Ausgang kann eine sehr genaue und schnelle Reaktion, abhängig von der Achsposition, realisiert werden. Überschreitet die Achse den durch den Befehl SOx (Abschnitt 7.5.5, Zelle 2.14) gesetzten Wert P, wird das "Trigger-Out"-Signal aktiviert. (Dieses Signal steht dem Anwender an der Busklemme 1 oder 9 des H4-Moduls zur Verfügung).

Der Positionswert, welcher das "Trigger-Out"-Signal aktiviert, wird mit dem SOx-Befehl in das H4-Modul geschrieben. Der Wert wird in der im H4 gewählten Einheit verwendet. Ist diese Einheit ungenügend, so kann der Positionswert mit dem SOIx-Befehl impulsgenau geladen, respektive gesetzt werden. Beim Ausführen des SO..-Befehls wird das Statusbit (21 bei X-Achse) gelöscht und das "Trigger-Out"-Signal desaktiviert. SOx (Abschnitt 7.5.5, Zelle 2.12)

Überfährt die Achse nun den gesetzten Positionswert in der einen oder anderen Richtung, so wird das "Trigger-Out"-Signal aktiviert und das Statusbit gesetzt.

Die Polarität des Trigger-Ausgangs kann mit dem Parameter 62 gewählt werden.

Bei der Überschreitung der Triggerposition und P62 = 0 wird der Ausgang = H (positive Logik). Der inaktive Zusatnd ist = L.

Bei der Überschreitung der Triggerposition und P62 = 1 wird der Ausgang = L (negative Logik). Der inaktive Zusatnd ist = H.

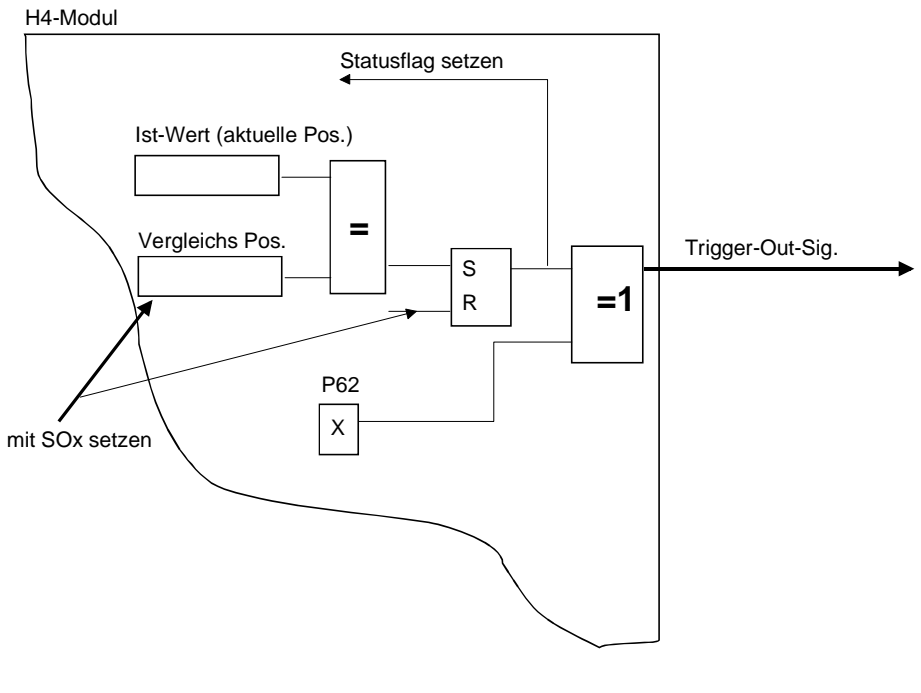

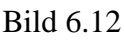

# 6.13 Funktion "Position Capture Input"-Signal

Dieser Hardware-Eingang auf dem H4-Modul ist für jede Achse einmal vorhanden. Wird diese Funktion aktiviert (SC 'x'), so wird beim Ansprechen des Eingangs 'PCI' (Busklemme A oder B) der aktuelle Positionswert der Achse im "Position Capture"-Register gespeichert. Dieser Wert kann anschliessend aus dem H4 ausgelesen werden (QC 'x'). Wurde eine Capture-Position erfasst, wird das entsprechende Statusflag 'C' der Achse gesetzt (Abschnitt 7.5.5, Zelle 2.12).

Folgende Befehle, Parameter und Flag gehören zur "Position Capture"-Funktion:

SC 'x'- / QC "x"- Befehl Flag 'PCI eingetragen' (für X-Achse = Flag 15)

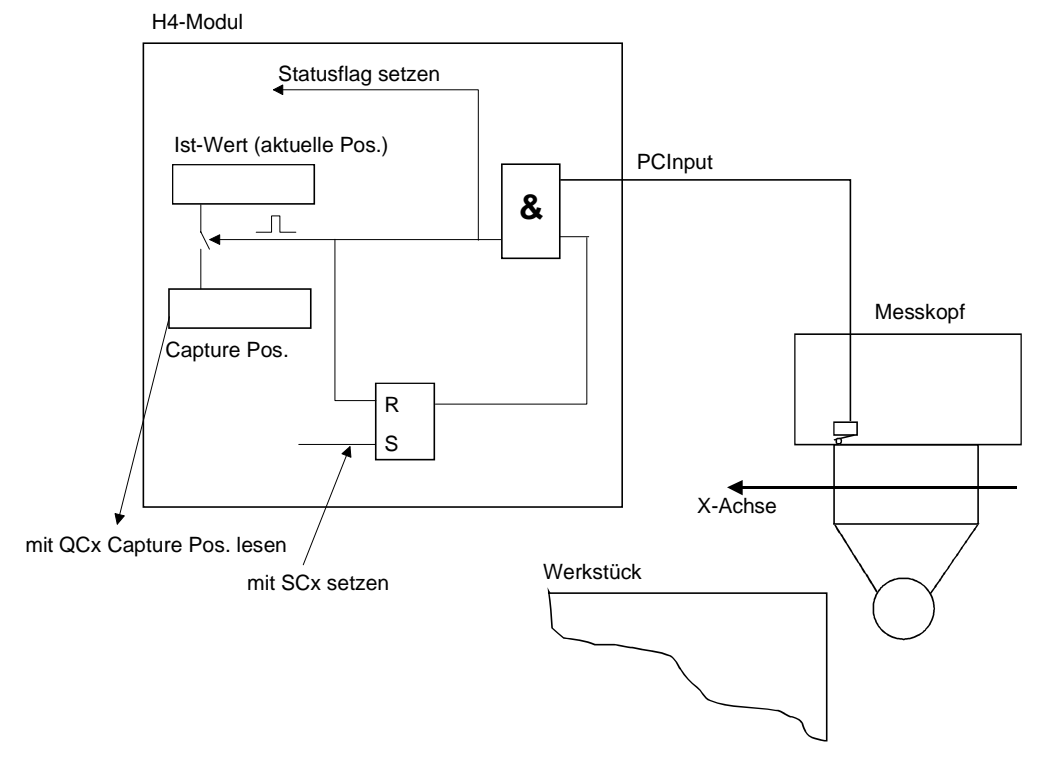

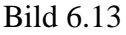

## **Beispiel:**

Mit einem Messkopf an einem kartesischen Roboter wird ein Werkstückrand ausgemessen. Spricht der Messkopf an, wird sofort die aktuelle Position gespeichert. Diese kann dann aus dem H4-Modul ausgelesen werden.

# 6.14 "Change on the fly" - Funktion

Verschiedene Parameter werden beim Ausführen von Befehlen verrechnet oder berücksichtigt. Wurde der Befehl im H4-Modul interpretiert und an den Ausführungsprozess weitergegeben, können die Parameter verändert werden, haben jedoch erst auf den nächsten Befehl eine Auswirkung.

Die in der Parameterliste (Abschnitt 7.6) in der Rubrik "change on the fly" mit 'JA' gekennzeichneten Befehle haben jederzeit Einfluss auf die Achse. Werden diese während einer Bewegung geändert, wirken diese sofort auf die Achse.

So können z.B. die Regelparameter während der Bewgung verändert werden und haben auch sofort Einfluss auf die Regelung. Im Jog-Betrieb kann auch während des Verfahrens die Jog-Geschwindigkeit verändert werden und die Geschwindigkeit wird "fliegend" geändert.

# 6.15 Beschreibung von zirkularen periodischen Achsen

Mit dem Parameter P'x'05 wird angegeben, ob eine Achse linear (**n=0**) oder rotierend (**n>0**) behandelt wird. Eine lineare Achse ist hardwaremässig in der Bewegung durch Endschalter begrenzt. Eine rotierende Achse hat keine Begrenzungen.

Dieser Parameter definiert die Überlaufposition (Periode) der rotierenden Achse. Der Anzeigebereich des 'OPX'-Befehls liegt immer innerhalb der definierten Periode, da die Endposition und die Anfangsposition am physikalisch selben Ort liegen. Am Bereichsende wechselt die Position vom Maximalwert auf Null oder von Null auf den Maximalwert, abhängig von der Drehrichtung. Es kann also maximal ein Weg von P'x'05/2 (halbe Periode) gefahren werden. die Bewegung wird immer in der Richtung des kürzeren Weges ausgeführt.

Wird in mm oder inches gearbeitet (P'x'01 und P'x'03), entspricht die Überlaufposition P'x'05 dem Umfang der Rotationsachse. Wird in Winkelgraden gearbeitet, wird P'x'05 normalerweise auf 360° gesetzt. Für die Einheit 'Impulse' siehe Beispiel 1.

Beispiel 1: Eine rotierende Scheibe mit 16 Positionen ist von einem Motor direkt angetrieben.

Ein Encoder mit 2000 Impulsen/Umdrehung ist auf der Motorenachse befestigt. Die Bewegung soll in 16 Schritten unterteilt werden.

Die Parameter für die Achse 'x' werden:

P'x'01 = 2 (Einheit = Winkelgrade) P'x'02 = 2000 (Impulse /Umdrehung) P'x'03 = 16 (16 Schritte/Umdrehung) P'x'05 = 16 (16 Schritte/Umdrehung)

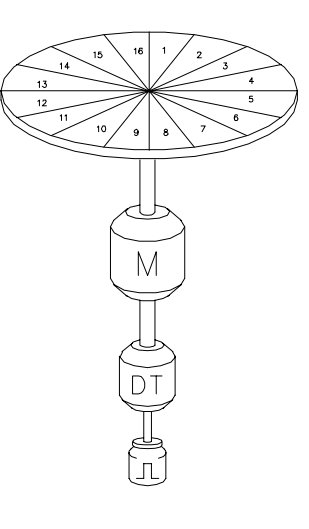

Die Bewegungsbefehle können somit direkt in Schritten eingegeben werden

'x'A = 2 Achse 'x' fährt zum 2. Segment der Drehscheibe. (Die Bewegung erfolgt im Gegenuhrzeigersinn

mit:

'x'A = 18 führt die Achse die genau gleiche Bewegung wie 'x'A2 aus (18 - 16 = 2) Die zusätzliche Umdrehung wird nicht ausgeführt.

Die Endposition ist in beiden Fällen OP'x' = 2.

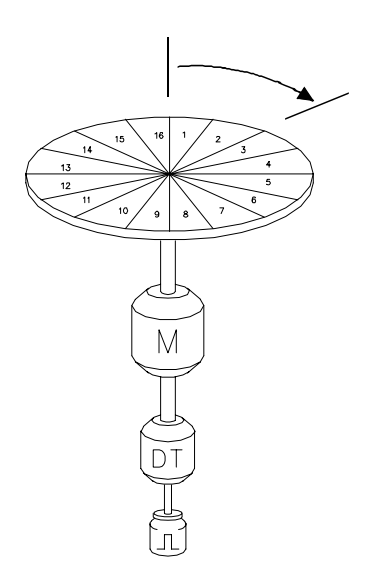

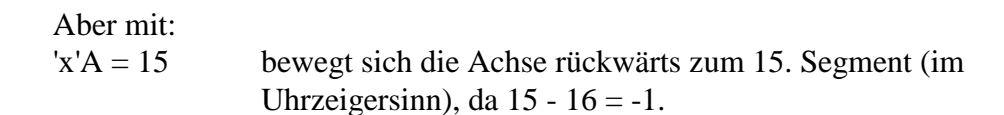

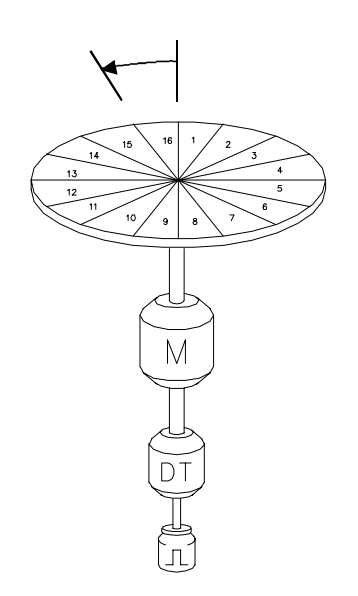

Beispiel 2: Laufband-System mit Bewegungseinheit in Schritten.

Die Zahnräder haben 8 Zähne. Ein Encoder mit 200 Impulsen/Umdrehung ist auf der Zahnradachse befestigt. Das Laufband ist in 48 Schritte unterteilt.

Die Parameter werden.

| P'x'01 = 2    | (Einheit = Winkelgrade)       |
|---------------|-------------------------------|
| P'x'02 = 2000 | (Impulse/Umdrehung)           |
| P'x'03 = 8    | (Schritte/Umdrehung Motor)    |
| P'x'05 = 48   | (Schritte/Umdrehung Laufband) |

Die Bewegung wird in Schritten eingegeben:

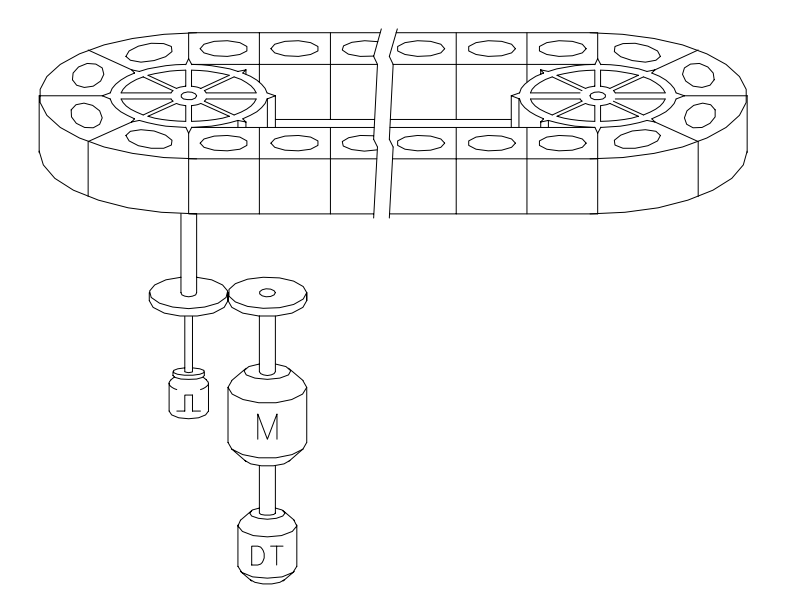

Notizen

# 7. Programmerstellung

# 7.1. Einführung

Die "PCD4.H4..Motion Control"- Einheit hat eine Vielzahl von Befehlen und Parametern. Die Parameter für Modul, System oder Achseinstellungen können in verschiedenen Betriebslagen geändert werden. Nebst den Befehlen für "Motion Control" stehen auch spezielle Befehle für "System Control" und "Program Control" zur Verfügung. Alle Befehle und Parameter können durch zwei verschiedene Arten des Zugriffs geändert oder gelesen werden.

- a.) von der CPU der PCD aus mit Standard-FBs via PCD-Bus.
- b.) vom PC aus via Frontstecker am H4.

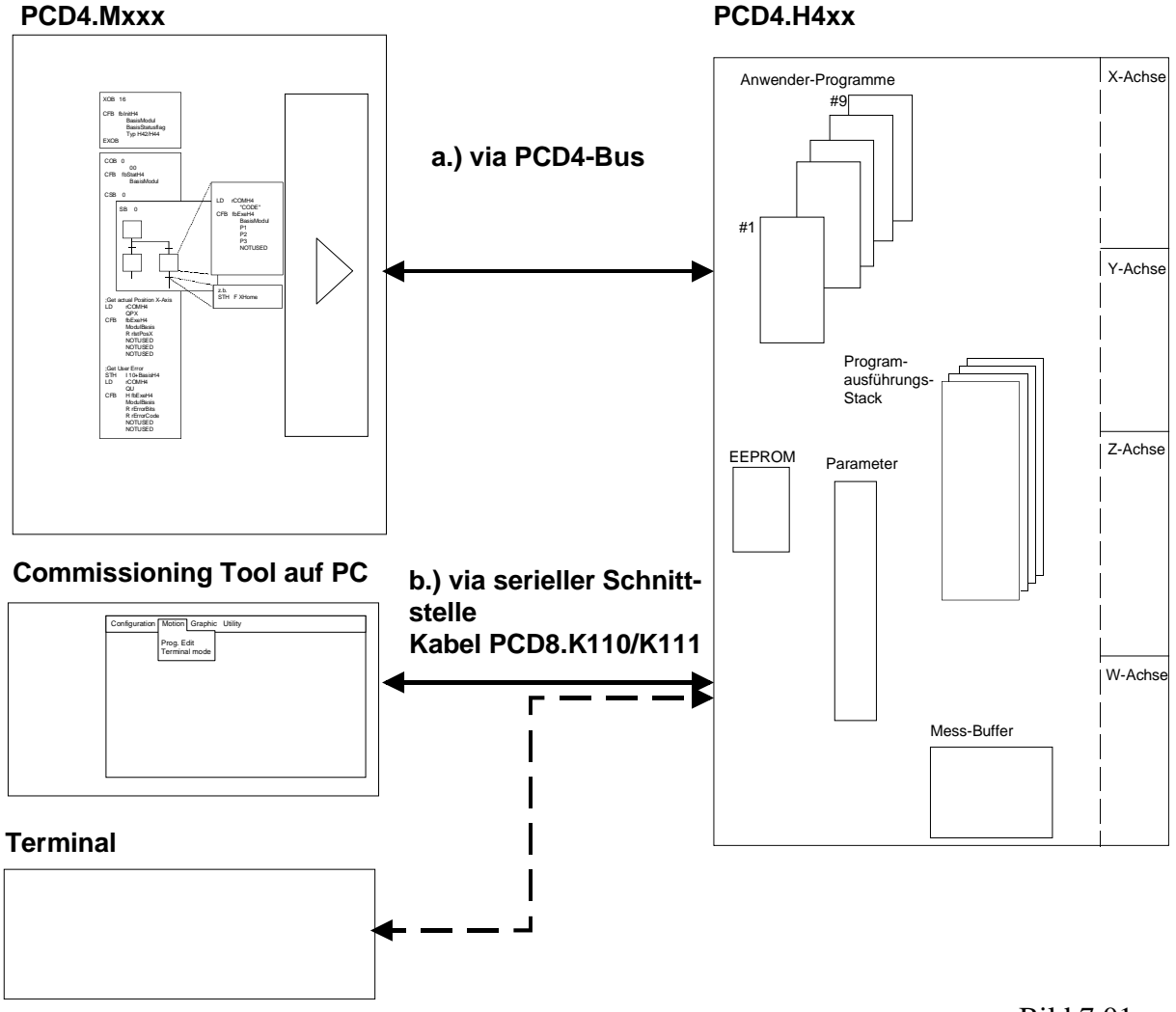

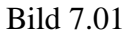

# 7.2 Programmierkonzept

Die Programmierung des H4-Moduls kann grundsätzlich in zwei Arten aufgeteilt werden:

- a) Programmierung des H4-Moduls mit dem CP-Tool
- b) Programmierung des H4-Moduls durch die PCD-Anwendersoftware

### Für beide Möglichkeiten gilt jedoch:

- Der Benutzer kann mit verschiedenen Befehlen oder Parametern das Modul einstellen und justieren.
- Ganze Bewegungs-Programme können ins H4-Modul geladen oder dem Modul zur Ausführung übergeben werden. (Programm Mode). Selbstverständlich können auch einzelne Befehle ausgeführt oder einzelne Parameter geändert werden (Immediate Mode). Verschiedene Anwender-Bewegungs-Programme können im H4-Modul hinterlegt und bei Bedarf zur Ausführung gebracht werden.

### a) Programmierung des H4-Moduls mit dem CP-Tool

Das Commissioning/ Programming-Tool, "CP" genannt, läuft auf einem Personalcomputer (PC) und ist via serieller Schnittstelle mit dem PCD4.H4 verbunden. Dieses Tool ist speziell für das H4-Modul entwickelt worden und kann alle Funktionen des H4 ausführen. Das CP-Tool kann nicht nur Bewegungs-Programme editieren und in das H4-Modul laden, es kann diese Programme auch auf der Festplatte speichern. Nebst den Programmen können auch alle Parameter geändert und ebenfalls auf der Festplatte gespeichert werden.

### b) Programmierung des H4-Moduls durch die PCD-Anwendersoftware.

Zur Ansteuerung des H4-Moduls von der PCD-Anwendersoftware her, stellt die Firma SAIA-Burgess Electronics Standard-FBs zur Verfügung. Dadurch kann der Anwender durch einfaches Aufrufen von FBs alle gewünschten Funktionen im H4-Modul ausführen lassen. So können komplexe Bewegungs-Programme in der PCD- Aplikationssoftware erstellt werden. Ebenso ist das Ändern von Parametern durch Aufrufen von FBs in der Applikationssoftware sehr einfach gelöst. Durch spezielle Funktionen können auch ganze Verfahr-Programme in das H4-Modul geladen werden. Zur Sicherung von Verfahrprogrammen, welche mit dem CP-Tool editiert wurden, können diese aus dem H4-Modul ausgelesen, in der PCD gespeichert und auch wieder ins H4-Modul geladen werden.

### Synchronisierung von Programmen

Erstellte Programme können mit RUN'p' (p = Programm Nr. 1...9) unmittelbar und unabhängig voneinander gestartet werden.

Mit BREAK'p' können diese nach der Ausführung des laufenden Befehls gestoppt werden. Werden mehrere Befehle 'blended' ausgeführt, werden diese wie ein Befehl behandelt und können mit BREAK nicht einzeln unterbrochen werden.

Die Funktion RUN kann auch hardwaremässig mit dem Starteingang (Klemme 15) und die Funktion BREAK mit dem Stopeingang (Klemme 7) realisiert werden.

Mit dem Parameter 95 wird angewählt auf welches Programm die Startund Stop-Eingänge wirken.

Sollen Programme verschachtelt werden (max. 4 Ebenen), kann der RUN Befehl innerhalb eines Programms aufgerufen werden:

Bsp. 1 - XA20 2 - RUN3 3 - XA40 4 - END

Wenn zwischen zwei 'blended' ausgeführten Bewegungen ein anderes Programm gestartet werden soll, ist zu beachten, dass der RUN-Befehl in dem Moment ausgeführt wird, wo die Überblendung einsetzt, also etwas vor der Position 20 (abhängig von P44 und der Geschwindigkeit). (Siehe auch Abschnitt 6.6 'Blended move').

Für positionsabhängige Aktionen kann der Trigger-Ausgang verwendet werden.

Sollen Programme nur bis zu einer bestimmten Zeile abgearbeitet werden, kann mit dem Befehl STOP ein 'Break point' gesetzt werden:

Bsp. 1 - XA20 2 - STOP 3 - XA40 4 - END

Der Programmstop kann mit RUN'p' unmittelbar oder aus einem anderen Programm verschachtelt oder auch mit dem HW-Eingang Start wieder aufgehoben werden.

Um den Programmablauf zu verfolgen, kann mit dem Befehl QL'p' (p = Programm Nr.) die Programmzeile abgefragt werden, welche momentan ausgeführt wird. Ist das Programm beendet (oder noch nicht gestartet), wird 0 zurückgegeben.

# 7.3 Programmierung mit CP-Tool (Commissioning / Programming tool)

Das 'Commissioning / Programming Tool' (CP) ist eine Software für einen IBM kompatiblen PC. Das Tool läuft unter dem Betriebssystem DOS. Die Installation und das Programmieren sind sehr einfach.

# 7.3.1 Installation

Durch Kopieren aller Dateien von der Diskette auf die Festplatte z.B. ins Verzeichnis \SAIA-H4 ist die Installation erfolgt. Es werden ca. 2 MByte freier Speicher auf der Harddisk sowie ca. 600 kBytes freier Arbeitsspeicher benötigt. Durch Aufrufen aus dem DOS-Prompt 'CP' <CR> wird das Programm gestartet. Nach dem Starten des CP erscheint das SAIA-Signet.

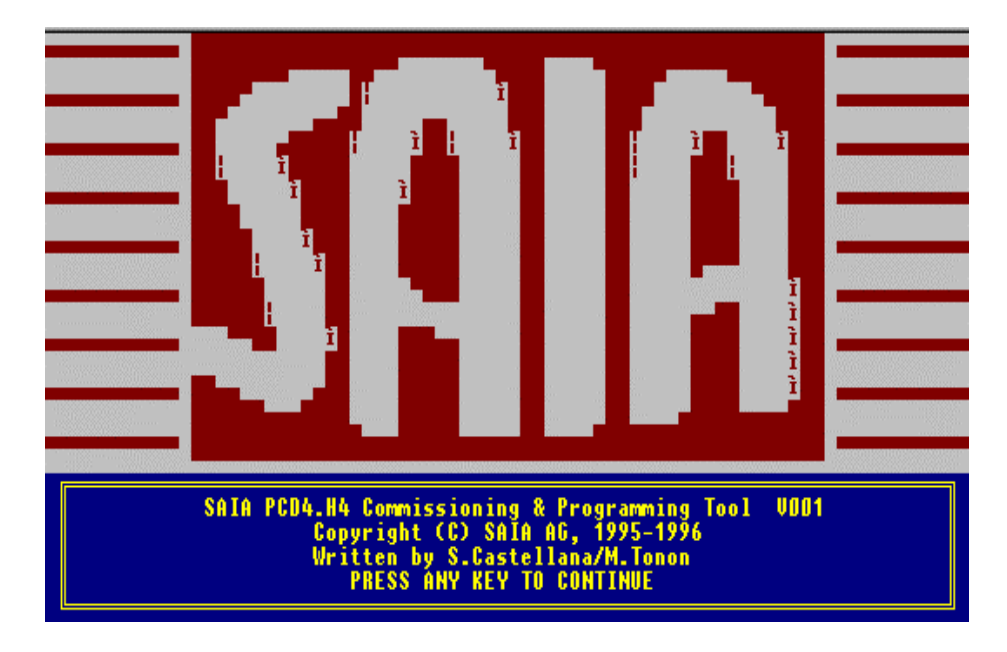

Durch Betätigen einer beliebigen Taste erscheint das "Pull down"-Menü.

| 😂 NC - CP                                                                                                    |                  | _ 🗆 X |
|----------------------------------------------------------------------------------------------------|------------------|-------|
|                                                                                                    |                  |       |
| SAIA H4 COMMISSIONING PROGRAM UDD1<br>Configuration Motion Graphics Utility<br>Program edit<br>Ierminal mode | 10/04/1997 09:38 |       |

Mit den Tasten < $\downarrow$ >, < $\uparrow$ >, < $\leftarrow$ > und < $\rightarrow$ > kann der Cursor zur Menüwahl verschoben werden.

Das Öffnen eines Menüs erfolgt mit <CR>. Erklärungen der Menüpunkte siehe Abschnitt 7.3.3 Menü 'Erklärung'.

### <ESC> = Menü

Durch Betätigen der <ESC>-Taste wird das Pulldown-Menü aktiviert.

Die Taste F1 wird nicht dargestellt. Diese dient zum Aufrufen der Hilfe.

### 7.3.2 Menü-Übersicht

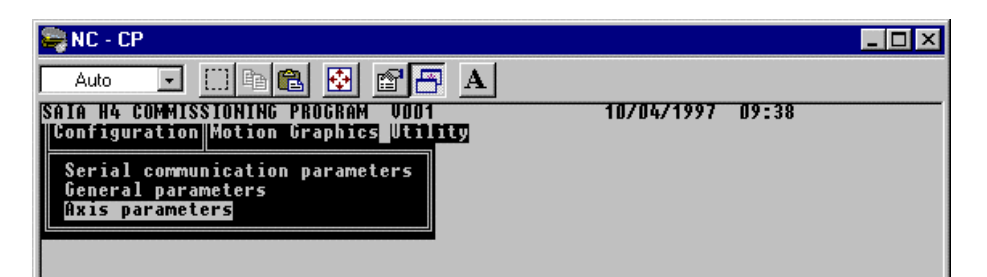

| - | Configuration                      |
|---|------------------------------------|
|   | - Serial communication parameter   |
|   | - Axis parameter                   |
| - | Motion                             |
|   | - Program edit                     |
|   | - Terminal mode                    |
| - | Graphics                           |
|   | - Graphics                         |
| - | utility                            |
|   | – Language change                  |
|   | - Color change                     |
|   | - Graphics color change            |
|   | - Select color for Text in graphic |
|   | - DOS Shell                        |
|   | - Quit                             |
|   |                                    |

Wird ein Menü gewählt, so werden noch weitere Funktionstasten dargestellt.

Für 'Program Edit' sind z.B. die folgenden Tasten verfügbar:

|   | F8  | Analyse | F5 | Delete line      | F6 | Insert line      | - F7 | Paste line     |
|---|-----|---------|----|------------------|----|------------------|------|----------------|
|   | ESC | Menu    | F2 | Read/Upload Prg. | F3 | Save/Downl. Prg. | - F4 | From/To PC dis |
| I |     |         |    |                  |    |                  |      |                |

### Folgende Funktionstasten stehen zur Auswahl:'

### <F4> = From/To H4 mod

Die Funktionstaste 4 setzt das Ziel und die Quelle der Daten für die beiden Funktionen F2 und F3 fest (PC oder H4).

# <F2> = Read/Upload Prg.

wenn  $\langle F4 \rangle = PC$ :

• Liest die Datei .cnf (config) in den CP-Arbeitsspeicher wenn  $\langle F4 \rangle = H4$ :

• Liest die Konfiguration aus dem H4 in den CP-Arbeitsspeicher

# <F3> = Save/Downl. Prg.

wenn  $\langle F4 \rangle = PC$ :

• Speichert die Konfig. aus dem CP-Arbeitsspeicher auf die Festplatte.

wenn  $\langle F4 \rangle = H4$ :

• Lädt die Konfiguration aus dem CP-Arbeitsspeicher ins H4.

## 7.3.3 Menü Erläuterung

Die nachfolgend beschriebenen Funktionen sind entsprechend dem Hauptmenü gegliedert.

# **Configuration**

### 'Serial communication parameters'

Es kann das COM-Port des PCs gewählt werden. (COM1: oder COM2: ). Die Kommunikationsparameter sind fix (9600,8,E,1).

### 'General parameters'

Die relevanten Parameter, welche für das H4-Modul generell gelten, können eingestellt werden. Es sind dies die Parameter 90 ... 98.

Funktionstasten-Beschreibung:

Sind alle Parameter richtig eingestellt, so können diese mit  $\langle F3 \rangle$  gespeichert werden. Das Ziel der Speicherung muss vorgängig mit der  $\langle F4 \rangle$ -Taste festgelegt werden (H4 oder PC). Mit  $\langle F2 \rangle$  können die Parameter wieder gelesen werden (mit  $\langle F4 \rangle$  anwählen ob vom H4 oder vom PC).

### 'Axis parameters'

Alle Parameter der Achsen werden angezeigt. Einige Parameter sind von den Einstellungen der anderen abhängig. Es empfiehlt sich daher, die Parameter von oben nach unten auszufüllen. Die Limiten werden im Edit-Fenster angezeigt.

Durch das Betätigen der Funktionstaste <F8> kann die nächste Achse gewählt werden. Speicherung siehe 'General Parameter'.

## **Motion**

## 'Program edit'

Der Programmeditor arbeitet offline, d. h. es können Programme geschrieben, geändert und gespeichert werden ohne mit dem H4-Modul verbunden zu sein. Wird eine Verbindung zum H4 hergestellt und mit der <F4>-Taste angewählt, so können Programme vom H4 gelesen oder ins H4 geladen werden. Es können max. 9 Programme ins H4 geladen werden (siehe auch Abschnitt 6.2.2). Die Befehle werden im H4-Modul abgelegt, jedoch noch nicht ausgeführt.

Um die Eingabe eines Befehls auszuführen, wird die <Enter>-Taste (<,->) betätigt. Ein Editierfenster am unteren Rand des Bildschirms wird geöffnet und erlaubt die Eingabe des gewünschten Kommandos. Die möglichen Kommandos oder Parameter und ihre Funktion können dem Abschnitt 7.5 'Befehlsliste' und Abschnitt 7.6 'Parameterliste' entnommen werden.

### Folgende Funktionstasten stehen zur Auswahl:'

### <F4> = From/To H4 mod

Die Funktionstaste 4 setzt das Ziel und die Quelle der Daten für die beiden Funktionen F2 und F3 fest (from/to PC dis oder from/to H4 Mod).

### <F2> = Read/Upload Prg.

wenn  $\langle F4 \rangle =$ from/to PC dis

• Liest die Datei .prg (program) in den CP-Arbeitsspeicher wenn <F4> = from/to H4 Mod

• Liest ein Programm aus dem H4 in den CP-Arbeitsspeicher

## <F3> = Save/Downl. Prg.

wenn  $\langle F4 \rangle =$ from/to PC dis

• Speichert ein Programm. aus dem CP-Arbeitsspeicher auf die Festplatte.

wenn  $\langle F4 \rangle =$ from/to H4 Mod

• Lädt ein Programm aus dem CP-Arbeitsspeicher ins H4.

### <F8> = Analyse

• prüft die eingegebenen Programmzeilen auf Syntaxfehler und zeigt in einem Fenster die fehlerhaften Zeilen an.

## <F5> = Delete line

• löscht die aktuelle Programmzeile und schliesst die nachfolgenden Linien auf. Die gelöschte Zeile wird zwischengespeichert (Funktion 'Cut')

## <F6> = Insert line

• schiebt eine leere Programmzeile auf der aktuellen Zeile ein und verschiebt die nachfolgenden Zeilen.

## <F7> = Paste line

• schiebt die zuletzt gelöschte Programmzeile auf der aktuellen Linie ein und verschiebt die nachfolgenden Zeilen.

Vor dem Laden eines Programms ins H4-Modul, wird die Syntax überprüft und bei Fehlern auf die fehlerhafte Zeile verwiesen. Wurden Fehler erkannt, wird das Programm nicht geladen. Ein korrekt geladenes Programm kann im Terminal-Modus gestartet werden.

Die Einstellung der Funktionstaste <F4> ist immer zu beachten, um sicherzustellen, dass das Programm am gewünschten Ort gespeichert wird.

Befehle, welche gemäss Befehlsliste nur im Immediate-Modus ausgeführt werden können, werden im Programm nicht akzeptiert. Wenn P94 = 2 (axis present = x, y) werden Befehle und Parameter für Achse Z und W nicht akzeptiert.

### 'Terminal mode'

Im Gegensatz zum Programmeditor werden hier die eingegebenen Befehle oder Parameter sofort ausgeführt (Immediate: siehe auch Abschnitt 7.5.1 Syntaxerklärung, Kasten 'Ausführungsmode'). In diesem Fenster erscheinen weitere Funktionstasten.

## <ESC Menu> <F9 Previous commands REV> <F10 Previous commands FOR.>

'ESC Menu': Verlassen des Terminal-Modus, zurück zum Menü.

F9 Previous commands reverse

F10 Previous commands forward

Die Eingabezeile besitzt einen 10-zeiligen Ringbuffer. Dieser kann rückwärts <F9> oder vorwärts <F10> gerollt werden, um vorgängig eingegebene Befehlszeilen auf einfache Weise wieder zu verwenden. mit <CR> (<, )) wird auch die letzte Eingabe in die Befehlszeile geholt. Es ist möglich, mehrere Befehle, durch Leerschläge getrennt, in die Eingabezeile zu schreiben, wobei diese Befehle dann praktisch gleichzeitig ausgeführt werden.

Beispiel: QPX QVX QEX <CR>

Programm ausführen:

Ein ins H4 geladene Programm kann durch den Befehl "RUN" + Programmnummer gestartet werden. Es ist jedoch zu beachten, dass die Parameter gesetzt und geladen sind und dass die relevanten Achsen korrekt initialisiert worden sind (es ist 'Enable' und 'Home' zu beachten).

Zum oben (rechts) erscheinenden Achsenstatus-Fenster siehe Abschnitt 7.5.5, Zelle 2.12, wobei die aktiven Bit mit einem Buchstaben oder Zeichen angezeigt werden (z.B. 'Limit switch positiv erreicht', '+' und 'h')

# **Graphics**

### 'Graphics'

Dieser Mode erlaubt dem Benutzer verschiedene Funktionen der Achse zu betrachten. Der Benutzer kann diese Grafik beim Einrichten der Achse nutzen. Verändert der Benutzer die PID-Parameter, so kann er anhand der Grafik die Auswirkungen direkt erkennen. Die veränderten Regelparameter werden erst beim Auslösen der Datenerfassung mit <F4>/<F5> aus dem H4 übermittelt. Anschliessend an eine Testbewegung benötigt das CP eine kurze Zeit, um die erfassten Messwerte vom Modul an den PC zu übertragen und darzustellen. Es können max. 4 Kurven der mit <F8> angewählten Achse aufgezeichnet werden. Zur Auswahl stehen 'Ist-Position', 'Soll-Position', 'Schleppfehler', 'Soll-Geschwindigkeit', 'Soll-Beschleunigung', 'Analog-Ausgangsspannung'.

Die dadurch gefundenen Parameter müssen anschliessend ins EEPROM nullspannungssicher abgelegt werden.

Die meisten Funktionstasten und anderen Angaben auf diesem Bildschirm sind selbsterklärend. Hier in Kürze einige ergänzende Hinweise:

Mit <F5> werden das mit <F3> gewählte Programm gestartet, die Datenerfassung ausgelöst und die Regelparameter an das H4 übertragen.

Mit <F4> werden die Datenerfassung gestartet und die Regelparameter an das H4 übertragen. Diese Funktion ist für eine sich bereits in Bewegung befindliche Achse vorgesehen.
#### <u>Utilitiy</u>

#### 'Language change'

Die Sprache des CP kann hier gewählt werden. (ENG, ITA, [GER, FR])

#### 'Color change'

Die Farben der Fensterdarstellungen mit Vordergrund und Hintergrund können gewählt werden. Monochrom ist auch wählbar. Durch das Betätigen der Pfeiltasten  $< \rightarrow >$  oder  $< \rightarrow >$  können die verschiedenen Fensterbereiche gewählt werden. Mit <CR> und dann der <Space> Taste erfolgt die Farbwahl; <F4> monochrom, <F5> Grundeinstellung.

#### 'Graphics color change'

Die Farben im Grafikfenster mit Vordergrund und Hintergrund können gewählt werden.

#### 'Select color for Text in graphic'

Die Farben der Texte in der Grafik können gewählt werden, um so die optimale Darstellung der Grafik zu erreichen. Farbwahl siehe oben.

#### 'DOS Shell'

Temporäres Verlassen des CP ohne Datenverlust im Arbeitsspeicher. (Zurück mit 'Exit')

#### 'Quit'

Verlassen des CP. Beim Beenden gehen die Daten im Arbeitsspeicher verloren. 'Quit' kann auch mit  $\langle Ctrl \rangle + \langle z \rangle$  veranlasst werden.

Notizen

## 7.4 Programmierung mit FBs

In diesem Teil des Handbuchs wird erklärt, wie die Standard-FBs von SAIA-Burgess Electronics für das H4-Modul zu verwenden sind. Die Parameter und das Aufrufen der FBs werden beschrieben. Die Erklärungen zu den einzelnen H4-Befehlen (Commands) oder Parametern wird in den Abschnitten 7.5 'Befehlsliste' und 7.6 'Parameterliste' erklärt.

#### 7.4.1 Einführung

Der Anwender erstellt eigene Programme (siehe Bild 7.04 "Anwenderprogramm") indem er die drei Treiber-FBs für das H4-Modul aufruft. (siehe Bild 7.4 "H4-FBs"). Zuerst muss mit dem 'fbInitH4' das Modul initialisiert werden (meist im XOB 16). Im COB muss der 'fbStatH4' zyklisch aufgerufen werden, damit der Status des H4 aufgefrischt wird. (Die aktualisierten Statusflags können im Anwenderprogramm weiterverarbeitet werden.). Um Befehle zu senden oder Parameter zu verändern, muss zuerst das entsprechende Kommando in das Laderegister (rComH4) geladen werden. und anschliessend der 'fbExecH4' aufgerufen werden. Um hier einen leichten Überblick zu erhalten, ist das Bild 7.04 zu betrachten. Die beiden FBs 'fbUpLdH4' und 'fbDnLdH4' sind für den Transfer von ganzen Programmen vorgesehen (Abschnitt 7.7).

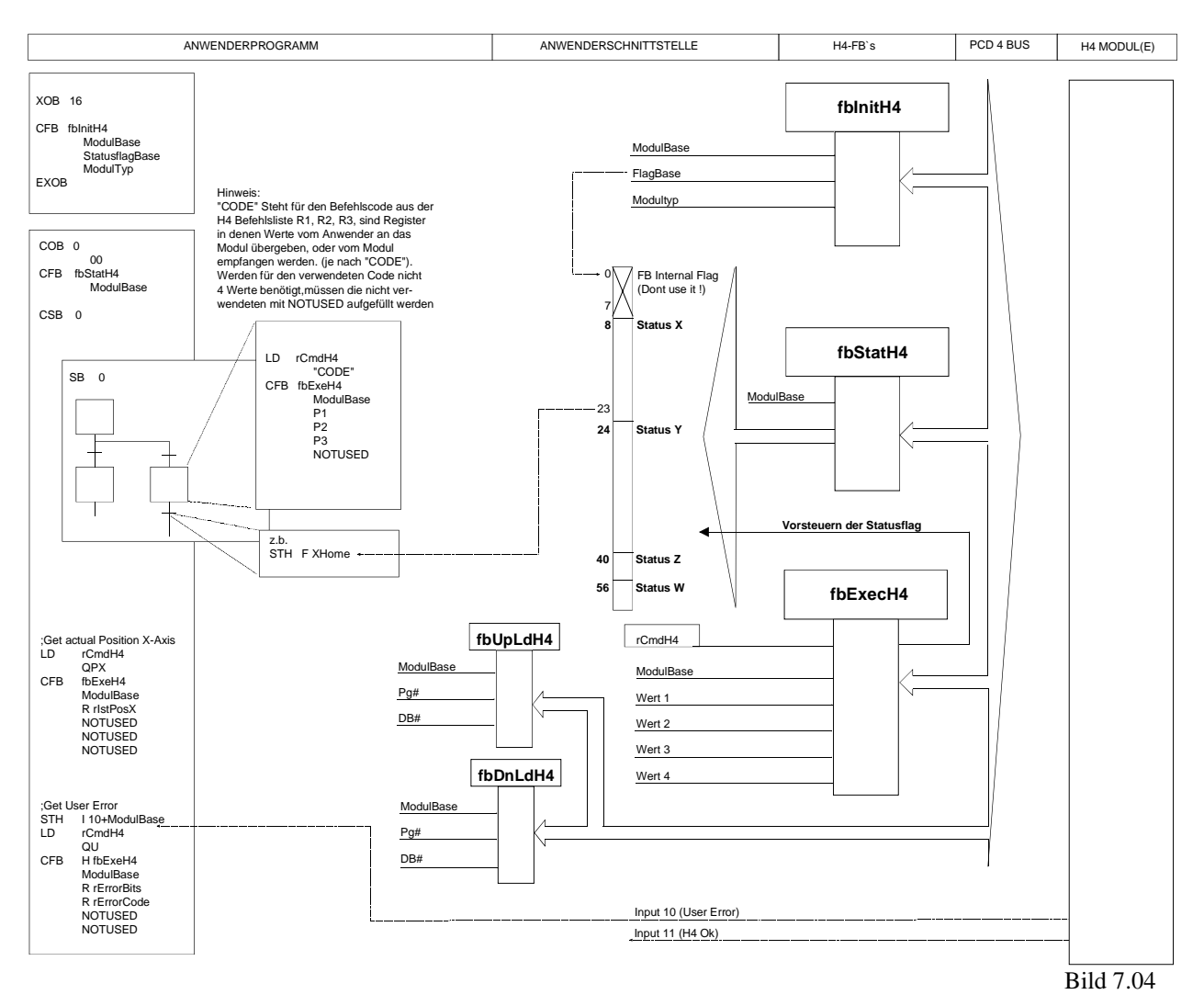

Ein Anwender-Programm muss assembliert, gelinkt und anschliessend in die CPU geladen werden. Das Einbinden der Treiber-FBs wird im Abschnitt 7.4.4 erklärt.

#### 7.4.2 Adressierung des H4-Moduls

Das Modul benötigt, wie alle andern PCD4-Module, 16 Adressen. Die tiefste Adresse des Moduls ist die Basis-Adresse. alle weiteren Adressen werden entsprechend verwendet. Der Anwender muss also die Basis-Adresse des Moduls und die Basis-Adresse der Flags definieren. (siehe 'fbInitH4'-FB).

|    | Data read            | Data write       |
|----|----------------------|------------------|
|    |                      |                  |
| 0  | Data bit 0 (LSB)     | Data bit 0 (LSB) |
| 1  | Data bit 1           | Data bit 1       |
| 2  | Data bit 2           | Data bit 2       |
| 3  | Data bit 3           | Data bit 3       |
| 4  | Data bit 4           | Data bit 4       |
| 5  | Data bit 5           | Data bit 5       |
| 6  | Data bit 6           | Data bit 6       |
| 7  | Data bit 7 (MSB)     | Data bit 7 (MSB) |
| 8  | Data available       | Write (WR)       |
| 9  | Channel busy         | Read (RD)        |
| 10 | User Error Set       | Clear channel    |
| 11 | DSP Ready            | Reset DSP        |
| 12 | Axis X "in-position" |                  |
| 13 | Axis Y "in-position" |                  |
| 14 | Axis Z "in-position" |                  |
| 15 | Axis W "in-position" |                  |

Die Bedeutung der der einzelnen Adressen: (+ Basis-Adressen)

Die Eingänge 12 .. 15 (Axis in position) dienen nur zur Information im Debugger. Für die Programmierung sollten, um Timingproblemen vorzubeugen, die entsprechenden Statusflags abgefragt werden.

## 7.4.3 Vorsteuern der Statusflags

(Statusflag siehe Abschnitt 7.5.4, Zelle 2.12)

Durch das Ausführen bestimmter Befehle mit dem Funktionsblock (FB) 'fbExecH4' werden einige Statusflags sofort nachgeführt (Vorsteuern), bevor durch den FB 'fbStatH4' die Statusflag aufgefrischt werden. Dies erleichtert das Verwenden der FBs. Das Aufrufen des FB 'fbStatH4' zwischen zwei 'fbExecH4' ist daher nicht notwendig. Ein zyklischer, asynchroner Aufruf des FB 'fbStatH4' ist ausreichend. Die Statusflags werden nur durch den 'fbStatH4' aufgefrischt, was bei der Programmierung berücksichtigt werden muss.

Folgende Statusflag werden vorgesteuert:

- Achse in Pos. (8)
- Immediate Befehl in Ausführung (9)
- Capture-Pos. eingetroffen (15)
- Trigger-Position erreicht' (21)

Grösse der H4FB-Software (Zeilen):

• Home ist erfolgreich beendet (23)

#### 7.4.4 Software Bibliothek mit Funktionsbausteinen (PCD9.H4..)

Das Standard-FB-Paket zum H4-Modul beinhaltet drei Dateien:

| H4DEF.SRC        | In dieser Datei befinden sich nur die Definitionen der<br>Basisadressen der Resourcen (Flags, Register, FBs).<br>Der Anwender kann hier seine Basisadressen definie-<br>ren. Diese Datei wird im H4FB included. |
|------------------|----------------------------------------------------------------------------------------------------|
| H4EXTN.DEF       | In dieser Datei befinden sich alle notwendigen Dekla-<br>rationen, welche der Anwender in seinem Programm<br>verwenden kann. Diese Datei muss im Anwenderpro-<br>gramm mit '\$include' eingebunden werden.      |
| H4FB.SRC         | Diese Datei enthält den FB-Sourcecode sowie alle<br>Deklarationen, welche innerhalb der FBs verwendet<br>werden. Diese Datei darf nicht verändert und nicht mit<br>SEDIT editiert werden.                       |
| Benötigte FB-Ver | schachtelungen: 1                                                                                                    |

< 4200

#### 7.4.5 Dateien assemblieren und linken

Das folgende Bild 7.4.4 zeigt, wie die FBs des H4-Moduls in die Anwender-Software integriert werden können.

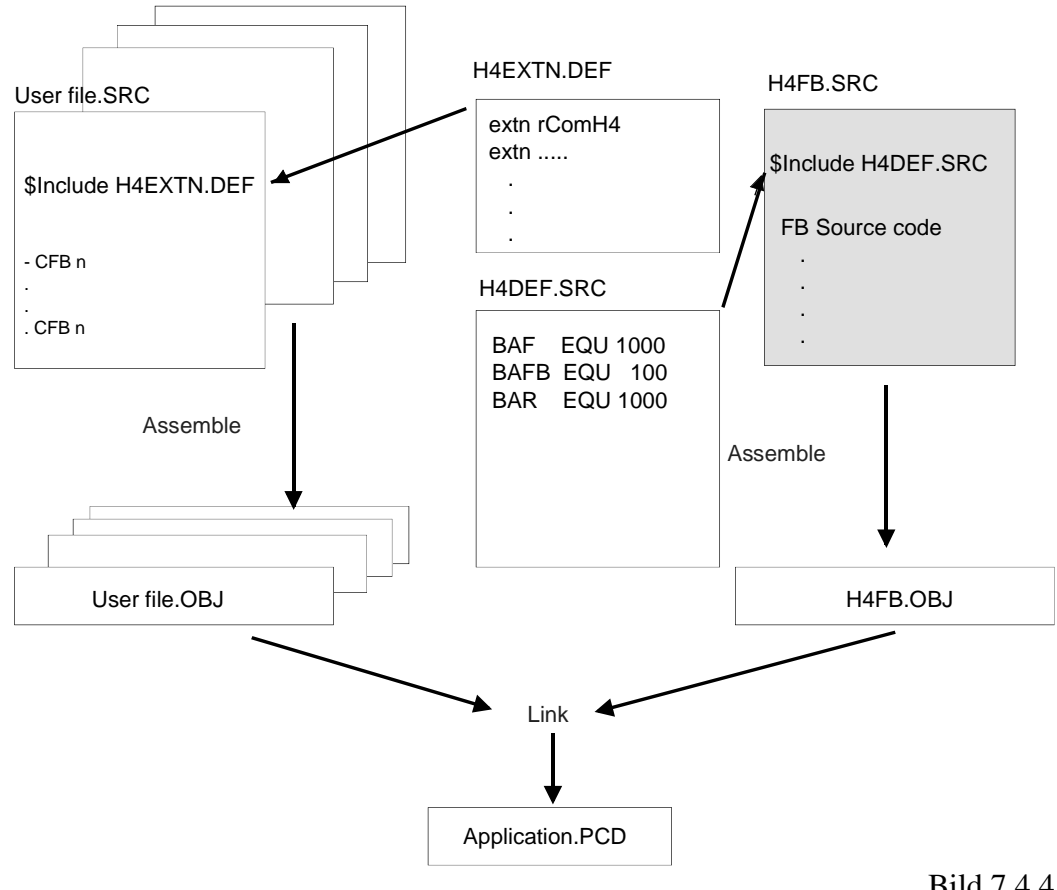

Bild 7.4.4

Die in den H4-FBs verwendeten Basisadressen werden in der Datei H4DEF.SRC vom Anwender für seine Anwendung eingestellt/definiert. Er muss also die Datei H4DEF.SRC verändern. Die ebenfalls von SAIA gelieferten Dateien H4FB.SRC und H4EXTN.DEF sollten nie durch den Anwender verändert werden.

Um die verschiedenen H4-Funktionen aus dem Anwender-Programm aufzurufen, muss dieses auch den Zugriff auf die Definitionsdatei H4EXTN.DEF haben. Daher wird die H4-Definitionsdatei bei jeder Anwenderdatei eingebunden (mit \$include H4EXTN.DEF).

Der Anwender kann seine projektbezogenen Definitionen in einer eigenen Deklarationsdatei definieren, welche ebenfalls ins Anwenderprogramm eingebunden werden muss. Falls der Anwender die H4-Definitionen BAF, BAR und BAFB in seinem Programm auch verwenden will, muss er die Datei H4DEF.SRC entweder im Anwenderprogramm oder in seiner eigenen Deklarationsdatei einbinden.

#### 7.4.6 Beschreibung der FB

Zur Vereinfachung sind alle FB auf die gleiche Art beschrieben. Das nachfolgende Bild erklärt die graphische Darstellung der nächsten Seiten.

| NAME          | Funktion:  | -Text | NAME     |
|---------------|------------|-------|----------|
| Soft          | ware:      |       |          |
| Eingänge<br>  |            | NAME  | Ausgänge |
|               |            |       |          |
| Funktionsbes  | chreibung: |       |          |
| Eingänge und  | Ausgänge   |       |          |
| Andere Detail | S:         |       |          |

Für das Format und die Einheiten der eingegebenen Werte sind die Parameter P01 und P96 massgebend (siehe Abschnitt 6.9.3)

| FbInitH4 Funktion: - H4-Modul Initialisieren | FbInitH4 |
|----------------------------------------------|----------|
|----------------------------------------------|----------|

#### Achtung:

Der FB prüft die CPU Leistung, es ist daher zwingend, den FB nur in der Kaltstart-Routine (XOB16) aufzurufen. (Hier muss dieser FB nach den PCD-Befehlen und **vor dem DEFTB** eingefügt werden).

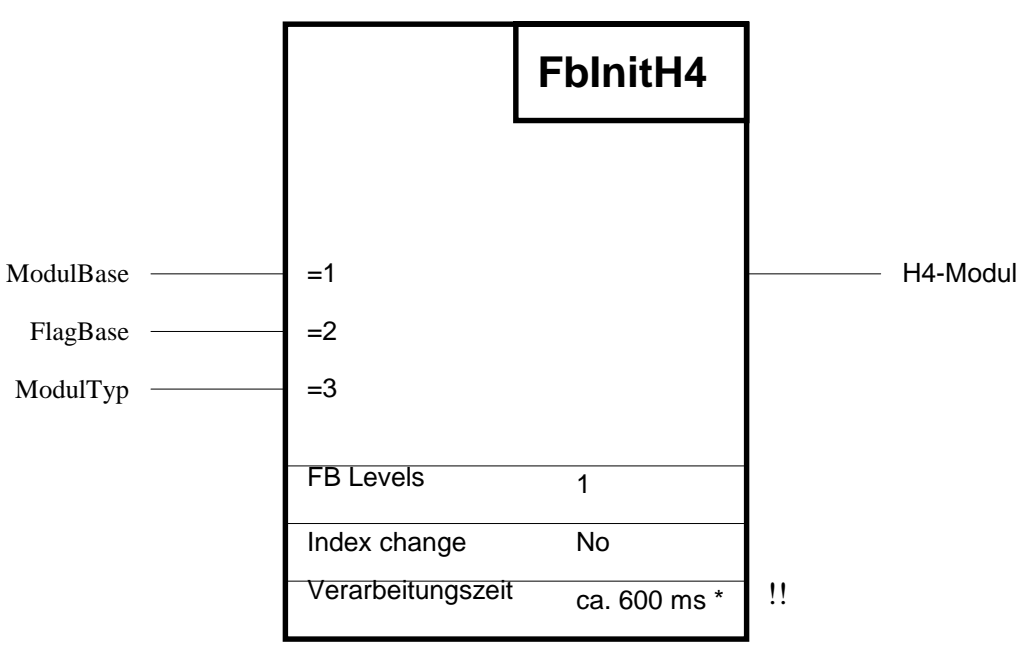

\* abhängig von der CPU Leistung

#### **Funktionsbeschreibung:**

Diese Funktion wird zur Initialisierung des H4-Moduls und den dazu benötigten PCD Recourcen verwendet. Für jedes H4-Modul muss beim 'PowerUp' (XOB16) ein 'fbInitH4'-FB aufgerufen werden.

Werden mehrere H4-Module in einem PCD4-System verwendet, muss mit der Flag-Basisadresse sichergestellt werden, dass sich die Flag-Bereiche der verschiedenen Module nicht überschneiden.

| Symbol    | Beschreibung          | Para- |      | Media   |             |
|-----------|-----------------------|-------|------|---------|-------------|
|           |                       | meter |      | _       | _           |
|           |                       |       | Туре | Format  | Adr-Bereich |
| ModulBase | Modul Basisadresse    | Ja    | Κ    | Integer | 0 -512      |
| FlagBase  | Flag Basisadresse     | Ja    |      | Integer | 0 -8192     |
| ModulTyp  | Modulwahl H420 / H440 | Ja    | Κ    | Integer | 2 oder 4    |
|           |                       |       |      |         |             |

#### Beschreibung der Ein- und Ausgänge:

#### **FbStatH4** Funktion: - Lese Status des H4-Moduls

## FbStatH4

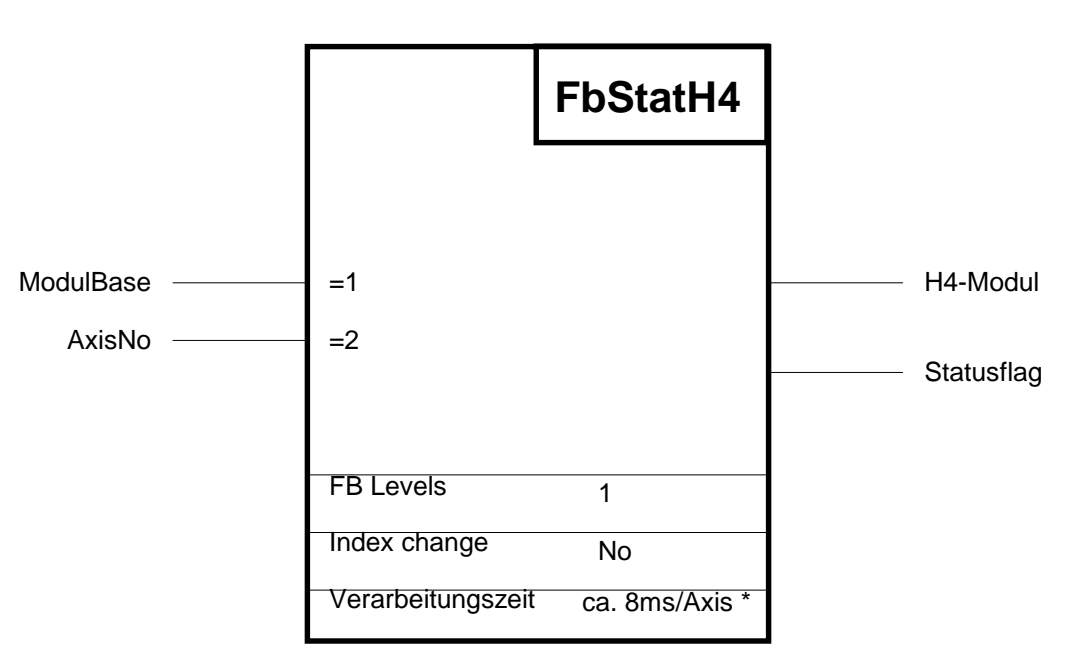

\* abhängig von der CPU Leistung

#### **Funktionsbeschreibung:**

Diese Funktion liest das Status-Register für jede Achse aus dem H4-Modul. Das Status-Register wird anschliessend auf die Statusflags ausgegeben und kann somit vom Anwender abgefragt werden. Die Basis für die Statusflags wird von der Funktion 'fbInitH4' übernommen. Die Offset und die Bedeutung der einzelnen Statusflags sind in der Befehlsliste Abschnitt 7.5.3 (2.11) oder 6.2.6 beschrieben. Dieser FB muss zyklisch aufgerufen werden, damit die Achsenstatusflags aufgefrischt werden.

#### Beschreibung der Ein- und Ausgänge::

| Symbol    | Beschreibung       | Para- |      | Media   |              |
|-----------|--------------------|-------|------|---------|--------------|
|           |                    | meter |      |         |              |
|           |                    |       | Type | Format  | Adr-Bereich  |
| ModulBase | Modul Basisadresse | Ja    | Κ    | Integer | 0 -512       |
| AxisNo    | Achsnummer         | Ja    | -    | Integer | 0 - 15 (0-F) |

#### Achsnummer:

| 00h : eine Achse/ Zyklus | 04h : Achse Z                 |
|--------------------------|-------------------------------|
| 01h : Achse X            | 08h : Achse W                 |
| 02h : Achse Y            | 0Fh : alle vorhandenen Achsen |
|                          | in einem Zyklus               |

Kombinationen sind auch möglich:

z.B: Ch oder 12d = :Es werden die Statusflag der Achsen Z und W aufgefrischt. (h = Hex; d= Dezimal)

Wird eine Achse adressiert, welche nicht existent ist, wird keine Funktion ausgeführt.

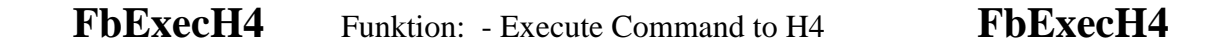

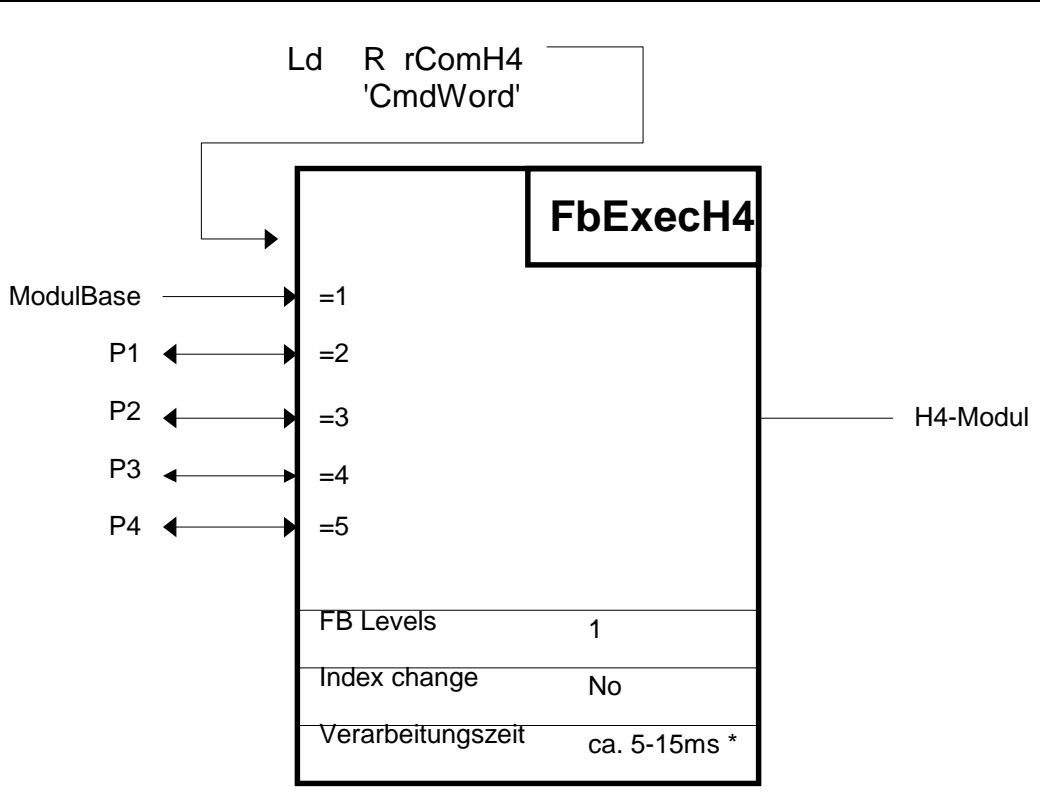

\* abhängig von der CPU Leistung und Anzahl der Parameter

#### **Funktionsbeschreibung:**

Die Funktion 'fbExecH4' ist die befehlsausführende Funktion für alle Befehle und H4-Parameter. Diese Funktion kann die Daten des H4-Moduls schreiben oder lesen. Vor dem Aufruf dieses FBs muss das Register 'rComH4' mit dem entsprechenden Befehlswort geladen werden. Der FB selbst liest die ganze Information, welche zu erledigen ist, aus dem Befehlswort. Alle möglichen Befehlswörter sind im Abschnitt 7.5 aufgelistet.

| Symbol    | Beschreibung       | Para- |      | Media    |             |
|-----------|--------------------|-------|------|----------|-------------|
|           |                    | meter |      |          |             |
|           |                    |       | Type | Format   | Adr-Bereich |
| ModulBase | Modul Basisadresse | Ja    | Κ    | Integer♥ | 0 -512      |
| P1*       | Parameter 1        | Ja    | R    | Integer♥ | 0 - 4095    |
| P2*       | Parameter 2        | Ja    | R    | Integer♥ | 0 - 4095    |
| P3*       | Parameter 3        | Ja    | R    | Integer♥ | 0 - 4095    |
| P4*       | Parameter 4        | Ja    | R    | Integer♥ | 0 - 4095    |

**Beschreibung Inputs und Outputs:** 

- \* Die Anzahl der Parameter ist aus der Befehlsliste zu entnehmen.
- Integer bzw. "Virtual Integer", je nach Befehl (siehe Abschnitt
   6.9.3 und Befehlsliste Abschnitt 7.5)

Beispiel: siehe nächste Seite

#### **Beispiel zu FbExecH4:**

Dieses Beispiel zeigt eine absolute Bewegung (Immediate) der Achse X (siehe Abschnitt 7.5.4, Zelle 1.10)

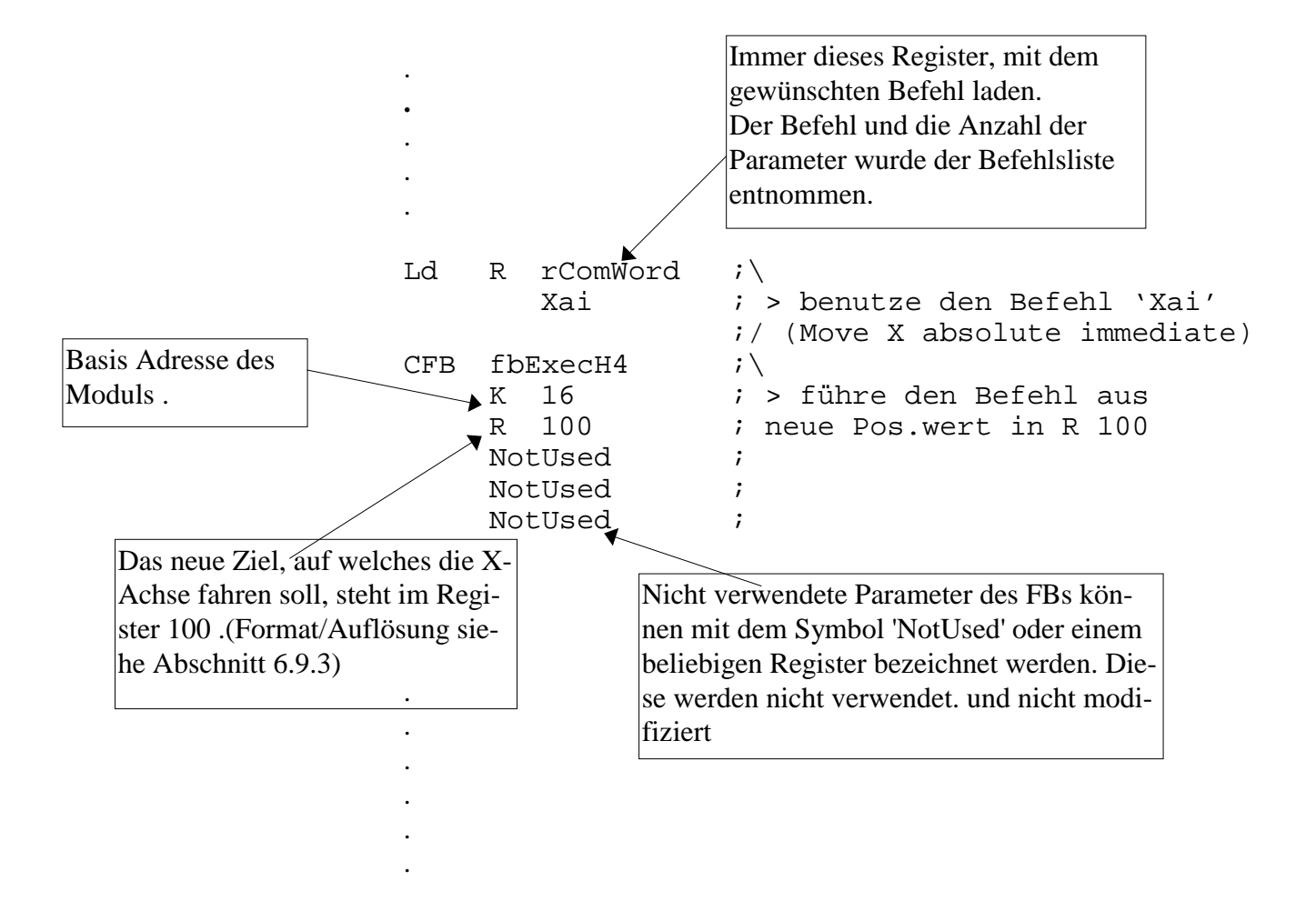

#### Bemerkung:

Die FBs 'FbUpLdH4': H4-Programm lesen und 'FbDnLdH4': H4-Programm schreiben

sind im Abschnitt 7.7 "H4-Programme mit FBs schreiben und lesen" behandelt.

Notizen

## 7.5. Befehlsliste

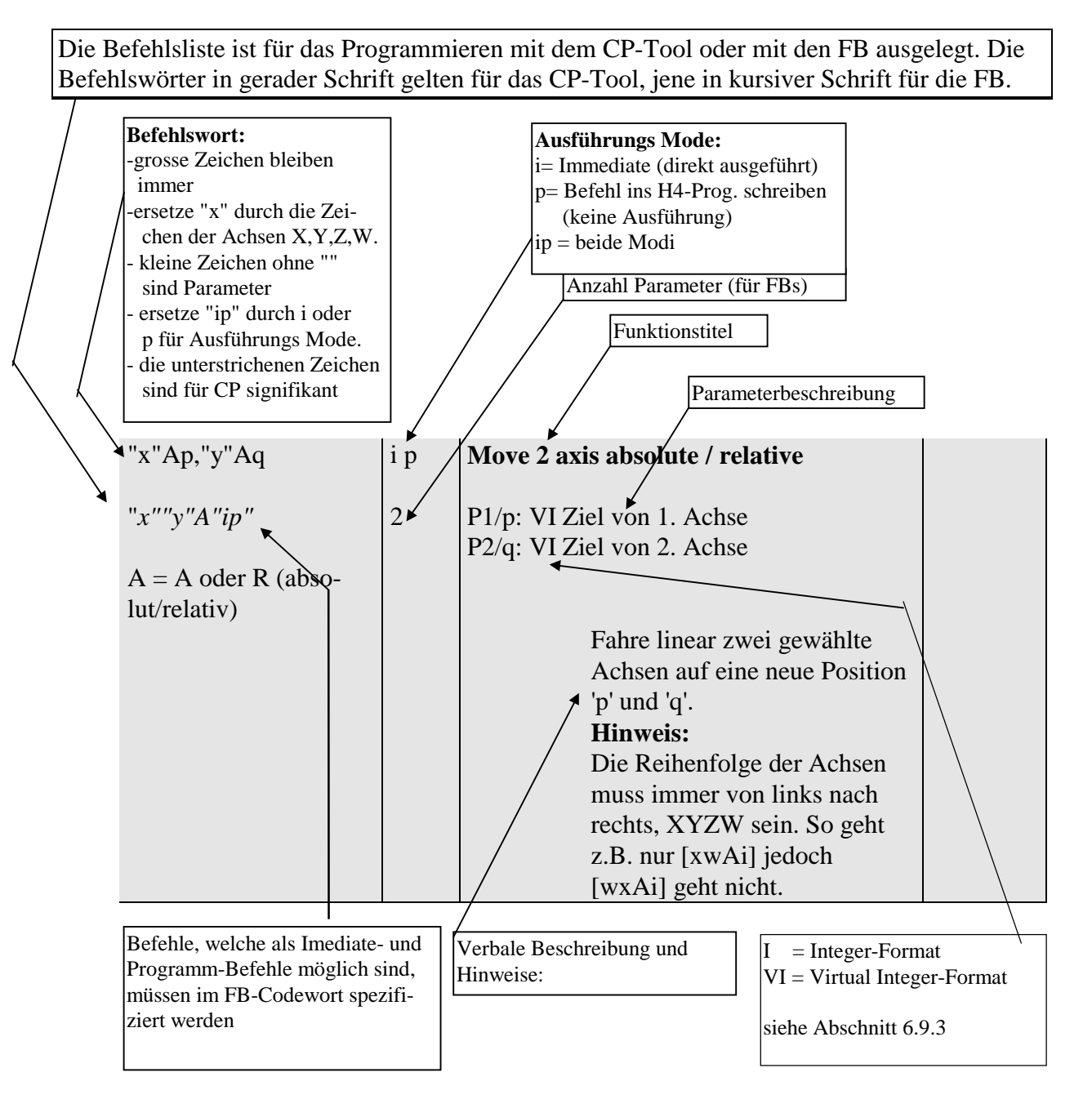

#### 7.5.1 Syntaxerklärung der Befehlsliste

## 7.5.2 Übersicht Befehlsgruppen:

#### Gruppe:

### **Beispiele:**

| 7.5.4  | Bewegungsbefehle                                          | (XA100 / cir / Home / Zero /)              |
|--------|-----------------------------------------------------------|--------------------------------------------|
| 7.5.5  | Achsensteuer-Befehle:                                     | (Enable / Kill / Query Pos. Acc. / Decel.) |
| 7.5.6  | Spezial-Befehle:                                          | (Out / Lock / Unlock)                      |
| 7.5.7  | Parameter-Befehle                                         | (read & write Param.)                      |
| 7.5.8  | Programmsteuer-Befehle:                                   | (run / step /                              |
| 7.5.9  | Programmstruktur-Befehle                                  | (for / next /)                             |
| 7.5.10 | Programm List-Funktionen für<br>nur Terminal (nur für CP) | (list)                                     |
| 7.5.11 | Programm-Erstellungsbefehle                               | (open / close / erase)                     |
|        |                                                           |                                            |

| BREAK                                                                                                    | 5.4          |
|----------------------------------------------------------------------------------------------------|--------------|
| capture position                                                                                                    | 2.8-9        |
| CIRcle mit Radius                                                                                                    | 1.14         |
| CIRcle mit Winkel                                                                                                    | 1.15         |
| CLOSE                                                                                                    | 8.2          |
| DRIFT                                                                                                    | 2.18         |
| EEPROM                                                                                                    | 4.4-5        |
| ENABLE                                                                                                    | 2.2          |
| END                                                                                                    | 6.8          |
| Ep / Epn / Epn,m                                                                                                    | 8.3-5        |
| Erase                                                                                                    | 8.3-5        |
| EREAD                                                                                                    | 4.4          |
| EWRITE                                                                                                    | 4.5          |
| FO                                                                                                    | 2.1          |
| FOR                                                                                                    | 6.1          |
| Get parameter                                                                                                    | 4.3          |
| GOSUB                                                                                                    | 6.4          |
| GOTO                                                                                                    | 6.3          |
| Gpn                                                                                                    | 5.2          |
|                                                                                                    | 5.5          |
| HOME                                                                                                    | 1.2          |
| Interpoliere 2 Achsen                                                                                                    | 1.1          |
| Interpoliere 3 Achsen                                                                                                    | 1.11         |
| Interpoliere 4 Achsen                                                                                                    | 1.12         |
| I- / IDN                                                                                                    | 1.13         |
| $\frac{J}{J} + \frac{J}{J} \frac{J}{J} $ | 1.7          |
| log negativ                                                                                                    | 1.5          |
| log positiv                                                                                                    | 1.1          |
| log stop                                                                                                    | 1.5          |
| IS                                                                                                    | 1.5          |
|                                                                                                    | 23           |
| List                                                                                                    | 7 1-3        |
| List<br>I.p./I.pn/I.pn m                                                                                                    | 7.1-3        |
| Move Axis                                                                                                    | 1 10         |
| NEXT                                                                                                    | 6.2          |
| NORMAI                                                                                                    | 0.2          |
| OPEN                                                                                                    | 2.17         |
| Override                                                                                                    | 0.1          |
| Dyn                                                                                                    | <u> </u>     |
|                                                                                                    | 4.1          |
|                                                                                                    | 57           |
| OM                                                                                                    | J./          |
|                                                                                                    | ð.0<br>2 4 5 |
| QF;QFI                                                                                                    | 2.4-5        |
|                                                                                                    | 2.15         |
| Query actual position error                                                                                                    | 2.7          |
| Query actual velocity                                                                                                    | 2.6          |

# 7.5.3 Alphabetische Befehls- und Parameterliste mit Angabe der Zellennummer der nachfolgenden Tabellen

| Query capture position       | 2.10-11 |
|------------------------------|---------|
| Query current execution line | 5.7     |
| Query memory lines free      | 8.6     |
| Query Posotion               | 2.4     |
| Query Status                 | 2.12    |
| Query user error             | 2.13    |
| QV                           | 2.6     |
| RAPID                        | 2.16    |
| RESUME                       | 5.6     |
| RETURN                       | 6.5     |
| RUN                          | 5.1     |
| SA                           | 1.8     |
| SC                           | 2.8-9   |
| SD                           | 1.9     |
| Set acceleration             | 1.8     |
| Set capture position         | 2.8-9   |
| Set deceleration             | 1.9     |
| Set output compare           | 2.14-15 |
| Set parameter                | 4.1     |
| Set position                 | 2.11    |
| Set Speed                    | 1.6     |
| Set vector speed             | 1.7     |
| SO; SOI                      | 2.14-15 |
| SPLOCK                       | 3.2     |
| SPUNLOCK                     | 3.3     |
| Status                       | 2.12    |
| SS                           | 1.6     |
| STEP                         | 5.3     |
| STOP                         | 6.6     |
| SV                           | 1.7     |
| Verfahre eine Achse          | 1.10    |
| VOUT                         | 3.1     |
| WA /WR                       | 1.10    |
| WAIT                         | 6.7     |
| XA /XR                       | 1.10    |
| XAp,YAq,ZAr,WAs /            | 1.13    |
| XRp,YRq,ZRr,WRs              |         |
| XAYA / XRYR                  | 1.11    |
| XAYAZA /XRYRZR               | 1.12    |
| YA /YR                       | 1.10    |
| ZA /ZR                       | 1.10    |
| ZERO                         | 1.1     |

|     | Befehlswort<br>für CP<br><i>für FBs</i> | <b>i p</b><br>Mode | Kurzbezeichnung<br>Kurzerklärung            |                            |
|-----|-----------------------------------------|--------------------|---------------------------------------------|----------------------------|
|     |                                         |                    |                                             |                            |
| 1.1 | <u>ZE</u> RO ''x''                      | i p                | Set axis to zero                            |                            |
|     | <b>ZFRO</b> ''r''''in''                 | 0                  |                                             |                            |
|     | LLKO x ip                               | U                  | Setze die Position der Achse                |                            |
|     |                                         |                    | auf Null. Egal wo dieAchse                  |                            |
|     |                                         |                    | gerade steht, der Positionswert             |                            |
|     |                                         |                    | geht verloren und wird auf '0'              |                            |
| 1.2 |                                         | :                  | gesetzt.                                    | Vonstouen                  |
| 1.2 | HOME X                                  | 1                  | Synchronize axis                            | Vorsteuern:<br>Das Status- |
|     | HOME''x''                               | 0                  |                                             | Flag (23 für               |
|     |                                         | -                  | Synchronisiert die Achse mit                | x-Achse)                   |
|     |                                         |                    | der Mechanik. Die Suchart der               | wird ge-                   |
|     |                                         |                    | Home Pos. ist in den Param.                 | löscht.                    |
|     |                                         |                    | 20-24 bestimmt.                             |                            |
|     |                                         |                    | Dieses kleine Ablaufprog.                   |                            |
|     |                                         |                    | CPU im H4 durchgeführt                      |                            |
|     |                                         |                    | Durch Abfrage des Flags                     |                            |
|     |                                         |                    | 'Home' aus den H4-Status-Flag               |                            |
|     |                                         |                    | kann festgestellt werden, wann              |                            |
|     |                                         |                    | der Befehl 'Home' beendet ist.              |                            |
|     |                                         |                    | Anschliessend wird die Ref.                 |                            |
|     |                                         |                    | Position (Par. 23) als Istpositi-           |                            |
|     |                                         |                    | on geladen.                                 |                            |
|     |                                         |                    | Home- und Jogbewegungen                     |                            |
|     |                                         |                    | Absolution Absolution Absolution Absolution |                            |
| 13  | <b>I</b> ⊥ '' <b>v</b> ''               | i                  | Adscillet 7.0.5)                            |                            |
| 1.5 |                                         | 1                  | sog positive (manuelles i amen)             |                            |
|     | <i>JUP''x''</i>                         | 0                  |                                             |                            |
|     |                                         |                    | Jog - Betrieb: In dieser Be-                |                            |
|     |                                         |                    | triebsart kann die Achse im                 |                            |
|     |                                         |                    | gesteuerten Mode verfahren                  |                            |
|     |                                         |                    | werden (nicht PID geregelt).                |                            |
|     |                                         |                    | der Beschl. P'x'43 auf die ge-              |                            |
|     |                                         |                    | setzte Geschw, und fährt bis                |                            |
|     |                                         |                    | ein 'Jog stop'-Befehl gesendet              |                            |
|     |                                         |                    | wird oder bis der PosLS                     |                            |
|     |                                         |                    | (HW/SW) erreicht ist. Für die               |                            |
|     |                                         |                    | Verfahrgeschwindigkeit im                   |                            |
|     |                                         |                    | Jog-Betrieb siehe Befehl                    |                            |
|     |                                         |                    | 'RAPID' und 'NORMAL'.                       | 1                          |

### 7.5.4 Bewegungsbefehle / Motion commands

| 7.5.4 |                   |     |            |                                                                                    |  |
|-------|-------------------|-----|------------|------------------------------------------------------------------------------------|--|
| 1.4   | <u>J-</u> ''x''   | i   | Jog negati | ve                                                                                 |  |
|       | JDN''r''          | 0   |            | stop'-Befehl                                                                       |  |
|       |                   | Ū   |            | siehe 'J+ - Befehl                                                                 |  |
| 1.5   | <u>JS</u> ''x''   | i   | Jog stop   |                                                                                    |  |
|       | JS''x''           | 0   |            |                                                                                    |  |
|       |                   |     |            | Der Jog - Betrieb der entspre-                                                     |  |
|       |                   |     |            | chenden Achse wird mit der                                                         |  |
|       |                   |     |            | Descelleration P'x'44 gestoppt.                                                    |  |
| 1.6   | <u>SS</u> ''x'',s | ip  | Set motion | ı speed                                                                            |  |
|       | SS''x''''ip''     | 1   | P1/s: VI   | [unit/sec] Nie 0                                                                   |  |
|       | •                 |     |            | $max = V_{max} (P 'x' 30)$                                                         |  |
|       |                   |     |            | $Default = 1/10 V_{max}$                                                           |  |
|       |                   |     |            | Setzt die Bewegungsge-                                                             |  |
|       |                   |     |            | schwindigkeit der Achse. Gilt                                                      |  |
|       |                   |     |            | nur beim Verfahren <u>einer</u> Ach-                                               |  |
| 17    | SV s              | in  | Set vector | sneed                                                                              |  |
| 1.7   | <u>5 v</u> 3      | 1 P |            | specu                                                                              |  |
|       | SV''ip''          | 1   | P1/s: VI   | [unit/sec] Nie 0                                                                   |  |
|       |                   |     |            | Setzt die Vektor-                                                                  |  |
|       |                   |     |            | Geschwindigkeit der Bewe-                                                          |  |
|       |                   |     |            | gung. Die Achsgeschwindig-                                                         |  |
|       |                   |     |            | keiten werden vektoriell be-                                                       |  |
|       |                   |     |            | cilt nur haim internaliartan                                                       |  |
|       |                   |     |            | Verfahren mehrerer Achsen                                                          |  |
|       |                   |     |            |                                                                                    |  |
|       |                   |     | 2 Achsen:  | $\mathbf{V} = \sqrt{\mathbf{V}_{x}^{2} + \mathbf{V}_{y}^{2}}$                      |  |
|       |                   |     | 3 Achsen:  | $\mathbf{V} = \sqrt{\mathbf{V}_{x}^{2} + \mathbf{V}_{y}^{2} + \mathbf{V}_{z}^{2}}$ |  |
|       |                   |     | 4 Achsen:  | $V = \sqrt{V_x^2 + V_y^2 + V_z^2 + V_w^2}$                                         |  |
|       |                   |     |            |                                                                                    |  |
| 1.8   | <u>SA</u> a       | i p | Set motion | acceleration                                                                       |  |
|       | SA''ip''          | 1   | P1/a: VI   | [unit/sec <sup>2</sup> ] Nie 0                                                     |  |
|       |                   |     | m          | $ax = A_{max} (P'x' 33) \text{ pro Achse}$                                         |  |
|       |                   |     |            | Die Beschleunigung für inter-                                                      |  |
|       |                   |     |            | polierte Bewegungen wird                                                           |  |
| 1.0   | SD d              | in  | Sat mation | geladen.                                                                           |  |
| 1.9   | <u>50</u> a       | тр  | Set motion | i deceleration                                                                     |  |
|       | SD''ip''          | 1   | P1/d: VI   | [unit/sec <sup>2</sup> ] Nie 0                                                     |  |
|       |                   |     |            | $max = A_{max} (P'x33)$                                                            |  |
|       |                   |     |            | Die Verzögerung für interpo-                                                       |  |
|       |                   |     |            | lierte Bewegungen wird gela-                                                       |  |
|       |                   |     |            | den.                                                                               |  |

| 7.5.4 |                                         |     |                                                                      |                              |
|-------|-----------------------------------------|-----|----------------------------------------------------------------------|------------------------------|
| 1.10  | ''х''Ар                                 | i p | Move axis absolute / relative                                        | Vorsteuern:<br>Die 'In Pos'- |
|       | "r"A "in"                               | 1   | P1/n: VI [unit]                                                      | Flags wer-                   |
|       | x A W                                   | 1   | Der max Positionierbereich ist                                       | den gelöscht                 |
|       | $\Lambda = \Lambda$ oder <b>D</b> (abso |     | $2^{31} + 2^{31}$ Impulse                                            | den gelösent                 |
|       | A = A odel K (abso-                     |     | -2 $+2$ impulse<br>( 2 147*10 <sup>9</sup> + 2 147*10 <sup>9</sup> ) |                              |
|       |                                         |     | (-2,147,10,+2,147,10)                                                |                              |
|       |                                         |     | Eliasekommo Eormat ouf 71/ Stallan ha                                |                              |
|       |                                         |     | Filesskollina-Format auf 7/2 Stellen De-                             |                              |
|       |                                         |     | grenzt. Details siene Adschnitt: 0.9.5                               |                              |
|       |                                         |     | Fanre mit der gewaniten Achse auf die                                |                              |
|       |                                         |     | Position p. wird ein LS wanrend der Be-                              |                              |
|       |                                         |     | wegung aktiv, so wird die Achse "gekillt"                            |                              |
|       |                                         |     | und das Störungsbit 2 sowie das entspre-                             |                              |
|       |                                         |     | chende Achsenstatusflag gesetzt. Ein Frei-                           |                              |
|       |                                         |     | fahren aus dem LS ist nur mit den Jogbe-                             |                              |
|       |                                         |     | fehlen möglich.                                                      |                              |
| 1.11  | "x"Ap,"y"Aq                             | i p | Move 2 axis absolute / relative                                      | Vorsteuern:                  |
|       |                                         | _   |                                                                      | Die 'In Pos'-                |
|       | '' <i>x''''y''A''ip''</i>               | 2   | P1/p: VI Position/Weg der X-Achse [unit]                             | Flags wer-                   |
|       |                                         |     | P2/q: VI Position/Weg der Y-Achse [unit]                             | den gelöscht                 |
|       | A = A oder R (abso-                     |     |                                                                      |                              |
|       | lut/relativ)                            |     |                                                                      |                              |
|       | für alle Achsen gleich                  |     | Fahre linearinterpoliert zwei                                        |                              |
|       | z.B. XAp, ZAq                           |     | gewählte Achsen auf eine neue                                        |                              |
|       | XRp, WRq                                |     | Position 'p' und 'q'. (Gilt nur                                      |                              |
|       |                                         |     | für absolute Bewegung, für                                           |                              |
|       |                                         |     | relativ gilt: Weg).                                                  |                              |
|       |                                         |     | Hinweis:                                                             |                              |
|       |                                         |     | Die Achsen müssen immer in                                           |                              |
|       |                                         |     | der Reihenfolge x,y,z,w einge-                                       |                              |
|       |                                         |     | setzt werden. So geht z.B. nur                                       |                              |
|       |                                         |     | [xwAi] jedoch [wxAi] nicht.                                          |                              |
| 1.12  | "x"Ap,"y"Aq,"z"Ar                       | i p | Move 3 axis absolute / relative                                      | Vorsteuern:                  |
|       |                                         |     |                                                                      | Die 'In Pos'-                |
|       | ''x''''y''''z''A''ip''                  | 3   | P1/p: VI Position/Weg der X-Achse [unit]                             | Flags wer-                   |
|       |                                         |     | P2/q: VI Position/Weg der Y-Achse [unit]                             | den gelöscht.                |
|       | A = A oder R (abso-                     |     | P3/r : VI Position/Weg der Z-Achse [unit]                            |                              |
|       | lut/relativ)                            |     | Fahre linearinterpoliert drei                                        |                              |
|       | für alle Achsen gleich                  |     | gewählte Achsen auf eine neue                                        |                              |
|       |                                         |     | Pos. 'p', 'q' und 'r'.                                               |                              |
| 1.13  | XAp,YAq,ZAr,WAs                         | i p | Move 4 axis absolute / relative                                      | Vorsteuern:                  |
|       |                                         |     |                                                                      | Die 'In Pos'-                |
|       | XYZWA''ip''                             | 4   | P1/p: VI Position/Weg der X-Achse [unit]                             | Flags wer-                   |
|       |                                         |     | P2/q: VI Position/Weg der Y-Achse [unit]                             | den gelöscht.                |
|       | A = A oder R (abso-                     |     | P3/r : VI Position/Weg der Z-Achse [unit]                            |                              |
|       | lut/relativ)                            |     | P4/s : VI Position/Weg der W-Ach. [unit]                             |                              |
|       |                                         |     | Fahre linearinterpoliert die                                         |                              |
|       | für alle Achsen gleich                  |     | vier Achsen auf eine neue ab-                                        |                              |
|       |                                         |     | solute Pos. 'p', 'q', 'r' und 's'.                                   |                              |

| 7.5.4 |                                |     |                                                                    |               |
|-------|--------------------------------|-----|--------------------------------------------------------------------|---------------|
| 1.14  | <u>CI</u> Rr,c,''x''Ap,''y''Aq | i p | Move circle with radius (abs. / rel.)                              | Vorsteuern:   |
|       |                                | 4   | D1/m VI Doding [unit]                                              | Die III Pos - |
|       | CIK X Y A IP                   | 4   | P1/r. VI Radius [ullit]<br>P2/c: L Dichtung: $Q = $ Ubragingersing | riags wer-    |
|       |                                |     | $P_2/c$ : I Richtung: $0 = Onrzeigersinn$                          | den gelöscht. |
|       | A = A oder K (abso-            |     | I = Gegenunrzeigersinn                                             |               |
|       | lut/relativ)                   |     | (wenn pos. Koordinatensystem defi-                                 | End-Position  |
|       |                                |     | niert ist)                                                         | abs./relativ  |
|       |                                |     | P3/p: VI End-Position/Weg der 1. Achse                             |               |
|       |                                |     | P4/q: VI End-Position/Weg der 2. Achse                             |               |
|       |                                |     | [unit]                                                             |               |
|       |                                |     | Fahre einen Kreisbogen von                                         |               |
|       |                                |     | der akt. Pos. zur neuen Pos. 'p',                                  |               |
|       |                                |     | 'q', mit einem Radius von 'r'                                      |               |
|       |                                |     | und Drehrichtung 'c'.                                              |               |
|       | Ø                              |     | Hinweis:                                                           |               |
|       | c = 0                          |     | Ist der Kreisbogen >100° dann                                      |               |
|       |                                |     | wird alle 5° ein Punkt errech-                                     |               |
|       | E (p/q)                        |     | net. Ist der Bogen <100° wer-                                      |               |
|       |                                |     | den immer 20 Punkte gerech-                                        |               |
|       | c = 1                          |     | net.                                                               |               |
|       |                                |     | Achtung:                                                           |               |
|       |                                |     | Der Radius muss mindestens                                         |               |
|       |                                |     | die Hälfte der Distanz (bis zur                                    |               |
|       |                                |     | Endposition) betragen, anson-                                      |               |
|       |                                |     | sten wird der Befehl nicht                                         |               |
|       |                                |     | ausgeführt.                                                        |               |
|       |                                |     |                                                                    |               |
| 1.15  | <u>CI</u> Ra,2,''x''Ap,''y''Aq | i p | Move circle with angle (abs. / rel.)                               | Vorsteuern:   |
|       | ~~~                            |     | (Zentrum-Modus)                                                    | Das Status-   |
|       | CIR''x'''y''A''ip''            | 4   | Pl/a: I Winkel [unit]                                              | Flag (8 für   |
|       |                                |     | P2/c: 2 Zentrum-Modus                                              | x-Achse)      |
|       | A = A oder R (abso-            |     | P3/p : VI Zentr. des Kreises auf 1. Achse                          | wird ge-      |
|       | lut/relativ)                   |     | P4/q: VI Zentr. des Kreises auf 2. Achse                           | löscht.       |
|       |                                |     | [unit]                                                             |               |
|       |                                |     | Fahre einen Kreisbogen von                                         |               |
|       |                                |     | der akt. Pos. mit dem Winkel                                       |               |
|       |                                |     | 'a' dessen Zentrum auf der Pos.                                    |               |
|       | $\alpha = -130^{\circ}$        |     | 'p', 'q', liegt. Ist der Winkel ne-                                |               |
|       |                                |     | gativ, dreht die Drehrichtung                                      |               |
|       | L                              |     | des Bogens                                                         |               |
|       | Z (p/q)                        |     | Hinweis:                                                           |               |
|       |                                |     | (siehe CIR-Befehl mit Radius)                                      |               |

| 7.5.5 | Befehlswort<br>für CP<br><i>für FBs</i> | <b>i p</b><br>Mode | Kurzbezeichnung<br>Kurzerklärung                                                                                                    |  |
|-------|-----------------------------------------|--------------------|----------------------------------------------------------------------------------------------------|--|
| 2.1   | $\frac{FO}{FO} = x$                     | i                  | Feed Override                                                                                                    |  |
|       |                                         | 1                  | P1/x: I in % von 1 bis 120<br>führt die Bewegungsge-<br>schwindigkeiten des ganzen<br>Moduls in Prozenten aus.<br>Nach PowerUp ist dieser Wert<br>auf 100% gesetzt. Diese<br>Funktion hat keinen Einfluss<br>auf den 'Jog-Betrieb'. Der<br>Wert muss vor einer Bewe-<br>gung gewählt werden. (nicht<br>'on the fly') |  |
| 2.2   | ENABLE "x"                              | 1 p                | Enable axis                                                                                                    |  |
|       | ENABLE''x''                             | 0                  | Durch 'Enable' der gewählten<br>Achse wird der Lageregler<br>eingeschaltet und die Position<br>aktiv gehalten. Ebenso wird<br>der Ausgang 'Ampl. Ena'<br>(Kl. 0/8) gesetzt. Mit 'Kill'<br>wird der Regler und der Aus-<br>gang wieder ausgeschaltet.                                                                 |  |
| 2.3   | <u>K</u> ILL ''x''                      | i                  | Disable axis                                                                                                    |  |
|       | KILL''x''                               | 0                  | Mit 'Kill' wird der Regler<br>ausgeschaltet, der Ausgang<br>(Kl. 0/8) ausgeschaltet, der<br>Analogausgang auf 0V gesetzt<br>und der Programmpointer auf<br>0 gesetzt. Siehe auch Befehl<br>'Enable'<br>In Interpolation werden alle<br>beteiligten Achsen gekillt.                                                   |  |
| 2.4   | <u>OP</u> ''x''                         | i                  | Query actual position                                                                                                    |  |
|       | <i>QP''x''</i>                          | 1                  | P1: VI Istposition [unit]<br>Lese die aktuelle Position der<br>gewählten Achse. Istwert der<br>Achse. (z.B. für Anzeige auf<br>MMI)                                                                                                    |  |

#### 7.5.5 Achsensteuer-Befehle / Axis control commands

| 7.5.5 |                                     |     |                                                                                                    |                                               |
|-------|-------------------------------------|-----|----------------------------------------------------------------------------------------------------|-----------------------------------------------|
| 2.5   | <u>OPI</u> ''x''                    | i   | Query actual position in Impulsen                                                                                                    |                                               |
|       | <i>QP''x''</i>                      | 1   | P1: I +/- 2E31 (unabhängig von P96)<br>[Imp x 4]<br>Lese die aktuelle Position des<br>Encoders der gewählten Ach-<br>se. Der Istwert ist in Encoder<br>Impulse aufgelöst. (Mode x4)<br>+ Erklärung bei 2.10.                                                |                                               |
| 2.6   | <u>QV</u> "x"                       | i   | Query actual velocity                                                                                                    |                                               |
|       | $QV^{\prime\prime}x^{\prime\prime}$ | 1   | P1: VI Geschwindigkeit der Achse [unit/s]<br>Lese aktuelle Geschwindigkeit<br>der Achse.                                                                                                    |                                               |
| 2.7   | <u>QE</u> ''x''                     | i   | Query actual position error                                                                                                    |                                               |
|       | <i>QE''x''</i>                      | 1   | P1: VI Positionierfehler der Achse [unit]                                                                                                    |                                               |
|       |                                     |     | Lese aktuellen Schleppfeh-<br>ler/rsp. Positionierfehler im<br>Stand.                                                                                                    |                                               |
| 2.8   | <u>SC</u> "x"                       | i p | Set capture position                                                                                                    | Vorsteuern:                                   |
|       | SC''x'''ip''                        | 0   | Aktivieren der Funktion: 'Po-<br>sition speichern', wenn der In-<br>put 'PCI' (Kl.A/B) des Moduls<br>angesprochen hat. Der Wert<br>kann mit dem Befehl QC ab-<br>gefragt werden. Das Setzen<br>der Capture-Funktion löscht<br>das Statusflag 'PCI erfasst'. | Flag (8 für<br>x-Achse)<br>wird ge-<br>löscht |
| 2.9   | <u>QC</u> "x"                       | i   | Query capture position                                                                                                    |                                               |
|       | QC''x''                             | 1   | P1: VI Gespeicherte Position [unit]<br>Lese den durch die Funktion<br>'Capture' erfassten Wert.<br>Durch Abfrage des Statusflag<br>(Flag 15 bei X-Achse) kann<br>festgestellt werden, ob der<br>Wert schon erfasst wurde.<br>(siehe auch SC-Befehl)         |                                               |

| 7.5.5 |                |    |                         |                                                                                                    |  |
|-------|----------------|----|-------------------------|----------------------------------------------------------------------------------------------------|--|
| 2.10  | <u>QCI</u> "x" | i  | Query cap               | oture position in Impulsen                                                                                                    |  |
|       | QCI''x''       | 1  | P1: VI Ges<br>$\pm 2^3$ | speicherte Position in Impulsen<br>1 (unabhängig von P96)                                                                                                    |  |
|       |                |    |                         | Lese den durch die Funktion<br>'Capture' erfasste Wert direkt<br>vom Encoder.<br>Hinweis:<br>Ein Encoder mit 1000 Pulsen<br>erzeugt bei einer Umdrehung<br>4000 Impulse im H4 Modul<br>(im 'x 4'-Modus)<br>(siehe auch SC- und OC- |  |
|       |                |    |                         | Befehl)                                                                                                    |  |
| 2.11  | SP ''x'', p    | ip | Set positio             | )n                                                                                                    |  |
|       | SP''x'' ''ip'' | 1  | P1/p:                   | VI [unit] Position, welche als<br>Istwert geladen wird.<br>Max. Positionsbereich<br>$-2^{31} + 2^{31}$ Impulse.<br>Die aktuelle Achsposition geht<br>verloren und wird mit der Po-<br>sition p überschrieben.                      |  |

| 2.12   <u>QS ''</u> x''   i   Query Axis status |   |
|-------------------------------------------------|---|
| Der Achsenstatus wird im Terminal-Mode          | ; |
| 0 online angezeigt, weshalb der QS'x'-          |   |
| Befehl nicht speziell gebraucht wird.           |   |
| (Das Format ist Hex Code Dezimal)               |   |
| (Dus Format ist from Cour Delinial)             |   |
| CER EhStatHA 16 Status Elag /A chee             |   |
| Dia Elag Dasigadrassa wird im EDInitH4          |   |
| Die Flag-Dasisaulesse with hit FDinitit4        |   |
| denmert.                                        |   |
| Lese die Status-Flag der ent-                   |   |
| sprechenden Achse.                              |   |
|                                                 |   |
| Flag : 0-6 nur für FB intern                    |   |
| +BAF                                            |   |
| 7: Fatal Error H4 (kein                         |   |
| Link zu H4-Modul).                              |   |
| Nur Lesezugriff.                                |   |
|                                                 |   |
| Für x-Achse gilt:                               |   |
| pro Achse 8: P Achse in Pos.                    |   |
| 9: E Immediate-Befehl in                        |   |
| Ausführung                                      |   |
| 10: h Achse in Hardware LS                      |   |
| 11: s Achse in Software LS                      |   |
| 12: F Schleppfehler Störung                     |   |
| 13: W Schleppfehler Warnung                     | r |
| 14:0 Soll-Geschw $= 0$                          | , |
| 14. 0 Son Gesenw. – 0                           |   |
| 15. C Capture-1 0s. Emgenetic.                  | 1 |
| 10. A Drive OK (linput AOK)                     |   |
| 1/ Neg. LS (Input LSS)                          |   |
| 18: + POS. LS (Input LSE)                       |   |
| 19: R Ref. switch (Input RPS)                   |   |
| 20: 1 Input capture (PCI)                       |   |
| 21: c Trigger-Position erreicht                 |   |
| 22: V Positionsüberlauf                         |   |
| 23: H Home ist erfolgreich                      |   |
| beendet                                         |   |
| für Y-Achse 'Flag+16'                           |   |
| für Z-Achse 'Flag+32'                           |   |
| für W-Achse 'Flag+48'                           |   |
| FB: Die Abfrage für die Status-                 |   |
| Flag werden durch einen spe-                    |   |
| ziellen FB ausgeführt. Dieser                   |   |
| muss zyklisch im Programm                       |   |
| aufgerufen werden.                              |   |
|                                                 |   |

| 7.5.5 |           |   |                                                                                                    |            |                                    |
|-------|-----------|---|----------------------------------------------------------------------------------------------------|------------|------------------------------------|
| 2.13  | <u>OU</u> | i | Query user error code<br>Der User-Error wird im Terminal-Menü<br>online angezeigt, mit QU wird diese<br>Fehlermeldung sowie auch der User-<br>Error-Eingang E 10 gelöscht. (auf PCD4- |            |                                    |
|       | QU        | 2 | Bus)<br>P1: I 16 Errorbits<br>P2: I Errorcode                                                                                                    | -          |                                    |
|       |           |   | Lese das Wort 'User error code' :                                                                                                    | L =<br>che | gespei-<br>rt<br>Fehler<br>löschen |
|       |           |   | Störungsbit:                                                                                                    |            | durch:                             |
|       |           |   | 0: EEPROM nicht bereit                                                                                                    | L          |                                    |
|       |           |   | 1: EEPROM Checksum Error                                                                                                    | L          |                                    |
|       |           |   | 2: LS angesprochen                                                                                                    | L          |                                    |
|       |           |   | 3: (Reserviert Intern)                                                                                                    |            |                                    |
|       |           |   | 4: Max. Schleppfehler mit Stop                                                                                                    |            |                                    |
|       |           |   | 5: Errechneter Positions-Überlauf                                                                                                    | L          | ENA                                |
|       |           |   | 6. Max. Schleppfehler                                                                                                    |            |                                    |
|       |           |   | 7: Fehler in Home-Routine                                                                                                    | L          | ENA                                |
|       |           |   | 8: LS angesprochen                                                                                                    | onli       | ine                                |
|       |           |   | 9: Ausführungsbuf. overflow                                                                                                    |            | 1                                  |
|       |           |   | 10: Falscher Befehl in Prog.                                                                                                    | onli       | ne                                 |
|       |           |   | Prog. Nr. siehe Bit 12-15                                                                                                    |            | I                                  |
|       |           |   | 11: Checksum Error in Prog.                                                                                                    | L          | Run 'p'                            |
|       |           |   | 12: 20   LSB                                                                                                    |            | ··· r                              |
|       |           |   | 13:21 Programm hat eine                                                                                                    | L          |                                    |
|       |           |   | 14: 22   Störung                                                                                                    |            |                                    |
|       |           |   | 15: 23   MSB für Progr. Nr.                                                                                                    |            |                                    |
|       |           |   | Störungs- Code:                                                                                                    |            |                                    |
|       |           |   | 0: keine Störung                                                                                                    |            |                                    |
|       |           |   | 1 Start Prog. mit Err. Bit 11                                                                                                    |            | I                                  |
|       |           |   | 2 Start Prog. mit Err Bit 10                                                                                                    |            |                                    |
|       |           |   | 3 mehr als 4 Prog. in RUN                                                                                                    |            |                                    |
|       |           |   | 4 Start Prog. das nicht existiert                                                                                                    |            |                                    |
|       |           |   | 5 Start Prog. auf einer nicht existie-                                                                                                    |            |                                    |
|       |           |   | renden Zeile                                                                                                    |            |                                    |
|       |           |   | 6: Ein Prog. in Run kann nicht verän-                                                                                                    |            |                                    |
|       |           |   | dert werden                                                                                                    |            |                                    |
|       |           |   | 7. Bewege eine Achse die disabled ist                                                                                                    |            |                                    |
|       |           |   | 8: 'Home' verlangt von einer disabled                                                                                                    |            |                                    |
|       |           |   | Achse                                                                                                    |            |                                    |
|       |           |   | 50: Data overflow in PCD interface                                                                                                    |            |                                    |
|       |           |   | 100: Befehl von PCD unmöglich                                                                                                    |            |                                    |
|       |           |   | 200: kein H440 erkannt                                                                                                    |            |                                    |
|       |           |   | 255. GENERAL EDDOD                                                                                                    |            |                                    |
|       |           |   | 233. OENEKAL EKKÜK                                                                                                    |            |                                    |

| 7.5.5 |                   |     |                                       |               |
|-------|-------------------|-----|---------------------------------------|---------------|
| 2.14  | <u>SO</u> ''x'',p | i p | Set output compare                    | Vorsteuern:   |
|       | SO''x''''ip''     | 1   | P1/p: VI Position [unit]              | Flag (21 für  |
|       |                   |     |                                       | x-Achse)      |
|       |                   |     | Das H4 Modul besitzt einen            | wird ge-      |
|       |                   |     | Output 'Trigger Out', welcher         | löscht.       |
|       |                   |     | beim Überschreiten, der durch         |               |
|       |                   |     | diesen Befehl gesetzten Posi-         |               |
|       |                   |     | tion, aktiviert wird. Beim Aus-       |               |
|       |                   |     | führen dieses Befehls wird der        |               |
|       | ~~~ ~ ~ ~         |     | Output gelöscht.                      |               |
| 2.15  | <u>SOI</u> "x",p  | i p | Set output compare in impulses        | Vorsteuern:   |
|       | SOTU              | 1   | D1/n. I Desition                      | Das Status-   |
|       | SOI X IP          | 1   | P1/p: 1 Position                      | Flag (21 lur) |
|       |                   |     | $\pm 231$ (unabilitating your P90)    | x-Aclise)     |
|       |                   |     | Beschreibung siehe Betehl             | wird ge-      |
|       |                   |     | SO. Die Position wird jedoch          | löscht.       |
|       |                   |     | in Impulsen angegeben.                |               |
|       |                   |     | Hinweis:<br>Desebte die Encoder Auflä |               |
|       |                   |     | sung wird mit 4 multipliziert         |               |
|       |                   |     | (siehe Kap, 6.9 Encoder)              |               |
| 2 16  | ΡΑΡΙΠ             | i   | Use rapid speed for iog               |               |
| 2.10  |                   | 1   | Setzt die Geschwindigkeit für         |               |
|       | Ranid             | 0   | den Jog-Betrieb auf P'x'32            |               |
|       | 1                 | Ŭ   | Falls die Achse bereits mit           |               |
|       |                   |     | 'Normal speed' fährt, wird die        |               |
|       |                   |     | Geschwindigkeit 'on the fly'          |               |
|       |                   |     | mit der Beschleunigung P'x'43         |               |
|       |                   |     | auf Rapid geändert. 'Rapid'           |               |
|       |                   |     | und 'Normal' wirken auf alle          |               |
|       |                   |     | Achsen, jedoch können diese           |               |
|       |                   |     | pro Achse unterschiedliche            |               |
|       |                   |     | Geschwindigkeiten (P'x'31             |               |
|       |                   |     | und P'x'32) haben.                    |               |
| 2.17  | <u>NO</u> RMAL    | i   | Use normal speed for jog              |               |
|       | NORMAI            | 0   | •                                     |               |
|       | NORMAL            | 0   | 'Iog'-Geschwindigkeit auf             |               |
|       |                   |     | normal setzen (Parameter 31)          |               |
|       |                   |     | Zusatzinformationen siehe Be-         |               |
|       |                   |     | fehl 'Rapid'. Falls die Achse         |               |
|       |                   |     | bereits mit 'Rapid speed' fährt.      |               |
|       |                   |     | wird diese 'on the fly' mit           |               |
|       |                   |     | P'x'44 auf 'Normal' abge-             |               |
|       |                   |     | bremst.                               |               |

| 7.5.5 |                   |   |                                      |  |
|-------|-------------------|---|--------------------------------------|--|
| 2.18  | <u>DR</u> IFT "x" | i | Drift compensation (Offset-Abgleich) |  |
|       | DRIFT''x''        | 0 |                                      |  |
|       |                   |   | Führt eine Drift Kompensa-           |  |
|       |                   |   | tion für die angewählte Achse        |  |
|       |                   |   | aus.                                 |  |
|       |                   |   | Addiert die Offset-Spannung,         |  |
|       |                   |   | welche abhängig vom Positi-          |  |
|       |                   |   | onsfehler im Stand und dem           |  |
|       |                   |   | Proportional-Faktor P'x'50 ist,      |  |
|       |                   |   | zum Analog-Output. Deshalb           |  |
|       |                   |   | muss der Integralanteil ausge-       |  |
|       |                   |   | schaltet werden, damit ein Po-       |  |
|       |                   |   | sitionsfehler auftritt und eine      |  |
|       |                   |   | Kompensation vorgenommen             |  |
|       |                   |   | werden kann.                         |  |

## 7.5.6 Spezial-Befehle / Special commands

|     | Befehlswort<br>für CP<br><i>für FBs</i> | <b>i p</b><br>Mode | Kurzbezeichnung<br>Kurzerklärung                                                                                                    |  |
|-----|-----------------------------------------|--------------------|----------------------------------------------------------------------------------------------------|--|
| 3.1 | <u>OUT</u> ''x'',v                      | i                  | Output to DAC                                                                                                    |  |
|     | VOUT''x''                               | 1                  | <ul> <li>P1: VI</li> <li>v: ±0.00 10V</li> <li>Der Analogausgang, welcher im Regelkreis zur Ansteuerung des Verstärkers benötigt wird, kann mit dem Befehl 'Out' direkt angesteuert werden. Dazu muss der Regler der entsprechenden Achse ausgeschaltet sein ('Kill').</li> <li>Hinweis:</li> <li>Dieser Befehl wird meist nur</li> </ul> |  |
|     |                                         |                    | für Tests und Inbetriebsetzun-                                                                                                    |  |
| 3.2 | -                                       | (i)                | gen verwendet.<br>Disable serial port (nur für FBs)                                                                                                    |  |
|     | SPLOCK                                  | 0                  | Sperrt die Schnittstelle zu CP.                                                                                                    |  |
| 3.3 | -                                       | (i)                | Enable serial port (nur für FBs)                                                                                                    |  |
|     | SPUNLOCK                                | 0                  | Gibt die Schnittstelle zum CP<br>wieder frei.                                                                                                    |  |

|     | Befehlswort                         | i p  | Kurzbezeichnung                            |                                                                  |                                                                |
|-----|-------------------------------------|------|--------------------------------------------|------------------------------------------------------------------|----------------------------------------------------------------|
|     | für CP                              | Mode | Kurzerklärung                              |                                                                  |                                                                |
|     | für FBs                             |      | ~                                          |                                                                  |                                                                |
| 4.1 | <u>P</u> xn=y                       | ip   | Set parameter                              |                                                                  |                                                                |
|     |                                     | 3    | x: Achse                                   |                                                                  |                                                                |
|     |                                     |      | (für FBs: x=1,W=4)                         |                                                                  |                                                                |
|     |                                     |      | n: Parameternummer                         |                                                                  |                                                                |
|     |                                     |      | y: I/VI Parameterwert (siehe Parame-       |                                                                  |                                                                |
|     |                                     |      | terliste)                                  |                                                                  |                                                                |
|     |                                     |      | Lade Parameter 'n' der ge-                 |                                                                  |                                                                |
|     |                                     |      | wählten Achse mit dem Wert                 |                                                                  |                                                                |
|     |                                     |      | 'yyy'                                      |                                                                  |                                                                |
|     | <i>P''n'' (0-89,92)</i>             | р    | Set axis parameter in 'Program' mode       | Beis                                                             | piel:                                                          |
|     | Für H4-Prog. verwen-                | 2    | P1: Achse                                  | ъđ                                                               | rComH4                                                         |
|     | den.                                | 3    | (für FBs: $x = 1,, W = 4$ )                | Ша                                                               | P01                                                            |
|     |                                     |      | P2: Parameternummer 'n' = $0 - 89,92$      | CFB :                                                            | fbExecH4<br>K 32                                               |
|     |                                     |      | P3: I/VI Parameterwert, (siehe Parame-     |                                                                  | $ \begin{array}{c} R \ rr \ (1) \\ R \ rr \ (01) \end{array} $ |
|     |                                     |      | terliste)                                  |                                                                  | R rr(0)                                                        |
|     |                                     |      | Lade Parameter ('n' und P2)                |                                                                  |                                                                |
|     |                                     |      | der gewählten Achse (P1) mit               |                                                                  |                                                                |
|     |                                     |      | dem Wert aus P3                            |                                                                  |                                                                |
|     |                                     |      | Hinweis:                                   |                                                                  |                                                                |
|     |                                     |      | Für nn muss das Befehls-                   |                                                                  |                                                                |
|     |                                     |      | wort (z.B. P01) mit dem Pa-                |                                                                  |                                                                |
|     |                                     |      | rameter 2 übereinstimmen,                  |                                                                  | Beispiel:                                                      |
|     |                                     |      | das heisst gleich sein.                    |                                                                  |                                                                |
|     | <i>P''n'' (90-99,<del>92</del>)</i> | р    | Set general paramters in 'Program'         | Beis                                                             | piel:                                                          |
|     | Für H4-Prog. verwen-                | 2    | mode                                       | ъđ                                                               | rComH4                                                         |
|     | den.                                | 3    |                                            | Ша                                                               | P97                                                            |
|     |                                     |      | P1: Parameternummer n=90-99                | CFB :                                                            | tbExecH4<br>K 32                                               |
|     |                                     |      | P2: I Parameterwert (siehe Parameterliste) | Beisj<br>Ld r<br>F<br>F<br>Beisj<br>Ld r<br>CFB f<br>F<br>F<br>F | R rr(97)<br>R rr(45                                            |
|     |                                     |      | Lade Parameter ('n' und P2)                |                                                                  |                                                                |
|     |                                     |      | der gewählten Achse (P1) mit               |                                                                  |                                                                |
|     |                                     |      | dem Wert aus P2                            |                                                                  |                                                                |
|     |                                     |      | Hinweis:                                   |                                                                  |                                                                |
|     |                                     |      | Für nn muss das Befehls-                   |                                                                  |                                                                |
|     |                                     |      | wort (z.B. P01) mit dem Pa-                |                                                                  |                                                                |
|     |                                     |      | rameter 1 übereinstimmen,                  |                                                                  |                                                                |
|     |                                     |      | das heisst gleich sein.                    |                                                                  |                                                                |
|     |                                     |      |                                            |                                                                  |                                                                |
|     |                                     |      |                                            |                                                                  |                                                                |
|     |                                     |      |                                            |                                                                  |                                                                |
|     |                                     |      |                                            |                                                                  |                                                                |
|     |                                     |      |                                            |                                                                  |                                                                |
|     |                                     |      |                                            |                                                                  |                                                                |
|     |                                     |      |                                            |                                                                  |                                                                |
|     |                                     |      |                                            |                                                                  |                                                                |

#### 7.5.7 Parameter-Befehle / Parameter commands

| 7.5.7 |                                                                                            |   |                                                                                                 |                                                       |
|-------|--------------------------------------------------------------------------------------------|---|-------------------------------------------------------------------------------------------------|-------------------------------------------------------|
| 4.2   |                                                                                            | i | Set parameter im 'Immediate' Mode                                                               | Beispiel:                                             |
|       | <i>P''x'''n''W</i>                                                                         |   | P1: Parameterwert (siehe Parameterliste)                                                        | Ld rComH4<br>Py01W<br>CFB fbExecH4<br>K 32<br>P rr(2) |
|       | (n= 0-98)<br>für allgemeine Para-<br>meter (90-98) ohne<br>Achse ist 'x' wegzulas-<br>sen. | 1 | Lade Parameter 'n' der<br>gewählten Achse mit dem<br>Wert aus P1                                | Ld rComH4<br>P96W<br>CFB fbExecH4<br>K32<br>R rr (3)  |
| 4.2   | <u>P</u> xnn?                                                                              | i | Get parameter                                                                                   | Ld rComH4<br>Px50R                                    |
|       | P''x''''nn''R                                                                              | 1 | P1/nn: Parameterwert (Zielregister)                                                             | CFB ibExecH4<br>K 32<br>R rr                          |
|       | (siehe Parameter-Liste).                                                                   |   | Lese Parameter 'nn' der ge-<br>wählten Achse. Siehe Para-<br>meterliste für P1 Inhalt.          |                                                       |
| 4.3   | <u>ER</u> EAD                                                                              | i | Read from EEPROM                                                                                |                                                       |
|       | EREAD                                                                                      | 0 | Lese die Parameter vom<br>EEPROM in das H4-RAM.<br>Dies wird auch beim PowerUp<br>durchgeführt. |                                                       |
| 4.4   | <u>EW</u> RITE                                                                             | i | Store in EEPROM                                                                                 |                                                       |
|       | EWRITE                                                                                     | 0 | Speichere die Parameter vom<br>H4-RAM in das EEPROM.                                            |                                                       |
|       |                                                                                            |   | Dies wird automatisch bei ei-<br>nem 'Paramter Download' vom<br>CP aus durchgeführt.            |                                                       |

|     | Befehlswort<br>für CP | <b>i p</b><br>Mode | Kurzbezeichnung<br>Kurzerklärung          |   |
|-----|-----------------------|--------------------|-------------------------------------------|---|
|     | für FBs               |                    |                                           | - |
| 5.1 | <u>RU</u> N p         | i p                | Run program                               |   |
|     | RUN''ip''             | 1                  | P1: I Programmnummer                      |   |
|     |                       |                    | 1-9                                       |   |
|     |                       |                    | Startet das ausgewählte Pro-              |   |
|     |                       |                    | gramm auf Zeile 1.                        |   |
|     |                       |                    | Wenn der 'Run'-Befehl aus einem Pro-      |   |
|     |                       |                    | gramm gestartet wird, muss berücksichtigt |   |
|     |                       |                    | werden, dass max. 4 Programme gleich-     |   |
|     |                       |                    | zeitig laufen können (siehe auch P98).    |   |
| 5.2 | <u>G</u> pn           | i p                | Run program on line N                     |   |
|     | G''ip''               | 2                  | P1/p: I Programmnummer (1-9)              |   |
|     | 1                     |                    | P2/n: I Programmzeile (1-1000)            |   |
|     |                       |                    | Startet das ausgewählte Pro-              |   |
|     |                       |                    | gramm auf der Zeile n.                    |   |
| 5.3 | <u>ST</u> EP p        | i                  | Step program                              |   |
|     | STEP                  | 1                  | P1/n: I Programmnummer                    |   |
|     | ~                     | -                  | (1-9)                                     |   |
|     |                       |                    | Führe einen einzelnen Pro-                |   |
|     |                       |                    | gramm-Befehl aus.                         |   |
| 5.4 | BREAK p               | i p                | Break program (Abbrechen mit 'Run')       |   |
|     | BREAK''ip''           | 1                  | P1/p:I Programmnummer                     |   |
|     | 1                     |                    | (1-9)                                     |   |
|     |                       |                    | Stoppe das Programm nach                  |   |
|     |                       |                    | dem laufenden Befehl. (Wenn               |   |
|     |                       |                    | mehrere Befehle 'blended'                 |   |
|     |                       |                    | ausgeführt werden, gelten die-            |   |
|     |                       |                    | se als ein einziger Befehl).              |   |
|     |                       |                    | Mit 'Run' läuft das Programm              |   |
|     |                       |                    | weiter.                                   |   |
| 5.5 | <u>HA</u> LT          | 1                  | Stop all program and motion               |   |
|     | HALTALL               | 0                  |                                           |   |
|     |                       |                    | Stoppe jegliche Bewegung so-              |   |
|     |                       |                    | fort (alle Achsen) mit der max.           |   |
|     |                       |                    | Verzögerung. Die Regelung                 |   |
|     |                       |                    | bleibt aktiv und die Position             |   |
|     |                       |                    | erhalten. Dieser Befehl kann              |   |
|     |                       |                    | nur mit dem Kommando                      |   |
|     |                       |                    | 'Resume' (oder 'Kill') aufgeho-           |   |
|     |                       |                    | ben werden.                               |   |

### 7.5.8 Programmsteuer-Befehle / Program control commands

| 5.6 | <u>RE</u> SUME<br><i>RESUME</i>                                              | i<br>0 | Resume comand Halt<br>Löst den Haltezustand des<br>Moduls, der durch den Befehl<br>'HALT' eingeleitet wurde. Die<br>durch den Halt-Befehl unter-<br>bochene Bewegung wird zu<br>Ende geführt.        |
|-----|------------------------------------------------------------------------------|--------|----------------------------------------------------------------------------------------------------|
| 5.7 | <u>QL</u> "p"<br><i>QL"p"</i><br>ersetze "p" durch die<br>Prog. Nummer (1-9) | i<br>1 | Query current execution line<br>P1: I Programmlinie<br>(1-1000)<br>Gibt die laufende Programm-<br>zeile aus. Ist das Programm<br>beendet (oder nicht gestartet<br>worden) wird 0 zurückgege-<br>ben. |

|     | Befehlswort<br>für CP    | <b>i p</b><br>Mode | Kurzbezeichnung<br>Kurzerklärung                                                                                                    |  |
|-----|--------------------------|--------------------|----------------------------------------------------------------------------------------------------|--|
| 61  | <i>fur FBs</i>           | n                  | Starts a repeat block                                                                                                    |  |
| 0.1 |                          | Р                  | Starts a repeat block                                                                                                    |  |
|     | FOR                      | 1                  | P1/n: I Schlaufenanzahl<br>(0 - 32767)<br>Markiert den Beginn eines<br>Wiederholungs-Blocks. Dieser<br>wird n-mal wiederholt. Dieser<br>Befehl kann bis zu 8 Ebenen<br>tief verschachtelt werden. |  |
| 6.2 | <u>NE</u> XT             | р                  | Ends a repeat block                                                                                                    |  |
|     | NEXT                     | 0                  | Markiert das Ende eines Wie-<br>derholungs-Blocks.                                                                                                    |  |
| 6.3 | <u>G</u> O <u>T</u> O n  | р                  | Jump to program line                                                                                                    |  |
|     | GOTO                     | 1                  | P1/n: I Programmlinie<br>(1 - 1000)<br>Sprung zu einer bestimmten<br>Zeile im Programm.                                                                                                    |  |
| 6.4 | <u>G</u> O <u>S</u> UB n | р                  | Jump to subroutine                                                                                                    |  |
|     | GOSUB                    | 1                  | P1/n: I Programmlinie<br>(1 - 1000)<br>Ruft ein Unterprogramm auf<br>Zeile n auf. Dieser Befehl<br>kann bis zu 8 Ebenen tief ver-<br>schachtelt werden.                                           |  |
| 6.5 | <u>R</u> E <u>T</u> URN  | р                  | End of the subroutine                                                                                                    |  |
|     | RETURN                   | 0                  | Markiert das Ende des Unter-<br>programms                                                                                                    |  |
| 6.6 | <u>ST</u> OP             | р                  | Stop program                                                                                                    |  |
|     | STOP                     | 0                  | Hält das eigene Programm auf<br>der Zeile, wo der Stop-Befehl<br>steht an (wait endless) bis ein<br>erneuter Befehl RUN oder<br>STEP erfolgt.<br>Wirkt wie ein 'Break Point'.                     |  |

### 7.5.9 Programmstruktur-Befehle / Program structure commands

| 6.7 | <u>W</u> AI <u>T</u><br>WAIT | p<br>1 | Wait<br>P1/n: I Wartezeit<br>0 - 65535 [msec]<br>Führt beim Abarbeiten des<br>Programms eine Pause der<br>Grösse n in msec. aus.<br>Hinweis:<br>Durch Einfügen eines WAIT 0<br>zwischen zwei Bewegungsbe-<br>fehlen, wird die 'Blended mo-<br>ve'-Funktion unterdrückt. |  |
|-----|------------------------------|--------|----------------------------------------------------------------------------------------------------|--|
| 6.8 | END                          | р      | Identifies the end of program                                                                                                    |  |
|     | END                          | 0      | Jedes Programm im H4 muss                                                                                                    |  |
|     |                              |        | mit diesem Befehl enden.                                                                                                    |  |

|     | Befehlswort<br>für CP | <b>i p</b><br>Mode | Kurzbezeichnung<br>Kurzerklärung                                                       |  |
|-----|-----------------------|--------------------|----------------------------------------------------------------------------------------|--|
|     | für FBs               |                    | 0                                                                                      |  |
| 7.1 | <u>L</u> pn=          | i                  | Function of list: Set programline                                                      |  |
|     |                       |                    | Überschreibe die Zeile n des<br>Programms p mit den nachfol-<br>genden Befehlszeichen. |  |
|     |                       |                    | Das Programm wird erst beim<br>'Close'-Befehl abgespeichert.                           |  |
|     |                       |                    | Für FBs siehe 'OPEN'                                                                   |  |
| 7.2 | Lpn?                  | i                  | Function of list: Get programline                                                      |  |
|     |                       |                    | Anzeige der Zeile n des Pro-<br>gramms p in Befehlszeichen.                            |  |
| 7.3 | <u>L</u> pn,m?        | i                  | Function of list: Get area of program-<br>line                                         |  |
|     |                       |                    | Anzeige der Zeile n bis m<br>(max. 20 Zeilen) des Pro-<br>gramms p in Befehlszeichen.  |  |

#### 7.5.10 Programm List-Funktionen für Terminal (nur für CP) Program list commands

|     | Befehlswort                                  | i p  | Kurzbezeichnung                                                |                                 |
|-----|----------------------------------------------|------|----------------------------------------------------------------|---------------------------------|
|     | für CP                                       | Mode | Kurzerklärung                                                  |                                 |
|     | für FBs                                      |      |                                                                |                                 |
| 8.1 |                                              | i    | Open program for edit                                          | Beispiel:                       |
|     | OPEN''p''                                    | 1    | P1: I Programmlinie<br>(1 - 1000)                              | Ld rComH4<br>OPEN5              |
|     | ersetze "p" durch die<br>Prog. Nummer (1-9). |      | (1 1000)                                                       | CFB fbExecH4<br>K 32<br>R rr(1) |
|     |                                              |      | Öffnet das gewählte Pro-                                       |                                 |
|     |                                              |      | gramm, um anschliessend Be-<br>fehle ins Programm zu schrei-   |                                 |
|     |                                              |      | ben.                                                           |                                 |
|     |                                              |      | Hinweis:<br>Dies geschieht im CP automa-                       |                                 |
|     |                                              |      | tisch mit dem Lpn = Befehl                                     |                                 |
|     |                                              |      | und benötigt daher für das CP                                  |                                 |
|     |                                              |      | keme spez. Instruktion.                                        |                                 |
| 8.2 | <u>CL</u> OSE                                | i    | Close and save program under edit                              |                                 |
|     | CLOSE                                        | 0    |                                                                |                                 |
|     |                                              |      | Schliesse das geöffnete Pro-<br>gramm und speichere dieses     |                                 |
|     |                                              |      | gramm and spetenere dieses.                                    |                                 |
|     |                                              |      | Wird auch benötigt, wenn mit                                   |                                 |
|     |                                              |      | fiziert wurde. Ist das editierte                               |                                 |
|     |                                              |      | Programm in Ausführung,<br>wird der Close-Befehl nicht         |                                 |
|     |                                              |      | ausgeführt.                                                    |                                 |
| 8.3 | <u> </u>                                     | i    | Erase program                                                  |                                 |
|     | EP                                           | 1    | P1/p: I Programmnummer                                         |                                 |
|     |                                              |      | (1-9)                                                          |                                 |
|     |                                              |      | Losche das gewählte Pro-<br>gramm. Ist dieses Programm         |                                 |
|     |                                              |      | in Ausführung, wird das Lö-                                    |                                 |
|     |                                              |      | schen nicht durchgeführt. Sie-<br>he auch Bits in 'User Error' |                                 |
|     |                                              |      | në dden Dhë më ëser Error .                                    |                                 |
|     |                                              |      |                                                                |                                 |
|     |                                              |      |                                                                |                                 |
|     |                                              |      |                                                                |                                 |
|     |                                              |      |                                                                |                                 |
|     |                                              |      |                                                                |                                 |

### 7.5.11 Programm-Erstellungsbefehle / Program build commands

| 8.4 | <u>E</u> pn   | i | Erase program line                                                                                                    |  |
|-----|---------------|---|----------------------------------------------------------------------------------------------------|--|
|     | -             | 2 | <ul> <li>p: Programmnummer (1-9)</li> <li>n: Programmlinie (1-1000)</li> <li>Lösche eine Zeile im gewählten Programm. Die gelöscht Zeile bleibt leer, die nachfolgenden rücken nicht nach. Dieser Befehl kann mit den FB nicht ausgeführt werden.</li> </ul>                                                              |  |
| 8.5 | <u>E</u> pn,m | i | Erase area of program line                                                                                                    |  |
|     | -             | 3 | <ul> <li>p: Programmnummer (1 - 9)</li> <li>n: Programmzeile Beginn (1 - 1000)</li> <li>m: Programmzeile Ende (n - 1000)</li> <li>Lösche einen Bereich von</li> <li>Zeilen n bis m im gewählten</li> <li>Programm. Dieser Befehl kann</li> <li>mit den FB nicht ausgeführt</li> <li>werden.</li> </ul>                    |  |
| 8.6 | <u>QM</u>     | i | Query memory lines free                                                                                                    |  |
|     | QM            | 1 | <ul> <li>P1: I Anzahl freie Programmlinien<br/>(0 - 1000)<br/>Abfrage, wieviel Programm-<br/>zeilen im Editierbuffer noch<br/>frei sind.</li> <li>P2: I Freier Speicher im H4-Modul in<br/>Worten (max. ca. 11K Worte, was<br/>ca. 3000 4000 Programmzeilen<br/>entspricht) je nach verwendeten Be-<br/>fehlen</li> </ul> |  |
## 7.6. Parameterliste

#### 7.6.1 Modul Parameter (generell)

In der folgenden Liste verwendete Abkürzungen:

| E  | = | Basis-Einheit |                                     |
|----|---|---------------|-------------------------------------|
| S  | = | Sekunde       | (siehe auch die Syntaxerläuterungen |
| V  | = | Volt          | im Abschnitt 7.5.1)                 |
| mV | = | Millivolt     |                                     |

| Para.<br>Nr | Bezeichnung                                                                                            | Einheit | changed<br>on the<br>fly | default | For-<br>mat | Werte :                               | ip-<br>Mode |
|-------------|----------------------------------------------------------------------------------------------------|---------|--------------------------|---------|-------------|---------------------------------------|-------------|
| 94          | Modul Type                                                                                             | -       |                          | 2<br>4  | Ι           | 2: für H420<br>4: für H440            | i           |
| 95          | Programmnummer, welche<br>mit den Eingägnen 'Start' &<br>'Stop' ausgelöst werden.                      | -       |                          | 1       | Ι           | 1-9: für Pro-<br>gramm-Nummer         | i           |
| 96          | Anzahl Nachkommas; nur<br>für VI-Werte via FBs                                                         | -       |                          | 3       | Ι           | 0-6: Anzahl<br>Nachkommas             | i           |
| 90          | Flanke des 'Start' Signals, auf<br>welche das Programm ge-<br>startet wird                             | -       |                          | Positv  | Ι           | 0: Positiv<br>1: Negativ              | i           |
| 91          | Flanke des 'Stop' Signals, auf<br>welche das Programm ge-<br>stoppt wird                               | -       |                          | Positv  | Ι           | 0: Positiv<br>1: Negativ              | i           |
| 92          | Encoder Spannung<br>mit P'x'92 werden X und Y<br>eingestellt, mit p'z'92 die<br>beiden Achsen Z und W. | -       |                          | 5V      | Ι           | 0: 5V<br>1: 24V                       | i           |
| 97          | Winkel, ab welchem Blended<br>move nicht mehr ausgeführt<br>wird.                                      | -Grad   |                          | 0°      | Ι           | 0-181°                                | i           |
| 98          | Kontrolle ob mehrere Pro-<br>gramme auf eine Achse zu-<br>greifen                                      | -       |                          | 1       |             | 0: keine<br>Kontrolle<br>1: Kontrolle | i           |

Wenn P98 = 1 (Check aktiv), wird verhindert, dass mehrere Programme, welche auf die gleiche Achse wirken, gleichzeitig laufen. Der Run-Befehl für das 2. Programm wird nicht akzeptiert und die Fehlermeldung 'Axis locked' erscheint.

Wenn mehrere Programme parallel laufen sollen und Bewegungsbefehle für eine gemeinsame Achse enthalten, muss der Check ausgeschaltet werden (P98 = 0). Der Anwender ist dann für die Synchronisation der Programme verantwortlich.

ip-Mode: ip nur 'Immediate' (nicht in Programm verwendbar) ip 'Immediate' + 'Programm'-Mode

| Para.<br>Nr<br>pro<br>Achse | Bezeichnung                                             | Einheit | change<br>on the<br>fly | default | For-<br>mat | Werte :                                                | ip-<br>Mo-<br>de |
|-----------------------------|---------------------------------------------------------|---------|-------------------------|---------|-------------|--------------------------------------------------------|------------------|
| 01                          | Achs-Einheit (E)                                        | E       |                         | mm      | Ι           | 0: mm<br>1: inch<br>2: grad<br>3: Impuls               | i                |
| 02                          | Encoder<br>Impulse/Umdrehung                            | -       |                         | 1000    |             | 065535                                                 | i                |
| 03                          | Weg/Encoder-Umdrehung<br>(in Einheiten gemäss P01)      | E       |                         | 5       | VI          | 7-stellig<br>0- 100'000                                | i                |
| 04                          | Zählrichtung Encoder                                    | -       |                         | positiv | Ι           | 0: positiv<br>1: negativ                               | i                |
| 08                          | Analogausgang<br>Polarität                              | -       |                         | positiv | Ι           | 0: positiv<br>1: negativ                               | i                |
| 30                          | Maximale Geschwindigkeit<br>(bei $V_{out} = 10V$ )      | E/s     |                         | 200     | VI          | 7-stellig<br>0-150kHz*P03/P02                          | ip               |
| 33                          | Maximale Beschleunigung<br>(positiv & negativ)          | E/s2    |                         | 1000    | VI          | 7-stellig<br>0 - 1'000'000                             | ip               |
| 40                          | Positive Wegbegrenzung<br>Softwarelimit *)              | Е       | ja                      | 0       | VI          | 7-stellig<br>$\pm 2^{31}$ Schritte<br>0 = keine Grenze | ip               |
| 41                          | Negative Wegbegrenzung<br>Softwarelimit *)              | E       | ja                      | 0       | VI          | 7-stellig<br>$\pm 2^{31}$ Schritte<br>0 = keine Grenze | ip               |
| 11                          | Schleppfehler- Grenze<br>Störungssignal                 | E       | ja                      | 2       | VI          | 7-stellig<br>0 - 8192*P03/P02                          | ip               |
| 12                          | Schleppfehler- Grenze<br>Warnungssignal                 | E       | ja                      | 0,5     | VI          | 7-stellig<br>0 - 8192*P03/P02                          | ip               |
| 13                          | Verhalten der Achse bei<br>Schleppfehler Störungssignal | -       | ja                      | Stop    | Ι           | 0: kein Stop<br>1: Stop                                | ip               |

#### 7.6.2 Maschinen Parameter

\*) Wird kein Softwarelimit benutzt, müssen <u>beide</u> Grenzen auf Null gesetzt werden, damit die Funktion ausgeschaltet ist.

Achtung: Die Softwarelimits sind relativ, d.h. wenn der Positionswert verändert wird (Zero'x' oder SetPos'x') verschieben sich auch die Softwarelimits.

Die 'Home'-Funktion (Ref.-Position anfahren) behandelt die Software-LS gleich wie die Hardware-LS. Falls sich der Referenzschalter ausserhalb der Software-LS befindet, müssen diese für die 'Home'-Funktion ausgeschaltet werden.

| Para.<br>Nr<br>pro<br>Achse | Bezeichnung                                                               | Einheit | changed<br>on the<br>fly | default | For-<br>mat | Werte :                         | ip-<br>Mode |
|-----------------------------|---------------------------------------------------------------------------|---------|--------------------------|---------|-------------|---------------------------------|-------------|
| 31                          | Jog Geschwindigkeit<br>(normal)                                           | E/s     | ja                       | 20      | VI          | 7-stellig<br>0 - P30 *)         | ip          |
| 32                          | Jog Geschwindigkeit<br>(rapid)                                            | E/s     | ja                       | 40      | VI          | 7-stellig<br>0 - P30 *)         | ip          |
| 22                          | Referenzschalter Such- Ge-<br>schwindigkeit                               | E/s     |                          | 20      | VI          | 7-stellig<br>0 - P30 *)         | ip          |
| 24                          | Encoder C-Signal Such- Ge-<br>schwindigkeit                               | E/s     |                          | 10      | VI          | 7-stellig<br>0 - P30 *)         | ip          |
| 20                          | Referenzschalter Such-<br>Richtung                                        | -       |                          | positiv | Ι           | 0: positiv<br>1: negativ        | ip          |
| 21                          | Referenzschalter Freifahr-<br>richtung                                    | -       |                          | positiv | Ι           | 0: positiv<br>1: negativ        | ip          |
| 23                          | Achspositionswert nach Re-<br>ferenzfahren (Preset)<br>(Referenzposition) | E       |                          | 0       | VI          | 7-stellig $\pm 2^{31}$ Schritte | ip          |

#### 7.6.3 Jog und Referenzfahren

\*) Die Jog- und Referenzfahrtgeschwindigkeiten werden nicht PID geregelt, sondern nur gesteuert.

Die Steuerspannung wird wie folgt berechnet:

 $U_{out} = 10V *$  \_\_\_\_\_

max. Geschwindigkeit

Deshalb ist es wichtig, vorgängig die max. Geschwindigkeit P 'x' 30 zu definieren.

Die max. Steuerspannung wird erreicht, wenn die Beschleunigungsrampe beendet ist (abhängig von P'x'43).

| 7.6.4 Regel Paramete |
|----------------------|
|----------------------|

| Para.<br>Nr<br>pro<br>Achse | Bezeichnung                                                                          | Einheit                            | ch. on<br>the<br>fly | default | For-<br>mat | Werte :                             | ip-<br>Mode |
|-----------------------------|--------------------------------------------------------------------------------------|------------------------------------|----------------------|---------|-------------|-------------------------------------|-------------|
| 50                          | Kp<br>Regler Proportionalfaktor                                                      | V/E                                | ja                   | 1       | VI          | 0- 40*P02/P03                       | ip          |
| 51                          | Kd<br>Regler Differenzialfaktor                                                      | DA-<br>Step/Zyk<br>lus/<br>Impuse  | ja                   | 0       | VI          |                                     | ip          |
| 56                          | Sampling time<br>des Kd                                                              | Servo-<br>zyklen                   | ja                   | 100     | Ι           | 1-1000                              | ip          |
| 52                          | Ki<br>Regler Integralfaktor                                                          | DAStep/<br>Impul-<br>se/Zyklu<br>s | ja                   | 0       | VI          |                                     | ip          |
| 53                          | Integration Limit<br>des Ki (Anti-windup-<br>protec.)                                | V                                  | ja                   | 2       | VI          | 0-10                                | ip          |
| 16                          | Intergral Mode<br>Der Regler benutzt den<br>Integralfaktor nur gemäss<br>Einstellung | -                                  | ja                   | immer   | Ι           | 0: immer<br>1: nur im<br>Stillstand | ip          |
| 54                          | Geschwindigkeit Auf-<br>schaltung (feedforward)                                      | mV/E/s                             | ja                   | 0       | VI          | 0 - 15000/P30                       | ip          |
| 55                          | Beschleunigungs Auf-<br>schaltung (feedforward)                                      | mV/E/s2                            | ja                   | 0       | VI          | 0 - 10000/P33                       | ip          |
| 10                          | Totzone                                                                              | E                                  | ja                   | 0       | VI          | 7-stellig<br>0 - $2^{31}$ Schritte  | ip          |
| 14                          | Umkehrspiel                                                                          | E                                  | ?                    | 0       | 0           | 0 - 8192<br>0 -<br>8192*P03/P02     | ip          |
| 63                          | Umkehrspiel Korrektur-<br>geschwindigkeit                                            | %                                  | ?                    | 10      | Ι           | 10-100                              | ip          |
| 15                          | In-Position-Zone<br>(für 'in-position'-Flag)                                         | E                                  | ja                   | 0,2     | VI          |                                     | ip          |

| Para.<br>Nr<br>pro<br>Achse | Bezeichnung                                                                                          | Einheit | changed<br>on the<br>fly | default | For-<br>mat | Werte :                 | ip-<br>Mode |
|-----------------------------|----------------------------------------------------------------------------------------------------|---------|--------------------------|---------|-------------|-------------------------|-------------|
| 42                          | Beschleunigungs Mode<br>(bei Interpolationen wird für<br>alle Achsen die weichste<br>Form verwendet) | -       |                          | Trapez  | Ι           | 0: Trapez<br>1: S-Kurve | ip          |
| 43                          | Beschleunigung<br>(bei Interpolationen wird die<br>tiefste aller Achsen verwen-<br>det)              | E/s2    | ja                       | 100     | VI          | 0- P33                  | ip          |
| 44                          | Verzögerung/Abbremsung<br>(bei Interpolationen wird die<br>tiefste aller Achsen verwen-<br>det)      | E/s2    | ja                       | 100     | VI          | 0- P33                  | ip          |
| 45                          | Dauer der S-Kurven- Be-<br>schleunigung                                                              | S       |                          | 0       | VI          | 0-99.99                 | ip          |

#### 7.6.5 Beschleunigungs Parameter

| Para.<br>Nr<br>pro<br>Achse | Bezeichnung                                                                                                    | Einheit | changed<br>on the<br>fly | default | For-<br>mat | Werte :                                                                                          | ip-<br>Mode |
|-----------------------------|----------------------------------------------------------------------------------------------------|---------|--------------------------|---------|-------------|--------------------------------------------------------------------------------------------------|-------------|
| 05                          | Kreisachse<br>(Überlaufposition)                                                                                                    | Е       |                          | 0       | VI          | 0: Linear<br>> 0 - 9999.999                                                                      | ip          |
| 06                          | Elektronik-Getriebe<br>(Koppelt die ausgewählte<br>Achse an die Master-Achse)<br>Hinweis:<br>Die Kopplung gilt nur von<br>der Slave-Achse zur Master-<br>Achse, jedoch nicht umge-<br>kehrt. Soll beides erreicht<br>werden, muss P06 auch bei<br>der Slave-Achse eingestellt<br>werden. | -       |                          | 0       | Ι           | 0: keine<br>Kupplung<br>1: koppelt X an<br>2: koppelt Y an<br>3: koppelt Z an<br>4: koppelt W an | ip          |
| 07                          | Übersetzung des Elektronik-<br>getriebes<br>(Slave-/Master-Achse)                                                                                                    | -       |                          | 0       | VI          | 0 - 9999.9999                                                                                    | ip          |
|                             |                                                                                                    |         |                          |         |             |                                                                                                  |             |

#### 7.6.6 Achsmode Parameter

| Para.<br>Nr<br>pro<br>Achse | Bezeichnung             | Einheit | changed<br>on the<br>fly | default | For-<br>mat | Werte :    | ip-<br>Mode |
|-----------------------------|-------------------------|---------|--------------------------|---------|-------------|------------|-------------|
| 62                          | Polarität des 'Trigger- | -       | ja                       | 0       | Ι           | 0: positiv | ip          |
|                             | Output'-Signals         |         |                          |         |             | 1: negativ |             |
|                             |                         |         |                          |         |             |            |             |

#### 7.6.7 Spezielle Parameter

## 7.7. H4 Programme mit FBs schreiben und lesen

#### Beschreibung

Das H4-Modul kann bis zu 9 Programme verwalten. Diese Programme sind im H4 durch einen Superkondensator gepuffert. Liegt das Modul länger als zwei Wochen nicht an Spannung, kann das Anwenderprogramm verändert sein. Durch die Funktionen 'Upload' und 'Download' können die Programme aus dem H4 in der PCD gespeichert und wieder geschrieben werden.

Die graphische Darstellung der FBs ist in Abschnitt 7.4.6 erklärt.

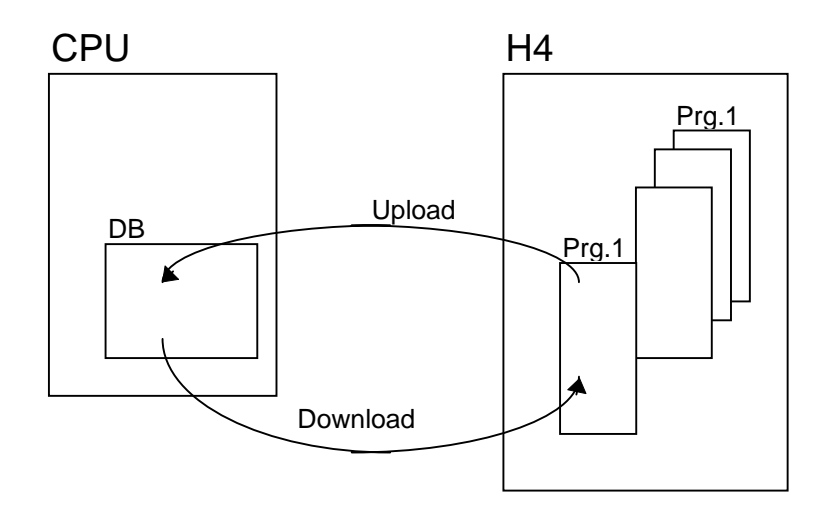

| FbUpLdH4                           | Funktion: - H4-F                                                                                              | Programm lesen                                                                        | FbUpLdH4                                                                                                    |
|------------------------------------|----------------------------------------------------------------------------------------------------|---------------------------------------------------------------------------------------|----------------------------------------------------------------------------------------------------|
|                                    | Ld R rHelp<br>3<br>Ld R rComH4<br>P96W<br>CFB fbExecH4<br>ModulBase<br>rHelp<br>NotUsed<br>NotUsed<br>NotUsed | ; z.B.3 Nac<br>;<br>Die Anz<br>welcher<br>speicher<br>gängig g<br>aus P96<br>speicher | chkommastellen<br>zahl Nachkommastellen mit<br>das Programm im DB ge-<br>t werden soll, muss vor-<br>gesetzt werden. Der Wert<br>wird im DB ebenfalls ge-<br>t. |
| ModulBase ———<br>H4 Prog. Num. ——— | - =1<br>- =2                                                                                                  | FbUpLdH4                                                                              |                                                                                                    |
| Destinations DB                    | FB Levels                                                                                                    | 2<br>Ja                                                                               | H4-Modul                                                                                                    |
|                                    | Verarbeitungszeit                                                                                             | Belastung der<br>CPU : * <b>1)</b>                                                    | <b>Bemerkung *1):</b><br>ca. 30ms/H4-Prog.Linie /<br>CPU-Prog.Zyklus im                                                                                         |
|                                    | Benutzt NCOB<br>Ändert P96-Param                                                                              | Ja<br>Ja, nicht ver-<br>ändern, wenn<br>FB läuft                                      | Exended Memory<br>Hinweis:<br>abhängig von der CPU<br>Leistung und Linienlänge.                                                                                 |

Diese Funktion liest ein Programm des H4-Moduls und speichert es in der PCD-CPU in einem DB. Detailfunktionen siehe nächste Seite.

| <b>Beschreibung In</b> | puts und | <b>Outputs:</b> |
|------------------------|----------|-----------------|
|------------------------|----------|-----------------|

| Symbol         | Beschreibung         | Para- |     | Media   |                  |
|----------------|----------------------|-------|-----|---------|------------------|
|                |                      | meter |     |         |                  |
|                |                      |       | Тур | Format  | Adr-Bereich      |
| ModulBasic     | Modul Basisadresse   | Ja    | Κ   | Integer | 0 - 496          |
| H4-Prog.Num.   | Programmnummer im H4 | Ja    | Κ   | Integer | 1 -9             |
| Destination DB | Ziel / Speicher DB   | Ja    | DB  | Integer | (0 -) 4000-      |
|                |                      |       |     | _       | 7999 <b>*2</b> ) |

#### Bemerkung \*2):

Vorzugsweise nur DB >4000 verwenden, da der Zugriff auf den DB schneller und die DB auch grösser sein können. DB >4000 befinden sich im Extended Memory, benötigen also ein PCD7.R3.. Memory-Modul.

Das gelesene H4-Programm wird in einem einzigen DB abgelegt. Dieser DB muss durch den Anwender definiert werden (Grösse siehe Berechnung). Wird dieser zu klein definiert, so wird der Upload abgebrochen und das Error-Flag gesetzt. Dieser DB kann somit nicht ins H4 geladen werden.

Während ein Upload- oder Download-FB arbeitet, können alle Immediate-Befehle weiterhin aufgerufen werden. So können zum Beispiel die Statusflags oder die aktuelle Position einer Achse in einem andern COB weiterhin gelesen werden.

Alle Befehle, welche auf den Programmspeicher des H4-Moduls zugreifen, dürfen nicht aufgerufen werden.

Der FbUpldH4 wird erst beendet, wenn das ganze H4-Programm in den DB geladen ist. Der FB verwendet den Next-COB-Befehl, womit in einem weiteren COB auch andere Aufgaben behandelt werden.

#### **DB-Aufbau:**

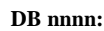

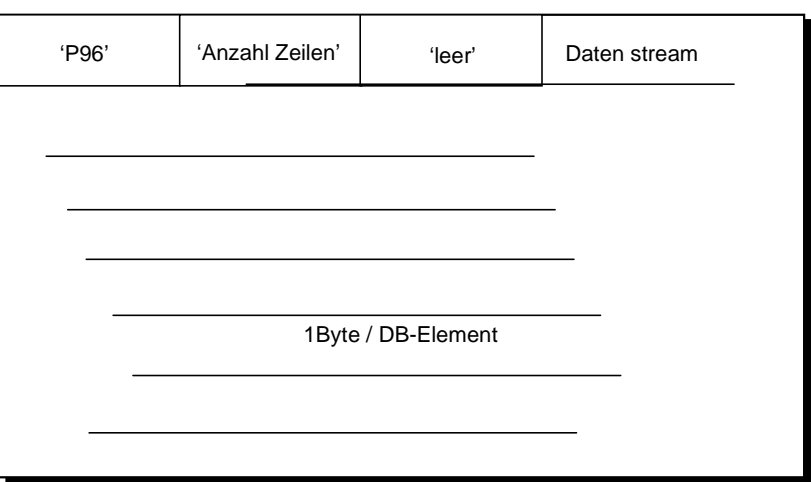

#### Berechnung der DB-Grösse: (Annäherung)

DB-Grösse = Anzahl H4-Programm-Zeilen \* 9

Beispiel:

Ein Programm habe 120 Zeilen:

: DB 3600 [120\*9] ;(max.16384) :

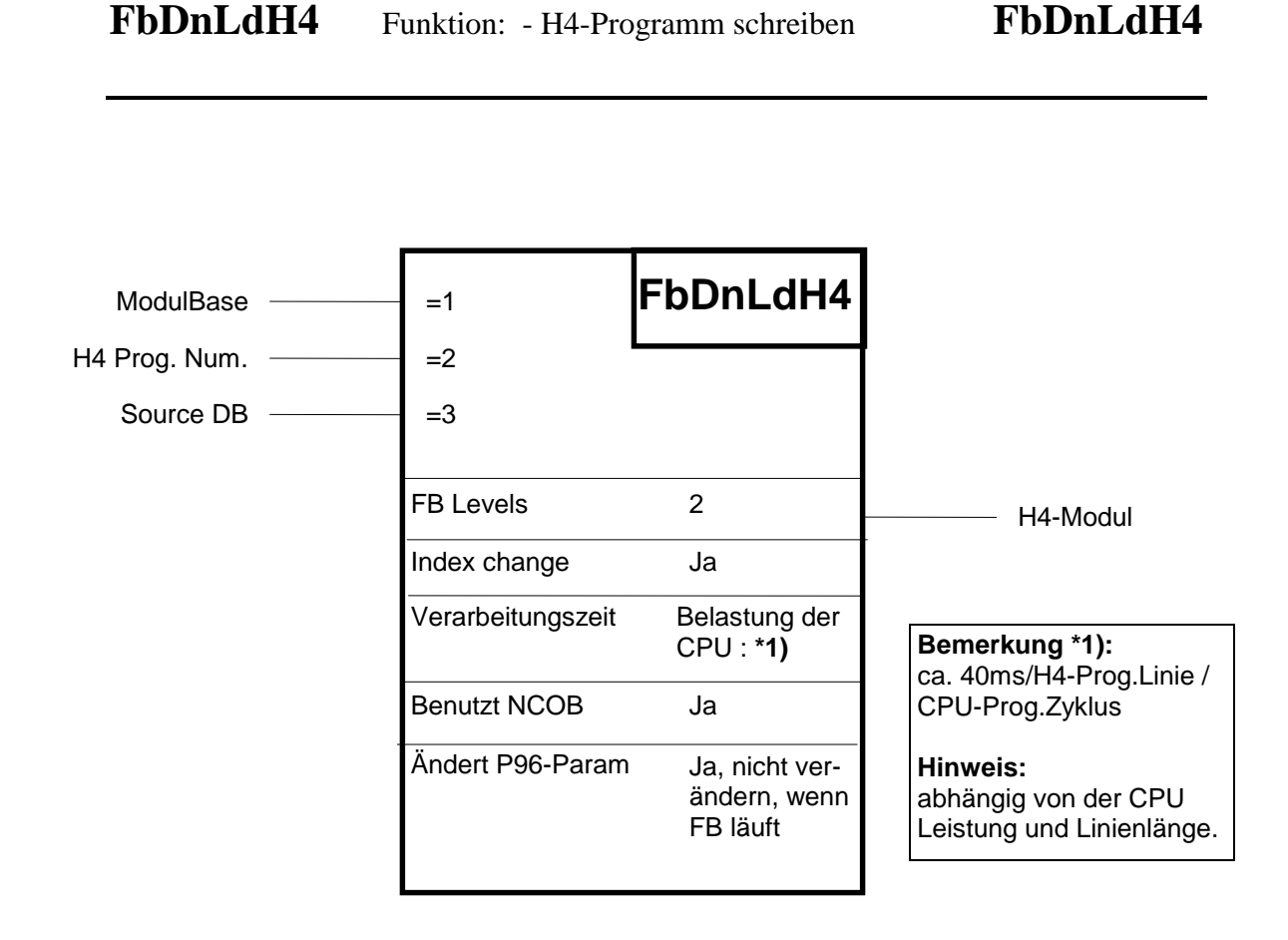

Diese Funktion schreibt ein Programm in das H4-Modul. Das Programm wird aus einem DB der PCD geholt. Detailfunktionen siehe nächste Seite.

#### **Beschreibung Inputs und Outputs:**

| Symbol       | Beschreibung         | Para- |      | Media   |                  |
|--------------|----------------------|-------|------|---------|------------------|
|              |                      | meter |      | _       |                  |
|              |                      |       | Туре | Format  | Adr-Bereich      |
| ModulBasic   | Modul Basisadresse   | Ja    | Κ    | Integer | 0 -512           |
| H4-Prog.Num. | Programmnummer im H4 | Ja    | Κ    | Integer | 1 -9             |
| Source DB    | Quell DB             | Ja    | DB   | Integer | (0 -) 4000-      |
|              |                      |       |      |         | 7999 <b>*2</b> ) |

#### Bemerkung \*2):

Vorzugsweise nur DB >4000 verwenden, da der Zugriff auf den DB schneller und die DB auch grösser sein können. DB >4000 befinden sich im Extended Memory, benötigen also ein PCD7.R3.. Memory-Modul.

Während ein Upload- oder Download-FB arbeitet, können alle Immediate-Befehle weiterhin aufgerufen werden. So können zum Beispiel die Statusflags oder die aktuelle Position einer Achse weiterhin gelesen werden. Alle Befehle, welche auf den Programmspeicher des H4-Moduls zugreifen, dürfen nicht aufgerufen werden.

Hat das Programm aus dem DB keinen Platz im H4, wird der Download abgebrochen und kein Programm ins H4 geschrieben und die CPU in 'Halt' gebracht..

Der FbUpldH4 wird erst beendet, wenn das ganze H4-Programm in den DB geladen ist. Der FB verwendet den Next-COB-Befehl, womit in einem weiteren COB auch andere Aufgaben behandelt werden.

# 8. Fehler-Behandlung / Vorbeugung

## 8.1 Installation

Um Positionierungsfehlern in stark gestörter Umgebung vorzubeugen, sind die nachfolgend aufgelisteten Punkt zu beachten:

- Das PCD-System ist sauber zu erden. Es ist eine kurze Verbindung von der Erdungsklemme der PCD (GND) zur Erdschiene zu legen.
- Es sind zwischen dem H4, den Encodern und den Leistungsverstärkern abgeschirmte Leitungen einzusetzen und die Abschirmung ist beidseitig zu erden. Maximale Länge = 20m.
- Es sind ganzmetall D-Typ Stecker zu verwenden. (Abschirmung am Steckergehäuse).
- Sind zwischen der PCD4-Masse und der Masse der Maschine Potentialdiffernzen vorhanden, ist die Abschirmung maschinenseitig über ein paralleles RC-Filter anzuschliessen.
- Die H4-Leitungen (für Encoder und DAC-Ausgang) dürfen nicht parallel zu Leistungskabel für Motoren, Schützen, Schweissmaschinen usw. verlaufen.
- Es sind Leistungsverstärker mit differentiellen Eingängen einzusetzen (Spannung ~ Geschwindigkeit)

## 8.2 Checkliste zur Fehlersuche

- 1. Ist die 24V-Speisung des PCD4-Systems sauber geerdet?
- 2. Ist das H4-Modul mit einer **geglätteten** Gleichspannung 19 bis 32V gespeist?
- 3. Ist die Verdrahtung der Achsen korrekt:
  - arbeiten die Endschalter / Referenzschalter richtig? Negative Logik (siehe LEDs am H4)
  - arbeiten die Encoder? (vom H4 gespeist)
- 4. Die allgemeinen Parameter sind korrekt zu setzen
- 5. Wurde der richtige Encodertyp gewählt? 5V/24V (siehe LEDs A, B, C am H4)
- 6. Die Maschinen-Parameter sind korrekt zu setzen (max. Geschwindigkeit, max. Beschleunigung, Encoderauflösung, mm/Auflösung, Schleppfehler, Folgeaktion = Stop usw.)
- 7. Stimmt die Zählrichtung? (Achse von Hand bewegen oder mit den Jog-Befehlen für kleine Geschwindigkeit)
- 8. Ist die Zählposition korrekt? (QP'x')
- 9. Setzen der Parameter für Jog-Betrieb (nicht PID-geregelt)
- 10. Leistungsverstärker einschalten (mit einer Hand am Notaus-Schalter)
- 11. Freigeben der Achsen des H4 ENA'x' (mit einer Hand am Notaus-Schalter).Ist das OK Signal vom Verstörker gekommen?

Ist das OK-Signal vom Verstärker gekommen? (siehe LED 'IN' am H4)

- 12. Ist die DAC-Polarität korrekt? (Positiver Jog-Befehl bewegt die Achse in die positive Richtung)
- 13. Parameter für die Home-Routine setzen. (Einstellungen für Geschwindigkeit, Richtung und der Homeposition)
- 14. Ausführen des Home-Befehls. Ist die Position korrekt?
- 15. Ausführen eines Bewegungs-Befehls, z.B. R10 (PID-geregelt)
- 16. Ermitteln der optimalen Regelparameter mittels einem kleinen Bewegungsprogramm (im Grafikmodus)
- 17. Abspeichern der optimalen Parameter in das EEPROM mittels EW (EPROM Write)

#### Fehlersuche

Falls sich die Achse nicht bewegen sollte, ist der Achsenstatus im Terminalmenü zu überprüfen und der Status der Flags mit der Tabelle 2.12 im Abschnitt 7.5.5 zu vergleichen.

Führt das H4 die Befehle nicht aus, ist der Error-Code zu überprüfen und mit der Tabelle 2.13 im Abschnitt 7.5.5 zu vergleichen.

Kommt keine Verbindung zwischen dem CP (Commissioning / Programming tool) und dem H4 zustande (Kommunikationsfehler) ist folgendes zu prüfen:

- ist die richtige COM-Schnittstelle gewählt?
- hat die PCD den Ausgang RESET DSP (BA+11) nicht gesetzt?
- läuft das H4 (OK-LED hell)?
- ist das richtige Kabel eingesetzt?

## 8.3 Fehlerbehandlung mit FB

In den Standard-FBs befindet sich keine Struktur, welche eine Maschine bei einer Störung des H4-Moduls stoppt oder ausser Betrieb setzt. Dies muss der Anwender spezifisch für seine Maschine oder Anlage überlegen und lösen. Die Standard-FBs unterstützen jedoch den Anwender und lassen ihm trotzdem die grösstmögliche Freiheit zur Lösungsfindung.

Es werden zwei verschiedene Störungen unterschieden: "Fatal Error"-Störung und "User Error"-Störung.

#### Verhalten der FBs bei User Error:

Ein "User Error" wird durch das H4-Modul erzeugt. Die FBs funktionieren weiterhin. Der Anwender erkennt ein "User Error" anhand des Zustandes des Eingangs I 10 des H4-Moduls (siehe dazu Abschnitt 7.4.2). Durch das Aufrufen des FB 'fbExecH4' mit dem Befehl 'QU' erhält der Anwender detailliertere Informationen über den "User Error". Die Auswertung des "Error code" ist in Abschnitt 7.5.5 Zelle 2.13 beschrieben. Anhand dieser Informationen kann er dann das Verhalten seiner Maschine oder Anlage programmieren.

#### **Fatal Error**

Die "Fatal Error"-Störung (F7 + Flag BA, siehe Abschnitt 7.5.5 Zelle 2.12) wird durch den FB 'StatH4' erzeugt, welcher zyklisch aufgerufen werden muss. Erst wenn es unmöglich ist, das H4-Modul anzusprechen oder dieses falsch reagiert, wird diese Störung gesetzt. Dies kann vorkommen, wenn das H4-Modul defekt ist oder wenn ein Fehler auf dem PCD-Bus vorliegt. Bei einer falschen Adressierung des H4-Modul kann ebenfalls ein "Fatal Error" auftreten, da das Modul nicht anspricht und dadurch das Verhalten auf dem Bus falsch ist.

Das 'Fatal Error'-Flag kann durch den Anwender nicht gelöscht werden. Es würde auch wenig Sinn ergeben, wenn ein defektes Modul durch einfache Quittierung weiter betrieben werden könnte.

#### Verhalten der FBs bei Fatal Error:

#### FB 'fbExecH4':

Dieser FB wird nicht mehr ausgeführt. Die Vorsteuerung der Flags werden jedoch weiterhin behandelt. Entsteht ein "Fatal Error" während der Arbeit des FBs mit dem Modul, wird der FB über einen Timeout verlassen, dabei wird das 'Fatal Error'-Flag jedoch nicht gesetzt. (Die Timeout-Zeit von ca. 200 ms ist fix und wird ohne Timer erzeugt).

#### FB 'fbStatH4':

Erkennt dieser FB einen "Fatal Error", wird das 'Fatal Error Flag' gesetzt. Nur dieser FB kann das 'Fatal Error-Flag 7' der Statusflags setzen. Weitere Zugriffe auf das H4-Modul sind gesperrt. Die Zustände der Statusflags sind nicht mehr aktuell und werden nicht mehr verändert.

#### FB 'fbInitH4':

Tritt ein "Fatal Error" bereits beim Aufruf des Initial-FBs auf, wird ein QIO-Fehler erzeugt (XOB 5) und die PCD-CPU blockiert. Dies tritt zum Beispiel bei fehlendem H4-Modul auf. Ein Weiterarbeiten ist nicht möglich.

#### FB 'fbUpLdH4':

Der Upload Fb wird abgebrochen und der Ziel DB wird ungültig. Ein gültiger DB liegt vor, wenn im DB selbst das zweite Element (Nr. 1) ungleich 0 (Null) ist.

#### FB 'fbDnLdH4':

Der Download wird abgebrochen. Das angewählte Programm im H4-Modul wird nicht verändert.

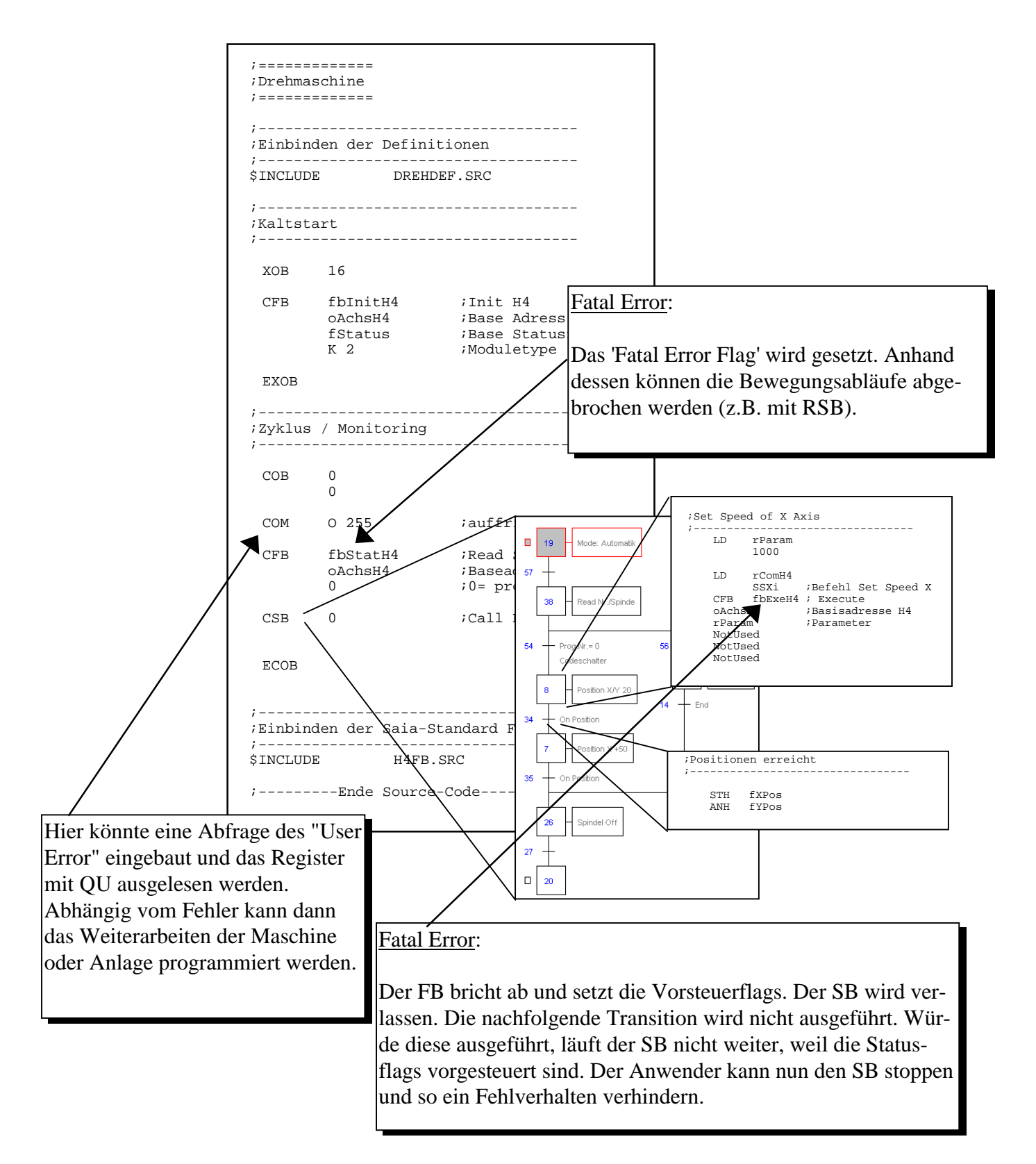

Beispiel mit Erklärungen zu verschiedenen Situationen:

## 9. Anwendungsbeispiele

## 9.1 Verfahren eines einfachen Weges

#### 9.1.1 Beispiel

Für dieses Beispiel ist lediglich eine Achse (X) nötig. Das Beispiel zeigt, wie ein einfacher Bewegungsablauf erstellt werden kann. Es werden die beiden Varianten, Steuerung durch H4-Ablaufprogramm oder Steuerung durch PCD-Programm gegenübergestellt.

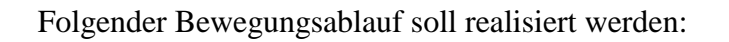

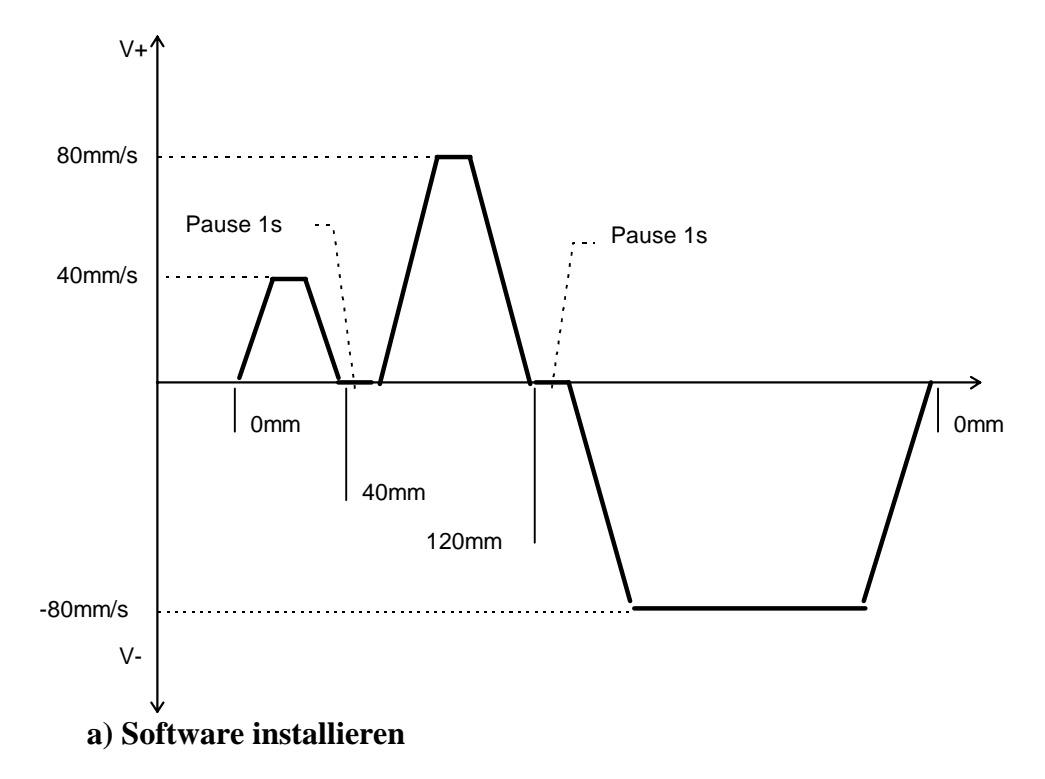

Es wird angenommen, dass die SAIA-Tools (PG3 oder PG 4) bereits auf Ihrem PC installiert sind. Ausserdem muss das CP-Tool für H4 installiert werden. Für die Installation und Bedienung siehe Abschnitt 7.3 'Programmierung mit CP-Tool'.

#### b) Einrichten

Richten Sie die Achse X betriebsbereit ein. Siehe Kapitel 5 für die elektrischen Anschlüsse und Abschnitt 8.2 "Checkliste". Sie benötigen eine PCD4 Steuerung mit einer CPU M1.., ein Speichermodul R..., ein Positioniermodul PCD4.H4.., ein Netzteil PCD4.N210 und Busmodule. Eine zweite Achse wird für dieses Beispiel nicht benötigt.

Die Achse sollte in der Ausgangposition so stehen, dass eine Bewegung von 120 mm ausgeführt werden kann ohne die Limit-Switches zu überfahren.

#### 9.1.2 Variante mit CP-Tool

Die Programmierung über das CP-Tool ist die einfachste Möglichkeit. Sie benötigen dazu kein PCD-Programm und keine PCD4-CPU. Stellen Sie zuerst die Parameter des H4-Moduls entsprechend der verwendeten Achse ein. Siehe Abschnitt 7.6 'Parameterliste'.

#### Achtung:

Stellen Sie die Encoderspannung (Parameter 92) richtig auf 5V oder 24V ein.

Der Parameter 30 muss entsprechend der maximal möglichen Geschwindigkeit der verwendeten Achse eingestellt werden.

Stellen Sie die Parameter für Zählrichtung und DAC polaritätsrichtig ein, ansonst die Achse unkontrolliert beschleunigen kann.

#### a) Programmierung

Anschliessend geben Sie diese Befehle im Programm-Editor des CP-Tools ein. Sie erstellen somit Ihr erstes H4-Programm. (Zum Eingeben der Befehle muss immer zuerst mit <CR> das Eingabefenster geöffnet werden).

```
ZEROX
SSX,40
XR40
WAIT1000
SSX,80
XR80
WAIT1000
XA0
END
```

Übertragen Sie das Programm als Programm Nr.1 ins H4-Modul (F4: From/To H4mod). Falls ein Kommunikationsfehler angezeigt wird, überprüfen Sie das Kabel, das im CP-Tool gewählte COM-Port und die Versorgungsspannung der PCD. (Das Programm ist bereits im CP-Tool unter Example 1 gespeichert)

#### b) Betrieb

Schalten Sie die X Achse ein und starten Sie das Programm. Geben Sie dazu folgende Befehle im Terminalmode des CP ein:

ENABLEX RUN1

#### 9.1.3 Variante mit PCD Programm.

#### Das Programm wird in GRAFTEC programmiert.

#### a) Programmierung

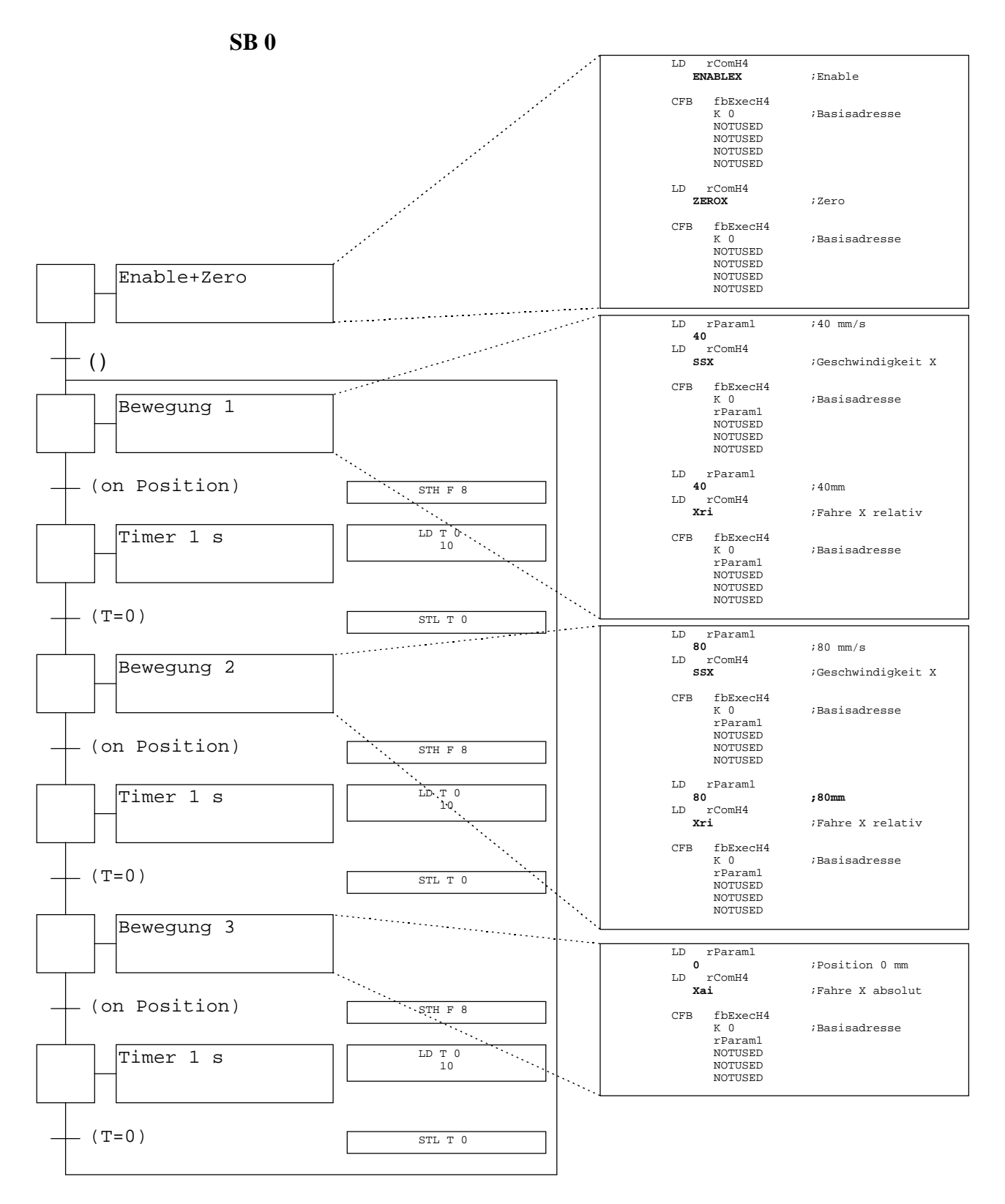

| XOB 16 |                                                           |                                                                                   |  |  |
|--------|-----------------------------------------------------------|-----------------------------------------------------------------------------------|--|--|
| XOB    | 16                                                        | ;Kaltstart                                                                        |  |  |
| CFB    | fbInitH4<br>K 0<br>0<br>K 2                               | H ;H4-Modul initialisieren<br>;Basisadresse<br>;Basis Flags<br>;Modultyp 2 Achsen |  |  |
| LD     | RHelp<br>0                                                |                                                                                   |  |  |
| LD     | rComH4<br>P96w                                            |                                                                                   |  |  |
| CFB    | fbExecH4<br>K 0<br>RHelp<br>NotUsed<br>NotUsed<br>NotUsed | Ł                                                                                 |  |  |
| EXOB   |                                                           |                                                                                   |  |  |
| COB 0  |                                                           |                                                                                   |  |  |
| СОВ    | 0<br>0                                                    | ;Zyklischer Block                                                                 |  |  |
| CFB    | fbStatH4<br>K 0<br>0                                      | l ;Lesen Status H4<br>;Basisadresse<br>;Lesen Zyklisch                            |  |  |
| CSB    | 0                                                         | ;Call SB                                                                          |  |  |
| ECOB   |                                                           |                                                                                   |  |  |

#### b) Betrieb

Nach dem Eingeben und Laden des Programms, kann dieses gestartet werden. Es wird der gleiche Bewegungsablauf wie die Variante mit CP-Tool ausgeführt. Der Ablauf wird allerdings zyklisch wiederholt.

Beachten Sie die fettgedruckten Befehle und deren Analogie zum vorangehenden Beispiel.

### 9.2 Anwendungsbeispiel mit Kreisinterpolation

Dieses Beispiel beschreibt das Arbeiten mit der Linear - und Zirkularinterpolation.

Für das Einrichten der Achsen und das Installieren der Software gelten dieselben Angaben wie im Beispiel 9.1. Es sind jedoch zwei Achsen vorgesehen. Die Eingaben erfolgen mit dem CP-Tool.

#### Aufgabenstellung:

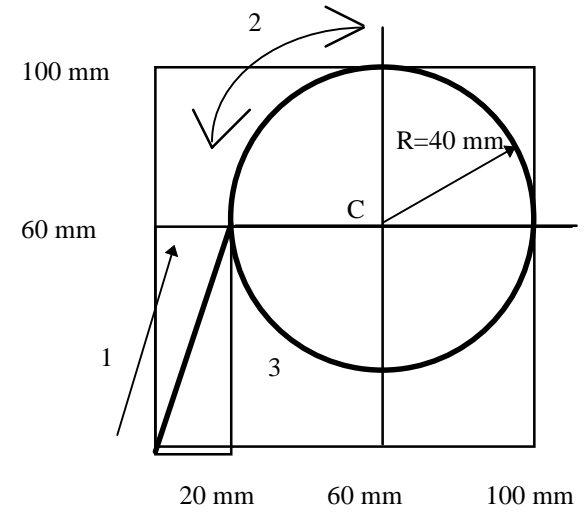

Das folgende Bewegungsprogramm soll ausgeführt werden:

Die momentane Achsposition wird als Nullpunkt definiert. Die Bewegung soll von diesem Punkt aus eine Linearinterpolation mit einer Bahngeschwindigkeit von 20mm/s starten. Danach wird, mit 80mm/s eine Kreisbahn 10 mal abgefahren. Die Bewegung erfolgt im Uhrzeigersinn.

#### Variante 1:

Dieselbe Aufgabe, jedoch mit Kreisbahn im Gegenuhrzeigersinn und endloser Wiederholung.

#### Variante 2:

Ursprüngliche Aufgabenstellung aber Kreis mit Centermode programmiert. Hinzu kommt, dass ohne "Blended move" zwischen den beiden Interpolationen verfahren werden soll.

#### **Programm: Example 2**

| Achse X Nullen                           |
|------------------------------------------|
| Achse Y Nullen                           |
| Bahngeschwindigkeit = 20mm/s             |
| Bewegung relativ auf 20,60mm             |
| Verhindert "Blended move"                |
| Bahngeschwindigkeit = 80mm/s             |
| Start 10x Schlaufe                       |
| Halbkreis Im Uhrzeigersinn mit Radius 40 |
| und Ziel +80                             |
| Halbkreis Im Uhrzeigersinn mit Radius 40 |
| Ende Schlaufe                            |
| Ende Programm                            |
|                                          |

#### mit Variante 1: Example 3

Die Unterschiede zum ursprünglichen Programm sind fett gedruckt und unterstrichen.

| ZEROX                      | Achse X Nullen                          |
|----------------------------|-----------------------------------------|
| ZEROY                      | Achse Y Nullen                          |
| SV20                       | Bahngeschwindigkeit = 20mm/s            |
| XR20,YR60                  | Bewegung relativ auf 20,60mm            |
| WAIT0                      | Verhindert "Blended move"               |
| SV80                       | Bahngeschwindigkeit = 80mm/s            |
| FOR <b>O</b>               | Start Endlos-Schlaufe                   |
| CIR40, <b>1</b> ,XR80,YR0  | Halbkreis im Gegenuhrzeigersinn mit Ra- |
| -                          | dius 40                                 |
| CIR40, <b>1</b> ,XR-80,YR0 | Halbkreis im Gegenuhrzeigersinn mit Ra- |
| -                          | dius 40                                 |
| NEXT                       | Ende Schlaufe                           |
| END                        | Ende Programm                           |

#### mit Variante 2: Example 4

Die Unterschiede zum ursprünglichen Programm sind fett gedruckt und unterstrichen.

| *) | ZEROX<br>ZEROY<br>SV20<br>XR20,YR60<br>WAIT0<br>SV80<br>FOR <u>0</u><br>CIR <u>360</u> , <u>2</u> ,XR40,YR0 | Achse X Nullen<br>Achse Y Nullen<br>Bahngeschwindigkeit = 20mm/s<br>Bewegung relativ auf 20,60mm<br>Verhindert "Blended move"<br>Bahngeschwindigkeit = 80mm/s<br>Start Endlos-Schlaufe<br>360° Kreis mit Angabe des Zentrums |
|----|----------------------------------------------------------------------------------------------------|----------------------------------------------------------------------------------------------------|
|    | for <u>0</u><br>Cir <b>360</b> , <b>2</b> , xr40, yr0<br>next<br>end                                        | Start Endlos-Schlaufe<br>360° Kreis mit Angabe des Zentrums<br>Ende Schlaufe<br>Ende Programm                                                                                                    |
|    | END                                                                                                    | Ende Programm                                                                                                    |

\*) Ohne diese Anweisung wird "Blended move" ausgeführt. Siehe auch Skizze mit Detail und Abschnitt 6.6.

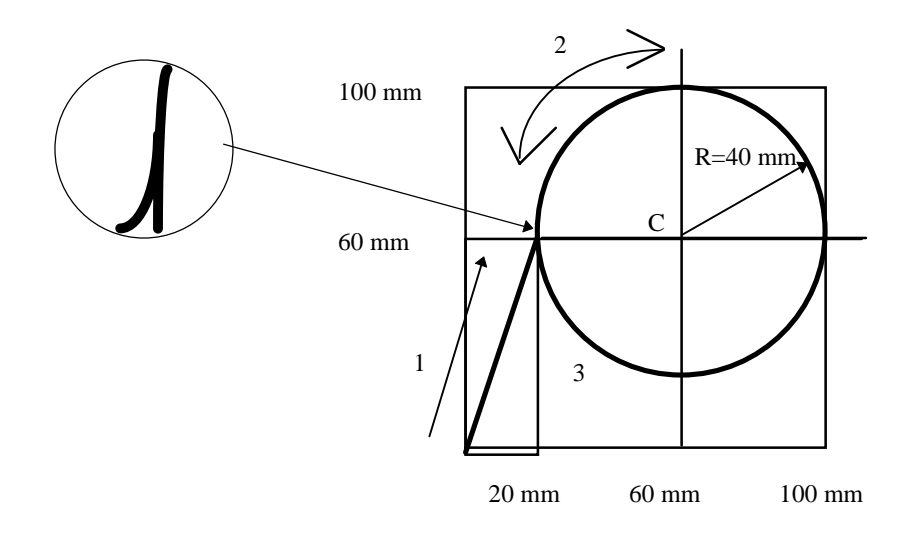

## 9.3 Anwendungsbeispiel Drehautomat

Das Beispiel beschreibt eine einfache Drehmaschine. Die Maschine referenziert beim Einschalten die Achsen automatisch. An einem Bedienpult können die beiden Betriebsarten 'Manuell' und 'Automatik' gewählt werden. Im manuellen Mode kann die Spindel ein- und ausgeschaltet, die Achsen vor- und zurückgefahren werden. Der Automatik-Mode startet Programme aus dem H4.

#### Folgende Hardware ist dazu notwendig:

- PCD4.M1.. CPU
- PCD7.R... RAM-Speicher
- PCD4.E1.. Eingangsmodul (BA 0)
- PCD4.A4.. Ausgangsmodul (BA 16)
- PCD4.N210 Netzteil
- PCD4.C1.. CPU-Busmodul
- PCD4.C2.. I/O-Busmodul
- PCD4.H4.. Achsmodul (BA 32)
- Schalterbox mit minimal 12 Schaltern
- Achsmodell: Zwei Achsen mit Inkrementalgebern, Referenzschalter und zwei Endschaltern

#### Folgende Software ist dazu notwendig:

- SAIA 'PG3' Assembler komplett mit Editor
- Commissioning Tool CP.EXE für H4-Modul
- Standard-Funktionsblöcke von SAIA mit Definitionsdatei H4FB.SRC, H4EXTN.DEF und H4DEF.SRC

#### Source-Code für Anwendungsbeispiel:

- DREHDEF.INC
- DREH\_SB.SRC
- DREH\_MP.SRC

Skizze der Drehmaschine

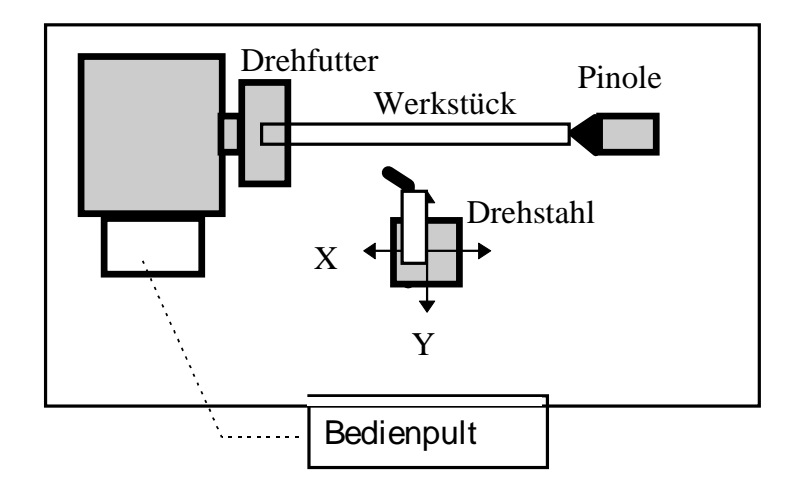

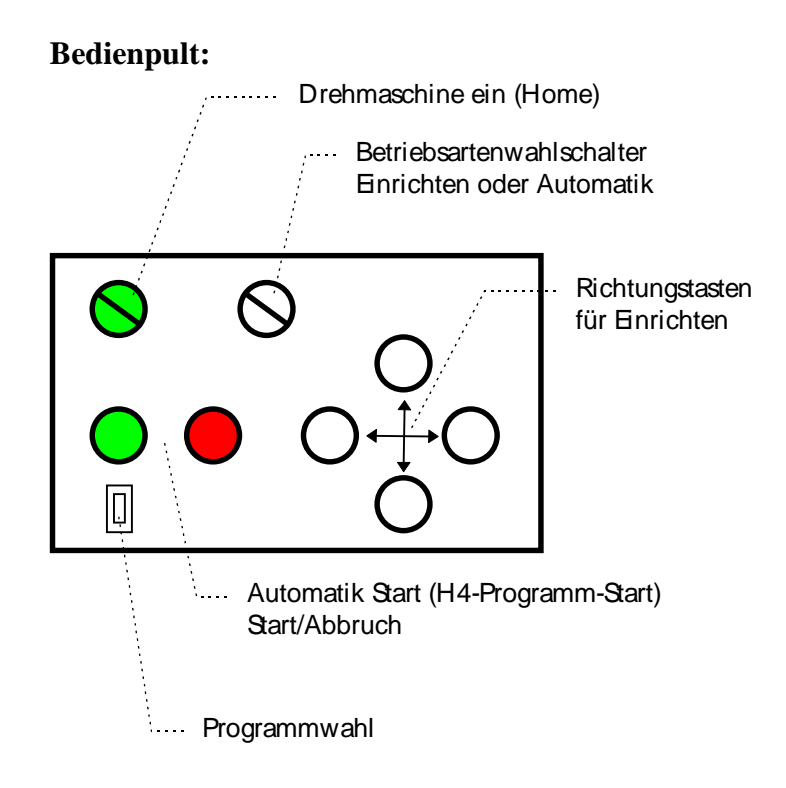

# Beschreibung der Funktion, welche in der Datei 'Dreh\_xx.SRC' implementiert ist.

Nach dem Einschalten der Drehmaschine wird der Home Befehl ausgeführt. Sobald die Achsen referenziert sind, ist die Maschine betriebsbereit. Es kann zwischen den beiden Betriebsarten 'Einrichten' und 'Automatik' gewählt werden. Beim 'Einrichten' können die Achsen mit den Richtungstasten verfahren werden. Mit der Starttaste kann, in dieser Betriebsart, der Spindelantrieb eingeschaltet und mit der Austaste wieder ausgeschaltet werden. Wird der Automatikbetrieb gewählt, kann über dieselbe Starttaste ein H4-Programm gestartet werden. Die Starttaste leuchtet solange, wie dieses Programm läuft.

Mittels eines Codierschalters kann eine Programmnummer (1-9) gewählt werden, wobei diese vor dem Betätigen der Starttaste eingestellt werden muss. Diese Programme sind im H4 hinterlegt und können mit dem "Commissioning Tool" verändert werden. Die PCD-CPU ist nur für den Start der H4-Programme zuständig.

Wird am Codierschalter die "0" gewählt, so läuft nicht ein H4-Programm, sondern die PCD-CPU generiert einen Ablauf, in dem mit den FBs jede einzelne Bewegung als 'Immediate'-Befehl ans H4-Modul übertragen wird. Das H4-Modul führt diese Befehle unmittelbar aus, d.h: der Bewegungsablauf ist nicht im H4 sonder in der PCD-CPU hinterlegt.

#### Installation des Anwendungsbeispiels:

Die Eingänge der Bedienelemente werden mit einer Schalterbox simuliert. Die verwendeten E/A-Adressen sind in der Datei DREHDEF.INC definiert.

Der Zustand der Ausgänge kann auf dem A400-Modul beobachtet werden.

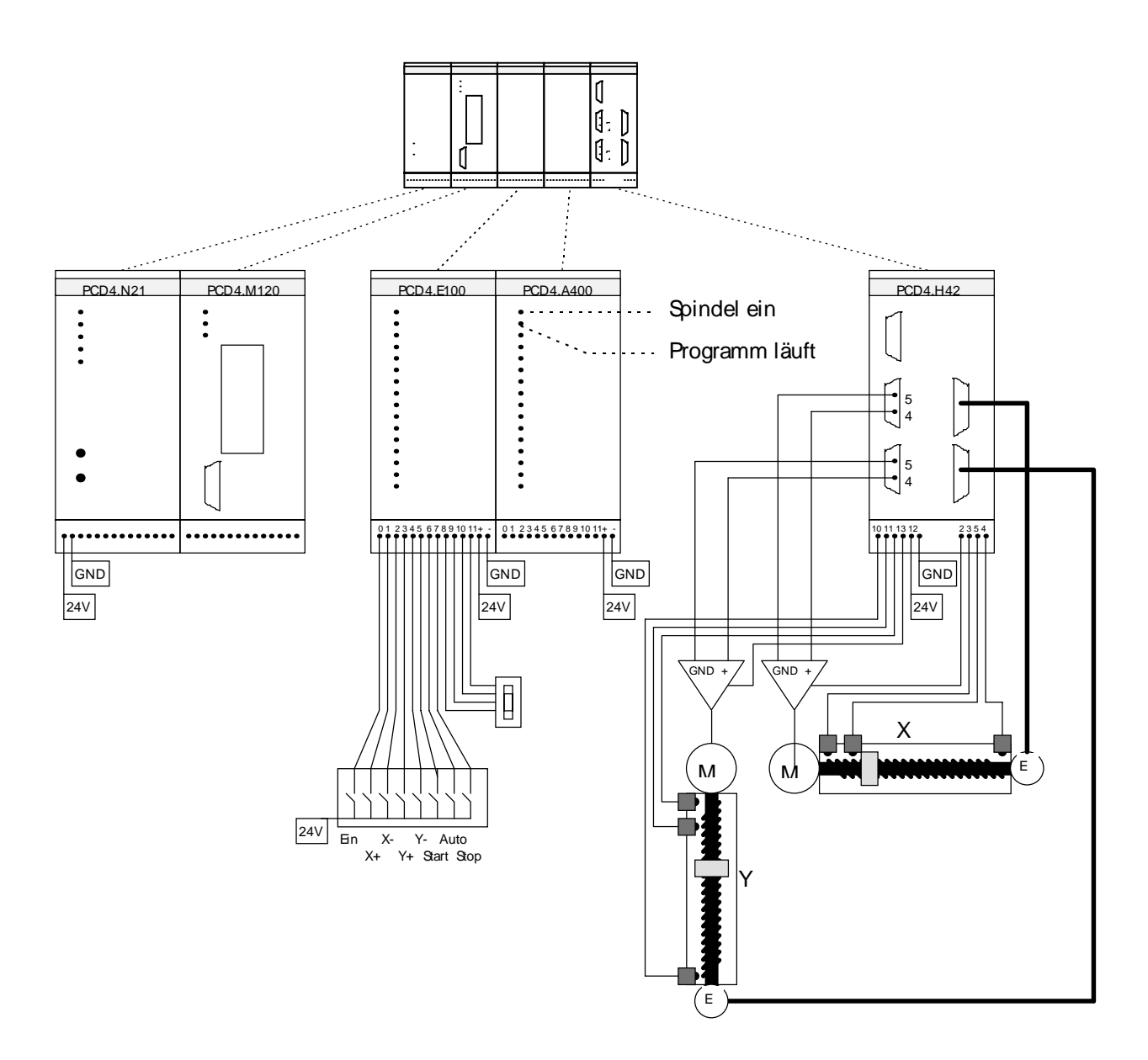

#### PCD Grundstruktur für Drehmaschine:

```
;================
;Drehmaschine
;============
;-----
;Einbinden der Definitionen
;-----
$INCLUDE
            DREHDEF.SRC
$INCLUDE
            H4EXTN.DEF
;-----
;Kaltstart
;-----
XOB 16
CFB fbInitH4 ; Init H4
     oAchsH4 ; Base Adress Module
fStatus ; Base Statusflags
K_2 ; Moduletype
EXOB
_____
Zyklus / Monitoring
COB
    0
     0
COM 0 255 ; auffrischen des Watchdog
     fbStatH4 ; Read Status H4
CFB
     oAchsH4 ; Base address of H4
0 ; 0 = pro Zyklus eine Achse
CSB
            ;Call Basis-Ablaufstruktur der Drehm.
    0
ECOB
;-----
;Einbinden der SAIA-Standard FBs für H4 Modul
;-----
$INCLUDE
            H4FB.SRC
;----- Ende Source-Code -----
```

#### Ablauf der Drehmaschine in SB 0

#### Basis-Ablaufstruktur

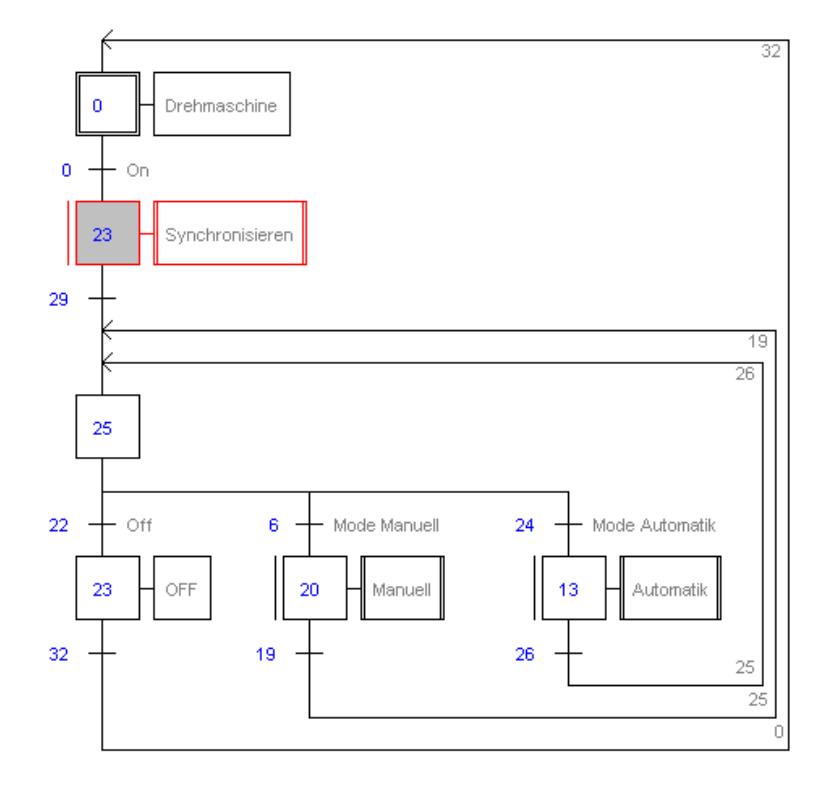

#### Synchronisierung:

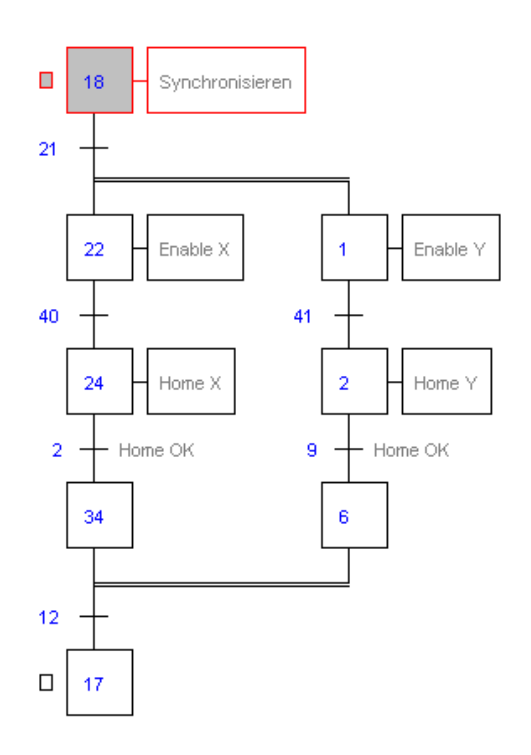

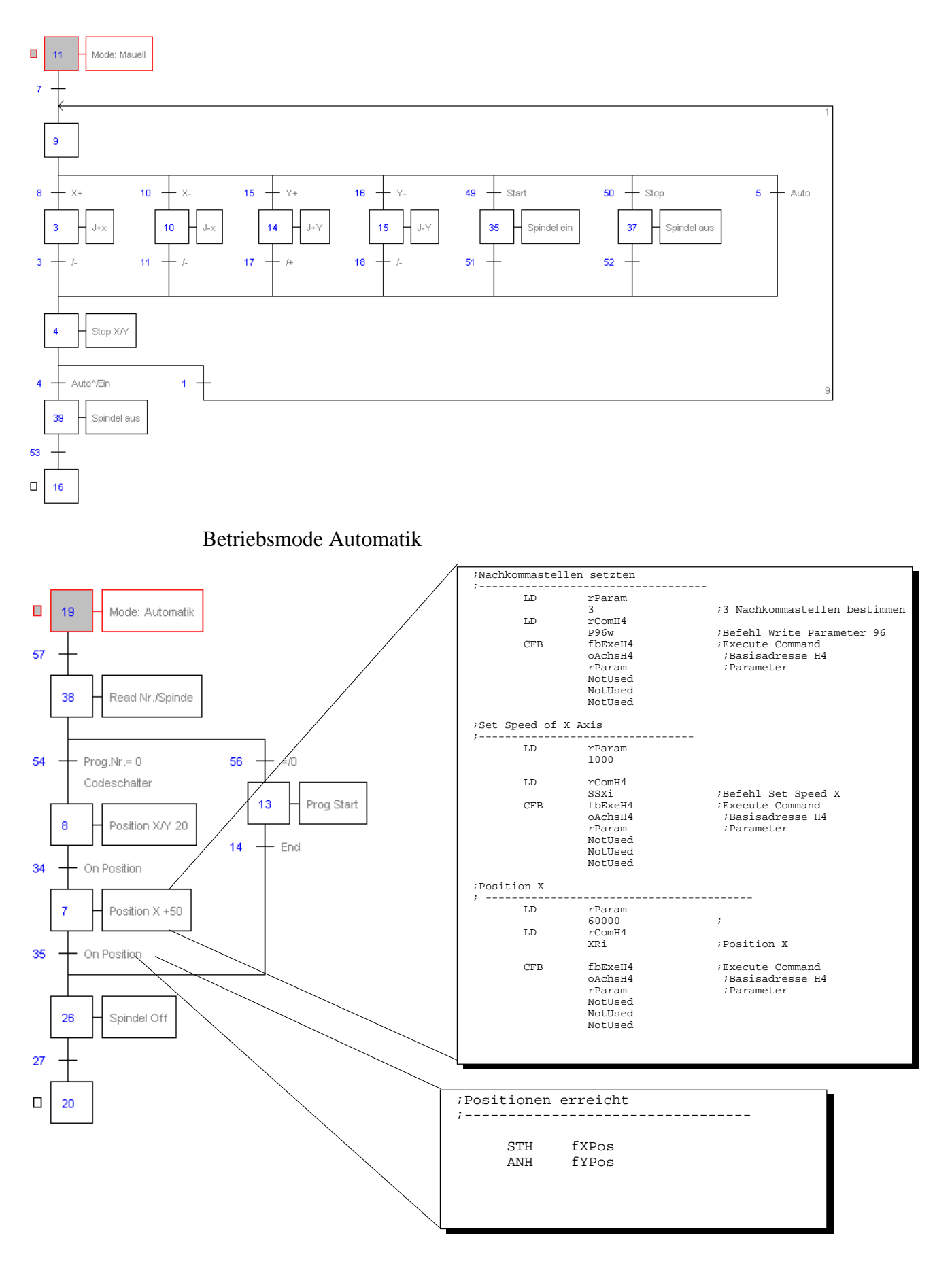

#### Betriebsmode Manuell

# 9.4 Anwendungsbeispiel mit unabhängigen Achsen (mit OPEN/CLOSE Funktion)

Dieses Beispiel beschreibt das Arbeiten mit unabhängigen Achsen, welche gleichzeitig rsp. überlappend aber nicht interpoliert verfahren werden sollen.

Zu diesem Zweck muss für jede Achse ein Programm geschrieben werden. Die Programme können anschliessend unabhängig voneinander (immediate) oder abhängig voneinander (verschachtelter Programmstart innerhalb eines Programmes) gestartet werden.

Mit den FBs werden die Befehle OPEN und CLOSE zum Erstellen eines Programmes verwendet:

| LD  | R 0     |                                                             |
|-----|---------|-------------------------------------------------------------|
|     | K 1     | ; Zeilen Nr. ab welcher das Programm editiert wird          |
| LD  | rComH4  |                                                             |
|     | OPEN5   | ; Programm 5 wird zum editieren geöffnet<br>; (auf Zeile 1) |
| CFB | fbExeH4 | ; Execute Command                                           |
|     | K 0     | ; Basisadresse des H4                                       |
|     | R 0     | ; Zeilen Nr.                                                |
|     | R 1     | ; nicht verwendet für diesen Befehl                         |
|     | R 2     | . "<br>2                                                    |
|     | R 3     | · "                                                         |
| LD  | R 0     |                                                             |
|     | K 20000 | ; entspricht 20 bei $P96 = 3$                               |
| LD  | rComH4  | ; XA20 wird in Programm 5 auf Zeile 1 geschrieben           |
|     | ХАр     | ; das <b>p</b> bezeichnet den <b>P</b> rogrammbefehl        |
|     | Ĩ       | ; Xai würde unmittelbar (immediate) ausgeführt              |
|     |         | ; und nicht in den Programmspeicher geschrieben             |
| CFB | fbExeH4 | ; Execute Command                                           |
|     | K 0     | ; Basisadresse                                              |
|     | R 0     | ; nicht verwendet für diesen Befehl                         |
|     | R 1     |                                                             |
|     | R 2     |                                                             |
|     | R 3     | , II<br>,                                                   |
| LD  | rComH4  | ; END wird auf Zeile 2 geschrieben                          |
|     | END     | ; (END existiert nur als Programmbefehl und muss            |
|     |         | ; nicht speziell mit einem p gekennzeichnet werden)         |

| CFB | fbExeH4 | ; Execute Command                              |  |  |
|-----|---------|------------------------------------------------|--|--|
|     | K 0     | ; Basisadresse                                 |  |  |
|     | R 0     | ; nicht verwendet für diesen Befehl            |  |  |
|     | R 1     | . "<br>2                                       |  |  |
|     | R 2     | . "<br>2                                       |  |  |
|     | R 3     | . "<br>2                                       |  |  |
|     |         |                                                |  |  |
| LD  | rComH4  | ; Mit CLOSE wird das editierte Programm in dem |  |  |
|     | CLOSE   | ; Speicherplatz 5 abgespeichert                |  |  |
| CFB | fbExeH4 | ; Execute Command                              |  |  |
|     | K 0     | ; Basisadresse                                 |  |  |
|     | R 0     | ; nicht verwendet für diesen Befehl            |  |  |
|     | R 1     | . "<br>2                                       |  |  |
|     | R 2     | . "<br>2                                       |  |  |
|     | R 3     | . II<br>2                                      |  |  |

Befindet sich das editierte Programm in Ausführung, wird der CLOSE Befehl nicht akzeptiert (Störungs-Code 6) und das Programm nicht überschrieben.

Ansonsten wird im Programmspeicher Nr. 5 folgendes Programm stehen:

1 - XA20 2 - END

Es werden nur die editierten Zeilen überschrieben. Soll ein längeres Programm überschrieben werden, muss dieses vor dem CLOSE mit dem Befehl EP (erase program) gelöscht werden. Notizen

;

# Anhang A: Kommandocode-Definitionen für die Programmierung mit FBs

```
;-------
; Kommandocode-Definitionen für FBs Version V001
;-----
:
; Alle Codes sind im Hex-Format und werden vor der
; Verwendung ins Register 'rComH4' (BAR+0) geladen.
; Dieses Register ist im Debugger im Hex-Format
; anzuzeigen
;
;motion commands
;-----
            EQU 0A0010000h
EQU 0A0020000h
                                   ;Zero X immediate
ZeroXi
ZeroYi
                                   ;Zero Y immediate
              EQU
                    0A0030000h
ZeroZi
                                   ;Zero Z immediate
                    0A0040000h
ZeroWi
              EQU
                                    ;Zero W immediate
                     0C0010000h
ZeroXp
              EOU
                                    ;Zero X program
                     0C0020000h
ZeroYp
              EOU
                                    ;Zero Y program
                     0C0030000h
                                    ;Zero Z program
ZeroZp
              EQU
ZeroWp
              EQU
                     0C0040000h
                                    ;Zero W program
HomeX
              EQU
                     0A0055100h
                                    ;Home X
HomeY
              EQU
                     0A0065200h
                                    ;Home Y
HomeZ
              EQU
                     0A0075400h
                                    ;Home Z
                     0A0085800h
HomeW
              EQU
                                    ;Home W
              EQU
                     0A0090000h
                                    ;Select Jog Rapid speed
Rapid
                     0A08F0000h
                                    ;Select Jog Normal speed
Normal
              EQU
              EQU
                     0A00A0000h
                                    ;Jog + on X
JUpX
                                    ;Jog - on X
                     0A00B0000h
JdnX
              EQU
JSX
                     0A00C0000h
                                    ;Jog Stop on X
              EQU
                     0A10A0000h
JUpY
              EQU
                                    ;Jog + on Y
JDnY
                     0A10B0000h
                                    ;Jog - on Y
              EQU
JSY
                     0A10C0000h
                                    ;Jog Stop on Y
              EQU
JUpZ
              EQU
                     0A20A0000h
                                    ;Jog + on Z
JDnZ
              EQU
                     0A20B0000h
                                    ;Jog - on Z
JSZ
              EQU
                     0A20C0000h
                                    ;Jog Stop on Z
JUpW
              EQU
                     0A30A0000h
                                    ;Jog + on W
JDnW
              EQU
                     0A30B0000h
                                    ;Jog - on W
JSW
                     0A30C0000h
              EQU
                                    ;Jog Stop on W
                     0200E0003h
              EOU
QPX
                                    ;Read (Query) Position of X
                     0210E0003h
QPY
              EQU
                                    ;Read (Query) Position of Y
                     0220E0003h
QPZ
              EQU
                                    ;Read (Query) Position of Z
QPW
              EQU
                     0230E0003h
                                    ;Read (Query) Position of W
                    0200F0002h
                                    ;Read Status of X Axis
QSX
              EQU
                     0210F0002h
                                    ;Read Status of Y Axis
QSY
              EQU
                     0220F0002h
                                    ;Read Status of Z Axis
QSZ
              EQU
QSW
              EQU
                     0230F0002h
                                    ;Read Status of W Axis
```

| QVX      | EQU  | 020100003h     | ;Read actual Velocity X   |
|----------|------|----------------|---------------------------|
| QVY      | EQU  | 021100003h     | ;Read actual Velocity Y   |
| ovz      | EOU  | 022100003h     | Read actual Velocity Z    |
| QVW      | EQU  | 023100003h     | Read actual Velocity W    |
| -        | -    |                | · ·                       |
| QEX      | EQU  | 020110003h     | ;Read actual Pos.error X  |
| OEY      | EOU  | 021110003h     | Read actual Pos.error Y   |
| ~<br>OFZ | EOII | 022110003b     | :Read actual Pos error 7  |
| OEW      | EOU  | 023110003h     | Read actual Pos.error W   |
| ~        | -2-  |                | ,                         |
| SSXi     | EQU  | 0A0120003h     | ;Set motion Speed of X    |
| SSYi     | EQU  | 0A0130003h     | ;Set motion Speed of Y    |
| SSZi     | EQU  | 0A0140003h     | ;Set motion Speed of Z    |
| SSWi     | EQU  | 0A0150003h     | ;Set motion Speed of W    |
|          |      |                |                           |
| SSXp     | EQU  | 0C0120003h     | ;Set motion Speed of X    |
| SSYp     | EQU  | 0C0130003h     | ;Set motion Speed of Y    |
| SSZp     | EQU  | 0C0140003h     | ;Set motion Speed of Z    |
| SSWp     | EQU  | 0C0150003h     | ;Set motion Speed of W    |
|          |      |                |                           |
| SPXi     | EQU  | 0A0480003h     | ;Set actual Position X    |
| SPYi     | EQU  | 0A0490003h     | ;Set actual Position Y    |
| SPZi     | EQU  | 0A04A0003h     | ;Set actual Position Z    |
| SPWi     | EQU  | 0A04B0003h     | ;Set actual Position W    |
|          | _    |                |                           |
| SPXp     | EQU  | 0C0480003h     | ;Set actual Position X    |
| SPYp     | EQU  | 0C0490003h     | ;Set actual Position Y    |
| SPZp     | EQU  | 0C04A0003h     | ;Set actual Position Z    |
| SPWp     | EQU  | 0C04B0003h     | ;Set actual Position W    |
| a        |      | 0.0.1 0.0.0.24 |                           |
| SVI      | ЕÕO  | 0A0160003H     | ;Set vector motion speed  |
| SAi      | EQU  | 0A0170003h     | ;Set motion acceleration  |
| SDi      | EQU  | 0A0180003h     | ;Set motion deceleration  |
| SVp      | FOII | 0C0160003h     | Set Vector motion Speed   |
| SAD      | FOIL | 0C0170003b     | Set motion acceleration   |
| 0D-      | EQU  | 000180003h     | , Set motion acceleration |
| SDP      | ЕÕO  | 00018000311    | jset motion decereration  |
| XAi      | EQU  | 0A01E1103h     | ;Move X Absolute          |
| YAi      | EOU  | 0A01F1203h     | ;Move Y Absolute          |
| 7Ai      | EOU  | 0A0201403h     | Move 7 Absolute           |
| WAi      | EQU  | 0A0211803h     | ;Move W Absolute          |
|          | -    |                | -                         |
| XAp      | EQU  | 0C01E0003h     | ;Move X Absolute          |
| YAp      | EQU  | 0C01F0003h     | ;Move Y Absolute          |
| ZAp      | EOU  | 0C020003h      | ;Move Z Absolute          |
| WAp      | EQU  | 0C0210003h     | ;Move W Absolute          |
| •        | _    |                |                           |
| XYAi     | EQU  | 0A028130Fh     | ;Move X,Y Absolute        |
| XZAİ     | EQU  | 0A029150Fh     | ;Move X,Z Absolute        |
| XWAi     | EQU  | 0A02A190Fh     | ;Move X,W Absolute        |
| YZAİ     | EQU  | 0A02B160Fh     | ;Move Y,Z Absolute        |
| YWAi     | EOU  | 0A02C3A0Fh     | Move Y,W Absolute         |
| ZWAi     | EQU  | 0A02D3C0Fh     | ;Move Z,W Absolute        |
|          |      |                |                           |
| XYAp     | EQU  | 0C028000Fh     | ;Move X,Y Absolute        |
| хZAр     | EQU  | 0C029000Fh     | ;Move X,Z Absolute        |
| XWAp     | EQU  | 0C02A000Fh     | ;Move X,W Absolute        |
| YZAp     | EQU  | 0C02B000Fh     | ;Move Y,Z Absolute        |
| YWAp     | EQU  | 0C02C000Fh     | ;Move Y,W Absolute        |
| ZWAp     | EQU  | 0C02D000Fh     | ;Move Z,W Absolute        |
| VV77 -  | ROII | 0 x 0 2 <i>4</i> 1 7 2 <del>2</del> b | Morro X X 7 Abgoluto   |
|---------|------|---------------------------------------|------------------------|
| A12A1   | EQU  |                                       | MOVE X, 1, 2 ADSOLUCE  |
| YZWA1   | EQU  | 0A0361E3Fh                            | ;Move Y,Z,W Absolute   |
| XZWAİ   | EQU  | 0A0901D3Fh                            | ;Move X,Z,W Absolute   |
| XYWAI   | EOU  | 0A0351B3Fh                            | :Move X.Y.W Absolute   |
|         | -2-  |                                       | ,                      |
| XYZAp   | EOU  | 0C034003Fh                            | Move X,Y,Z Absolute    |
| VZWAD   | FOU  | 0C036003Eb                            | Move X 7 W Absolute    |
| 12WAD   | EQU  | 00030003F11                           | Move 1,2,W Absolute    |
| XZWAp   | EQU  | 0C090003Fh                            | ;Move X,Z,W Absolute   |
| XYWAp   | EQU  | 0C035003Fh                            | ;Move X,Y,W Absolute   |
|         |      |                                       |                        |
| XYZWAİ  | EQU  | 0A03A1FFFh                            | ;Move X,Y,Z,W Absolute |
|         |      |                                       |                        |
| XYZWAp  | EQU  | 0C03A00FFh                            | ;Move X,Y,Z,W Absolute |
|         |      |                                       |                        |
| XRI     | EQU  | 0A0221103h                            | ;Move X relative       |
| YRİ     | EQU  | 0A0231203h                            | ;Move Y relative       |
| ZRi     | FOU  | 0A0241403h                            | :Move 7 relative       |
| WB -    |      | 0302519025                            | Move W relative        |
| WKI     | ЕÕO  | 0A025180311                           | Move w relative        |
| YPn     | FOII | 0002200035                            | Move X relative        |
| XKP     | EQ0  | 00022000511                           |                        |
| YRP     | EQU  | 0C0230003h                            | ;Move Y relative       |
| ZRp     | EQU  | 0C0240003h                            | ;Move Z relative       |
| WRp     | EQU  | 0C0250003h                            | ;Move W relative       |
|         |      |                                       |                        |
| XYRİ    | EQU  | 0A02E130Fh                            | ;Move X,Y relative     |
| XZRİ    | EOU  | 0A02F150Fh                            | ;Move X,Z relative     |
| YWDi    |      | 02030190Fb                            | Move X W relative      |
|         | 100  |                                       | Move X/W relative      |
| YZRI    | EQU  | UAU31160Fh                            | ;Move 1,2 relative     |
| YWRI    | EQU  | 0A0321A0Fh                            | ;Move Y,W relative     |
| ZWRİ    | EQU  | 0A0331C0Fh                            | ;Move Z,W relative     |
|         |      |                                       |                        |
| XYRp    | EQU  | 0C02E000Fh                            | ;Move X,Y relative     |
| XZRp    | EQU  | 0C02F000Fh                            | ;Move X,Z relative     |
| XWRp    | EOU  | 0C030000Fh                            | :Move X.W relative     |
| VZPp    |      | 0C031000Eb                            | Move X 7 relative      |
|         | EQU  |                                       | Move 1,2 relative      |
| IMRD    | EQU  | 0C032000Fh                            | ;Move Y,W relative     |
| ZWRp    | EQU  | 0C033000Fh                            | ;Move Z,W relative     |
| •       |      |                                       | ··· ··· · · · ·        |
| XYZRI   | EQU  | 0A037173Fh                            | ;Move X,Y,Z relative   |
| YZWRİ   | EQU  | 0A0391E3Fh                            | ;Move Y,Z,W relative   |
| XZWRİ   | EOU  | 0A0911D3Fh                            | Move X,Z,W relative    |
| XYWRi   | EOII | 0A0381B3Fh                            | Move X.V.W relative    |
| AIMAL   | ПÕO  | OROSOIDSPIL                           | Move Ayryw relative    |
| XYZRp   | EQU  | 0C037003Fh                            | Move X,Y,Z relative    |
| VZWPp   |      | 0003900355                            | Move V 7 W relative    |
|         | EQ0  | 00039003711                           |                        |
| XZWRP   | EQU  | 00091003Fh                            | ;Move X,Z,W relative   |
| XYWRp   | EQU  | 0C038003Fh                            | ;Move X,Y,W relative   |
|         |      |                                       |                        |
| XYZWRI  | EQU  | 0A03B1FFFh                            | ;Move X,Y,Z,W relative |
|         |      |                                       | ·· ·· ·· · ·           |
| XYZWRp  | EQU  | 0C03B00FFh                            | ;Move X,Y,Z,W relative |
|         |      | 0304012-7                             |                        |
| CITXYRI | EQU  | UAU4213F7h                            | ;Circle X,Y relative   |
| CirXZRi | EQU  | 0A04315F7h                            | ;Circle X,Z relative   |
| CirXWRi | EQU  | 0A04419F7h                            | ;Circle X,W relative   |
| CirYZRi | EOU  | 0A04516F7h                            | Circle X,W relative    |
| CirvWPi | EOU  | 0204612575                            | ·Circle V W relative   |
|         | 11QU | 0204016001 (11                        | dimale R M relative    |
| CITZWRI | чõn  | UAU4/ICF/N                            | JUITCIE Z,W TELATIVE   |

| CirXYRp                                                                                                    | EQU                                                                | 0C04200F7h                                                                                                    | ;Circle X,Y relative                                                                                                    |
|----------------------------------------------------------------------------------------------------|--------------------------------------------------------------------|----------------------------------------------------------------------------------------------------|----------------------------------------------------------------------------------------------------|
| CirXZRp                                                                                                    | EQU                                                                | 0C04300F7h                                                                                                    | ;Circle X,Z relative                                                                                                    |
| CirXWRp                                                                                                    | EQU                                                                | 0C04400F7h                                                                                                    | ;Circle X,W relative                                                                                                    |
| CirYZRp                                                                                                    | EQU                                                                | 0C04500F7h                                                                                                    | ;Circle X,W relative                                                                                                    |
| CirYWRp                                                                                                    | EQU                                                                | 0C04600F7h                                                                                                    | ;Circle Y,W relative                                                                                                    |
| CirZWRp                                                                                                    | EOU                                                                | 0C04700F7h                                                                                                    | Circle Z.W relative                                                                                                    |
| CIIIIMAP                                                                                                    | 750                                                                | 0001/001/11                                                                                                    |                                                                                                    |
| CirXVAi                                                                                                    | FOII                                                               | 0A03C13E7b                                                                                                    | ·Circle X X absolute                                                                                                    |
| CirVZAi                                                                                                    | FOU                                                                | 0203015876                                                                                                    | Circle X 7 absolute                                                                                                    |
|                                                                                                    | EQU                                                                | 0203510571                                                                                                    | dingle X W absolute                                                                                                    |
| CIIAWAI<br>Gimyyzai                                                                                                    | EQU                                                                |                                                                                                    | Circle X,W absolute                                                                                                    |
|                                                                                                    | EQU                                                                |                                                                                                    | Circle X,W absolute                                                                                                    |
| CIFYWAI                                                                                                    | EQU                                                                |                                                                                                    | ;Circle Y,W absolute                                                                                                    |
| CITZWAI                                                                                                    | EQU                                                                | 0A0411CF7h                                                                                                    | ;Circle Z,W absolute                                                                                                    |
| a !                                                                                                    |                                                                    | 0 - 0 0                                                                                                    |                                                                                                    |
| CirXYAp                                                                                                    | EQU                                                                | 0C03C00F7h                                                                                                    | ;Circle X,Y absolute                                                                                                    |
| CirXZAp                                                                                                    | EQU                                                                | 0C03D00F7h                                                                                                    | ;Circle X,Z absolute                                                                                                    |
| CirXWAp                                                                                                    | EQU                                                                | 0C03E00F7h                                                                                                    | ;Circle X,W absolute                                                                                                    |
| CirYZAp                                                                                                    | EQU                                                                | 0C03F00F7h                                                                                                    | ;Circle X,W absolute                                                                                                    |
| CirYWAp                                                                                                    | EQU                                                                | 0C04000F7h                                                                                                    | ;Circle Y,W absolute                                                                                                    |
| CirZWAp                                                                                                    | EQU                                                                | 0C04100F7h                                                                                                    | ;Circle Z,W absolute                                                                                                    |
|                                                                                                    |                                                                    |                                                                                                    |                                                                                                    |
|                                                                                                    |                                                                    |                                                                                                    |                                                                                                    |
| ;Program Control                                                                                                    | l Comman                                                           | nds                                                                                                    |                                                                                                    |
| ;                                                                                                    |                                                                    |                                                                                                    |                                                                                                    |
| END                                                                                                    | EQU                                                                | 0C05D0000h                                                                                                    | ;End of Programm                                                                                                    |
| FOR                                                                                                    | EOU                                                                | 0C05E0002h                                                                                                    | Beginn Loop                                                                                                    |
| NEXT                                                                                                    | EOU                                                                | 0C05F0000h                                                                                                    | End Loop                                                                                                    |
| GOTO                                                                                                    | FOIL                                                               | 000600002b                                                                                                    |                                                                                                    |
| COSUB                                                                                                    | FOIL                                                               | 0C0610002h                                                                                                    | .Tump to Subroutine                                                                                                    |
| DETIIDN                                                                                                    | EQU                                                                | 0C0620000b                                                                                                    | Find of Subroutino                                                                                                    |
| ATONN CTORN                                                                                                    | EQU                                                                | 00002000011                                                                                                    |                                                                                                    |
| 510P                                                                                                    | EQU                                                                | 00063000011                                                                                                    | Stop Programm                                                                                                    |
| WALT                                                                                                    | ЕÕO                                                                | 0C0640002n                                                                                                    | ;walt                                                                                                    |
| DIBL                                                                                                    | TIOU                                                               | 0000100011                                                                                                    |                                                                                                    |
| RUNP                                                                                                    | EQU                                                                | 000810001H                                                                                                    | ; Run Program                                                                                                    |
| BREAKp                                                                                                    | EQU                                                                | 0C0820001h                                                                                                    | ;Break Program                                                                                                    |
| Gp                                                                                                    | EQU                                                                | 0C0880009h                                                                                                    | ;Set program execution pointer to line                                                                                                    |
|                                                                                                    |                                                                    |                                                                                                    |                                                                                                    |
| _                                                                                                    |                                                                    | _                                                                                                    |                                                                                                    |
| ;System Control                                                                                                    | Command                                                            | ls                                                                                                    |                                                                                                    |
|                                                                                                    |                                                                    |                                                                                                    |                                                                                                    |
| ;                                                                                                    |                                                                    |                                                                                                    |                                                                                                    |
| ;<br>FO                                                                                                    | EQU                                                                | <br>0A0500002h                                                                                                    | ;Set Feed Override (0-120%)                                                                                                    |
| ;<br>FO                                                                                                    | EQU                                                                | <br>0A0500002h                                                                                                    | ;Set Feed Override (0-120%)                                                                                                    |
| ;FO<br>DriftX                                                                                                    | EQU<br>EQU                                                         | <br>0A0500002h<br>0A0510000h                                                                                                    | ;Set Feed Override (0-120%)<br>;Execute drift compensation X                                                                                                    |
| ;FO<br>DriftX<br>DriftY                                                                                                    | EQU<br>EQU<br>EQU                                                  | <br>0A0500002h<br>0A0510000h<br>0A1510000h                                                                                                    | ;Set Feed Override (0-120%)<br>;Execute drift compensation X<br>;Execute drift compensation Y                                                                                                    |
| ;<br>FO<br>DriftX<br>DriftY<br>DriftZ                                                                                                    | EQU<br>EQU<br>EQU<br>EQU                                           | <br>0A0500002h<br>0A0510000h<br>0A1510000h<br>0A2510000h                                                                                                    | ;Set Feed Override (0-120%)<br>;Execute drift compensation X<br>;Execute drift compensation Y<br>;Execute drift compensation Z                                                                                                    |
| ;<br>FO<br>DriftX<br>DriftY<br>DriftZ<br>DriftW                                                                                                   | EQU<br>EQU<br>EQU<br>EQU<br>EQU                                    | <br>0A0500002h<br>0A0510000h<br>0A1510000h<br>0A2510000h<br>0A3510000h                                                                                                    | ;Set Feed Override (0-120%)<br>;Execute drift compensation X<br>;Execute drift compensation Y<br>;Execute drift compensation Z<br>;Execute drift compensation W                                                                                                    |
| ;<br>FO<br>DriftX<br>DriftY<br>DriftZ<br>DriftW                                                                                                   | EQU<br>EQU<br>EQU<br>EQU<br>EQU                                    | 0A0500002h<br>0A0510000h<br>0A1510000h<br>0A2510000h<br>0A3510000h                                                                                                    | ;Set Feed Override (0-120%)<br>;Execute drift compensation X<br>;Execute drift compensation Y<br>;Execute drift compensation Z<br>;Execute drift compensation W                                                                                                    |
| ;FO<br>DriftX<br>DriftY<br>DriftZ<br>DriftW<br>OPIX                                                                                               | EQU<br>EQU<br>EQU<br>EQU<br>EQU<br>EQU                             | 0A0500002h<br>0A0510000h<br>0A1510000h<br>0A2510000h<br>0A3510000h<br>020930003h                                                                                                    | <pre>;Set Feed Override (0-120%) ;Execute drift compensation X ;Execute drift compensation Y ;Execute drift compensation Z ;Execute drift compensation W ;Ouery Position X in Pulses</pre>                                                                                                    |
| ;FO<br>DriftX<br>DriftY<br>DriftZ<br>DriftW<br>QPIX<br>OPIY                                                                                       | EQU<br>EQU<br>EQU<br>EQU<br>EQU<br>EQU<br>EQU                      | 0A0500002h<br>0A0510000h<br>0A1510000h<br>0A2510000h<br>0A3510000h<br>020930003h<br>021930003h                                                                                                    | <pre>;Set Feed Override (0-120%) ;Execute drift compensation X ;Execute drift compensation Y ;Execute drift compensation Z ;Execute drift compensation W ;Query Position X in Pulses ;Ouery Position Y in Pulses</pre>                                                                                                    |
| ;FO<br>DriftX<br>DriftY<br>DriftZ<br>DriftW<br>QPIX<br>QPIX<br>QPIZ                                                                               | EQU<br>EQU<br>EQU<br>EQU<br>EQU<br>EQU<br>EQU<br>EQU               | 0A0500002h<br>0A0510000h<br>0A1510000h<br>0A2510000h<br>0A3510000h<br>020930003h<br>021930003h<br>022930003h                                                                                                    | <pre>;Set Feed Override (0-120%) ;Execute drift compensation X ;Execute drift compensation Y ;Execute drift compensation Z ;Execute drift compensation W ;Query Position X in Pulses ;Query Position Y in Pulses ;Ouery Position Z in Pulses</pre>                                                                                                    |
| ;FO<br>DriftX<br>DriftY<br>DriftZ<br>DriftW<br>QPIX<br>QPIX<br>QPIZ<br>OPIW                                                                       | EQU<br>EQU<br>EQU<br>EQU<br>EQU<br>EQU<br>EQU<br>EQU<br>EQU        | 0A0500002h<br>0A0510000h<br>0A1510000h<br>0A2510000h<br>0A3510000h<br>020930003h<br>021930003h<br>022930003h<br>022930003h                                                                                                    | <pre>;Set Feed Override (0-120%) ;Execute drift compensation X ;Execute drift compensation Y ;Execute drift compensation Z ;Execute drift compensation W ;Query Position X in Pulses ;Query Position Y in Pulses ;Query Position Z in Pulses ;Query Position W in Pulses</pre>                                                                                                    |
| ;FO<br>DriftX<br>DriftY<br>DriftZ<br>DriftW<br>QPIX<br>QPIX<br>QPIY<br>QPIZ<br>QPIW                                                               | EQU<br>EQU<br>EQU<br>EQU<br>EQU<br>EQU<br>EQU<br>EQU               | 0A0500002h<br>0A0510000h<br>0A1510000h<br>0A2510000h<br>0A3510000h<br>020930003h<br>021930003h<br>022930003h<br>023930003h                                                                                                    | <pre>;Set Feed Override (0-120%) ;Execute drift compensation X ;Execute drift compensation Z ;Execute drift compensation W ;Query Position X in Pulses ;Query Position Y in Pulses ;Query Position Z in Pulses ;Query Position W in Pulses</pre>                                                                                                    |
| ;FO<br>DriftX<br>DriftY<br>DriftZ<br>DriftW<br>QPIX<br>QPIX<br>QPIY<br>QPIZ<br>QPIW                                                               | EQU<br>EQU<br>EQU<br>EQU<br>EQU<br>EQU<br>EQU<br>EQU<br>EQU        | 0A0500002h<br>0A0510000h<br>0A1510000h<br>0A2510000h<br>0A3510000h<br>020930003h<br>021930003h<br>022930003h<br>023930003h                                                                                                    | <pre>;Set Feed Override (0-120%) ;Execute drift compensation X ;Execute drift compensation Z ;Execute drift compensation W ;Query Position X in Pulses ;Query Position Y in Pulses ;Query Position Z in Pulses ;Query Position W in Pulses</pre>                                                                                                    |
| ;FO<br>DriftX<br>DriftY<br>DriftZ<br>DriftW<br>QPIX<br>QPIX<br>QPIZ<br>QPIZ<br>QPIW<br>QU                                                         | EQU<br>EQU<br>EQU<br>EQU<br>EQU<br>EQU<br>EQU<br>EQU<br>EQU        | 0A0500002h<br>0A0510000h<br>0A1510000h<br>0A2510000h<br>0A3510000h<br>020930003h<br>021930003h<br>022930003h<br>023930003h<br>023930003h                                                                                                    | <pre>;Set Feed Override (0-120%) ;Execute drift compensation X ;Execute drift compensation Z ;Execute drift compensation W ;Query Position X in Pulses ;Query Position Y in Pulses ;Query Position Z in Pulses ;Query Position W in Pulses ;Read User-Error information</pre>                                                                                                    |
| ;FO<br>DriftX<br>DriftY<br>DriftZ<br>DriftW<br>QPIX<br>QPIX<br>QPIZ<br>QPIZ<br>QPIW<br>QU                                                         | EQU<br>EQU<br>EQU<br>EQU<br>EQU<br>EQU<br>EQU<br>EQU<br>EQU        | 0A0500002h<br>0A0510000h<br>0A1510000h<br>0A2510000h<br>0A3510000h<br>020930003h<br>021930003h<br>022930003h<br>023930003h<br>023930003h                                                                                                    | <pre>;Set Feed Override (0-120%) ;Execute drift compensation X ;Execute drift compensation Z ;Execute drift compensation W ;Query Position X in Pulses ;Query Position Y in Pulses ;Query Position Z in Pulses ;Query Position W in Pulses ;Read User-Error information :Read Execution Line Program 1</pre>                                                                                                    |
| ;FO<br>DriftX<br>DriftY<br>DriftZ<br>DriftW<br>QPIX<br>QPIX<br>QPIZ<br>QPIZ<br>QPIW<br>QU<br>QL1<br>OL2                                           | EQU<br>EQU<br>EQU<br>EQU<br>EQU<br>EQU<br>EQU<br>EQU<br>EQU<br>EQU | 0A0500002h<br>0A0510000h<br>0A1510000h<br>0A2510000h<br>0A3510000h<br>020930003h<br>021930003h<br>022930003h<br>023930003h<br>023930003h<br>02092000Ah<br>0218B0002h<br>0228B0002h                                                                       | <pre>;Set Feed Override (0-120%)<br/>;Execute drift compensation X<br/>;Execute drift compensation Z<br/>;Execute drift compensation W<br/>;Query Position X in Pulses<br/>;Query Position Y in Pulses<br/>;Query Position Z in Pulses<br/>;Query Position W in Pulses<br/>;Query Position W in Pulses<br/>;Read User-Error information<br/>;Read Execution Line Program 1<br/>;Pead Execution Line Program 1</pre>                                                                                                    |
| ;FO<br>DriftX<br>DriftY<br>DriftZ<br>DriftW<br>QPIX<br>QPIX<br>QPIZ<br>QPIZ<br>QPIW<br>QU<br>QL1<br>QL2<br>OL 2                                   | EQU<br>EQU<br>EQU<br>EQU<br>EQU<br>EQU<br>EQU<br>EQU<br>EQU<br>EQU | 0A0500002h<br>0A0510000h<br>0A1510000h<br>0A2510000h<br>0A3510000h<br>020930003h<br>021930003h<br>022930003h<br>023930003h<br>02092000Ah<br>0218B0002h<br>0228B0002h<br>0228B0002h                                                                       | <pre>;Set Feed Override (0-120%)<br/>;Execute drift compensation X<br/>;Execute drift compensation Z<br/>;Execute drift compensation W<br/>;Query Position X in Pulses<br/>;Query Position Y in Pulses<br/>;Query Position Z in Pulses<br/>;Query Position W in Pulses<br/>;Query Position W in Pulses<br/>;Read User-Error information<br/>;Read Execution Line Program 1<br/>;Read Execution Line Program 2<br/>;Read Execution Line Program 2;</pre>                                                                                                    |
| ;FO<br>DriftX<br>DriftY<br>DriftZ<br>DriftW<br>QPIX<br>QPIX<br>QPIZ<br>QPIZ<br>QPIW<br>QU<br>QL1<br>QL2<br>QL3<br>OL4                             | EQU<br>EQU<br>EQU<br>EQU<br>EQU<br>EQU<br>EQU<br>EQU<br>EQU<br>EQU | 0A0500002h<br>0A0510000h<br>0A1510000h<br>0A2510000h<br>0A3510000h<br>020930003h<br>021930003h<br>022930003h<br>023930003h<br>02092000Ah<br>0218B0002h<br>0238B0002h<br>0238B0002h                                                                       | <pre>;Set Feed Override (0-120%)<br/>;Execute drift compensation X<br/>;Execute drift compensation Z<br/>;Execute drift compensation W<br/>;Query Position X in Pulses<br/>;Query Position Y in Pulses<br/>;Query Position Z in Pulses<br/>;Query Position W in Pulses<br/>;Query Position W in Pulses<br/>;Read User-Error information<br/>;Read Execution Line Program 1<br/>;Read Execution Line Program 3<br/>;Read Execution Line Program 3</pre>                                                                                                    |
| ;FO<br>DriftX<br>DriftY<br>DriftZ<br>DriftW<br>QPIX<br>QPIX<br>QPIY<br>QPIZ<br>QPIW<br>QU<br>QL1<br>QL2<br>QL3<br>QL4<br>QL4                      | EQU<br>EQU<br>EQU<br>EQU<br>EQU<br>EQU<br>EQU<br>EQU<br>EQU<br>EQU | 0A0500002h<br>0A0510000h<br>0A1510000h<br>0A2510000h<br>0A3510000h<br>020930003h<br>021930003h<br>022930003h<br>023930003h<br>02092000Ah<br>0218B0002h<br>0238B0002h<br>0238B0002h<br>0248B0002h                                                         | <pre>;Set Feed Override (0-120%)<br/>;Execute drift compensation X<br/>;Execute drift compensation Z<br/>;Execute drift compensation W<br/>;Query Position X in Pulses<br/>;Query Position Y in Pulses<br/>;Query Position Z in Pulses<br/>;Query Position W in Pulses<br/>;Query Position W in Pulses<br/>;Read User-Error information<br/>;Read Execution Line Program 1<br/>;Read Execution Line Program 3<br/>;Read Execution Line Program 4</pre>                                                                                                    |
| ;FO<br>DriftX<br>DriftY<br>DriftZ<br>DriftW<br>QPIX<br>QPIX<br>QPIZ<br>QPIZ<br>QPIW<br>QU<br>QL1<br>QL2<br>QL3<br>QL4<br>QL5                      | EQU<br>EQU<br>EQU<br>EQU<br>EQU<br>EQU<br>EQU<br>EQU<br>EQU<br>EQU | 0A0500002h<br>0A0510000h<br>0A1510000h<br>0A2510000h<br>0A3510000h<br>020930003h<br>021930003h<br>022930003h<br>023930003h<br>02092000Ah<br>0218B0002h<br>0238B0002h<br>0238B0002h<br>0248B0002h                                                         | <pre>;Set Feed Override (0-120%)<br/>;Execute drift compensation X<br/>;Execute drift compensation Z<br/>;Execute drift compensation W<br/>;Query Position X in Pulses<br/>;Query Position Y in Pulses<br/>;Query Position Z in Pulses<br/>;Query Position W in Pulses<br/>;Query Position W in Pulses<br/>;Read User-Error information<br/>;Read Execution Line Program 1<br/>;Read Execution Line Program 3<br/>;Read Execution Line Program 4<br/>;Read Execution Line Program 5</pre>                                                                                                    |
| ;FO<br>DriftX<br>DriftY<br>DriftZ<br>DriftW<br>QPIX<br>QPIX<br>QPIY<br>QPIZ<br>QPIW<br>QU<br>QL1<br>QL2<br>QL3<br>QL4<br>QL5<br>QL6               | EQU<br>EQU<br>EQU<br>EQU<br>EQU<br>EQU<br>EQU<br>EQU<br>EQU<br>EQU | 0A0500002h<br>0A0510000h<br>0A1510000h<br>0A2510000h<br>0A3510000h<br>020930003h<br>021930003h<br>022930003h<br>023930003h<br>023930003h<br>02092000Ah<br>0218B0002h<br>0238B0002h<br>0248B0002h<br>0258B0002h<br>0258B0002h                             | <pre>;Set Feed Override (0-120%)<br/>;Execute drift compensation X<br/>;Execute drift compensation Z<br/>;Execute drift compensation W<br/>;Query Position X in Pulses<br/>;Query Position Y in Pulses<br/>;Query Position Z in Pulses<br/>;Query Position W in Pulses<br/>;Query Position W in Pulses<br/>;Read User-Error information<br/>;Read Execution Line Program 1<br/>;Read Execution Line Program 3<br/>;Read Execution Line Program 4<br/>;Read Execution Line Program 5<br/>;Read Execution Line Program 6</pre>                                                                                                    |
| ;FO<br>DriftX<br>DriftY<br>DriftZ<br>DriftW<br>QPIX<br>QPIX<br>QPIZ<br>QPIZ<br>QPIW<br>QU<br>QL1<br>QL2<br>QL3<br>QL4<br>QL5<br>QL6<br>QL7        | EQU<br>EQU<br>EQU<br>EQU<br>EQU<br>EQU<br>EQU<br>EQU<br>EQU<br>EQU | 0A0500002h<br>0A0510000h<br>0A1510000h<br>0A2510000h<br>0A3510000h<br>020930003h<br>021930003h<br>022930003h<br>023930003h<br>023930003h<br>02092000Ah<br>0218B0002h<br>0238B0002h<br>0248B0002h<br>0258B0002h<br>0258B0002h<br>0268B0002h<br>0278B0002h | <pre>;Set Feed Override (0-120%)<br/>;Execute drift compensation X<br/>;Execute drift compensation Z<br/>;Execute drift compensation W<br/>;Query Position X in Pulses<br/>;Query Position Y in Pulses<br/>;Query Position Z in Pulses<br/>;Query Position W in Pulses<br/>;Query Position W in Pulses<br/>;Read User-Error information<br/>;Read Execution Line Program 1<br/>;Read Execution Line Program 3<br/>;Read Execution Line Program 4<br/>;Read Execution Line Program 4<br/>;Read Execution Line Program 5<br/>;Read Execution Line Program 6<br/>;Read Execution Line Program 7</pre>                                    |
| ;FO<br>DriftX<br>DriftY<br>DriftZ<br>DriftW<br>QPIX<br>QPIX<br>QPIZ<br>QPIZ<br>QPIW<br>QU<br>QL1<br>QL2<br>QL3<br>QL4<br>QL5<br>QL6<br>QL7<br>QL8 | EQU<br>EQU<br>EQU<br>EQU<br>EQU<br>EQU<br>EQU<br>EQU<br>EQU<br>EQU | 0A0500002h<br>0A0510000h<br>0A1510000h<br>0A2510000h<br>0A3510000h<br>020930003h<br>021930003h<br>022930003h<br>023930003h<br>023930003h<br>0238B0002h<br>0238B0002h<br>0248B0002h<br>0258B0002h<br>0268B0002h<br>0268B0002h<br>0278B0002h<br>0278B0002h | <pre>;Set Feed Override (0-120%)<br/>;Execute drift compensation X<br/>;Execute drift compensation Z<br/>;Execute drift compensation W<br/>;Query Position X in Pulses<br/>;Query Position Y in Pulses<br/>;Query Position Z in Pulses<br/>;Query Position W in Pulses<br/>;Query Position W in Pulses<br/>;Read User-Error information<br/>;Read Execution Line Program 1<br/>;Read Execution Line Program 3<br/>;Read Execution Line Program 4<br/>;Read Execution Line Program 5<br/>;Read Execution Line Program 6<br/>;Read Execution Line Program 7<br/>;Read Execution Line Program 7<br/>;Read Execution Line Program 8</pre> |

| KILLX    | EQU  | 0A0520000h  | ;Kill X                             |
|----------|------|-------------|-------------------------------------|
| KILLY    | EQU  | 0A0530000h  | ;Kill Y                             |
| KTT.T.7  | FOIL | 020540000b  | •Kill 7                             |
|          | EQU  | 0205500001  |                                     |
| KILLW    | ЕÕO  | 0A0550000n  | ;KIII W                             |
| ENAXi    | EQU  | 0A0560000h  | ;Enable X                           |
| ENAYi    | EOU  | 0A0570000h  | :Enable Y                           |
| ENAZ     |      | 020590000b  | Function 7                          |
| ENAGI    | EQU  | 0A058000011 |                                     |
| ENAW1    | EQU  | 0A0590000h  | ;Enable W                           |
| ENAXp    | EQU  | 0C0560000h  | ;Enable X                           |
| ENAYD    | EOU  | 0C0570000h  | :Enable Y                           |
| ENAZD    | EOU  | 000580000   | Enable 7                            |
| ENAME    | EQU  | 000500000   | Enable W                            |
| ыммр     | ЕÕO  | 00059000011 | ;Enable W                           |
| VOUTX    | EQU  | 0A05A0003h  | ;Output Voltage X                   |
| VOUTY    | EOU  | 0A15A0003h  | ;Output Voltage Y                   |
| VOIITZ   | FOIL | 02520003b   | Output Voltage 7                    |
|          | EQU  | 025200051   | Output Voltage Z                    |
| VOUTW    | ЕÕO  | 0A35A0003n  | ;Output Voltage w                   |
| SPLOCK   | EQU  | 0A05B0000h  | ;Lock serial port                   |
| SPUNLOCK | EQU  | 0A05C0000h  | ;Unlock serial Port                 |
| EREAD    | FOU  | 0A0650000h  | Read EEPROM                         |
| EWDITE   | FOU  | 030660000h  | Write FEDROM                        |
| EWKIIE   | ЕÕO  | 0A088000011 | ;WIILE EEPROM                       |
| scxi     | FOII | 0A0678100b  | Set Capture function X              |
| govi     |      | 020688200b  | Set Capture function V              |
|          | EQU  | 00000020011 | , Set Capture function f            |
| SCZI     | EQU  | 0A0698400H  | ;Set Capture function 2             |
| SCWI     | EQU  | 0A06A8800h  | ;Set Capture function W             |
| SCXp     | EOU  | 0C0670000h  | ;Set Capture function X             |
| SCVD     |      | 000680000b  | Set Capture function V              |
|          | EQU  | 000000000h  | det Capture function 7              |
| sczp     | FÕO  | 0006900001  | set capture function Z              |
| SCWP     | EQU  | 0C06A0000h  | ;Set Capture function W             |
| QCX      | EQU  | 0208D0003h  | ;Query Capture Position X           |
| OCY      | FOU  | 0218D0003h  | Ouery Capture Position Y            |
|          | FOU  | 0228000026  | Query Capture Degition 7            |
|          | EQU  | 02280000311 |                                     |
| QCW      | EQU  | 0238D0003h  | ;Query Capture Position W           |
| QCIX     | EQU  | 020940003h  | ;Query Capture Position X in Pulses |
| OCIY     | EOU  | 021940003h  | Ouery Capture Position Y in Pulses  |
|          | EOU  | 022940003h  | Ouery Capture Position 7 in Pulses  |
| OCIW     | EOU  | 023940003h  | :Ouery Capture Position W in Pulses |
|          | ~~~  |             |                                     |
| SOXi     | EQU  | 0A06B2103h  | ;Set Output Compare X               |
| soyi     | EOU  | 0A06C2203h  | :Set Output Compare Y               |
| 2071     | FOU  | 0306D2403b  | Sot Output Compare 7                |
| 5021     | EQU  | 0A06D240311 | Set Output Compare 2                |
| SOWI     | ЕÕO  | 0A06E2803N  | ;set Output Compare w               |
| SOXp     | EQU  | 0C06B0003h  | ;Set Output Compare X               |
| SOYp     | EOU  | 0C06C0003h  | ;Set Output Compare Y               |
| SOZD     | EOU  | 000600035   | ·Set Output Compare 7               |
| SOND     | EQU  | 00060000000 | Act Output Compare M                |
| SOWP     | ЕÕO  | 000000030   | ;set Output Compare W               |
| SOIXi    | EQU  | 0A0702103h  | ;Set Output Compare X in Pulses     |
| SOIYi    | EOU  | 0A0712203h  | ;Set Output Compare Y in Pulses     |
| SOIZI    | EOU  | 0A0722403h  | :Set Output Compare 7 in Pulses     |
| SOTW     |      | 0207328022  | Set Output Compare W in Dulces      |
| DOTHT .  | υyu  | 0401250021  | Pac ouchar compare w III LAISes     |

| SOIXp   | EQU | 0C070003h  | ;Set Output Compare X in Pulses        |
|---------|-----|------------|----------------------------------------|
| SOIYp   | EQU | 0C0710003h | ;Set Output Compare Y in Pulses        |
| SOIZp   | EQU | 0C0720003h | ;Set Output Compare Z in Pulses        |
| SOIWp   | EQU | 0C0730003h | ;Set Output Compare W in Pulses        |
| STEP    | EQU | 0A0800001h | ;Execution a single instruction        |
| RUNi    | EQU | 0A0810001h | ;Execute program                       |
| BREAKi  | EQU | 0A0820001h | ;Break Program                         |
| HALTALL | EQU | 0A0830000h | ;Stop program and hold position        |
| RESUME  | EQU | 0A0840000h | ;Resume all program simulatneously     |
| EP      | EQU | 0A0850001h | ;Erase program (all line)              |
| Gi      | EQU | 0A0880009h | ;Set program execution pointer to line |
| QM      | EQU | 02086000Ah | ;Query free memory                     |
| OPEN1   | EQU | 0E0010002h | ;Open Program 1 for Edit               |
| OPEN2   | EQU | 0E0020002h | ;Open Program 2 for Edit               |
| OPEN3   | EQU | 0E0030002h | ;Open Program 3 for Edit               |
| OPEN4   | EQU | 0E0040002h | ;Open Program 4 for Edit               |
| OPEN5   | EQU | 0E0050002h | ;Open Program 5 for Edit               |
| OPEN6   | EQU | 0E0060002h | ;Open Program 6 for Edit               |
| OPEN7   | EQU | 0E0070002h | ;Open Program 7 for Edit               |
| OPEN8   | EQU | 0E0080002h | ;Open Program 8 for Edit               |
| OPEN9   | EQU | 0E0090002h | ;Open Program 9 for Edit               |
| CLOSE   | EQU | 0A0870000h | ;Close and save program under edit     |
| ;       |     |            |                                        |

;General parameter to read from the modul

| ;     |     |           |            |    |      |    |   |
|-------|-----|-----------|------------|----|------|----|---|
| P90r  | EQU | 005A0001h | ;Parameter | 90 | Read |    |   |
| P91r  | EQU | 005B0001h | ;Parameter | 91 | Read |    |   |
| Px92r | EQU | 005C0001h | ;Parameter | 92 | Read | on | х |
| Pz92r | EQU | 025C0001h | ;Parameter | 92 | Read | on | Z |
| P94r  | EQU | 005E0001h | ;Parameter | 94 | Read |    |   |
| P95r  | EQU | 005F0001h | ;Parameter | 95 | Read |    |   |
| P96r  | EQU | 0060001h  | ;Parameter | 96 | Read |    |   |
| P97r  | EQU | 00610001h | ;Parameter | 97 | Read |    |   |
| P98r  | EQU | 00620001h | ;Parameter | 98 | Read |    |   |

;General parameter to write to the modul

| ;     |     |           |            |    |       |    |              |
|-------|-----|-----------|------------|----|-------|----|--------------|
| P90w  | EQU | 805A0001h | ;Parameter | 90 | Write |    |              |
| P91w  | EQU | 805B0001h | ;Parameter | 91 | Write |    |              |
| Px92w | EQU | 805C0001h | ;Parameter | 92 | Write | on | х            |
| Pz92w | EQU | 825C0001h | ;Parameter | 92 | Write | on | $\mathbf{Z}$ |
| P94w  | EQU | 805E0001h | ;Parameter | 94 | Write |    |              |
| P95w  | EQU | 805F0001h | ;Parameter | 95 | Write |    |              |
| P96w  | EQU | 8060001h  | ;Parameter | 96 | Write |    |              |
| P97w  | EQU | 80610001h | ;Parameter | 97 | Write |    |              |
| P98w  | EQU | 80620001h | ;Parameter | 98 | Write |    |              |
|       |     |           |            |    |       |    |              |

| ;Parameter to | write or   | h Axis 'X' |               |               |
|---------------|------------|------------|---------------|---------------|
| PX01w         | EQU        | 80010001h  | ;Parameter    | 1 Write on X  |
| PX02w         | EQU        | 80020002h  | ;Parameter    | 2 Write on X  |
| PX03w         | EQU        | 80030003h  | ;Parameter    | 3 Write on X  |
| PX04w         | EQU        | 80040001h  | ;Parameter    | 4 Write on X  |
| PX05w         | EQU        | 80050003h  | ;Parameter    | 5 Write on X  |
| PX06w         | EOU        | 80060001h  | ;Parameter    | 6 Write on X  |
| PX07w         | EOU        | 80070003h  | ;Parameter    | 7 Write on X  |
| PX08w         | EQU        | 80080001h  | ;Parameter    | 8 Write on X  |
| PX10w         | EQU        | 800A0003h  | ;Parameter    | 10 Write on X |
| PX11w         | EQU        | 800B0003h  | ;Parameter    | 11 Write on X |
| PX12w         | EQU        | 800C0003h  | ;Parameter    | 12 Write on X |
| PX13w         | EQU        | 800D0001h  | ;Parameter    | 13 Write on X |
| PX14w         | EQU        | 800E0003h  | ;Parameter    | 14 Write on X |
| PX15w         | EQU        | 800F0003h  | ;Parameter    | 15 Write on X |
| PX16w         | EQU        | 80100001h  | ;Parameter    | 16 Write on X |
| PX20w         | EQU        | 80140001h  | ;Parameter    | 20 Write on X |
| PX21w         | EQU        | 80150001h  | ;Parameter    | 21 Write on X |
| PX22w         | EQU        | 80160003h  | ;Parameter    | 22 Write on X |
| PX23w         | EQU        | 80170003h  | ;Parameter    | 23 Write on X |
| PX24w         | EQU        | 80180003h  | ;Parameter    | 24 Write on X |
| PX30w         | EQU        | 801E0003h  | ;Parameter    | 30 Write on X |
| PX31w         | EQU        | 801F0003h  | ;Parameter    | 31 Write on X |
| PX32w         | EQU        | 8020003h   | ;Parameter    | 32 Write on X |
| PX33w         | EQU        | 80210003h  | ;Parameter    | 33 Write on X |
| PX40w         | EQU        | 80280003h  | ;Parameter    | 40 Write on X |
| PX41w         | EQU        | 80290003h  | ;Parameter    | 41 Write on X |
| PX42w         | EQU        | 802A0001h  | ;Parameter    | 42 Write on X |
| PX43w         | EQU        | 802B0003h  | ;Parameter    | 43 Write on X |
| PX44w         | EQU        | 802C0003h  | ;Parameter    | 44 Write on X |
| PX45w         | EQU        | 802D0003h  | ;Parameter    | 45 Write on X |
| PX50w         | EQU        | 80320003h  | ;Parameter    | 50 Write on X |
| PX51w         | EQU        | 80330003h  | ;Parameter    | 51 Write on X |
| PX52w         | EQU        | 80340003h  | ;Parameter    | 52 Write on X |
| PX53w         | EQU        | 80350003h  | ;Parameter    | 53 Write on X |
| PX54w         | EQU        | 80360003h  | ;Parameter    | 54 Write on X |
| PX55w         | EQU        | 80370003h  | ;Parameter    | 55 Write on X |
| PX56w         | EQU        | 80380002h  | ;Parameter    | 56 Read on X  |
| PX62w         | EQU        | 803E0001h  | ;Parameter    | 62 Write on X |
| PX63w         | EQU        | 803F0001h  | ;Parameter    | 63 Write on X |
| ;Parameter to | read on    | Axis 'X'   |               |               |
| ;             | <br>EOU    | 00010001b  | •Darameter    | 1 Read on Y   |
| DX02r         | EQU<br>EQU | 000200025  | ·Darameter    | 2 Read on V   |
| PX021         | EQU<br>EQU | 0002000211 | ·Parameter    | 2 Read on V   |
| DY04r         | EQU<br>EQU | 0003000311 | , Farameter   | 4 Dead on V   |
| PX05r         | EQU<br>EQU | 000400011  | ·Parameter    | 5 Read on V   |
| PX06r         | EQU<br>EQU | 0005000311 | , Farameter   | 6 Dead on V   |
| PX07r         | EQU<br>EQU | 000700025  | ·Parameter    | 7 Read on V   |
| Px08r         | FOIL       | 000800015  | ·Parameter    | 8 Read on Y   |
|               | -20        | 000000111  | , a a ane cer |               |

| PX10r            | EQU       | 000A0003h  | ;Parameter | 10 | Read   | on   | х    |    |   |
|------------------|-----------|------------|------------|----|--------|------|------|----|---|
| PX11r            | EQU       | 000B0003h  | ;Parameter | 11 | Read   | on   | х    |    |   |
| PX12r            | EQU       | 000C0003h  | ;Parameter | 12 | Read   | on   | х    |    |   |
| PX13r            | EQU       | 000D0001h  | ;Parameter | 13 | Read   | on   | х    |    |   |
| PX14r            | EQU       | 000E0003h  | ;Parameter | 14 | Read   | on   | х    |    |   |
| PX15r            | EOU       | 000F0003h  | ;Parameter | 15 | Read   | on   | х    |    |   |
| PX16r            | EOU       | 00100001h  | ;Parameter | 16 | Read   | on   | х    |    |   |
|                  | ~         |            |            |    |        |      |      |    |   |
| PX20r            | EOU       | 00140001h  | ;Parameter | 20 | Read   | on   | х    |    |   |
| PX21r            | EOU       | 00150001h  | ;Parameter | 21 | Read   | on   | х    |    |   |
| PX22r            | EOU       | 00160003h  | ;Parameter | 22 | Read   | on   | x    |    |   |
| PX23r            | EOU       | 00170003h  | ;Parameter | 23 | Read   | on   | х    |    |   |
| PX24r            | EOU       | 00180003h  | ;Parameter | 24 | Read   | on   | x    |    |   |
|                  | ~         |            |            |    |        | -    |      |    |   |
| PX30r            | EOU       | 001E0003h  | ;Parameter | 30 | Read   | on   | х    |    |   |
| PX31r            | EOU       | 001F0003h  | ;Parameter | 31 | Read   | on   | x    |    |   |
| PX32r            | EOU       | 00200003h  | ;Parameter | 32 | Read   | on   | х    |    |   |
| PX33r            | EOU       | 00210003h  | ;Parameter | 33 | Read   | on   | x    |    |   |
|                  | -2-       |            | ,          |    |        |      |      |    |   |
| PX40r            | EOU       | 00280003h  | ;Parameter | 40 | Read   | on   | х    |    |   |
| PX41r            | EOU       | 00290003h  | :Parameter | 41 | Read   | on   | x    |    |   |
| PX42r            | EOU       | 002A0001h  | ;Parameter | 42 | Read   | on   | x    |    |   |
| PX43r            | EOU       | 002B0003h  | ;Parameter | 43 | Read   | on   | x    |    |   |
| PX44r            | EOU       | 002C0003h  | ;Parameter | 44 | Read   | on   | x    |    |   |
| PX45r            | EOU       | 002D0003h  | ;Parameter | 45 | Read   | on   | x    |    |   |
|                  | -2-       |            | ,          |    |        |      |      |    |   |
| PX50r            | EOU       | 00320003h  | ;Parameter | 50 | Read   | on   | х    |    |   |
| PX51r            | EOU       | 00330003h  | :Parameter | 51 | Read   | on   | x    |    |   |
| PX52r            | EOU       | 00340003h  | ;Parameter | 52 | Read   | on   | x    |    |   |
| PX53r            | EOU       | 00350003h  | :Parameter | 53 | Read   | on   | x    |    |   |
| PX54r            | EOU       | 00360003h  | :Parameter | 54 | Read   | on   | x    |    |   |
| PX55r            | EOU       | 00370003h  | :Parameter | 55 | Read   | on   | x    |    |   |
| PX56r            | EOU       | 00380002h  | :Parameter | 56 | Read   | on   | x    |    |   |
|                  | -2-       |            | ,          |    |        |      |      |    |   |
| PX62r            | EOU       | 003E0001h  | :Parameter | 62 | Read   | on   | x    |    |   |
| PX63r            | EOU       | 003F0001h  | ;Parameter | 63 | Read   | on   | x    |    |   |
|                  | ~         |            |            |    |        | -    |      |    |   |
|                  |           |            |            |    |        |      |      |    |   |
| ;Parameter Write | e to Prog | gram for X |            |    |        |      |      |    |   |
| ;                |           |            |            |    |        |      |      |    |   |
| PX10             | EQU       | 0C0A0000Dh | ;Parameter | 10 | Writ   | ce-I | Prog | on | х |
| PX11             | EQU       | 0C0A0000Dh | ;Parameter | 11 | . Writ | ce-I | Prog | on | х |
| PX12             | EQU       | 0C0A0000Dh | ;Parameter | 12 | Writ   | ce-I | Prog | on | х |
| PX13             | EQU       | 0C0A00005h | ;Parameter | 13 | Writ   | ce-I | Prog | on | х |
| PX14             | EQU       | 0C0A0000Dh | ;Parameter | 14 | Writ   | ce-I | Prog | on | х |
| PX15             | EQU       | 0C0A0000Dh | ;Parameter | 15 | Writ   | ce-I | Prog | on | х |
| PX16             | EQU       | 0C0A00005h | ;Parameter | 16 | Writ   | ce-I | Prog | on | х |
|                  |           |            |            |    |        |      |      |    |   |
| PX20             | EQU       | 0C0A00005h | ;Parameter | 20 | Writ   | ce-I | Prog | on | х |
| PX21             | EQU       | 0C0A00005h | ;Parameter | 21 | . Writ | ce-I | Prog | on | х |
| PX22             | EQU       | 0C0A0000Dh | ;Parameter | 22 | Writ   | ce-I | Prog | on | х |
| PX23             | EQU       | 0C0A0000Dh | ;Parameter | 23 | Writ   | ce-I | Prog | on | х |
| PX24             | EQU       | 0C0A0000Dh | ;Parameter | 24 | Writ   | ce-I | Prog | on | х |
|                  |           |            |            |    |        |      | -    |    |   |
| PX30             | EQU       | 0C0A0000Dh | ;Parameter | 30 | Writ   | ce-I | Prog | on | х |
| PX31             | EQU       | 0C0A0000Dh | ;Parameter | 31 | . Writ | ce-I | Prog | on | х |
| PX32             | EQU       | 0C0A0000Dh | ;Parameter | 32 | Writ   | ce-I | Prog | on | х |
| PX33             | EQU       | 0C0A0000Dh | ;Parameter | 33 | Writ   | ce-I | Prog | on | х |

| PX40                           | EQU                       | 0C0A0000Dh                         | ;Parameter 40 Write-Prog on X                           |
|--------------------------------|---------------------------|------------------------------------|---------------------------------------------------------|
| PX41                           | EQU                       | 0C0A0000Dh                         | ;Parameter 41 Write-Prog on X                           |
| PX42                           | EQU                       | 0C0A00005h                         | ;Parameter 42 Write-Prog on X                           |
| PX43                           | EQU                       | 0C0A000Dh                          | ;Parameter 43 Write-Prog on X                           |
| PX44                           | EQU                       | 0C0A000Dh                          | ;Parameter 44 Write-Prog on X                           |
| PX45                           | EQU                       | 0C0A0000Dh                         | ;Parameter 45 Write-Prog on X                           |
| PX50                           | EQU                       | 0C0A0000Dh                         | ;Parameter 50 Write-Prog on X                           |
| PX51                           | EQU                       | 0C0A0000Dh                         | ;Parameter 51 Write-Prog on X                           |
| PX52                           | EQU                       | 0C0A0000Dh                         | ;Parameter 52 Write-Prog on X                           |
| PX53                           | EQU                       | 0C0A0000Dh                         | ;Parameter 53 Write-Prog on X                           |
| PX54                           | EQU                       | 0C0A0000Dh                         | ;Parameter 54 Write-Prog on X                           |
| PX55                           | EQU                       | 0C0A0000Dh                         | ;Parameter 55 Write-Prog on X                           |
| PX56                           | EQU                       | 0C0A00009h                         | ;Parameter 56 Write-Prog on X                           |
| PX62                           | EQU                       | 0C0A00005h                         | ;Parameter 62 Write-Prog on X                           |
| PX63                           | EQU                       | 0C0A00005h                         | ;Parameter 63 Write-Prog on X                           |
| ; Note: The<br>; for<br>;<br>; | codes for p<br>axis X, on | parameters on a<br>ly the two firs | xis Y, Z and W are the same as<br>t numbers are changed |
| ;Parameter t                   | to write on               | Axis 'Y'                           |                                                         |
| /<br>PY01w                     | EOU                       | 81010001h                          | Parameter 1 Write on Y                                  |
| PY02w                          | EOU                       | 81020002h                          | Parameter 2 Write on Y                                  |
| PY03w                          | EOU                       | 81030003h                          | Parameter 3 Write on Y                                  |
| PY04w                          | EOU                       | 81040001h                          | Parameter 4 Write on Y                                  |
| •••                            | 220                       | 0101000111                         |                                                         |
| ••••<br>PY63w                  | EQU                       | 813F0001h                          | ;Parameter 63 Write on Y                                |
| ;Parameter t                   | co read on 2              | Axis 'Y'                           |                                                         |
| ;                              |                           |                                    |                                                         |
| PY01r                          | EQU                       | 01010001h                          | ;Parameter 1 Read on Y                                  |
| PY02r                          | EQU                       | 01020002h                          | ;Parameter 2 Read on Y                                  |
| PY03r                          | EQU                       | 01030003h                          | ;Parameter 3 Read on Y                                  |
| PY04r                          | EQU                       | 01040001h                          | ;Parameter 4 Read on Y                                  |
| •••                            |                           |                                    |                                                         |
| PY63r                          | EQU                       | 013F0001h                          | ;Parameter 63 Read on Y                                 |
| ;Parameter W                   | Write to Pro              | ogram for Y                        |                                                         |
| ;                              |                           |                                    |                                                         |
| PYI0                           | EQU                       | UCUALUOUDh                         | Parameter 10 Write-Prog on Y                            |
| PY11                           | EQU                       | 0C0A1000Dh                         | ;Parameter 11 Write-Prog on Y                           |
| PY12                           | EQU                       | 0C0A1000Dh                         | ;Parameter 12 Write-Prog on Y                           |
| PY13                           | EQU                       | 0C0A10005h                         | ;Parameter 13 Write-Prog on Y                           |
| • • •                          |                           |                                    |                                                         |
| •••                            |                           | 0 0 0 1 0 0 0 5 1                  |                                                         |
| PY63                           | EQU                       | 0C0A10005h                         | ;Parameter 63 Write-Prog on Y                           |
| ;Parameter t                   | co write on               | Axis 'Z'                           |                                                         |
| ,<br>PZ01w                     | EOI1                      | 82010001h                          | Parameter 1 Write on 7                                  |
| P7.02w                         | EOII                      | 82020002h                          | Parameter 2 Write on 7                                  |
| PZ03w                          | EOII                      | 82030003h                          | Parameter 3 Write on 7                                  |
| PZ04w                          | EOII                      | 82040001h                          | Parameter 4 Write on 7                                  |
| •••                            | -20                       | 010 1000 III                       | , 142 and 12 1 11 200 011 2                             |
| •••                            |                           |                                    |                                                         |
| PZ63w                          | EQU                       | 823F0001h                          | ;Parameter 63 Write on Z                                |

;Parameter to read on Axis 'Z'

PCD4.H4..

| PZ02r            | EQU       | 02020002h   | ;Parameter 2 Read on Z         |
|------------------|-----------|-------------|--------------------------------|
| PZ03r            | EQU       | 02030003h   | ;Parameter 3 Read on Z         |
| PZ04r            | EQU       | 02040001h   | ;Parameter 4 Read on Z         |
| •••              |           |             |                                |
| • • •            |           |             |                                |
| PZ63r            | EQU       | 023F0001h   | ;Parameter 63 Read on Z        |
| ;Parameter Write | e to Prog | gram for Z  |                                |
| ;                | <br>FOII  | 0C032000Db  | ·Parameter 10 Write-Prog on 7  |
| P711             | FOIL      | 0C0A2000Dh  | ·Parameter 11 Write-Prog on 7  |
| P712             | FOIL      | 0C0A2000Dh  | ·Parameter 12 Write-Prog on 7  |
| D713             | FOIL      | 0C0A20005h  | ·Parameter 13 Write-Prog on 7  |
| •••              | ШQU       | 0CUA20005II | , rarameter 15 write riog on 2 |
| •••              | FOU       | 000300055   | Demonster 62 Write Dres on 7   |
| P203             | ΕÕΟ       | 00042000511 | Farameter 65 Write-Prog on Z   |
| ;Parameter to W  | rite on A | Axis 'W'    |                                |
| ;                |           |             |                                |
| PW01w            | EQU       | 83010001h   | ;Parameter 1 Write on W        |
| PW02w            | EQU       | 83020002h   | ;Parameter 2 Write on W        |
| PW03w            | EQU       | 83030003h   | Parameter 3 Write on W         |
| PW04w            | EQU       | 83040001h   | Parameter 4 Write on W         |
| •••              | ~         |             |                                |
| •••              |           |             |                                |
| PW63w            | EQU       | 833F0001h   | ;Parameter 63 Write on W       |
| ;Parameter to re | ead on Ar | kis 'W'     |                                |
| ;                |           |             |                                |
| PW01r            | EQU       | 03010001h   | ;Parameter 1 Read on W         |
| PW02r            | EQU       | 03020002h   | ;Parameter 2 Read on W         |
| PW03r            | EQU       | 03030003h   | ;Parameter 3 Read on W         |
| PW04r            | EQU       | 03040001h   | ;Parameter 4 Read on W         |
| •••              | ~         |             |                                |
| •••              |           |             |                                |
| PW63r            | EQU       | 033F0001h   | ;Parameter 63 Read on W        |
| ;Parameter Write | e to Prog | gram for W  |                                |
| ,                | EOU       | 0C0A3000Dh  | :Parameter 10 Write-Prog on W  |
| PW11             | FOII      | 0C0A3000Dh  | :Parameter 11 Write-Prog on W  |
| <br>PW12         | EOU       | 0002300000  | :Parameter 12 Write-Drog on W  |
| DW1 3            | FOIL      | 0C0A30005h  | ·Darameter 13 Write-Prog on W  |
| 1 11 1 3         | 50        | 00043000311 | ratameter is write-riog on w   |
| • • •            |           |             |                                |
| •••<br>DWC 2     | FOU       | 0003200055  | Demometer 62 Write Dres W      |
| FM03             | ΨÕΩ       | 000A30005n  | ; rarameter 63 write-prog on W |

(H4-AA-D.DOC) 26/752 D1

# Anhang B: Programmbeispiele mit FBs

```
;; SAIA PCD SOURCE MODULE - SEDIT V2.0
;; MODULE: E1EX1.SRC
          16.04.97 15:37
;; DATE:
;;
           DOC
                I 0
                I 60
           DOC
           DOC
                F 8
           DOC
                F 9
           DOC
                F 23
           DOC
                F 400
           DOC
                R 0
           DOC
                R 1
           DOC
               R 2
           DOC R 3
           DOC R 100
           DOC R 101
           DOC R 102
           DOC R 103
           DOC R 104
           DOC R 105
           DOC
                COB 0
           DOC
                XOB 16
                PB 0
           DOC
;
  _____
;-
  SAIA-Burgess Electronics AG, CH-3280 Murten,
;
  Programm Beispiel für das Modul PCD4.H4xx
                                                             BLOCTEC
;
  Bewegung ohne 'blended move'.
;
           ------
;
  Datei:
                E1EX1.SRC
;
;
  Beschreibung: Dieses Programm besteht aus den folgenden Bewegungen:
;
                1.- bewege X vom Referenzpunkt X zu 40mm mit 20mm/s
;
;
                2.- bewege X von der aktuellen Pos. X zu 80mm mit 80mm/s
                3.- bewege X zurück zum Referenzpunkt
;
;
                Dieses Programm ist in BLOCTEC editiert. Zum Start der
;
                Bewegung ist der Eingang I 0 zu betätigen. Die voll-
;
                ständige Bewegung (Schritte 1 bis 3) wird bei jeder
;
                ansteigenden Flanke am Eingang I 0 einmal ausgeführt.
;
;
                Die aktuelle Position und die aktuelle Geschwindigkeit
;
                kann im Debugger durch die aufgefrischte Anzeige der
;
                Register R 100 (aktuelle Position) und R 101 (aktuelle
;
                Geschwindigkeit) angezeigt werden.
;
                Es wird vorausgesetzt, dass alle Maschinen- und Modul-
;
                parameter vorgängig ins PCD4.H4xx-Modul geladen wurden.
;
;
;
```

```
Der FB 'FbStatH4' muss pro Zyklus mindestens einmal auf-
Anmerkung:
                gerufen werden, ansonst die Statusflags 'axix-in position'
;
                oder 'home procedure executed' nicht aufgefrischt werden.
;
;
                - Wird das Signal 'axis in position' (Eingänge 12 .. 14
;
                  des der H4-Adressen) am Ende der Bewegung nicht gesetzt,
;
                  sind die PID-Parameter (z.B. erhöhen des P-Faktors) oder
;
                  der Param. P15 (tolerance axis in position) zu prüfen.
;
                - Werden die Flags 'Axis in position' (des FB 'FbStatH4')
;
                  nicht gesetzt, sind die Parameter 'Axis No.' dieses FB
;
                  dahin zu prüfen, ob die richtige Achse behandelt wird.
;
; Revision history:
   16.04.97 N. JUNG
                             creation
;
;------
$INCLUDE H4EXTN.DEF
;=====Set general parameters
    XOB
          16
;======Axis init
     CFB
           fbInitH4
                     ;Init H4
           K 48
                      ;Base Adress Module
                      ;Base Statusflags
           0
           к 2
                      ;Moduletype
;======Set 'ENABLE AXIS X'
     \mathbf{LD}
           rComH4
           ENAXi
                      ;Enable axis X
;
     CFB
           fbExeH4 ;Execute Command
           к 48
           r 0
           R 1
           R 2
           R 3
;======Move axes X to reference point (Limit Switch Reference)
;-----Move axis X to Limit Switch Reference (HOME procedure)
     LD
           rComH4
           HomeX
                      ;Home X
;
     CFB
           fbExeH4
                     ;Execute Command
           K 48
           R 0
           R 1
           R 2
           R 3
;=====Query axes status and wait for the end of HOME procedure
status: CFB fbStatH4
           к 48
                      ;axis X
           1
;
     STH
           F 23
                      ;HOME procedure axis X finished?
     JR
           L status
     EXOB
;
;
;
```

```
;======Main program
     COB 0
           0
;
;=====Start motion program
     STH I O
                   ; Start input OK?
     DYN F 400
     CPB
           н О
     ECOB
;
     рв 0
;-----
;=====Set motion speed at 20mm/s
           r 0
     \mathbf{LD}
                  ;(per default, number of decimals af
           20000
           rComH4
     LD
           SSXi ;Instruction Set Speed X
fbExeH4 ;Execute Command
      CFB
           к 48
                      ;Base address H4
           r 0
                       ;Parameter
           NotUsed
           NotUsed
           NotUsed
;======Motion 1 : Move axis X to 40mm with 20 mm/sec
;-----Motion axis X
           R 0
     LD
           40000
           rComH4
     LD
           XAi ;Instruction Move axis X to absolute
fbExeH4 ;Execute Command
K 48 ;Base address H4
     CFB
           r 0
                      ;Parameter
           NotUsed
           NotUsed
           NotUsed
;======Verify Axis X inposition/Start input OK?
           CFB
                 fbStatH4
Wait1:
           к 48
           1
;=====Query actual position axis
     LD
           rComH4
           QPX
                      ;Axis X
;
                      ;Execute Command
     CFB
           fbExeH4
           K 48
           R 100
                      ;register for actual position
           R 1
           R 2
           r 3
;=====Query actual velocity axis
     LD
           rComH4
           QVX
                       ;Axis X
;
           fbExeH4
                      ;Execute Command
     CFB
           K 48
           R 101
                      ;register for velocity
           R 1
           R 2
           r 3
      STH
           I 0
     ANH F 8
                       ;On Position flag = 1 when position
     ANL F9
                       ;F 9 = 0 when instruction is execute
      JR
           L wait1
```

```
;======Set motion speed at 80mm/s
            R 0
      LD
            80000
                        ; (per default, number of decimals af
      LD
            rComH4
                        ;Instruction Set Speed X
            ssxi
      CFB
            fbExeH4
                       ;Execute Command
            K 48
                        ;Base address H4
            r 0
                        ;Parameter
            NotUsed
            NotUsed
            NotUsed
;======Motion 1 : Move axis X to 80mm with 80 mm/sec
;-----Motion axis X
      LD
            R 0
            80000
      LD
            rComH4
            XAi
                        ;Instruction Move axis X to absolute
      CFB
            fbExeH4
                        ;Execute Command
            K 48
                        ;Base address H4
            r 0
                        ;Parameter
            NotUsed
            NotUsed
            NotUsed
;======Verify Axis X inposition/Start input OK?
            CFB
                  fbStatH4
wait2:
            к 48
            1
;=====Query actual position axis
      LD
            rComH4
            QPX
                        ;Axis X
;
      CFB
            fbExeH4
                        ;Execute Command
            K 48
            R 100
                        ;register for actual position
            R 1
            r 2
            r 3
;=====Query actual velocity axis
      LD
            rComH4
            QVX
                        ;Axis X
;
      CFB
            fbExeH4
                        ;Execute Command
            K 48
            R 101
                        ;register for velocity
            R 1
            r 2
            r 3
      STH
            I 0
      ANH
            F 8
                        ;On Position flag = 1 when position
      ANL
            F 9
                        ;F 9 = 0 when instruction is execute
      JR
            L wait2
;======Motion 3 : back to the start point with 80mm/s
            R 0
      \mathbf{L}\mathbf{D}
            0
            rComH4
      LD
                        ;Instruction Move axis X to absolute
            XAi
            fbExeH4
                        ;Execute Command
      CFB
            K 48
                        ;Base address H4
            r 0
                        ;Parameter
            NotUsed
            NotUsed
            NotUsed
```

```
;-----Motion axis X
;======Verify Axis X inposition/Start input OK?
wait3:
           CFB fbStatH4
           K 48
           1
;=====Query actual position axis
     LD
           rComH4
           QPX
                      ;Axis X
;
     CFB
           fbExeH4 ;Execute Command
           K 48
           R 100
                      ;register for actual position
           R 1
           r 2
           R 3
;=====Query actual velocity axis
     LD
           rComH4
           QVX
                       ;Axis X
;
     CFB
           fbExeH4 ;Execute Command
           K 48
           R 101
                      ;register for velocity
           R 1
           r 2
           r 3
     STH
           I 0
     ANH
           F 8
                       ;On Position flag = 1 when position
     ANL
           F 9
                       ;F 9 = 0 when instruction is execute
     JR
           L wait3
     EPB
```

Notizen

```
;; SAIA PCD SOURCE MODULE - SEDIT V2.0
;; MODULE: E1EX1BL.SRC
;; DATE:
          16.04.97 15:38
;;
           DOC
                I 0
           DOC
                I 60
           DOC F 8
           DOC F 23
           DOC F 400
               R 0
           DOC
           DOC
               R 1
           DOC
                R 2
           DOC
                R 3
           DOC
                R 100
           DOC
                R 101
           DOC
                R 102
           DOC
                R 103
           DOC
                R 104
           DOC
                R 105
           DOC
                 COB 0
           DOC
                 XOB 16
           DOC
                 PB 0
;
;
     _____
;-
  SAIA-Burgess Electronics AG, CH-3280 Murten,
;
  Programm Beispiel für das Modul PCD4.H4xx
                                                               BLOCTEC
;
  Bewegung mit 'blended move'.
;
           ------
;
                E1EX1BL.SRC
  Datei:
;
;
  Beschreibung: Dieses Programm besteht aus den folgenden Bewegungen:
;
                1.- bewege X vom Referenzpunkt X zu 40mm mit 20mm/s
;
                2.- bewege X von der aktuellen Pos. X zu 80mm mit 80mm/s
;
                3.- bewege X zurück zum Referenzpunkt
;
;
                Dieses Programm ist in BLOCTEC editiert. Zum Start der
;
                Bewegung ist der Eingang I 0 zu betätigen. Die voll-
;
                ständige Bewegung (Schritte 1 bis 3) wird bei jeder
;
                ansteigenden Flanke am Eingang I 0 einmal ausgeführt.
;
;
                Die aktuelle Position und die aktuelle Geschwindigkeit
;
                kann im Debugger durch die aufgefrischte Anzeige der
;
                Register R 100 (aktuelle Position) und R 101 (aktuelle
;
                Geschwindigkeit) angezeigt werden.
;
                Es wird vorausgesetzt, dass alle Maschinen- und Modul-
;
                parameter vorgängig ins PCD4.H4xx-Modul geladen wurden.
;
;
                Der FB 'FbStatH4' muss pro Zyklus mindestens einmal auf-
  Anmerkung:
;
                gerufen werden, ansonst die Statusflags 'axix-in position'
;
                oder 'home procedure executed' nicht aufgefrischt werden.
;
;
                - Wird das Signal 'axis in position' (Eingänge 12 .. 14
;
                  des der H4-Adressen) am Ende der Bewegung nicht gesetzt,
;
                  sind die PID-Parameter (z.B. erhöhen des P-Faktors) oder
;
                  der Param. P15 (tolerance axis in position) zu prüfen.
;
;
                - Werden die Flags 'Axis in position' (des FB 'FbStatH4')
;
                  nicht gesetzt, sind die Parameter 'Axis No.' dieses FB
;
                  dahin zu prüfen, ob die richtige Achse behandelt wird.
;
;
```

```
; Revision history:
  16.04.97 N. JUNG
                           creation
;
;-----
;
$INCLUDE H4EXTN.DEF
;=====Set general parameters
    XOB 16
;======Axis init
    CFB fbInitH4 ;Init H4
          K 48 ;Base Adress Module
               Base Statusflags
          0
          К 2
                    ;Moduletype
;======Set 'ENABLE AXIS X'
         rComH4
     \mathbf{LD}
          ENAXi
                 ;Enable axis X
;
          fbExeH4 ;Execute Command
     CFB
          K 48
          r 0
          R 1
          r 2
          R 3
;======Move axes X to reference point (Limit Switch Reference)
;-----Move axis X to Limit Switch Reference (HOME procedure)
         rComH4
     LD
          HomeX
                    ;Home X
;
     CFB fbExeH4 ;Execute Command
          K 48
          r 0
          R 1
          r 2
          R 3
;=====Query axes status and wait for the end of HOME procedure
status: CFB fbStatH4
          K 48
                    ;axis X
          1
;
     STH F 23
                    ;HOME procedure axis X finished?
     JR
          L status
     EXOB
;
;
;
;======Main program
    COB 0
          0
;=====Query actual position axis
     \mathbf{LD}
          rComH4
          QPX
                    ;Axis X
;
     CFB
          fbExeH4
                    ;Execute Command
          к 48
          R 100
                    ;register for actual position
          R 1
          R 2
          R 3
```

;=====Query actual velocity axis rComH4  $\mathbf{LD}$ QVX ;Axis X ; CFB fbExeH4;Execute Command к 48 R 101 ;register for velocity R 1 r 2 R 3 ;=====Start motion program I 0 ; Start input OK? STH DYN F 400 нО CPB ECOB ; PB 0 ;-----;======Set motion speed at 20mm/s LDR 0 ; (per default, number of decimals af 20000 rComH4 LDSSXi ;Instruction Set Speed X CFB fbExeH4;Execute Command к 48 ;Base address H4 r 0 ;Parameter NotUsed NotUsed NotUsed ;======Motion 1 : Move axis X to 40mm with 20 mm/sec ;-----Motion axis X R 0 LD 40000  $\mathbf{LD}$ rComH4 XAi ;Instruction Move axis X to absolute CFB fbExeH4;Execute Command K 48 ;Base address H4 R 0 ;Parameter NotUsed NotUsed NotUsed ;=====Set motion speed at 80mm/s R 0 LD; (per default, number of decimals af 80000 LDrComH4 SSXi ;Instruction Set Speed X CFB fbExeH4;Execute Command K 48 ;Base address H4 r 0 ;Parameter NotUsed NotUsed NotUsed

```
;======Motion 1 : Move axis X to 80mm with 80 mm/sec
;-----Motion axis X
           r 0
     \mathbf{LD}
           80000
     LD
           rComH4
           XAi
                       ;Instruction Move axis X to absolute
     CFB
           fbExeH4
                       ;Execute Command
           к 48
                       ;Base address H4
           r 0
                        ;Parameter
           NotUsed
           NotUsed
           NotUsed
;======Motion 3 : back to the start point with 80mm/s
           R 0
     LD
           0
     LD
           rComH4
           XAi
                       ;Instruction Move axis X to absolute
     CFB
           fbExeH4
                       ;Execute Command
                       ;Base address H4
           к 48
           r 0
                        ;Parameter
           NotUsed
           NotUsed
           NotUsed
     EPB
```

```
;; SAIA PCD SOURCE MODULE - SEDIT V2.0
;; MODULE: E1EX2G.SRC
;; DATE:
          16.04.97 15:38
;;
           DOC
                I 0
           DOC
               F 8
           DOC F 9
           DOC F 23
           DOC F 400
           DOC R 0
           DOC
               R 1
           DOC
               R 2
           DOC
               R 3
               R 100
           DOC
           DOC
                R 101
           DOC
                R 102
           DOC
                R 103
           DOC
                R 104
           DOC
                R 105
           DOC
                 т О
           DOC
                 COB 0
           DOC
                 XOB 16
;
;-----
  SAIA-Burgess Electronics AG, CH-3280 Murten,
;
  Programm Beispiel für das Modul PCD4.H4xx
                                                              GRAFTEC
;
  Bewegung ohne 'blended move'.
;
           ------
;
                E1EX2G.SRC
  File:
;
;
  Beschreibung: Dieses Programm besteht aus den folgenden Bewegungen:
;
                1.- bewege X vom Referenzpunkt X zu 40mm mit 20mm/s
;
                2.- bewege X von der aktuellen Pos. X zu 80mm mit 80mm/s
;
                3.- bewege X zurück zum Referenzpunkt
;
;
                Dieses Programm ist in GRAFTEC editiert. Zum Start der
;
                Bewegung ist der Eingang I 0 zu betätigen. Die voll-
;
                ständige Bewegung (Schritte 1 bis 3) wird bei jeder
;
                ansteigenden Flanke am Eingang I 0 einmal ausgeführt.
;
;
                Die aktuelle Position und die aktuelle Geschwindigkeit
;
                kann im Debugger durch die aufgefrischte Anzeige der
;
                Register R 100 (aktuelle Position) und R 101 (aktuelle
;
                Geschwindigkeit) angezeigt werden.
;
                Es wird vorausgesetzt, dass alle Maschinen- und Modul-
;
                parameter vorgängig ins PCD4.H4xx-Modul geladen wurden.
;
;
                Der FB 'FbStatH4' muss pro Zyklus mindestens einmal auf-
  Anmerkung:
;
                gerufen werden, ansonst die Statusflags 'axix-in position'
;
                oder 'home procedure executed' nicht aufgefrischt werden.
;
;
                - Wird das Signal 'axis in position' (Eingänge 12 .. 14
;
                  des der H4-Adressen) am Ende der Bewegung nicht gesetzt,
;
                  sind die PID-Parameter (z.B. erhöhen des P-Faktors) oder
;
                  der Param. P15 (tolerance axis in position) zu prüfen.
;
;
                - Werden die Flags 'Axis in position' (des FB 'FbStatH4')
;
                  nicht gesetzt, sind die Parameter 'Axis No.' dieses FB
;
                  dahin zu prüfen, ob die richtige Achse behandelt wird.
;
```

```
; Revision history:
  16.04.97 N. JUNG
                           creation
;
;-----
;
$INCLUDE H4EXTN.DEF
;=====Set general parameters
    XOB 16
;======Axis init
    CFB fbInitH4 ;Init H4
          K 48 ;Base Adress Module
               ;Base Statusflags
          0
          К 2
                    ;Moduletype
;======Set 'ENABLE AXIS X'
          rComH4
     \mathbf{LD}
          ENAXi
                 ;Enable axis X
;
     CFB
          fbExeH4 ;Execute Command
          K 48
          R 0
          R 1
          r 2
          R 3
;======Move axes X to reference point (Limit Switch Reference)
;-----Move axis X to Limit Switch Reference (HOME procedure)
         rComH4
     LD
          HomeX
                    ;Home X
;
     CFB fbExeH4 ;Execute Command
          K 48
          r 0
          R 1
          r 2
          R 3
;=====Query axes status and wait for the end of HOME procedure
status: CFB fbStatH4
          к 48
                    ;axis X
          1
;
     STH F 23
                    ;HOME procedure finished?
     JR
          L status
     EXOB
;
;
;
;======Main program
     COB 0
          0
;
;======Refresh axis status
    CFB fbStatH4
          K 48
          1
                    ;axis X
;=====Query actual position axis
         rComH4
     \mathbf{LD}
          QPX
                    ;Axis X
;
     CFB
          fbExeH4
                    ;Execute Command
          к 48
          R 100
                    ;register for actual position
          R 1
          r 2
          r 3
```

;=====Query actual velocity axis rComH4 LD ;Axis X QVX ; fbExeH4 ;Execute Command CFB к 48 R 101 ;register for velocity R 1 r 2 r 3 ;=====Start motion program CSB 0 ECOB ; SB 0 ;-----IST 0 ;Rectilinear motion 0 0 ;I0 = 1? EST ;0 ;0 ------ST 1 ;Motion 1 I 0 ;I0 = 1? I 6 ;T=0 & I0 = 1? O 1 ;on Position ? ;=====Set motion speed at 20mm/s LD R O 20000 ;(per default, number of decimals af LD rComH4 LD rComH4 SSXi ;Instruction Set Speed X CFB fbExeH4 ;Execute Command K 48 ;Base address H4 R 0 ;Parameter NotUsed NotUsed NotUsed ;======Motion 1 : Move axis X to 40mm with 20 mm/sec ;-----Motion axis X LDr 0 40000 LD rComH4 XAi ;Instruction Move axis X to absolute fbExeH4 ;Execute Command K 48 ;Base address H4 R 0 ;Parameter CFB NotUsed NotUsed NotUsed EST ;1 ;---------;Pause 1 sec ;on Position ST2 I 1 ;on Position ? 02 ;T=0 & I0 = 1?тО LD10 EST ;2 ;-----ST 3 ;Motion 2 I 2 ;T=0 & I0 = 1? O 3 ;on Position ?

```
;======Set motion speed at 80mm/s
            R 0
      LD
                        ;(per default, number of decimals af
            80000
      LD
            rComH4
            SSXi ;Instruction Set Speed X
fbExeH4 ;Execute Command
K 48 ;Base address H4
      CFB
            r 0
                        ;Parameter
            NotUsed
            NotUsed
            NotUsed
;======Motion 2 : Move axis X to 80mm with 80 mm/sec
;-----Motion axis X
            r 0
      LD
            80000
            XAi ;Instruction Move axis X to absolute
fbExeH4 ;Execute Command
K 48 ;Base address H4
R 0 ;Parameter
      LD
      CFB
            NotUsed
            NotUsed
            NotUsed
      EST
                         ;3
;----
     4
                     ;Pause 1 sec
;on Position ?
      ST
            I 3
            O 4
                         ;T=0 & I0 = 1?
            т О
      LD
            10
                         ;4
      EST
;----
            ------
            5 ;Motion 3
I 4 ;T=0 & I0 = 1?
O 5 ;on Position ?
      ST
;======Motion 3 : back to the start point with 80mm/s
           r 0
      LD
            xA1 ;Instruction Move axis X to absolute
fbExeH4 ;Execute Command
K 48 ;Base address
R 0
      LD
      CFB
            r 0
                         ;Parameter
            NotUsed
            NotUsed
            NotUsed
     EST
                         ;5
     ------
;----
                  ;Pause 1 sec
      ST
            6
                        ;on Position ?
            I 5
            06
                         ;T=0 \& I0 = 1?
            т О
      \mathbf{L}\mathbf{D}
            10
      EST
                         ;6
;-----
            0
                        ;I0 = 1?
      TR
            I 0
                        ;Rectilinear motion
            01
                        ;Motion 1
      STH
            I 0
      ETR
                         ;0
```

| • |                         |                       |                  |                                                                                                    |
|---|-------------------------|-----------------------|------------------|----------------------------------------------------------------------------------------------------|
| , | TR<br>STH<br>ANL<br>ETR | 1<br>I<br>F<br>F      | 1<br>2<br>8<br>9 | <pre>;on Position ? ;Motion 1 ;Pause 1 sec ;On Position flag = 1 when position ;F 9 = 0 when instruction is execute ;1</pre> |
| ; | TR<br>STL<br>ANH<br>ETR | 2<br>I<br>O<br>T<br>I | 2<br>3<br>0<br>0 | ;T=0 & I0 = 1?<br>;Pause 1 sec<br>;Motion 2<br>;2                                                                            |
| ; | TR<br>STH<br>ANL<br>ETR | 3<br>I<br>O<br>F<br>F | 3<br>4<br>8<br>9 | <pre>;on Position ? ;Motion 2 ;Pause 1 sec ;On Position flag = 1 when position ;F 9 = 0 when instruction is execute ;3</pre> |
| , | TR<br>STL<br>ANH<br>ETR | 4<br>I<br>O<br>T<br>I | 4<br>5<br>0<br>0 | ;T=0 & I0 = 1?<br>;Pause 1 sec<br>;Motion 3<br>;4                                                                            |
| ; | TR<br>STH<br>ANL<br>ETR | 5<br>I<br>O<br>F<br>F | 5<br>6<br>8<br>9 | <pre>;on Position ? ;Motion 3 ;Pause 1 sec ;On Position flag = 1 when position ;F 9 = 0 when instruction is execute ;5</pre> |
| ; | TR<br>STL<br>ANH<br>ETR | 6<br>I<br>O<br>T<br>I | 6<br>1<br>0<br>0 | ;T=0 & I0 = 1?<br>;Pause 1 sec<br>;Motion 1<br>;6                                                                            |
|   | <b>POR</b>              |                       |                  | j U                                                                                                    |

Notizen

```
;; SAIA PCD SOURCE MODULE - SEDIT V2.0
;; MODULE: E1EX2GB.SRC
;; DATE:
          16.04.97 15:38
;;
           DOC
                I 0
           DOC
               F 8
           DOC F 9
           DOC F 23
           DOC F 400
           DOC
               r 0
           DOC
               R 1
           DOC
                R 2
           DOC
               R 3
               R 100
           DOC
           DOC
                R 101
           DOC
                R 102
           DOC
                R 103
           DOC
                R 104
           DOC
                R 105
           DOC
                 т О
           DOC
                 COB 0
           DOC
                 XOB 16
;
;-----
  SAIA-Burgess Electronics AG, CH-3280 Murten,
;
  Programm Beispiel für das Modul PCD4.H4xx
                                                              GRAFTEC
;
  Bewegung mit 'blended move'.
;
           ------
;
                E1EX2GB.SRC
  File:
;
;
  Beschreibung: Dieses Programm besteht aus den folgenden Bewegungen:
;
                1.- bewege X vom Referenzpunkt X zu 40mm mit 20mm/s
;
                2.- bewege X von der aktuellen Pos. X zu 80mm mit 80mm/s
;
                3.- bewege X zurück zum Referenzpunkt
;
;
                Dieses Programm ist in GRAFTEC editiert. Zum Start der
;
                Bewegung ist der Eingang I 0 zu betätigen. Die voll-
;
                ständige Bewegung (Schritte 1 bis 3) wird bei jeder
;
                ansteigenden Flanke am Eingang I 0 einmal ausgeführt.
;
;
                Die aktuelle Position und die aktuelle Geschwindigkeit
;
                kann im Debugger durch die aufgefrischte Anzeige der
;
                Register R 100 (aktuelle Position) und R 101 (aktuelle
;
                Geschwindigkeit) angezeigt werden.
;
                Es wird vorausgesetzt, dass alle Maschinen- und Modul-
;
                parameter vorgängig ins PCD4.H4xx-Modul geladen wurden.
;
;
                Der FB 'FbStatH4' muss pro Zyklus mindestens einmal auf-
  Anmerkung:
;
                gerufen werden, ansonst die Statusflags 'axix-in position'
;
                oder 'home procedure executed' nicht aufgefrischt werden.
;
;
                - Wird das Signal 'axis in position' (Eingänge 12 .. 14
;
                  des der H4-Adressen) am Ende der Bewegung nicht gesetzt,
;
                  sind die PID-Parameter (z.B. erhöhen des P-Faktors) oder
;
                  der Param. P15 (tolerance axis in position) zu prüfen.
;
;
                - Werden die Flags 'Axis in position' (des FB 'FbStatH4')
;
                  nicht gesetzt, sind die Parameter 'Axis No.' dieses FB
;
                  dahin zu prüfen, ob die richtige Achse behandelt wird.
;
;
```

```
; Revision history:
  16.04.97 N. JUNG
                           creation
;
;-----
;
$INCLUDE H4EXTN.DEF
;=====Set general parameters
    XOB 16
;======Axis init
    CFB fbInitH4 ;Init H4
          K 48 ;Base Adress Module
               Base Statusflags
          0
          К 2
                    ;Moduletype
;======Set 'ENABLE AXIS X'
         rComH4
     \mathbf{LD}
          ENAXi
                 ;Enable axis X
;
         fbExeH4 ;Execute Command
     CFB
          K 48
          r 0
          R 1
          r 2
          R 3
;======Move axes X to reference point (Limit Switch Reference)
;-----Move axis X to Limit Switch Reference (HOME procedure)
         rComH4
     LD
          HomeX
                    ;Home X
;
     CFB fbExeH4 ;Execute Command
          K 48
          r 0
          R 1
          r 2
          R 3
;=====Query axes status and wait for the end of HOME procedure
status: CFB fbStatH4
          K 48
                    ;axis X
          1
;
     STH F 23
                    ;HOME procedure finished?
     JR
          L status
     EXOB
;
;
;
;======Main program
    COB 0
          0
;=====Query actual position axis
     \mathbf{LD}
          rComH4
          QPX
                    ;Axis X
;
     CFB
          fbExeH4
                    ;Execute Command
          к 48
          R 100
                    ;register for actual position
          R 1
          R 2
          R 3
```

;=====Query actual velocity axis rComH4 LD ;Axis X QVX ; fbExeH4 ;Execute Command CFB K 48 R 101 ;register for velocity R 1 r 2 r 3 ;======Refresh axis status CFB fbStatH4 к 48 1 ;=====Start motion program CSB 0 ECOB ; SB 0 ;----------\_\_\_\_ IST 0 ;Rectilinear motion I 1 ;on Position ? O 0 ;I0 = 1? EST ;0 ;-----;Motion 1 ;I0 = 1? ;on Position ? 1 STI 0 01 ;=====Set motion speed at 20mm/s 20000 ;(per default, number of decimals af LD rComH4 r 0 SSXi ;Instruction Set Speed X CFB fbExeH4 ;Execute Command K 48 ;Base address H4 R 0 ;Parameter r 0 ;Parameter NotUsed NotUsed NotUsed ;======Motion 1 : Move axis X to 40mm with 20 mm/sec ;-----Motion axis X R 0 LD40000  $\mathbf{LD}$ XAi ;Instruction Move axis X to absolute fbExeH4 ;Execute Command K 48 ;Base address H4 rComH4 CFB r 0 ;Parameter NotUsed NotUsed NotUsed ;=====Set motion speed at 80mm/s R 0 LD80000 ;(per default, number of decimals af rComH4  $\mathbf{LD}$ ;Instruction Set Speed X ssxi fbExeH4;Execute Command CFB к 48 ;Base address H4 r 0 ;Parameter NotUsed NotUsed NotUsed

PCD4.H4..

```
;======Motion 2 : Move axis X to 80mm with 80 mm/sec
;-----Motion axis X
      LD
            R 0
            80000
      LD
            rComH4
            XAi
                        ;Instruction Move axis X to absolute
                       ;Execute Command
      CFB
            fbExeH4
            K 48
                        ;Base address H4
            r 0
                        ;Parameter
            NotUsed
            NotUsed
            NotUsed
;======Motion 3 : back to the start point with 80mm/s
      LD
            R 0
            0
                     ;Instruction Move axis X to absolute
;Execute Command
      LD
            rComH4
            XAi
      CFB
            fbExeH4
                       ;Base address H4
            к 48
            r 0
                        ;Parameter
            NotUsed
            NotUsed
            NotUsed
      EST
                         ;1
;----
     ------
            0
                        ;I0 = 1?
      \mathbf{TR}
                       ;rectilinear motion
            Ι0
                        ;Motion 1
            01
      STH
            I 0
      ETR
                        ;0
;----
            _____
                      ;on Position ?
;Motion 1
;Rectilinear motion
;On Position flag = 1 when position
;F 9 = 0 when instruction is execute
            1
      TR
            I 1
            00
           F 8
      STH
            F 9
      ANL
      ETR
                         ;1
;
      ESB
                         ;0
```

```
;; SAIA PCD SOURCE MODULE - SEDIT V2.0
;; MODULE: E3EX3GB.SRC
;; DATE:
          16.04.97 15:38
;;
           DOC
                I 0
           DOC
               F 8
           DOC F 9
           DOC F 23
           DOC F 24
           DOC F 25
           DOC
               F 39
           DOC
               F 400
           DOC
               R 0
           DOC
                R 1
           DOC
                r 2
           DOC
                R 3
           DOC
                R 100
           DOC
                R 101
           DOC
                R 102
           DOC
                R 103
           DOC
                R 104
           DOC
                R 105
                 т О
           DOC
                COB 0
           DOC
                 XOB 16
           DOC
                PB 0
           DOC
;
;-----
  SAIA-Burgess Electronics AG, CH-3280 Murten,
;
  Programm Beispiel für das Modul PCD4.H4xx
                                                              GRAFTEC
;
  Bewegung mit 'blended move'.
;
           ------
;
  File:
                E3EX3GB.SRC
;
;
  Beschreibung: Dieses Programm besteht aus den folgenden Bewegungen:
;
                1.- bewege X, Y vom Ref.punkt X=40mm, Y=40mm mit 20mm/s
;
                2.- bewege X, Y zu X=80mm, Y=80mm mit 80mm/s
;
                3.- bewege X zurück zum Referenzpunkt
;
;
                Dieses Programm ist in GRAFTEC editiert. Zum Start der
;
                Bewegung ist der Eingang I 0 zu betätigen. Die voll-
;
                ständige Bewegung (Schritte 1 bis 3) wird bei jeder
;
                ansteigenden Flanke am Eingang I 0 einmal ausgeführt.
;
;
                Die aktuelle Position und die aktuelle Geschwindigkeit
;
                können im Debugger durch die aufgefrischte Anzeige der
;
                folgenden Register eingesehen werden:
;
                - X-Achse: R 100 (aktuelle Pos.), R 101 (aktuelle Geschw.)
;
                - Y-Achse: R 102 (aktuelle Pos.), R 103 (aktuelle Geschw.)
;
;
                Es wird vorausgesetzt, dass alle Maschinen- und Modul-
;
                parameter vorgängig ins PCD4.H4xx-Modul geladen wurden.
;
;
                Der FB 'FbStatH4' muss pro Zyklus mindestens einmal auf-
  Anmerkung:
;
                gerufen werden, ansonst die Statusflags 'axix-in position'
;
                oder 'home procedure executed' nicht aufgefrischt werden.
;
;
```

```
- Wird das Signal 'axis in position' (Eingänge 12 .. 14
;
                  des der H4-Adressen) am Ende der Bewegung nicht gesetzt,
;
                  sind die PID-Parameter (z.B. erhöhen des P-Faktors) oder
;
                  der Param. P15 (tolerance axis in position) zu prüfen.
;
;
                - Werden die Flags 'Axis in position' (des FB 'FbStatH4')
;
                  nicht gesetzt, sind die Parameter 'Axis No.' dieses FB
;
                  dahin zu prüfen, ob die richtige Achse behandelt wird.
;
;
  Revision history:
;
  16.04.97 N. JUNG
                             creation
;
$INCLUDE H4EXTN.DEF
;
;=====Set general parameters
     XOB
         16
;======Axis init
                     ;Init H4
     CFB
          fbInitH4
                     ;Base Adress Module
           K 48
          0 ;Base Statusflags
K 2 ;Moduletype
;======Set 'ENABLE AXIS X'
           rComH4
     LD
           ENAXi
                     ;Enable axis X
;
           fbExeH4 ;Execute Command
     CFB
           к 48
           R 0
           R 1
           R 2
           r 3
;======Set 'ENABLE AXIS Y'
           rComH4
     LD
           ENAYi
                     ;Enable axis Y
;
           fbExeH4
     CFB
                     ;Execute Command
           K 48
           r 0
           R 1
           r 2
           r 3
;=====Move axes X to reference point (Limit Switch Reference)
;-----Move axis X to Limit Switch Reference (HOME procedure)
     LD
           rComH4
           HomeX
                     ;Home X
;
           fbExeH4
                     ;Execute Command
     CFB
           к 48
           r 0
           R 1
           R 2
           r 3
;=====Move axes Y to reference point (Limit Switch Reference)
;-----Move axis Y to Limit Switch Reference (HOME procedure)
           rComH4
     \mathbf{LD}
           HomeY
                      ;Home Y
;
           fbExeH4
                     ;Execute Command
     CFB
           к 48
           r 0
           R 1
           r 2
           r 3
```

```
;=====Query axes status and wait for the end of HOME procedure
status: CFB fbStatH4
            к 48
            0000000FH ;all available axes in one cycle
;
                        ;HOME procedure axis X finished?
      STH
            F 23
      JR
           L status
           F 39
                        ;HOME procedure axis Y finished?
      STH
     JR
           L status
     EXOB
;
;
;
;======Main program
     COB
            0
            0
;======Refresh axis status
     CFB
            fbStatH4
            K 48
            0000000FH ;all available axes in one cycle
;=====Query actual position axis X
            rComH4
     LD
            QPX
                        ;Axis X
;
     CFB
            fbExeH4
                        ;Execute Command
            K 48
            R 100
                        ;register for actual position
            R 1
            R 2
            R 3
;=====Query actual velocity axis X
            rComH4
     LD
            QVX
                       ;Axis X
;
      CFB
            fbExeH4
                        ;Execute Command
            K 48
            R 101
                        ;register for velocity
            R 1
            r 2
            r 3
;=====Query actual position axis Y
     LD
            rComH4
            QPY
                       ;Axis Y
;
     CFB
            fbExeH4
                        ;Execute Command
            K 48
            R 102
                        ;register for actual position
            R 1
            r 2
            R 3
;=====Query actual velocity axis Y
            rComH4
     \mathbf{L}\mathbf{D}
            QVY
                        ;Axis Y
;
            fbExeH4
      CFB
                        ;Execute Command
            K 48
            R 103
                        ;register for velocity
            R 1
            R 2
            r 3
;=====Start motion program
     CSB
            0
     ECOB
;
```

SB 0 ;-----0 ;Rectilinear motion I 1 ;on Position ? IST 00 ;10 = 1? EST ;0 ;-----. ;Motion 1 I 0 ;I0 = 1? O 1 ···· ST; on Position ? ;=====Set Vector motion speed at 20mm/s  $\mathbf{LD}$ r 0 ;(per default, number of decimals af 20000 rComH4 LD SVi;Instruction Set Vector SpeedfbExeH4;Execute CommandK 48;Base address H4 CFB ;Base address H4 к 48 r 0 ;Parameter NotUsed NotUsed NotUsed ;======Motion 1 : Move axes X,Y to X=40mm, Y=40mm with 20 mm/sec R 0 LD 40000 R 1 LD40000  $\mathbf{L}\mathbf{D}$ rComH4 XYAi;Instr. Move axes X,Y (linear interpfbExeH4;Execute CommandK 48;Base address H4 CFB R 0 ;Parameter R 1 ;Parameter NotUsed NotUsed ;=====Set Vector motion speed at 80mm/s LD r 0 80000 ;(per default, number of decimals af rComH4 SVi ;Instruction Set Vector Speed fbExeH4 ;Execute Command K 48 LDCFB к 48 ;Base address H4 r 0 ;Parameter NotUsed NotUsed NotUsed ;=====Motion 2 : Move axes X,Y to X=80mm, Y=80mm with 80 mm/sec r 0 LD80000 LDR 1 80000 LDrComH4 ;Instr. Move axes X,Y (linear interp XYAi CFB fbExeH4;Execute Command K 48 ;Base address H4 r 0 ;Parameter R 1 ;Parameter NotUsed NotUsed

| ;===== | ===Mot: | ion 3 : back | to the start point with 80mm/s                                                                                                    |
|--------|---------|--------------|----------------------------------------------------------------------------------------------------|
|        | LD      | R 0          |                                                                                                    |
|        |         | 0            |                                                                                                    |
|        | LD      | R 1          |                                                                                                    |
|        |         | 0            |                                                                                                    |
|        | LD      | rComH4       |                                                                                                    |
|        |         | XYAİ         | ;Instr. Move axes X,Y (linear interp                                                                                                    |
|        | CFB     | fbExeH4      | ;Execute Command                                                                                                    |
|        |         | к 48         | ;Base address H4                                                                                                    |
|        |         | r 0          | ;Parameter                                                                                                    |
|        |         | R 1          | ;Parameter                                                                                                    |
|        |         | NotUsed      |                                                                                                    |
|        |         | NotUsed      |                                                                                                    |
|        | EST     |              | ;1                                                                                                    |
| ;      | :<br>TD | 0            | •T0 - 12                                                                                                    |
|        | IK      |              | Postilinear motion                                                                                                    |
|        |         | 1            | Motion 1                                                                                                    |
|        | стн     | т 0          | We wanted a second second seco |
|        | ETR     | 1 0          | :0                                                                                                    |
| :      |         |              | ,,.<br>                                                                                                    |
| ,      | TR      | 1            | on Position ?                                                                                                    |
|        |         | I 1          | ;Motion 1                                                                                                    |
|        |         | 0 0          | Rectilinear motion                                                                                                    |
|        | STH     | F 8          | ;F 8 = 1 when position axis X is rea                                                                                                    |
|        | ANH     | F 24         | ;F24 = 1 when position axis Y is rea                                                                                                    |
|        | ANL     | F 9          | ;F 9 = 0 when instruction XAp is exe                                                                                                    |
|        | ANL     | F 25         | ;F25 = 0 when instruction YAp is exe                                                                                                    |
|        | ETR     |              | ;1                                                                                                    |
| ;      |         |              |                                                                                                    |
|        | ESB     |              | ;0                                                                                                    |

Notizen

```
;; SAIA PCD SOURCE MODULE - SEDIT V2.0
;; MODULE: OPENPR1.SRC
;; DATE:
         16.04.97 15:38
;;
           DOC
                I 0
           DOC
               F 8
           DOC F 23
           DOC F 39
           DOC F 400
           DOC R 0
           DOC
               R 1
           DOC
                R 2
           DOC
               R 3
           DOC
                R 100
           DOC
                R 101
           DOC
                R 102
           DOC
                R 103
           DOC
                R 104
                R 105
           DOC
           DOC
                 т О
           DOC
                 COB 0
           DOC
                 XOB 16
           DOC
                 PB 0
;
;-----
  SAIA-Burgess Electronics AG, CH-3280 Murten,
;
                                                    OPEN/CLOSE Progr.
  Programm Beispiel für das Modul PCD4.H4xx
;
  Bewegung mit 'blended move'.
;
           _____
;
  File:
                OPENPR1.SRC
;
;
  Beschreibung: Dieses Programm ist mit den OPEN/CLOSE-Befehlen editiert.
;
                Dies bedeutet, dass das ganze Bewegungs-Programm zusammen-
;
                gesetzt ist und nur einmal ins PCD4.H4xx-Modul übertragen
;
                wird. Das geladene Programm wird mittels dem Befehl RUNp
;
                (run program number) von der CPU, z.B. in einem COB
;
                ausgeführt.
;
;
                Dieses Programm besteht aus den folgenden Bewegungen:
;
                1.- bewege X, Y vom Ref.punkt X=40mm, Y=40mm mit 20mm/s
;
                2.- bewege X, Y zu X=80mm, Y=80mm mit 80mm/s
;
                3.- bewege X zurück zum Referenzpunkt
;
;
                Dieses Programm ist in BLOCTEC editiert. Zum Start der
;
                Bewegung ist der Eingang I 0 zu betätigen. Die voll-
;
                ständige Bewegung (Schritte 1 bis 3) wird bei jeder
;
                ansteigenden Flanke am Eingang I 0 einmal ausgeführt.
;
;
                Die aktuelle Position und die aktuelle Geschwindigkeit
;
                können im Debugger durch die aufgefrischte Anzeige der
;
                folgenden Register eingesehen werden:
;
                - X-Achse: R 100 (aktuelle Pos.), R 101 (aktuelle Geschw.)
;
                - Y-Achse: R 102 (aktuelle Pos.), R 103 (aktuelle Geschw.)
;
;
                Es wird vorausgesetzt, dass alle Maschinen- und Modul-
;
                parameter vorgängig ins PCD4.H4xx-Modul geladen wurden.
;
;
  Anmerkung:
                Der FB 'FbStatH4' muss pro Zyklus mindestens einmal auf-
;
                gerufen werden, ansonst die Statusflags 'axix-in position'
;
                oder 'home procedure executed' nicht aufgefrischt werden.
;
;
```

- Wird das Signal 'axis in position' (Eingänge 12 .. 14 ; des der H4-Adressen) am Ende der Bewegung nicht gesetzt, ; sind die PID-Parameter (z.B. erhöhen des P-Faktors) oder ; der Param. P15 (tolerance axis in position) zu prüfen. ; ; - Werden die Flags 'Axis in position' (des FB 'FbStatH4') ; nicht gesetzt, sind die Parameter 'Axis No.' dieses FB ; dahin zu prüfen, ob die richtige Achse behandelt wird. ; Revision history: ; 16.04.97 N. JUNG creation ; ; **\$INCLUDE H4EXTN.DEF** ;=====Set general parameters XOB 16 ;======Axis init ;Init H4 CFB fbInitH4 ;Base Adress Module к 48 0 ;Base Statusflags K 2 ;Moduletype ;======Set 'ENABLE AXIS X' rComH4 LD ENAXi ;Enable axis X ; fbExeH4 ;Execute Command CFB к 48 R 0 R 1 R 2 r 3 ;======Set 'ENABLE AXIS Y' rComH4 LDENAYi ;Enable axis Y ; fbExeH4 CFB ;Execute Command K 48 r 0 R 1 r 2 r 3 ;=====Move axes X to reference point (Limit Switch Reference) ;-----Move axis X to Limit Switch Reference (HOME procedure) LDrComH4 HomeX ;Home X ; fbExeH4;Execute Command CFB к 48 r 0 R 1 R 2 r 3 ;=====Move axes Y to reference point (Limit Switch Reference) ;-----Move axis Y to Limit Switch Reference (HOME procedure) rComH4  $\mathbf{LD}$ HomeY ;Home Y ; fbExeH4 ;Execute Command CFB к 48 R 0 R 1 r 2 r 3
```
;=====Query axes status and wait for the end of HOME procedure
status: CFB fbStatH4
            к 48
            0000000FH ;all available axes in one cycle
;
                       ;HOME procedure axis X finished?
      STH
            F 23
           L status
     JR
          F 39
                       ;HOME procedure axis Y finished?
     STH
     JR
           L status
;======Motion program
;----Open program
     LD
           R 1
            1
           rComH4
     LD
                    ;OPEN Program 1
;Basisadress H4
            OPEN1
      CFB
           fbExeH4
                      ;Parameter
            K 48
            R 1
                       ;Parameter
            NotUsed
           NotUsed
           NotUsed
;-----
;=====Set Vector motion speed at 20mm/s
           R 0
     LD
            20000
           rComH4
     \mathbf{LD}
           SVp;Set Vector SpeedfbExeH4;Execute CommandK 48;Basisadress H4
     CFB
           r 0
                       ;Parameter
            NotUsed
            NotUsed
            NotUsed
;======Motion 1 : Move axes X,Y to X=40mm, Y=40mm with 20 mm/sec
;-----Motion axis X,Y (XYAp)
     LD
           r 0
            40000
     LD
           R 1
            40000
           rComH4
     \mathbf{LD}
           XYAp ;Move absolute axes X,Y
fbExeH4 ;Execute Command
     CFB
                       ;Basisadress H4
            K 48
                       ;Parameter
            r 0
            R 1
                        ;Parameter
            NotUsed
            NotUsed
;-----Wait loop-----
     LD
           r 0
            1000
     LD
            rComH4
                       ;Wait for 1000 ms
            WAIT
     CFB
            fbExeH4
                        ;Execute Command
            K 48
                        ;Basisadress H4
            r 0
                        ;Parameter
            NotUsed
            NotUsed
            NotUsed
```

```
;=====Set Vector motion speed at 80mm/s
            R 0
      LD
            80000
      LD
            rComH4
                       ;Set Vector Speed
            SVp
                       ;Execute Command
      CFB
            fbExeH4
            к 48
                        ;Basisadress H4
            r 0
                        ;Parameter
            NotUsed
            NotUsed
            NotUsed
;======Motion 2 : Move axes X,Y to X=80mm, Y=80mm with 80 mm/sec
;-----Motion axis X,Y (XYAp)
            r 0
      LD
            80000
      LD
            R 1
            80000
      LD
            rComH4
                     ;Move absolute axes X,Y
;Execute Command
;Basisadress H4
            XYAp
      CFB
            fbExeH4
            к 48
            r 0
                        ;Parameter
            R 1
                        ;Parameter
            NotUsed
            NotUsed
;-----Wait loop-----
      LD
            r 0
            1000
      LD
            rComH4
                      ;Wait for 1000 ms
;Execute Command
            WAIT
      CFB
            fbExeH4
                        ;Basisadress H4
            K 48
            r 0
                        ;Parameter
            NotUsed
            NotUsed
            NotUsed
;======Motion 3 : back to the start point with 80mm/s
;-----Motion axis X,Y(XYAp)
           r 0
     LD
            0
      \mathbf{LD}
            R 1
            0
      \mathbf{LD}
            rComH4
                       ;Move absolute axes X,Y
            XYAp
                       ;Execute Command
      CFB
            fbExeH4
                        ;Basisadress H4
            K 48
            r 0
                        ;Parameter
            R 1
                        ;Parameter
            NotUsed
            NotUsed
;-----Wait loop-----
            r 0
      \mathbf{L}\mathbf{D}
            1000
      \mathbf{LD}
            rComH4
                        ;Wait for 1000 ms
            WAIT
      CFB
                        ;Execute Command
            fbExeH4
            K 48
                        ;Basisadress H4
            r 0
                        ;Parameter
            NotUsed
            NotUsed
            NotUsed
```

```
;-----Program END and CLOSE------
           rComH4
     LD
           END
                       ;Move absolute axis X
     CFB
           fbExeH4
                       ;Execute Command
           к 48
                       ;Basisadress H4
           r 0
                       ;Parameter
           NotUsed
           NotUsed
           NotUsed
     LD
           rComH4
                       ;Move absolute axis X
           CLOSE
     CFB
                      ;Execute Command
           fbExeH4
           к 48
                       ;Basisadress H4
           r 0
                       ;Parameter
           NotUsed
           NotUsed
           NotUsed
     EXOB
;======Main program
     COB
           0
           0
;
;======Refresh axis status
     CFB
           fbStatH4
           к 48
           0000000FH ;all available axes in one cycle
;=====Query actual position axis X
     LD
           rComH4
           QPX
                       ;Axis X
;
     CFB
           fbExeH4
                       ;Execute Command
           к 48
           R 100
                       ;register for actual position
           R 1
           r 2
           r 3
;=====Query actual velocity axis X
     LD
           rComH4
           QVX
                       ;Axis X
;
           fbExeH4
     CFB
                       ;Execute Command
           к 48
           R 101
                       ;register for velocity
           R 1
           r 2
           r 3
;=====Query actual position axis Y
           rComH4
     \mathbf{LD}
           QPY
                       ;Axis Y
;
           fbExeH4
     CFB
                       ;Execute Command
           K 48
           R 102
                       ;register for actual position
           R 1
           r 2
           R 3
```

```
;=====Query actual velocity axis Y
     LD
           rComH4
           QVY
                       ;Axis Y
;
     CFB
           fbExeH4
                       ;Execute Command
           K 48
           R 103
                       ;register for velocity
           R 1
           r 2
           r 3
;=====Start motion program
           r 0
     LD
                       ;Set program number = 1
           1
     LD
           rComH4
           RUNi
                       ;RUN Program 1
;
     STH
           Ι 0
                       ;If Input I0=1
           F 400
     DYN
           H fbExeH4
     CFB
                       ;Execute Command
           K 48
                       ;Basisadress H4
           r 0
                       ;Parameter
           R 1
                       ;Parameter
           R 2
                       ;Parameter
           R 3
                       ;Parameter
     ECOB
```

| Absender:                             | An:                                                                                                    |
|---------------------------------------|----------------------------------------------------------------------------------------------------|
| Firma<br>Abteilung<br>Name<br>Adresse | SAIA-Burgess Electronics AG<br>Bahnhofstrasse 18<br>CH-3280 Murten (Schweiz)<br>http://www.saia-burgess.com |
| Tel.                                  | GB: Electronic Controllers                                                                                  |
| Datum                                 | Handbuch PCD4.H4x0<br>Positioniermodul für Servoantrieb                                                     |
|                                       | mit Linear-und Kreisinterpolation                                                                           |

Falls Sie Vorschläge zu SAIA<sup>®</sup> PCD zu machen oder Fehler in diesem Handbuch gefunden haben, sind wir Ihnen für einen kurzen Bericht dankbar.

Ihre Vorschläge: